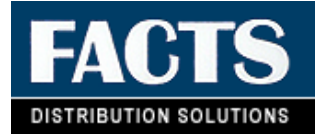

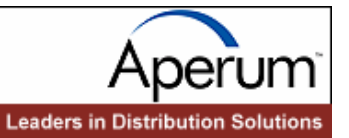

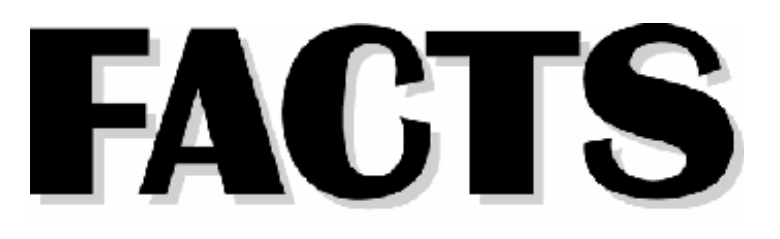

# **General Ledger**

Release 7.4

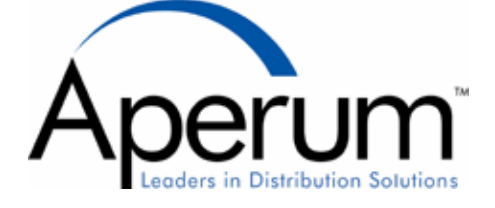

# **Copyright Notice**

The use and copying of this product is subject to the Aperum, Inc., FACTS Customer Registration Agreement. Any other use is prohibited.

All rights reserved. Information in this documentation is provided "AS IS" and is subject to change without notice. No part of this publication may be reproduced or transmitted, in any form or by any means, electronic or mechanical, including photocopying, recording, or information storage and retrieval systems, for any purpose without prior written consent of Software Solutions, Inc.

Unless otherwise noted, all names of companies, products, street addresses and persons contained herein are part of a completely fictitious scenario or scenarios and are designed solely to document the use of FACTS.

Copyright © 1984-2004 Aperum, Inc. All rights reserved.

Trademarks:

FACTS is a trademark of Aperum, Inc.

UNIX is a registered trademark of Unix System Laboratories.

ProvideX and WindX are registered trademarks of ProvideX Technologies.

MS-DOS, WINDOWS, Win95 and NT are trademarks of Microsoft Inc.

GENERAL is a trademark of Synergetic Data Systems, Inc.

Unform is a trademark of Synergetic Data Systems, Inc.

FacetWin and FacetTerm are trademarks of FacetCorp.

VSI-FAX is a trademark of V-Systems, Inc.

Archive is a trademark of Designed Data Systems, Inc.

Adobe Acrobat Reader is a trademark of Adobe Systems Inc.

TracerX and Clippership are trademarks of Kewill Electronic Commerce, Inc.

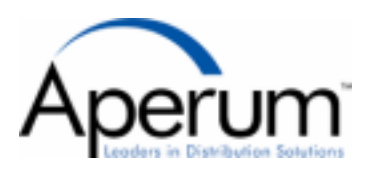

3425B Corporate Way Duluth, GA 30096 770-418-2000, FAX 770-418-2022 www.aperum.com

# Table of Contents

# **General Ledger**

| General Ledger                                                                     | i       |
|------------------------------------------------------------------------------------|---------|
| Preface                                                                            | iii     |
| System Overview                                                                    | 1-1     |
| General Ledger Flow Charts                                                         | 1-7     |
| Standard Procedures                                                                | 1-12    |
| Recommended Operating Procedures                                                   | 1-13    |
| End-Of-Period Checklist - General Ledger                                           | 1-14    |
| End-Of-Period Checklist Explanation                                                | 1-15    |
| Journal Entry                                                                      | 2-1     |
| Journal Entry (GLE110)                                                             | 2-4     |
| How to create journal entries                                                      | 2-8     |
| Prior Period Journal Entry (GLE120)                                                | 2-10    |
| How to create prior period journal entries                                         | 2-14    |
| Prior Period Update (GLU110)                                                       | 16      |
| How to update GL account number ending balances for prior period journal entries   | 2-18    |
| Recurring / Reversing / Allocating                                                 | 3-1     |
| Recurring/Reversing Journal Entry (GLE210)                                         | 3-3     |
| How to enter and maintain recurring and reversing journal entries                  |         |
| Allocating Journal F/M (GLF210)                                                    | 3-8     |
| How to enter and maintain allocating journal entries                               | 3-11    |
| Current Pd Recur/Reverse Changes (GLE220)                                          | 3-12    |
| How to change transaction amounts and memos for current period recurring/reversing | journal |
| entries                                                                            | 3-14    |
| Recurring/Reversing/Allocating Print (GLR210)                                      | 3-16    |
| Post Recurring/Reversing/Allocating (GLU210)                                       | 3-18    |
| How to post all recurring/reversing/allocating journal entries                     |         |
| Financial Reports Setup                                                            | 4-1     |
| Report Group F/M (GLF310)                                                          | 4-4     |
| Report Format F/M (GLF320)                                                         | 4-8     |
| Report Setup F/M (GLF330)                                                          | 4-10    |
| Report Setup Layout (GLR310)                                                       | 4-19    |
| Duplicate Report Setup (GLU310)                                                    | 4-21    |
| Report Figures F/M (GLF340)                                                        | 4-23    |
| Inquiries                                                                          | 5-1     |
| Account Inquiry (GLI610)                                                           | 5-3     |
| How to view account information                                                    | 5-11    |
| Journal Inquiry (GLI620)                                                           | 5-13    |
| Reports & Prints                                                                   | 6-1     |

| Trial Balance/Detail Ledger (GLR710)                                              | 6-4  |
|-----------------------------------------------------------------------------------|------|
| Journal Print (GLR720).                                                           | 6-7  |
| Ending Balances Print (GLR730)                                                    | 6-10 |
| Budgets Print (GLR740)                                                            | 6-13 |
| Chart of Accounts (GLR750)                                                        | 6-16 |
| Yearly Trial Balance/Detail Ledger (GLR770)                                       |      |
| Yearly Journal Print (GLR780)                                                     |      |
| GL Code List (GLR790)                                                             |      |
| End of Period                                                                     | 7-1  |
| End-Of-Period Update (GLU890)                                                     |      |
| How to close the current fiscal period and update GL account file ending balances | 7-5  |
| Financial Reports (GLR810)                                                        | 7-6  |
| File Maintenances                                                                 | 8-1  |
| Account F/M (GLF910)                                                              |      |
| Budget F/M (GLF920)                                                               |      |
| Duplicate Account Setup (GLU910)                                                  |      |
| Infrequent F/M                                                                    | 9-1  |
| Journal F/M (GLF950)                                                              |      |
| Department F/M (GLF955)                                                           | 9-4  |
| Department F/M (GLF955)                                                           |      |
| Trial Balance Total Breaks F/M (GLF960)                                           | 9-7  |
| Standard Period Ending Dates F/M (GLF965)                                         | 9-9  |
| Company Periods & Ending Dates F/M (GLF970)                                       | 9-11 |
| Static Control F/M (GLF975)                                                       |      |
| Nonstatic Control F/M (GLF980)                                                    | 9-14 |
| Nonstatic Control F/M (GLF980)                                                    |      |
| Rebuild GL Sort Files (GLU990)                                                    | 9-17 |
| Appendix A: References                                                            | A-1  |
| Appendix B: Glossary of Terms                                                     | B-1  |
| Appendix C: Sample Reports                                                        | C-1  |

# Preface

Welcome to the FACTS System software that automates your business operations! The FACTS System is composed of 22 highly integrated modules. Each module has a manual dedicated its use and functionality. For ease of use, the manuals are formatted similarly. All of the FACTS manuals contain the following sections: system overview, program descriptions, references, glossary of terms, and sample reports.

### System Overview

This section discusses the function and process flow for each module. Each System Overview section contains:

- An overview of each module and its interaction with other modules
- Flow charts of the module's system
- An overview of the modules posting to the General Ledger. This section should be reviewed even if the General Ledger Module is not being used
- Procedures and close-out checklists for daily, weekly, periodic (monthly) and yearly processing

## **Program Descriptions**

These chapters detail each program in the module. Each program description includes the functions, user inputs, and a screen print. The programs are listed in the order that they appear on the menu. There is an overview preceding each menu that explains the interaction of the programs within the menu.

### References

Throughout the documentation the phrase (ref. #) is used. This is referring to the appendix called "References."

References are used to prevent the same information from being repeated one program to the next. They are located at inputs where a user might want further information. References are always numbered. For example, F2 allows a search (ref.5): this indicates that pressing F2 will allow a search on the input, and more information on searches can be found in the Reference Appendix under reference #5.

### **Glossary of Terms**

The glossary provides a definition of terms used in the manual and related terms from other modules.

## Sample Reports

This section provides a sample printout of most of the reports and prints in the module. A directory is included that lists each report and the page number in the section.

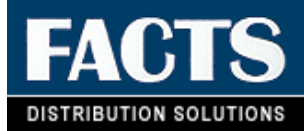

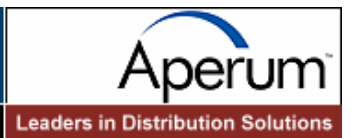

# **CHAPTER 1**

# System Overview

The General Ledger module enables the user to account for every cent of each transaction through a custom Chart of Accounts. Accounts are represented by numbers that are user-defined in the GL Account F/M. The user also determines the length of the G/L number (4-10), the mask the G/L number is to print through, the position to insert the branch number and department number, and the length of the department number in the Company Control Record (System Management module). The user should select a G/L number length based on the department length, whether to use branches, and the number of accounts to be recorded. For example, if the user selects a department length of two, and is using branches, the G/L number should be at the very least four plus enough digits to cover the number of accounts to be stored. Each account stored contains a record of transactions, an account type (asset, liability, capital, revenue or expense), a summary management type, the period ending balance for the last 27 periods and the current period balance. If the user needs to post to GL from other modules, the system automatically updates the records for the account numbers.

The system is designed to produce a printed audit trail for each transaction. This provides security for the user in that all information and all changes to information are traceable. The audit trail for the General Ledger module is provided by the Trial Balance/Detail Ledger and Journal Print. The audit trail for other module interaction is the GL distribution which optionally prints during the running of registers that post to GL. These reports show the transactions for each journal number and G/L number that were affected. The system stores each transaction and also totals the accounts for timely reports on the financial position of the company.

System interaction with General Ledger is automatic. The user selects the amount of information to be posted and stored through a number of posting and static control file maintenances throughout the system. Great flexibility in

that information exchange is available through the use of General Ledger posting tables (see section on Posting to GL).

General Ledger is broken down into the following menus:

- Journal Entry
- Recurring/Reversing/Allocating Entries
- Financial Reports Setup
- Inquiries
- Reports and Prints
- End of Period
- File Maintenances.

The Journal Entry submodule allows the user of the FACTS system to manually enter and correct any entries to the GL journal file. This includes both manual entries and system entries that have been posted automatically from other modules. The Journal Entry program allows entries and corrections to be made in the current or next GL period. Journals may be divided into subjournals (set up by the user through the Journal F/M). For example, as well as assigning journal number 1000 to Sales (SO to GL Posting F/M), number 2000 to payables expenses, number 2500 to payables disbursement (both set up in AP Static Control F/M), the user could also assign the receivables to post to journal number 3000 (set up in the AR Static Control F/M), etc. As the system runs, it posts the proper entries to the appropriate journals. All the GL account entries are then divided into the categories specified. In this case, the user inspects the entries to the GL account number. For example, cash on hand is broken down by receivables and sales (instead of the one lump sum from all aspects of the business). This lends to increased accuracy in the audit trail for each GL account number. All journal entries must be balanced (debits = credits). If an entry is out of balance the user is not allowed to exit the Journal Entry program until such time as the entry is in balance. Both the Journal Entry program and the Prior Period Journal Entry program have correction capabilities. Should the user elect to disallow journal entry corrections, the user sets the Allow Journal **Correction** flag to N (GL Static Control F/M).

The Prior Period Journal Entry program allows entries to any closed period within the past 10 fiscal periods, (assuming a 12 period year). The Prior Period Update program updates all accounts from the prior period through the current GL period from the entries that were made manually in the Prior Period Journal Entry program. It is important that the user runs the Journal Print program to print all prior period journal entries that will be updated before running the update. The printed entries are the audit trail for this update.

The Recurring/Reversing/Allocating submodule allows the user of the FACTS system to set up recurring, reversing or allocating journal entries that post into the journal file on a period basis. The Recurring/Reversing Entry is used, for example, if the user needs to post depreciation on a recurring basis, or to accrue expenses for the period but needs to reverse them out the next period. The Allocating Journal F/M allows the user to allocate percentages from a single (several) GL account number(s) to a single (several) GL account number(s). For example, several entries can be set up to take all the telephone expenses for a period and then allocate them to the proper departments by a percentage, or to

take all the telephone expenses from the departments and divide them (by a percentage) between branches. As with regular journal entries, all recurring and reversing entries must be balanced entries. The Print Recur/Reverse/Allocating program provides a list of all recurring, reversing and allocating entries. The Post Recur/Reverse/Allocating program posts the entries into the journal file as regular journal entries. Recurring entries post by period. Reversing entries also post the entry by period, and posts the offsetting reversing entry into the next period. The allocating entry creates an entry that reverses out the **from** account number(s) and posts it to the **to** account number(s). For example, if telephone expense is the **from** account and telephone expense-various departments are the **to** account number and debit the various department telephone expense account numbers.

The Financial Reports Setup submodule allows the user of the FACTS system to set up and display their own financial reports (balance sheet, profit and loss and other types). Users should first examine the various standard report formats that are available. These can be viewed in the Report Formats F/M. Report formats define the parameters for the report types and determine the following: the number of periods to use, whether or not to use percentage of base columns, the columns or headings on each report (example: P&L 8 columns with % of base, P&L 6 columns without % of base, etc.), and the mask size (to print up to 15 digits, including negative sign, parentheses, etc.). Users must then set up the layout of each report using their own chart of accounts. This is done in the Report Setup F/M. For example, the layout of the P&L usually prints gross sales, subtracts cost of sales to get net sales and then all expenses are added up and subtracted from net sales to get the net profit or loss. The user must set up each line of the report indicating which GL account number needs to be in each section, where captions and totals should be, when to print memos, which operations to perform on what lines, etc. To aid in setting up and modifying reports, the Report Setup Layout prints a layout of the report showing what accounts have been used, where totals are, etc. Reports may also be duplicated by the Duplicate Report Setup program. This program saves time when two reports that must be set up are very similar.

Once reports are set up, the user also has to set up the reports to print for various companies, branches and/or departments. This is done in the Report Group F/M. For example, report groups can be set up to print reports for one or multiple companies, selected branches for one or multiple companies, selected departments for one or multiple companies, or selected branches and departments for one or multiple companies. Report groups may also indicate whether to consolidate the selected companies, branches and/or departments.

The GL Inquiries display the following on screen: all information stored for each general ledger account number, journal entries for the current and next general ledger period and all past journal entries stored in the journal history file. The Account Inquiry displays information on account numbers and lists summary activity, journal entries in the current or next GL period, account balances, budget balances and yearly journal entries. Each current and next period journal entry may be displayed through the Journal Inquiry and historical journal entries may be displayed through the Yearly Journal Inquiry.

The Reports and Prints menu provides the user of the FACTS system with a wide variety of reports & prints.

- 1. The Trial Balance/Detail Ledger provides a trial balance (summary) displaying GL account number, description, beginning balance, activity and the resulting ending balance for the current GL period. It also prints a detail ledger (detail), which also displays GL account number, description, and rest of the information as the trial balance, but breaks down the activity by journal entry for the current GL period.
- 2. The Journal Print lists journal entries for the current or next General Ledger period, as well as any prior period entries made through the Prior Period Journal Entry that have not been updated by the Prior Period Update.
- 3. The Ending Balances Print provides a report of the ending balances for account numbers for up to six successive periods. The ending period to print is chosen by the user.
- 4. The Budgets Print program prints the budgets from the Budget F/M of account numbers selected for up to six successive periods. The ending period to print is chosen by the user.
- 5. The Chart of Accounts prints a list of up to all General Ledger account numbers.
- 6. The Trial Balance Breaks Layout prints a layout of how the trial balance is to print. The layout is determined by the user, from the Trial Balance Breaks F/M.
- 7. The Yearly Trial Balance/Detail Ledger provides the user a trial balance (summary) displaying GL account number, description, beginning balance, activity and the resulting ending balance for the periods that contain journal history. Another option is a detail ledger (detail) displaying GL account number, description, as well as the rest of the information in the trial balance, but breaks down activity down by journal entry for the periods that contain journal history.
- 8. The Yearly Journal Print lists journal entries for the periods that contain journal history.
- 9. The GL code list prints a list of the various GL codes: journals, departments, report group codes and report formats.

The End-of-Period menu contains programs which should be run at the end of each General Ledger period, to close it correctly. (Please refer to the normal procedures section.) General Ledger is always the last module to close. The End-of-Period Update provides a false close-out and a true close-out. A false close-out can be run as many times as needed, and only updates ending balances for the current period, allowing the user to run any financial reports for the period without having closed it. This allows the user to make the necessary journal entries for the current period, in order to process the financials as needed. When the true close-out is run, the current period is closed. The ending balances are updated again and then rolled to the previous period. Current period journal entries are updated to the journal history file (if stored) and the current period is incremented.

The true close-out cannot be run until all End-of-Period Updates have been run for all modules.

File maintenance programs allow the user to enter, change and delete data. These programs are where the initial data required to set up the system is entered (refer to the Installation Manual). The user can add, change and delete the records in a file and this is called maintaining the file. Some file maintenance programs may be used often (example - Account F/M) and others are used less frequently. There is an Infrequent File Maintenances menu for the latter programs; most of these are used only one time during the initial setup of the system. However, the information in the infrequent file maintenances is updated by the system, and is used to run the General Ledger system. An example would be the Nonstatic Control F/M which keeps track of the last endof-period update and the last period that recurring, reversing and allocating entries were posted.

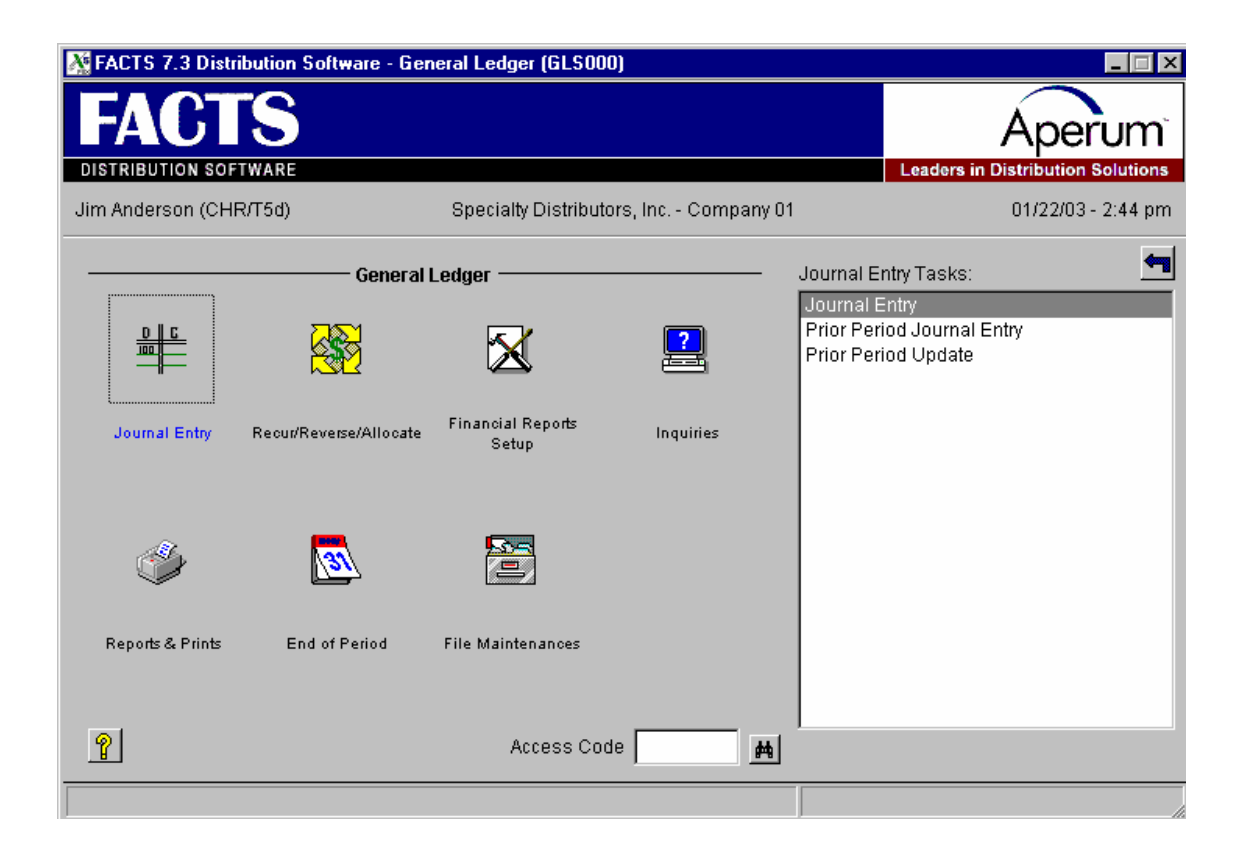

| 01/22/03 Wednesday<br>01-Specialty Distribut - | General Ledger<br>————— Master Menu ————— | CHR T5d | 2:51 pr<br>GLS000 |
|------------------------------------------------|-------------------------------------------|---------|-------------------|
| Exclusio                                       | vely for: Specialty Distributors, I       | nc.     |                   |
|                                                | 1. Journal Entry                          |         |                   |
| :                                              | 2. Recurring/Reversing/Allocating         |         |                   |
| :                                              | 3. Financial Reports Setup                |         |                   |
|                                                | 4. Inquiries                              |         |                   |
|                                                | 5. Reports & Prints                       |         |                   |
| (                                              | 5. End of Period                          |         |                   |
| ;                                              | 7. File Maintenances                      |         |                   |
| Selection                                      | ı <u> </u>                                |         |                   |

# **General Ledger Flow Charts**

The following pages present flow charts that illustrate the flow of information from General Ledger to the other modules in the FACTS System. They also illustrate the flow of information within General Ledger.

Note that not all files and programs are shown. The flow charts simply present how information flows through the system.

The following symbols represent the types of information shown on the flow charts.

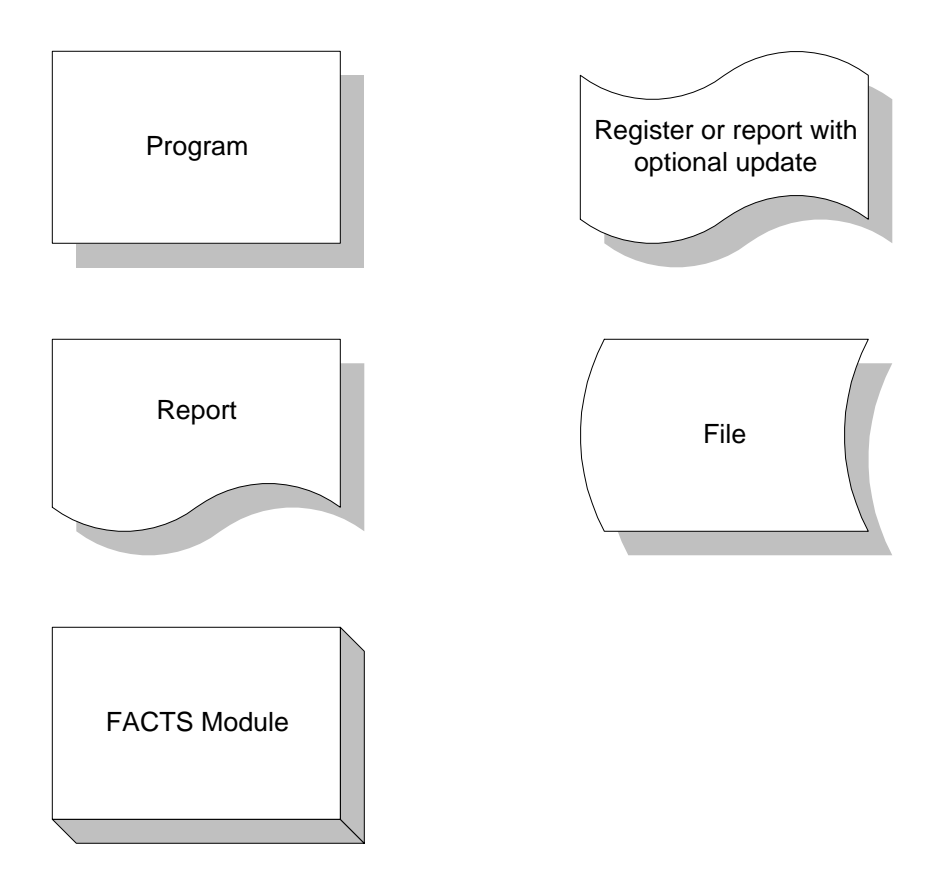

### General Ledger Interaction with Other FACTS Modules

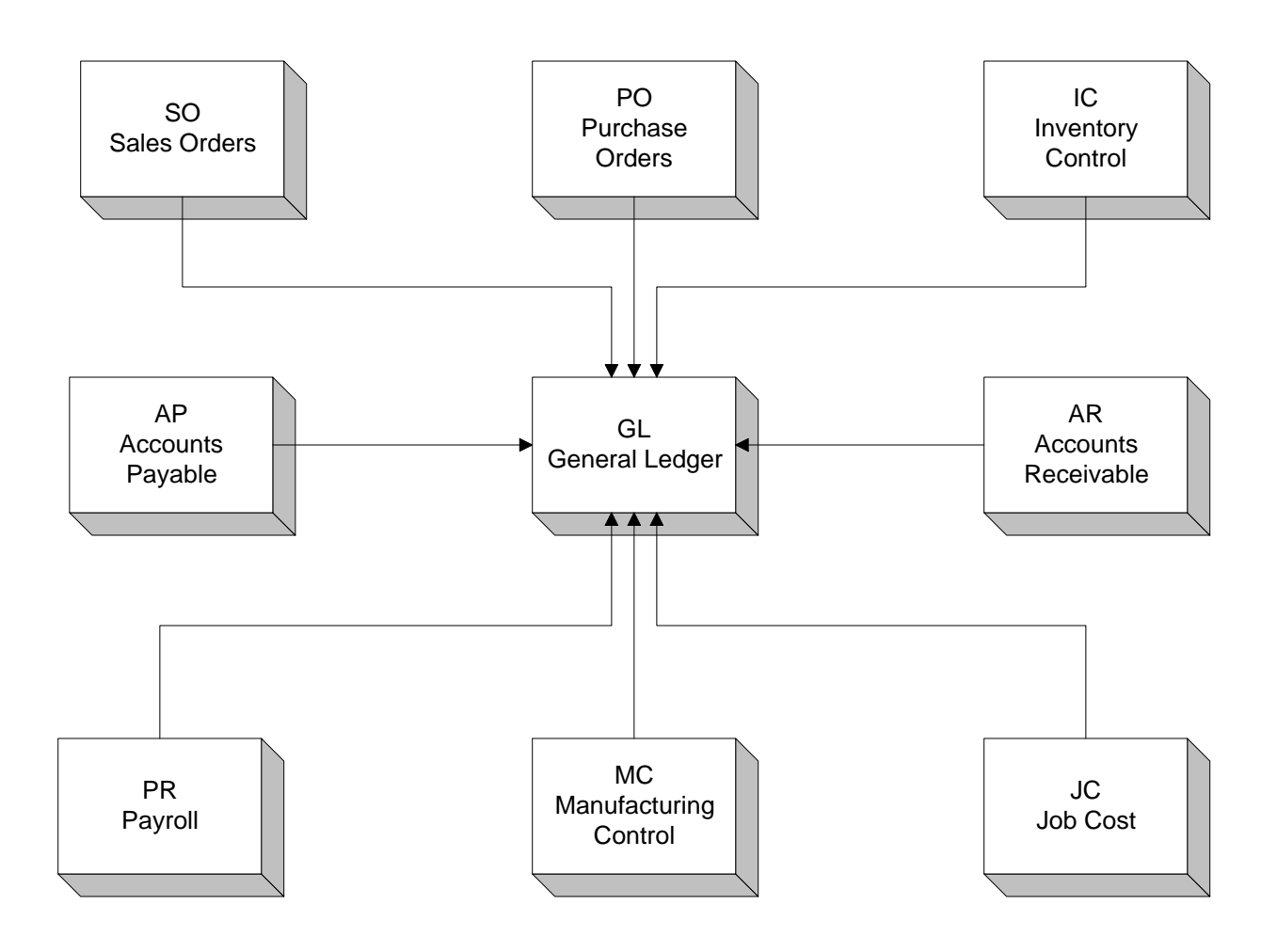

### **General Ledger Journal Entries**

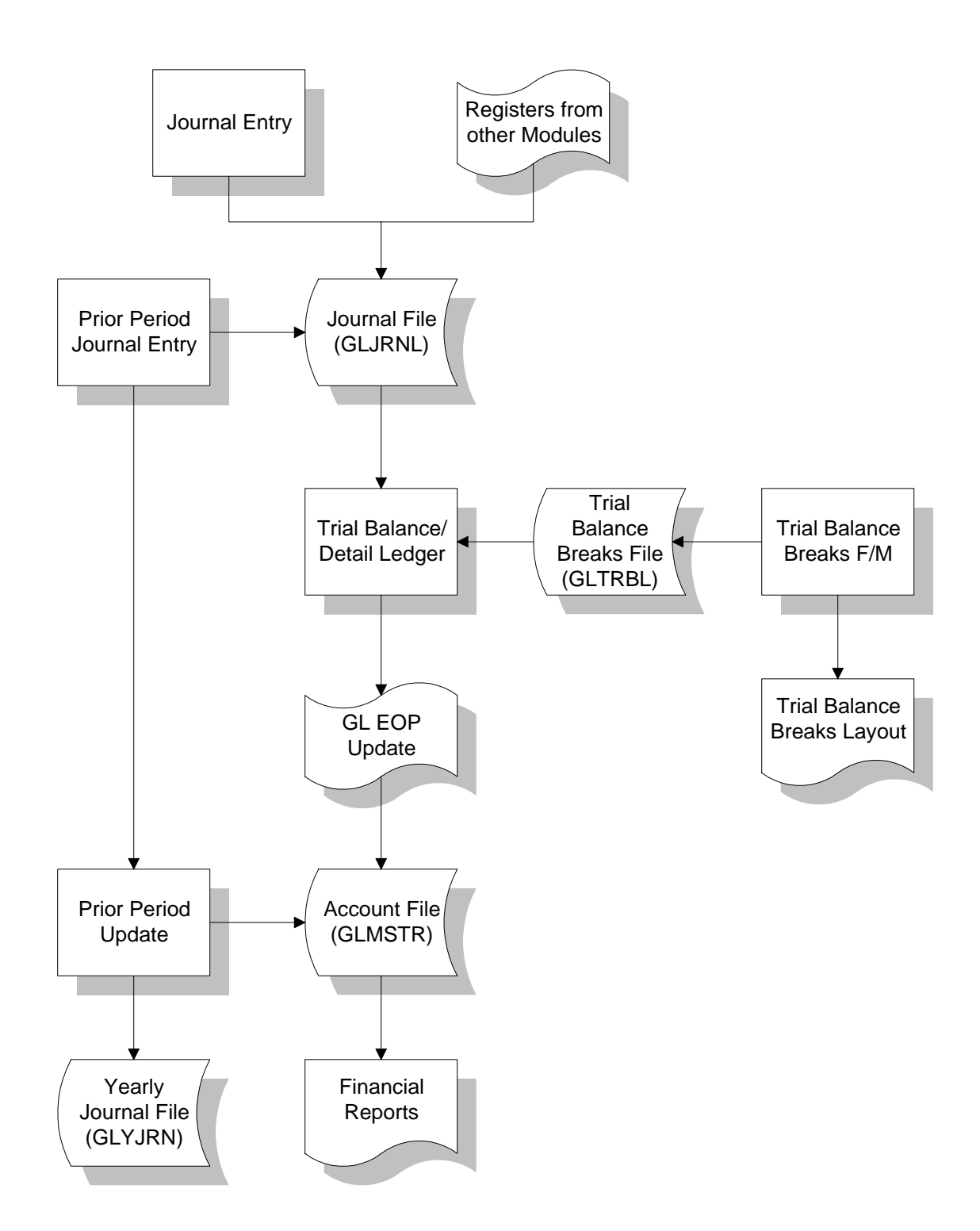

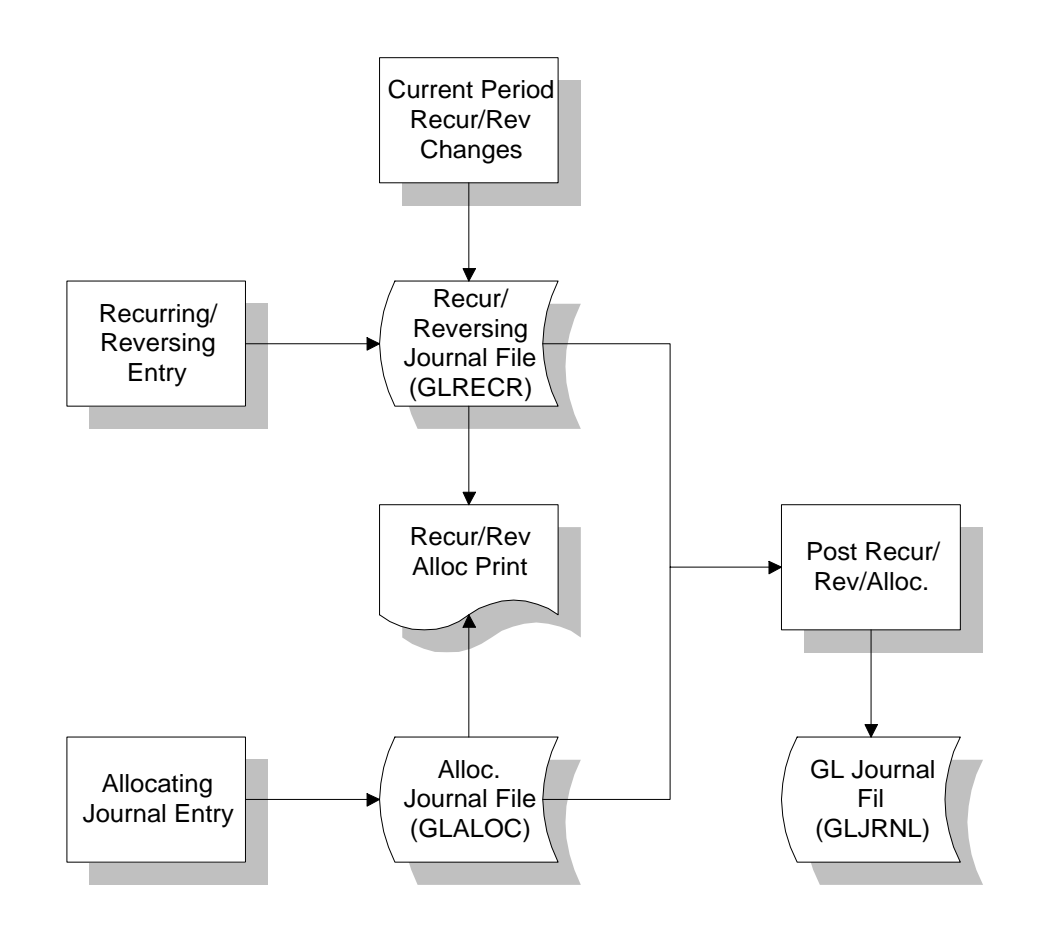

### General Ledger Recurring/Reversing/Allocating Journal Entries

## General Ledger Financial Reports

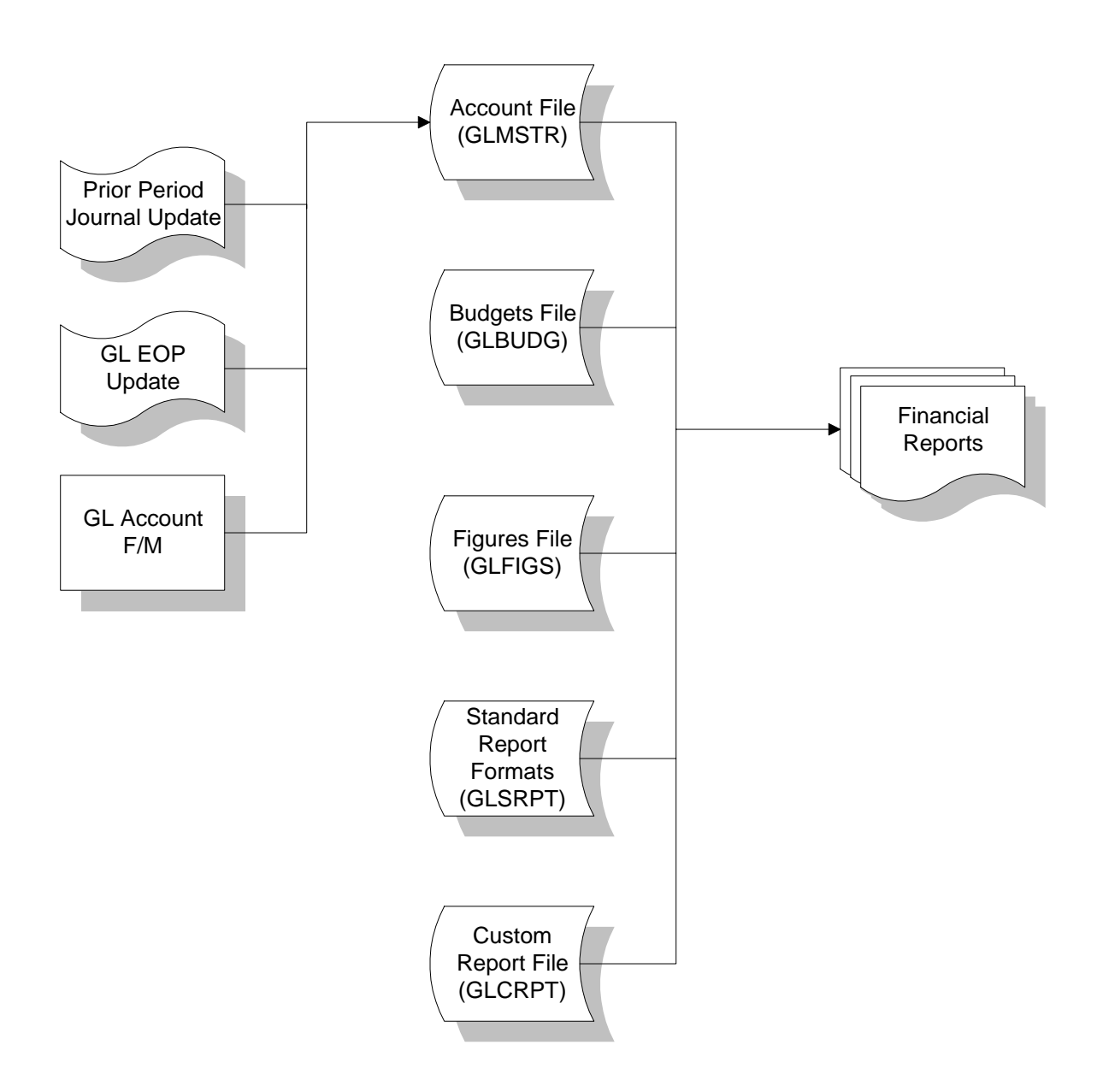

# **Standard Procedures**

These procedures may vary depending on how your company's business is conducted. The following three sections of standard procedures are provided as a guideline:

#### 1) Recommended Operating Procedures

An outline is provided of routine procedures on a daily, weekly, period (month, if 12 periods are used) and yearly basis.

#### 2) End-of-Period Checklist

The end-of-period procedures are critical to the proper functioning of the system. Certain programs must be run in a specific order to close the General Ledger module accurately.

It is suggested that copies of the checklist be made and used for each period close-out to be filed for future reference.

#### 3) End-of-Period Checklist Explanation

A detailed account is provided of the purpose of each program on the checklist.

## **Recommended Operating Procedures**

#### Daily Procedures (or as needed)

- 1. Enter/print journal entries
- 2. Enter/print/update prior period journal entries

#### Period Procedures (or as needed)

- 1. Enter any necessary journal entries
- \*2. Post Recurring/Reversing/Allocating entries (if used)
- \*3. Print Journal Print of all journals
- \*4. Print Trial Balance/Detail Ledger
- 5. Run End-of-Period Update false close-out
- 6. Print financial reports
- 7. Enter/print any additional journal entries
- \*8. Run End-of-Period Update true close-out
- 9. Print financial reports

#### Yearly Procedures

\*1. Run the End-of-Period Update (already covered in period procedures - DO NOT run twice)

\* indicates the procedure is required and must be performed in the time period designated.

# End-Of-Period Checklist - General Ledger

#### Period \_\_\_\_ Year \_\_\_\_

| User | Date       | Menu    | Description                                                                   |
|------|------------|---------|-------------------------------------------------------------------------------|
|      |            | Journal | 1. Enter necessary journal entries                                            |
|      |            | Rec/Rev | 2. Run Post Recur/Reverse/Allocating program                                  |
|      |            | Reports | 3. Print Journal Print                                                        |
|      |            | Reports | <ol> <li>Print Trial Balance/Detail Ledger<br/>(it should balance)</li> </ol> |
|      | . <u> </u> | EOP     | 5. Run End-of-Period Update - false close-out                                 |
|      |            | EOP     | 6. Print financial reports (P&L, etc.)                                        |
|      |            | Journal | 7. Enter necessary journal entries                                            |
|      |            | EOP     | 8. Run End-of-Period Update - true close-out                                  |
|      |            | EOP     | 9. Print financial reports                                                    |

## **End-Of-Period Checklist Explanation**

General Ledger is the last module to close after all other modules have been closed. All other modules may work in the current or next General Ledger period but may not work in a past General Ledger period.

- 1. **Make any necessary journal entries.** Before users print the journals and trial balance, they should make sure that all journal entries have been entered for the period.
- 2. **Post Recurring/Reversing/Allocating entries (if applicable).** This program allows the user to post to the journal file all recurring, reversing and allocating entries for the current period. Caution messages are displayed if a fiscal period has been skipped since the last posting or if posting has already been done for the current period.
- 3. **Print the Journal Print for all journals**. This program allows the user to obtain a complete printout of all journal entries for the fiscal period. The printout contains journal entries which were made by the journal entry program or posted automatically from other modules. It is important to print the journals because they provide a complete audit trail of activity in the General Ledger for the fiscal period. The End-of-Period Update should never be run without having a hard copy of all journals.
- 4. **Print Trial Balance/Detail Ledger.** This program allows the user to obtain a trial balance or detail ledger for the period. The ledger includes each account number, the beginning balance, activity (by journal number), and resulting ending balance. It is important to print the ledger because, like the journal print, it is an audit trail of activity for each account number for the period. The End-of-Period Update should never be run without a hard copy of the Trial Balance/Detail Ledger.
- \*5. **Run End-of-Period Update (false close).** This program is optional for the user and may be run as often as needed before the true close. If the user decides not to use it, skip down to the true close(#8). A false update allows the user to close the period for reporting purposes only. A false close does not actually close the period but does update the current period balance in the account file. This allows financial reports to be printed for the current period prior to closing the period.
- \*6. **Print Financial Reports**. The user may print all General Ledger financial reports for the current period. The reports must be set up by the user using the Financial Reports Setup menu programs (please read this section of the documentation). The benefit of printing financial reports before the period is closed is that the user may make any additional journal entries necessary and rerun the financial reports.

- \*7. **Make additional journal entries.** After printing financial reports, the user may want to make additional journal entries to correct the financial reports.
  - 8. **Run the End-of-Period Update (true close).** This program closes the current period for General Ledger. The General Ledger account file is updated according to the information in the journal file. Journal records are then removed. Records are also removed from the general ledger report figures file and the company period ending date is advanced by one period.
  - 9. **Print Financial Reports.** The user may print financial reports for the period just closed (prior period).
  - \* Steps 5-7 may be repeated as often as needed until the End-of-Period Update (true close, #8) is run.

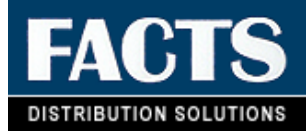

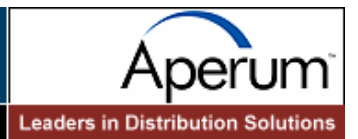

# **CHAPTER 2**

# **Journal Entry**

The Journal Entry program allows the user to manually enter and correct any entries to the GL journal file. This includes both manual entries and system entries that have been posted automatically from other modules.

Journals may be divided into subjournals (set up by the user through the Journal F/M). For example, as well as assigning journal number 1000 to Sales (SO to GL Posting F/M), the user could also expense payables to post to journal number 2000, disburse payables to post to 2500 (both set up in AP Static Control F/M) and assign receivables to post to journal number 3000 (AR Static Control F/M), etc. As the system runs, it posts the proper entries to the appropriate journals. All the GL account entries are then divided into the categories specified. In this case, the user inspects the entries to the GL account number; for example, cash on hand is broken down by receivables and sales (instead of the one lump sum from all aspects of the business). This lends to increased accuracy in the audit trail for each GL account number.

All journal entries must be balanced (debits = credits). If an entry is out of balance, the user is not allowed to exit the program until such time as the entry is in balance. Both the Journal Entry program and the Prior Period Journal Entry program have correction capabilities. Should the user elect to disallow journal entry corrections, set The **Allow Journal Correction** flag to N (GL Static Control F/M).

The Journal Entry program allows entries and corrections to be made in the current or next GL period.

The Prior Period Journal Entry program allows entries to any closed period within the last 10 periods, (assuming a 12 period year) (# of periods as set in the company control record) or two periods less than the number of periods per year.

The Prior Period Update program updates all accounts from the prior period through the current GL period from the entries that were made manually in the Prior Period Journal Entry program. It is important that the user runs the Journal Print program to print all prior period journal entries that will be updated before running the update. The printed entries are the audit trail for this update.

| FACTS 7.4 Distribution Software          | e - General Ledger (GL <u>S000</u>                                        | )]                            |                                                                 |                       |
|------------------------------------------|---------------------------------------------------------------------------|-------------------------------|-----------------------------------------------------------------|-----------------------|
| FACTS                                    |                                                                           | ,                             | A                                                               | perum                 |
| DISTRIBUTION SOFTWARE                    |                                                                           |                               | Leaders in D                                                    | istribution Solutions |
| (JLVV/T5d)                               | 7.4 Developme                                                             | ent - Company 01              |                                                                 | 12/03/03 - 9:51 am    |
| Ge                                       | eneral Ledger ————                                                        |                               | Journal Entry Tasks:                                            | 4                     |
|                                          | Einancial Reports                                                         | ?                             | Journal Entry<br>Prior Period Journal En<br>Prior Period Update | try                   |
| Journal Entry Recur/Reverse/Al           | locate Setup                                                              | Inquiries                     |                                                                 |                       |
| Reports & Prints End of Perio            | d File Maintenances                                                       | 4                             | A1                                                              |                       |
| ۲. E                                     | Access Cod                                                                |                               | 9                                                               |                       |
|                                          |                                                                           |                               |                                                                 |                       |
| Company 01, 7.4 Developme<br>Help        | nt                                                                        |                               |                                                                 |                       |
| 12/03/03 Wednesday<br>01-7.4 Development | General<br>Journal                                                        | Ledger<br>Entry               | JLW T50                                                         | 1 10:12 am<br>GLS100  |
|                                          | <ol> <li>Journal Ent</li> <li>Prior Perio</li> <li>Prior Perio</li> </ol> | ry<br>d Journal E<br>d Update | ntry                                                            |                       |
| Selecti                                  | .on                                                                       |                               |                                                                 |                       |

ENTER SELECTION #, ACCESS CODE, 'OFF', ARROWS, F4-PREVIOUS MENU

# Journal Entry (GLE110)

#### Function

This program allows the user to make and correct journal entries of account transactions for the current or next GL period.

Any journal entries to the current or next fiscal period not entered through this program must post automatically from other modules or from the recurring/reversing entry subsystem.

Journal entries may not be ended until debits and credits balance. Therefore, out-of-balance entries are not permitted.

Once a journal entry is made, it appears on the next Journal Print or Trial Balance/Detail Ledger printed for that period. If the **Allow Journal Correction** flag is set to Y in the GL static control record, then journal entries may be corrected by entering the journal entry number.

#### **User Inputs**

The following inputs are involved in creating a journal entry:

#### 1. Period

Enter the period the entry was made (PP). The entry must be a valid period. CR initially defaults to the current period.

#### 2. Journal

Enter a journal number. The entry must be a valid journal number and displays the number and description. Press F2 or the H icon to search.

#### 3. Entry Number

Enter a journal entry number. The entry must be a valid entry number for this journal and period. Entering a valid entry number displays the journal entry on

the screen. Press **Enter (CR)** or the DDF icon to default to NEXT. NEXT is displayed as the entry number until the header portion of the journal entry is complete and then the actual entry number (from the Journal F/M) is displayed. Press **F2** or the PP icon to search.

#### 4. Entry Date

If the entry number from input #3 is a valid entry, then inputs #4-5 are skipped. Enter the date within the current or next fiscal period. CR initially defaults to the system date.

#### 5. Header Memo

Enter an optional descriptive memo (up to 40 characters). On automatic journal entries processed by the system, this memo is used to describe where the journal was generated from, i.e., which register and register number.

This concludes the header portion of the program. At this point, the system assigns the entry number automatically. After the header record is created, only the header input #5 is accessible through the

change header routine. Inputs #1-4 can only be changed by deleting and re-entering the journal entry.

The line item portion of the program allows entry of up to 999 line-items. Line numbers (ref. 4)

#### 6. Account Number

Enter a GL account number. The entry must be a valid GL account number and displays both the number and account description. Press **F2** or the **H** icon to search. F3 ends entries and proceeds to the **prompt-selection input**.

#### 7. Detail Memo

Enter an optional descriptive memo of this account's involvement in the transaction (up to 30 characters).

Note that when you enter a line detail memo for the first line, the memo then automatically defaults to each additional line you enter. If you do not want the same memo for each line, you can enter a different memo or press the space bar to clear the memo.

#### 8. Debit

Enter a positive amount (automatically debit) or negative amount (automatically credit) or CR proceeds to the following input (credit). Press F2

or the <sup>III</sup> icon to automatically balance the entry.

#### 9. Credit

Enter an amount and it is automatically a credit amount (negative).

Each time a line is completed (added or changed) the system updates and displays running totals for both debit and credit amounts. Also displayed in the header portion of the screen is the undistributed amount (the difference between the debit and credit running totals). Before the user can end the entry, the entry must be balanced, i.e., the undistributed amount must equal zero.

**10.** Click the 🖬 or press Enter to save new item information.

Once new information has been added, that journal line displays in the lower half of the screen.

**CUI Users:** The **prompt-selection input** allows the user to perform the following functions:

- # Changes a line
- L Lists a line
- A Adds a line
- **D** Deletes a line
- F2 Changes header
- F3 Ends

#### **GUI Users:**

You can select the  $\blacksquare$  to add another journal line or the  $\stackrel{\checkmark}{=}$  icon to add a line above the highlighted line in the browser. Select the  $\stackrel{\bigotimes}{=}$  icon to end entries.

To edit a journal line, highlight the line in the browser and select the icon to make changes for the highlighted line item.

To delete a line in the journal, highlight the line in the browser and select the  $\mathbf{X}$  icon.

Select the 😫 icon to end journal line entry.

To modify header information, press the Header button. The system displays Header Detail dialog box where you can modify the entry date or header memo for the journal.

11. Select the **Done** button when you are ready to exit the program.

#### **Technical Notes**

The system processes each entry by writing the appropriate records to the journal file (GLJRNL) and its sort file (GLJRNX). Deletion of the entry removes all detail lines and sets the header memo to entry deleted during input. The entry number is maintained in the control file (SMCNTL) through the Journal F/M.

FILES USED - GLMSTR, GLALPX

FILES UPDATED - SMCNTL, GLJRNL, GLJRNX

| Help         Ø1-Demo Company       Journal Entry       GLE11<br>CP=09/2002 SE         Period       09       Journal 1000 Sales<br>Entry # 351       Undistribute         Entry Date 09/07/2002       Total Debits       Total Credit         Hemo POSTING FROM SALES REGISTER 0535       66244.74       66244.7         G/L # 100-01-0 Cash       Debit       Credit         Hemo       117.52       002         LN#       G/L # Hemo       Debit       Credit         001       100-01-0       Cash       117.52         B03       120-02-0       13786.78       003         003       120-02-0       15786.58       0044.71         006       330-01-0       75.63       0587.15         006       330-01-0       75.63       143.56         Header Detail       CR-Edit, INS, DEL, F3-Done, F10-Menu       75.63         CR-Edit, INS, DEL, F3-Done, F10-Menu       CR-Edit, INS, DEL, F3-Done, F10-Menu       Throws: Up=Prev, Down-Next, Left/Right=Lines, PgUp, PgDn, Home, End First line         Image: Distribute GLE100       Image: Distribute GLE100       Image: Distribute GLE100         Ene Edm GoTo Help       Image: Distribute GLE100       Image: Distribute GLE100                                                                                                    | 📆 Journal Entry (GLE110)                                                                |                                               | _ 🗆 ×                                                |
|----------------------------------------------------------------------------------------------------|-----------------------------------------------------------------------------------------|-----------------------------------------------|------------------------------------------------------|
| Ø1-Demo Company       Journal Entry       GLE11         CP=09/2002 SE       Entry # 351       Undistribute         Entry # 351       Undistribute       .0         Entry Date 09/07/2002       Total Debits       Total Credit         Memo POSTING FROM SALES REGISTER 0535       66244.74       66244.7         G/L # 100-01-0       Cash       Debit       Credit         Memo       117.52       Credit       602         N# C/L # Meno       Debit       Credit       603         N8       C/L # 100-01-0       23706.78       6087.15         002       120-02-0       15786.58       16687.15         003       120-02-0       19546.71       666         004       175-02-0       19546.71       666         005       330-01-0       75.63       75.63         007       330-02-0       143.56       143.56         Header Detail       CR-Edit, INS, DEL, F3-Done, F18-Menu  .       Rrrows: Up=Prev, Down-Next, Left/Right=Lines, PgUp, PgDn, Home, End First lin         Image: Up=Prev, Journal Entry (GLE110)       Emersize       Emersize         Image: Up=Prev, Journal Entry (GLE110)       Emersize       Emersize                                                                                                    | <u>H</u> elp                                                                            |                                               |                                                      |
| Period       09       Journal 1000 Sales       .0         Entry # 351       Undistribute       .0         Entry Date       09/07/2002       Total Debits       Total Credit         Memo       POSTING FROM SALES REGISTER 0535       66244.74       66244.7         G/L # 100-01-0 Cash       Debit       Credit         Memo       117.52       23706.78         002       120-01-0       23706.78         003       120-02-0       15786.58         004       175-01-0       10546.71         005       317.5-02-0       10546.71         006       330-01-0       75.63         007       330-02-0       143.56         Header Detail       CR-Edit, INS, DEL, F3-Done, F10-Menu  .         Arrows: Up=Prev, Down=Next, Left/Right=Lines, PgUp, PgDn, Home, End First lin         Image: Company, Journal Entry (GLE110)       Image: Prevereve         File Edd GoTo Help       Image: Prevereve                                                                                                    | 01-Demo Company Jour                                                                    | rnal Entry                                    | GLE110                                               |
| Entry Date 09/07/2002<br>Memo POSTING FROM SALES REGISTER 0535<br>G/L # 100-01-0 Cash<br>Debit Credit<br>Memo 117.52<br>LN# G/L # Memo Debit Credit<br>001 100-01-0 Cash<br>LN# G/L # Memo Debit Credit<br>001 100-01-0 Corection<br>002 120-01-0 23706.78<br>003 120-02-0 15786.58<br>004 175-01-0 16087.15<br>005 175-02-0 10546.71<br>006 330-01-0 75.63<br>007 330-02-0 143.56<br>Header Detail<br>CR-Edit, INS, DEL, F3-Done, F10-Menu  .<br>Arrows: Up=Preu, Down=Next, Left/Right=Lines, PgUp, PgDn, Home, End First lin<br>Pile Edt Go To Help                                                                                                    | Period 09 Journal 10<br>Entry # 35                                                      | 00 Sales<br>1                                 | Undistributed                                        |
| G/L # 199-01-0 Cash       Debit       Credit         Memo       117.52       117.52         LN# G/L # Memo       Debit       Credit         001 109-01-0       117.52       002         002 120-01-0       23706.78       003         003 120-02-0       15786.58       16087.15         004 175-01-0       15786.58       16087.15         005 330-01-0       75.63       10546.71         006 330-01-0       75.63       143.56         Header Detail       CR-Edit, INS, DEL, F3-Done, F10-Menu  .       Arrows: Up=Prev, Down=Next, Left/Right=Lines, PgUp, PgDn, Home, End First lin         Image: Company, Journal Entry (GLE110)       Image: Psice       Image: Psice         Image: Edit Go To Help       Image: Psice       Image: Psice                                                                                                    | Entry Date 09/07/2002<br>Memo POSTING FROM SALES REGISTER                               | Total Debits           0535         66244.74  | Total Credits<br>66244.74                            |
| Debit         Credit           Memo         117.52           LN#         G/L         Memo         Debit         Credit           001         109-01-0         0         117.52           002         120-01-0         0         23706.78           003         120-02-0         13786.58           004         175-01-0         16087.15           005         175-02-0         10546.71           006         330-01-0         75.63           007         330-02-0         143.56           Header Detail         CR-Edit, INS, DEL, F3-Done, F10-Menu  .           Arrows: Up=Prev, Down=Next, Left/Right=Lines, PgUp, PgDn, Home, End         First lin                                                                                                    | G/L # 100-01-0 Cash                                                                     |                                               |                                                      |
| LN#         G/L         #         Memo         Debit         Credit           001         100-01-0         117.52         002         120-01-0         23706.78         003         120-02-0         15786.58         003         120-02-0         15786.58         0087.15         0087.15         0095 175-02-0         10546.71         006         330-01-0         75.63         007         330-02-0         143.56         143.56           Header Detail         CR-Edit, INS, DEL, F3-Done, F10-Menu         .         Arrows: Up=Prev, Down=Next, Left/Right=Lines, PgUp, PgDn, Home, End         First line                                                                                                    | Memo                                                                                    | <b>Debit</b><br>117.52                        | Credit                                               |
| 001       107.52         092       120-01-0       23706.78         003       120-02-0       15786.58         004       175-01-0       16087.15         005       175-02-0       10546.71         006       330-01-0       75.63         007       330-02-0       143.56         Header Detail       CR-Edit, INS, DEL, F3-Done, F10-Menu       .         Arrows: Up=Prev, Down=Next, Left/Right=Lines, PgUp, PgDn, Home, End       First lin                                                                                                    | LN# G/L # Memo                                                                          | Debit                                         | Credit G                                             |
| Header Detail<br>GR-Edit, INS, DEL, F3-Done, F10-Menu .<br>Arrows: Up=Prev, Down=Next, Left/Right=Lines, PgUp, PgDn, Home, End First lin                                                                                                    | $\begin{array}{cccccccccccccccccccccccccccccccccccc$                                    | 117.52<br>23706.78<br>15786.58                | A<br>16087.15 I<br>10546.71 I<br>75.63 S<br>143.56 S |
| File     Edit     Go To     Help                                                                                                    | Header Detail<br>CR-Edit, INS, DEL, F3-Done, F10-I<br>Arrows: Up=Prev, Down=Next, Left. | Menu  .<br>/Right=Lines, PgUp, PgDn, Home, En | nd Firstline                                         |
| Image: Book of the second second s |                                                                                         |                                               |                                                      |
|                                                                                                    | <b>File Edit Go To Help</b>                                                             |                                               |                                                      |

| Period 09-SEP Journal 2000 🊈 Payable | s             | CP=09/2002 SEP        |
|--------------------------------------|---------------|-----------------------|
| Entry# 324                           | Undistributed | -12.00                |
| Entry Date 06/10/2002                | Total Debits  | Total Credits         |
| Memo                                 | .00           | 12.00                 |
| G/L# 000-00 0 西<br>Memo              | Debit         | Credit<br>.00         |
| LN# G/L# Memo                        | Debit Credit  | t G/L # Description 🕂 |
| 001 120-01-0<br>add                  | 12.0          |                       |
|                                      |               | Ē                     |
|                                      |               |                       |
|                                      |               |                       |
|                                      |               |                       |
|                                      |               |                       |
|                                      |               |                       |
|                                      |               |                       |
|                                      | Head          | e <u>r D</u> one      |
|                                      |               |                       |

# How to create journal entries

- 1. Access this program by choosing *General Ledger*  $\rightarrow$  *Journal Entry*.
- 2. In the Period input, enter the period the entry was made (PP). Press **Enter (CR)** to initially default to the current period.
- 3. In the Journal input, enter a journal number. Press **F2** to search.
- 4. In the Entry Number input, enter a journal entry number. Entering a valid entry number

displays the journal entry on the screen. Press **Enter (CR)** or the  $\square\square\square$  icon to default to NEXT. NEXT is displayed as the entry number until the header portion of the journal entry is complete and then the actual entry number (from the Journal F/M) is displayed. Press **F2** or the **H** icon to search.

- 5. If the entry number from input #3 is a valid entry, then the system skips inputs #4-5 (the entry date and header memo). Otherwise, enter the date within the current or next fiscal period in the Entry Date input. Press **Enter (CR)** or the entry icon to initially default to the system date.
- 6. (Optional) In the Header Memo input, enter an descriptive memo (up to 40 characters). On automatic journal entries processed by the system, this memo is used to describe where the journal was generated from, i.e., which register and register number.
- 7. This concludes the header portion of the program. At this point, the system assigns the entry number automatically.
- 8. In the Account Number input, enter a GL account number. For valid GL account numbers, the system displays both the number and account description. Press **F2** to search.
- 9. In the Detail Memo input, enter an optional descriptive memo about this account number's involvement in the transaction (up to 30 characters).

Note that when you enter a line detail memo for the first line, the memo then automatically defaults to each additional line you enter. If you do not want the same memo for each line, you can enter a different memo or press the space bar to clear the memo.

- 10. In the Debit input, enter a positive amount (automatically debit) or negative amount (automatically credit) or press Enter to access to the **Credit** input. Press **F2** to automatically balance the entry.
- 11. In the Credit input, enter an amount and it is automatically a credit amount (negative).

Each time you complete (add or change) a line, the system updates and displays running totals for both debit and credit amounts. In the header portion of the screen, the system also displays the undistributed amount (the difference between the debit and credit running totals). Before you can end the entry, the entry must be balanced, i.e., the undistributed amount must equal zero.

#### 12. Click the 🔚 or press Enter to save new item information.

Once new information has been added, that journal line displays in the lower half of the screen.

You can select the 🖶 to add another journal line or the 🛒 icon to add a

line above the highlighted line in the browser. Select the <sup>1</sup> icon to end entries.

To edit a journal line, highlight the line in the browser and select the icon to make changes for the highlighted line item.

To delete a line in the journal, highlight the line in the browser and select the  $\mathbf{k}$  icon.

Select the 😢 icon to end journal line entry.

To modify header information, press the **Header** button. The system displays Header Detail dialog box where you can modify the entry date or header memo for the journal.

13. To exit, press F4 or the **Done** button until the system returns you to the menu system.

# Prior Period Journal Entry (GLE120)

#### Function

This program allows the user to make and correct journal entries of account transactions to prior periods (within the last 10 closed periods if using a 12 period year or two periods less than the number of periods per year).

Prior period journal entries may not be ended until debits and credits balance. Therefore, out-of-balance entries are not permitted.

The prior period journals entered should be printed before updating to provide an audit trail.

The Prior Period Update should then be run to update the General Ledger account ending balances. The update program updates the ending balances only for the account numbers entered through this program. The ending balances are updated forward through the current period, from the prior period where the entry was made. Any entries affecting an expense or revenue type GL account also cause the retained earnings ending balance to be modified.

#### **User Inputs**

The following inputs are involved in making a Prior Period Journal Entry:

#### 1. Prior Period

Enter the prior period for the entry (PP). The entry must be a closed period within the last ten periods if using a 12 period year or two periods less than the number of periods per year. CR defaults to the last period closed.

#### 2. Journal Number

Enter a journal number. The entry must be a valid journal and displays the number and journal description. CR defaults to the journal number used in the previous prior period journal entry. Press **F2** or the  $\mathbf{H}$  icon to search.

#### 3. Entry Number

Enter a journal entry number. The entry must be a valid entry number for this journal and period. Entering a valid entry number displays the journal entry on

the screen. Press **Enter (CR)** or the icon to default to NEXT. NEXT is displayed as the entry number until the header portion of the journal entry is complete and then the actual entry number (from the Journal F/M) is displayed. Press **F2** or the **H** icon to search.

#### 4. Entry Date

If the entry number from input #3 is a valid entry, then inputs #4-5 are skipped. Enter the date within the prior fiscal period entered. Subsequent journal entries (before exiting the program) assume the last date entered. CR initially defaults to the ending date of the period entered.

#### 5. Header Memo

Enter an optional descriptive memo (up to 40 characters).

This concludes the header portion of the program. At this point, the system assigns the entry number automatically. After the header record is created, only the header input #5 is accessible through the change header routine. Inputs #1-4 can only be changed by deleting and re-entering the journal entry.

#### Line numbers (ref. 4)

The line-item portion of the program allows entry of up to 999 line-items.

#### 6. Account Number

Enter a GL account number. The entry must be a valid GL account number and displays both the number and account description. Press **F2** or the **m** icon to search. F3 ends entries and proceeds to the **prompt-selection input**.

#### 7. Detail Memo

Enter an optional descriptive memo of this account's involvement in the transaction (up to 30 characters).

#### 8. Debit

Enter a positive amount (automatically debit) or negative amount (automatically credit) or CR proceeds to the following input (credit). Press F2

or the 🝱 icon to automatically balance the entry.

Note that when you enter a line detail memo for the first line, the memo then automatically defaults to each additional line you enter. If you do not want the same memo for each line, you can enter a different memo or press the space bar to clear the memo.

#### 9. Credit

Enter an amount and it is automatically a credit amount.

Each time a line is completed (added or changed) the system updates and displays running totals for both debit and credit amounts. Also displayed in the header portion of the screen is the undistributed amount (the difference between the debit and credit running totals). Before the user can end the entry, the entry must be balanced, i.e., the undistributed amount must equal zero.

**CUI Users:** The **prompt-selection input** allows the user to perform the following functions:

- # Changes a line
- L Lists a line
- A Adds a line
- **D** Deletes a line
- F2 Changes header
- F3 Ends

**10.** Click the 🔚 or press Enter to save new item information.

Once new information has been added, that journal line displays in the lower half of the screen.

You can select the  $\blacksquare$  to add another journal line or the  $\stackrel{\text{res}}{=}$  icon to add a line above the highlighted line in the browser. Select the  $\stackrel{\text{res}}{=}$  icon to end entries.

To edit a journal line, highlight the line in the browser and select the *icon* to make changes for the highlighted line item.

To delete a line in the journal, highlight the line in the browser and select the  $\mathbf{X}$  icon.

Select the 🔯 icon to end journal line entry.

To modify header information, press the Header button. The system displays Header Detail dialog box where you can modify the entry date or header memo for the journal.

11. Select the **Done** button when you are ready to exit the program.

#### **Technical Notes**

The system processes each entry by writing the appropriate records to the journal file (GLJRNL) and its sort file (GLJRNX). Deletion of the entry removes all detail lines and sets the header memo to entry deleted during input. The entry number is updated in the control file (SMCNTL).

FILES USED - GLMSTR, GLALPX

FILES UPDATED - SMCNTL, GLJRNL, GLJRNX
| 6, 01        | -Demo                 | o Compan                | y, Prior Per   | iod Journa        | l Entry (GL | E120)   |      |       |               |                | _                 | X   |
|--------------|-----------------------|-------------------------|----------------|-------------------|-------------|---------|------|-------|---------------|----------------|-------------------|-----|
| <u>F</u> ile | <u>E</u> dit <u>I</u> | <u>G</u> oto <u>H</u> e | elp            |                   |             |         |      |       |               |                |                   |     |
| F            | eriod                 | 08 - AU                 | G 🔻            | Journal<br>Entry# | 2000        | 码 Paval | oles |       | 1-4-14-4-1    |                | CP=09/2002 :      | SEP |
| Finite       |                       | 00/24/                  | 2002           |                   |             |         |      | Uni   | nstributea    |                | .00               |     |
| Entry        | /Date                 | 08/31/.                 | 2002           |                   |             |         |      |       | l otal Debits |                | Total Credits     |     |
| 1            | vlemo                 |                         |                |                   |             |         |      |       | 12.00         |                | 12.00             |     |
| G/I<br>Mer   | -# [<br>no [          | 000-00 0                | 17<br>17<br>17 |                   |             |         |      |       | Debit         |                | Credit<br>.00     |     |
| LN#          | G/L                   | #                       | Memo           |                   |             |         |      | Debit |               | Credit         | G/L # Description | +   |
| 001          | 310-0                 | 01-0<br>02-0            |                |                   |             |         |      | 12.00 |               | 12.00          | Accounts Payable  | 1   |
| add          |                       |                         |                |                   |             |         |      |       |               | 12.00          |                   |     |
| •            |                       |                         |                |                   |             |         |      | <br>  |               |                | Þ                 |     |
|              |                       |                         |                |                   |             |         |      |       |               | Heade <u>i</u> | <u>D</u> one      |     |
|              |                       |                         |                |                   |             |         |      |       |               |                |                   |     |

| 🚼 Prior Period Journal Entry | (GLE120)              |              |                      |
|------------------------------|-----------------------|--------------|----------------------|
| <u>H</u> elp                 |                       |              |                      |
|                              |                       |              |                      |
| 01-Demo Company              | Prior Period Journal  | Entry        | GLE120               |
| Period 08                    | Journal 2000 Payables |              | CF-09/2002 3EF       |
|                              | Entry # Next          |              | Undistributed        |
| Entry Date 06/01/2002        |                       | Total Debits | .00<br>Total Credits |
| memo                         |                       | . 88         | . 00                 |
| G/L # 000-00 0               |                       | Debit        | Credit               |
| Memo                         |                       | VEDIC        | oreare               |
| LN# G/L # Memo               |                       | Debit        | Credit G             |
|                              |                       |              |                      |
|                              |                       |              |                      |
|                              |                       |              |                      |
|                              |                       |              |                      |
|                              |                       |              |                      |
|                              |                       |              |                      |
| Enter memo, F10-Menu,        | F4-Backup             |              |                      |
|                              |                       |              |                      |
|                              |                       |              |                      |
|                              |                       |              | 16                   |

# How to create prior period journal entries

- 1. Access this program by choosing *General Ledger*  $\rightarrow$  *Journal Entry*  $\rightarrow$  *Prior Period Journal Entry*.
- 2. In the Period input, enter the prior period for the entry (PP). The entry must be a closed period within the last ten periods if using a 12 period year or two periods less than the number of periods per year. Press **Enter (CR)** to default to the last period closed.
- 3. In the Journal input, enter a journal number. Press **F2** or the **H** icon to search.
- 4. In the Entry Number input, enter a journal entry number. Entering a valid entry number displays the journal entry on the screen. Press **Enter (CR)** or the ▶ icon to default to NEXT. NEXT is displayed as the entry number until the header portion of the journal entry is complete and then the actual entry number (from the Journal F/M) is displayed. Press **F2** or the ₱ icon to search.
- 5. If the entry number from input #3 is a valid entry, then the system skips inputs #4-5 (the entry date and header memo). Otherwise, enter the date within the current or next fiscal period in the Entry Date input. Press **Enter (CR)** or the **I** icon to initially default to the system date.
- 6. (Optional) In the Header Memo input, enter an descriptive memo (up to 40 characters). On automatic journal entries processed by the system, this memo is used to describe where the journal was generated from, i.e., which register and register number.
- 7. This concludes the header portion of the program. At this point, the system assigns the entry number automatically.
- 8. In the Account Number input, enter a GL account number. For valid GL account numbers, the system displays both the number and account description. Press **F2** or the **H** icon to search.
- 9. In the Detail Memo input, enter an optional descriptive memo about this account number's involvement in the transaction (up to 30 characters).

Note that when you enter a line detail memo for the first line, the memo then automatically defaults to each additional line you enter. If you do not want the same memo for each line, you can enter a different memo or press the space bar to clear the memo.

- In the Debit input, enter a positive amount (automatically debit) or negative amount (automatically credit) or press Enter to access to the Credit input. Press F2 or the icon to automatically balance the entry.
- 11. In the Credit input, enter an amount and it is automatically a credit amount (negative).

Each time you complete (add or change) a line, the system updates and displays running totals for both debit and credit amounts. In the header portion of the screen, the system also displays the undistributed amount (the difference between the debit and credit running totals). Before you can end the entry, the entry must be balanced, i.e., the undistributed amount must equal zero.

# 12. Click the 🔚 or press Enter to save new item information.

Once new information has been added, that journal line displays in the lower half of the screen.

You can select the  $\blacksquare$  to add another journal line or the  $\blacksquare$  icon to add a

line above the highlighted line in the browser. Select the  $\bigotimes$  icon to end entries.

To edit a journal line, highlight the line in the browser and select the icon to make changes for the highlighted line item.

To delete a line in the journal, highlight the line in the browser and select the  $\bowtie$  icon.

Select the  $\bigotimes$  icon to end journal line entry.

To modify header information, press the **Header** button. The system displays Header Detail dialog box where you can modify the entry date or header memo for the journal.

13. To exit, press F4 or the **Done** button until the system returns you to the menu system.

# Prior Period Update (GLU110)

# Function

This program allows the user to update GL account number ending balances according to the journal entry transaction amounts entered through the Prior Period Journal Entry program.

This program should be run only after making prior period entries and printing the journals.

The update is run only for the prior period entered by the user. Updating involves adjusting the affected account ending balances according to the transaction amounts in the journal file. The periods affected are: the selected period, all closed periods between the selected and current periods, and the current period. The journal records for this period are then removed (updated to journal history file if journal history is stored). As the only hard copy of the journal entries involved in the update is a journal print, the update does not run until the user responds affirmatively to the question **Has a journal print for this period been printed?** 

# **User Inputs**

The following inputs must be executed before the update can be run:

### 1. Prior Period

Enter the prior period to be updated (PP). The entry must be a valid period within the last 10 periods, if using a 12 period year or two less than the number of periods per year, and displays the period and its ending date. CR defaults to the last period closed.

# 2. Journal Print

Enter N or Y to indicate whether the journal print has been printed for the selected period. If N is entered, a message is displayed requesting that a journal print for the selected prior period be printed and the program exits to the menu. CR defaults to N.

# 3. End of Inputs

(ref. 3)

# **Technical Notes**

The update locks the GL account file (GLMSTR).

The update reads the journal file (GLJRNL) and updates the appropriate account file records (GLMSTR) and then deletes the journal entries.

FILES UPDATED - SMCNTL, GLMSTR, GLJRNL, GLJRNX, GLYJRN, GLYJRX, GLYJJX

| 📆 Prior Period I                             | Jpdate (GLU11                            | 10)                                            |                                              |                                    |         | _ 🗆 ×               |
|----------------------------------------------|------------------------------------------|------------------------------------------------|----------------------------------------------|------------------------------------|---------|---------------------|
| <u>H</u> elp                                 |                                          |                                                |                                              |                                    |         |                     |
| 01-Demo Comp                                 | any                                      | PRIOR                                          | PERIOD UPDA                                  | TE                                 | CP=(    | GLU110<br>99702 SEP |
| THIS PROGRAM<br>Retained ear<br>A Journal Pr | I WILL UPDA<br>Inings Will<br>Int for th | TE ACCOUNT BA<br>BE UPDATED A<br>E PRIOR PERIO | LANCES BASED<br>S Required.<br>D provides ti | ON PRIOR PERIOD<br>He audit trail. | JOURNAL | ENTRIES.            |
| PRIOR PERIOD                                 | •                                        |                                                |                                              |                                    |         |                     |
| JOURNAL PRIM                                 | н                                        |                                                |                                              |                                    |         |                     |
|                                              |                                          |                                                |                                              |                                    |         |                     |
|                                              |                                          |                                                |                                              |                                    |         |                     |
|                                              |                                          |                                                |                                              |                                    |         |                     |
|                                              |                                          |                                                |                                              |                                    |         |                     |
|                                              |                                          |                                                |                                              |                                    |         |                     |
|                                              |                                          |                                                |                                              |                                    |         |                     |
| ENTER PRIOR                                  | PERIOD TO                                | UPDATE (CR=LA                                  | ST PERIOD), I                                | F4-END                             |         |                     |
|                                              |                                          |                                                |                                              |                                    |         |                     |

# How to update GL account number ending balances for prior period journal entries

- 1. Access this program by choosing General Ledger→Journal Entry→Prior Period Update.
- 2. In the Prior Period input, enter the prior period to be updated (PP). The entry must be a valid period within the last 10 periods, if using a 12 period year or two less than the number of periods per year, and displays the period and its ending date. Press Enter (CR) to default to the last period closed.
- 3. In the Journal Print input, enter N or Y to indicate whether the journal print has been printed for the selected period. If you enter N, the system displays a message requesting that a journal print for the selected prior period be printed and the program exits to the menu. Press Enter (CR) to default to N.
- 4. Enter YES to continue with the update.

OR

To abort, press F4 until the system returns you to the menu system.

5. If you perform the update the system displays processing information in the lower portion of the screen and return you to the menu when the update is compete.

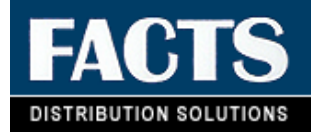

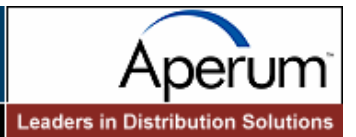

# CHAPTER 3

# Recurring / Reversing / Allocating

This subsystem allows the user of the FACTS system to set up recurring/reversing or allocating journal entries that post into the journal file on a period basis.

The Recurring/Reversing Entry is used, for example, if the user needs to post depreciation on a recurring basis, or to accrue expenses for the period but wishes to reverse them out the next period.

The Allocating Journal F/M allows the user to allocate percentages from a single (several) GL account number(s) to a single (several) GL account number(s) within the same journal. For example, several entries can be set up to take all the telephone expenses for that period and then allocate them to the proper departments by a percentage, or to take all the telephone expenses from the departments and divide them (by a percentage) between branches.

As with regular journal entries, all recurring and reversing entries must be balanced entries.

The Recur/Reverse/Allocating Print program provides a list of all recurring, reversing and allocating entries.

The Post Recur/Reverse/Allocating program posts the entries into the journal file as regular journal entries. Recurring entries post by period. Reversing entries also post the entry by period, and post the offsetting reversing entry into the next period. The allocating entry creates an entry that reverses out the **from** account number(s) and posts it to the **to** account number(s). For example, if telephone expense is the **from** account and telephone expense-various departments is the **to** account, the system makes a journal entry to credit the telephone expense account number and debit the various department telephone expense account numbers.

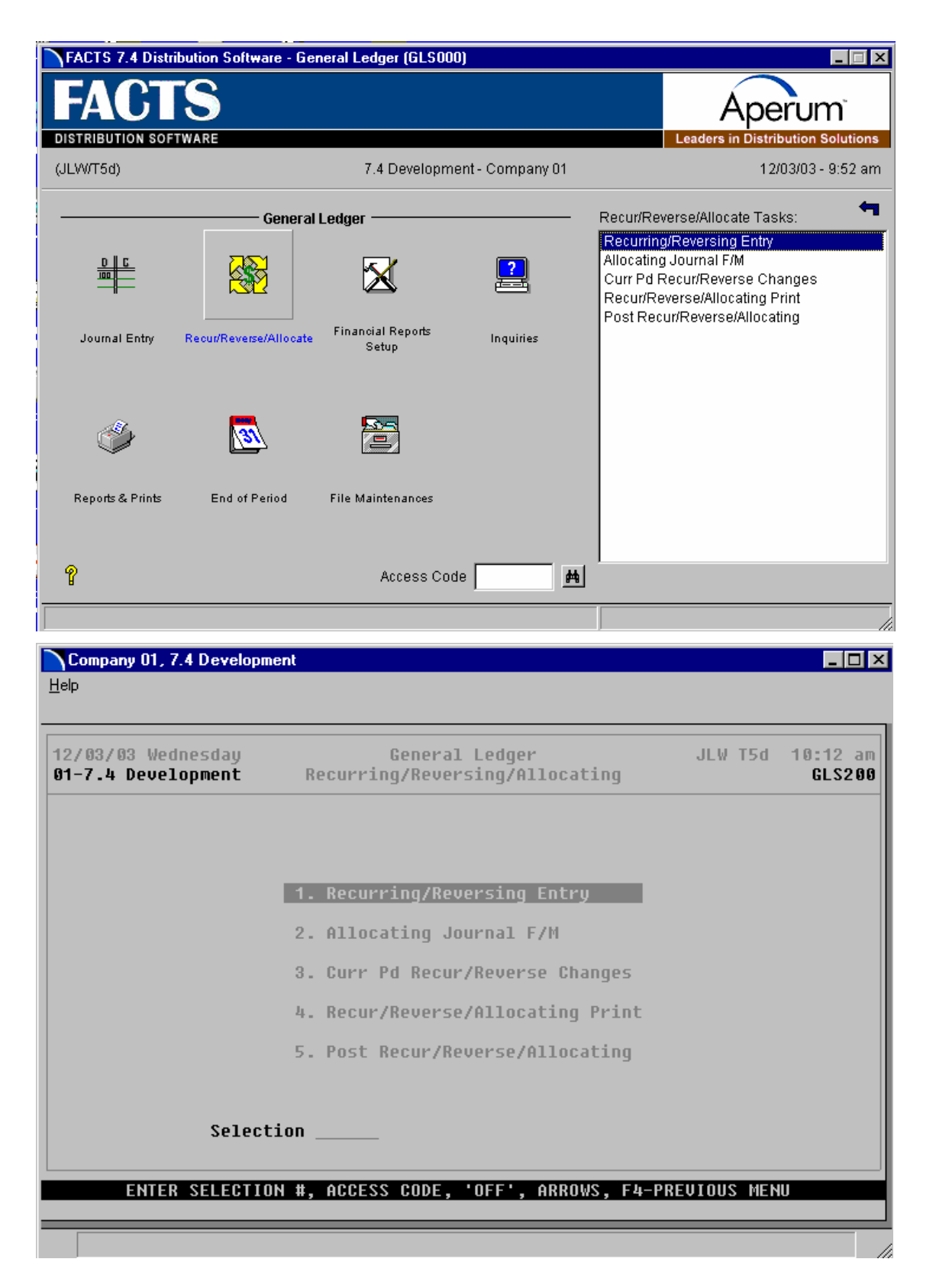

# Recurring/Reversing Journal Entry (GLE210)

# Function

This program allows the user to enter and maintain recurring and reversing journal entries which post to the journal file on a monthly basis.

The user may set up standard monthly journal entries such as depreciation. This relieves the burden of making the same entry each period. Journal entries may not be ended until debits and credits balance. Therefore, out-of-balance entries are not permitted.

After recurring and reversing entries are entered, the amounts may be changed for the current period through the Current PD Recur/Reverse Changes program. A list may be printed at any time through the Recur/Reverse/Allocating Print program. The journal entry will be posted to the journal file when the Post Recur/Reverse/Allocating entry program is run. It will then be treated like any other journal entry in the journal file.

Recurring entries post each period. Reversing entries are posted in the order they were entered into the recurring/reversing entry file with the offsetting reversing entry posted the following period.

**NOTE:** For both recurring and reversing entries, once the entry is made, it posts every period the Post Recurring/Reversing/Allocating Entries program is run until the entry is deleted.

# **User Inputs**

The following inputs are involved in entering recurring and reversing journal entries:

### 1. Journal

Enter a journal number. The entry must be a valid journal number and displays the number and description. CR defaults to the journal number used in the previous entry. F2 allows a search (ref. 6).

### 2. Entry Number

Enter a number from 800-899 for a recurring entry and an even entry number from 900-998 for a reversing entry. If 900 is entered then the next month the offsetting reversing entry is 901.. Entering a valid entry displays the type of entry (recurring or reversing). F2 allows a search (ref. 6).

### 3. Header Memo

Enter an optional descriptive memo (up to 40 characters).

This concludes the header portion of the program. After the header record is created, only the header input #3 is accessible through the change header routine. Inputs #1-2 can only be changed by deleting and re-entering the journal entry.

### **Line numbers** (ref. 4)

The line item portion of the program allows entry of up to 999 line-items.

### 4. Account number

Enter a GL account number. The entry must be a valid GL account number and displays the number and account description. F2 allows a search (ref. 6). F3 ends entries and proceeds to the **prompt-selection input**.

### 5. Detail Memo

Enter an optional descriptive memo of this account's involvement in the transaction (up to 30 characters).

### 6. Debit

Enter a positive amount (automatically debit) or negative amount (automatically credit) or CR proceeds to the following input (credit). F2 automatically balances the entry.

### 7. Credit

Enter an amount and it is automatically a credit amount.

Each time a line is completed (added or changed) the system updates and displays running totals for both debit and credit amounts. Also displayed in the header portion of the screen is the undistributed amount (the difference between the debit and credit running totals). Before the user can end the entry, the entry must be balanced, i.e., the undistributed amount must equal zero.

The **prompt-selection input** allows the user to perform the following functions:

- # Changes a line
- L Lists a line
- A Adds a line
- **D** Deletes a line
- F2 Changes header
- F3 Ends

# **Technical Notes**

The system processes each entry by writing the appropriate records to the recurring journal file (GLRECR).

FILES USED - SMCNTL, GLMSTR, GLALPX

FILES UPDATED - GLRECR

| Recurring/Reversing Entry (GLE210                                                                                     | )                                                                | _ 🗆 ×                             |
|----------------------------------------------------------------------------------------------------|------------------------------------------------------------------|-----------------------------------|
| 01-Demo Company                                                                                                    | RECURRING/REVERSING JOURNAL ENTRY                                | GLE210<br>CP=09/02 SEP            |
| RECORRING ENIRY                                                                                                    | UNDISTRIBUTED=                                                   | . 00                              |
| MEMO Insurance Payments                                                                                               | DR TOTAL<br>375.50                                               | CR TOTAL<br>375.50                |
| LN# G/L# MEMO<br>001 100-01-0 Branch 01<br>002 750-01-1 Insurance<br>003 100-02-0 Branch 02<br>004 750-02-1 Insurance | DEBIT<br>Expense 240.00<br>Expense 135.50                        | <b>CREDIT</b><br>240.00<br>135.50 |
| LINE # TO CHANGE, L-LIST, A-                                                                                          | List Add Delete Chang<br>ADD, D-DELETE, F2-CHANGE HEADER, F3-END | e Header                          |

# How to enter and maintain recurring and reversing journal entries

- 1. Access this program by choosing General Ledger-->Recurring/Reversing/Allocating --> Recurring/Reversing Journal Entry
- 2. In the Journal input, enter a journal number. Press F2 to search. Press Enter (CR) to default to the journal number used in the previous entry.
- 3. In the Entry Number input, enter a number from 800-899 for a recurring entry and an even entry number from 900-998 for a reversing entry. If you enter 900 then the next month the offsetting reversing entry is 901. Entering a valid entry displays the type of entry (recurring or reversing). Press F2 to search.
- 4. (Optional) In the Header Memo input enter a descriptive memo (up to 40 characters). On automatic journal entries processed by the system, this memo is used to describe where the journal was generated from, i.e., which register and register number.
- 5. This concludes the header portion of the program. After the header record is created, only the header input #3 is accessible through the change header routine. Inputs #1-2 can only be changed by deleting and re-entering the journal entry.
- 6. In the Account Number input, enter a GL account number. For valid GL account numbers, the system displays both the number and account description. Press F2 to search.
- 7. In the Detail Memo input, enter an optional descriptive memo about this account number's involvement in the transaction (up to 30 characters).

Note that when you enter a line detail memo for the first line, the memo then automatically defaults to each additional line you enter. If you do not want the same memo for each line, you can enter a different memo or press the space bar to clear the memo.

- 8. In the Debit input, enter a positive amount (automatically debit) or negative amount (automatically credit) or press Enter (CR) to access to the Credit input. Press F2 to automatically balance the entry.
- 9. In the Credit input, enter an amount and it is automatically a credit amount (negative).
- Each time you complete (add or change) a line, the system updates and displays running totals for both debit and credit amounts. In the header portion of the screen, the system also displays the undistributed amount (the difference between the debit and credit running totals). Before you can end the entry, the entry must be balanced, i.e., the undistributed amount must equal zero.
- 10. Press F3 to end the entry process and proceed to the prompt-selection input. The prompt-selection input allows you to perform the following functions:
  - # Changes a line
  - L Lists a line

- A Adds a line
- D Deletes a line
- F2 Changes header

After the header record is created, only the header input #3 is accessible through the change header routine. Inputs in steps 2-3 can only be changed by deleting and re-entering the journal entry.

- F3 Ends
- 11. To exit, press F4 until the system returns you to the menu system.

# Allocating Journal F/M (GLF210)

# **Function**

This program allows the user to create and maintain allocating journal entries.

Allocating journal entries allow precise control over posting GL accounts. The user is able to take percentages of (up to 6) GL accounts and reallocate that amount over (up to 9) other GL accounts within the **same** journal.

For example, if the user wants to break the phone bill down for departments, the GL phone costs account number(s) (50000-local carrier and 50500-WATS line) would be entered under the **from** accounts. The GL phone costs numbers for each department would be entered under the **to** accounts (50010-sales and 50020-production). The user would then enter the percentage of the total of the **from** accounts to be allocated to each particular **to** account. For instance, sales (department 10) might get 70% of the phone costs because of its phone intensiveness, where production (department 20) might only get 30% of the total costs.

The entry number of an allocating journal entry must be from 700-799. The percentage of the **to** accounts must equal 100%.

**Note**: This program will only allocate amounts posted to the **from** accounts in the journal you entered in input #1. For example, you post all of your AP accounts to a corporate AP account, 310-00-0. You then post to two branch AP accounts, 310-01-0 and 310-02-0, using an allocating entry. If you post to the corporate AP account in both journal 2000 and 6000, and only enter an allocating journal entry for journal 6000, only those posting to the corporate account in journal 6000 will be posted to the branch accounts. The postings to the corporate account in journal 2000 will remain where they are.

Printing allocating entries may be performed through the Recur/Reverse/Allocating Print program. The entries are then posted in the Post Recur/Reverse/Allocating program.

# **User Inputs**

The following inputs are involved in entering an allocating journal entry:

#### \*1. Journal

Enter a journal number. The entry must be a valid journal number and displays the number and description. CR defaults to the journal number used in the previous entry. F2 allows a search (ref. 6).

#### \*2. Entry Number

Enter the allocating entry number from 700-799. F2 allows a search (ref. 6). F3 displays the first record for the selected journal number.

#### 3. Header Memo

Enter an optional descriptive memo (up to 40 characters).

Inputs #4-5 are where the **from** GL account numbers to be allocated from are entered. Up to six accounts may be entered.

#### From GL Account #

Enter the GL account number to allocate from. The entry must be a valid account number. F2 allows a search (ref. 6). F3 ends the entries after the first account number is entered.

#### **Percent (%)**

Enter the percentage of the account number to allocate from (0-100.0).

Inputs #6-7 are where the **to** GL account numbers to be allocated to are entered. Up to nine accounts may be entered.

#### To GL Account #

Enter the GL account number to allocate to. The entry must be a valid account number. F2 allows a search (ref. 6). F3 ends the entries after the first account number is entered.

#### Percent (%)

Enter the percentage of the total of the **from** accounts to allocate to this account number (0-100.0). The allocating to total percentage is displayed at the bottom right of the screen. The total percentage to allocate must be 100%.

### **Technical Notes**

The system writes each record to the GL allocating file (GLALOC).

FILES USED - SMCNTL, GLMSTR, GLALPX

FILES UPDATED - GLALOC

| 🙀 Company 01 - Demo Company                                                                                                    | _ 🗆 ×                                  |
|----------------------------------------------------------------------------------------------------|----------------------------------------|
| Help                                                                                                    |                                        |
| 01-Demo Company ALLOCATING JOURNAL F/M<br>*. JOURNAL 6000 Expense<br>*. ENTRY 700<br>3. MEMO Allocation of Misc Admin expense to Dept                                                                                                    | GLF210                                 |
| G/L#   DESCRIPTION   PCT   G/L#   DESCRIPTION     4. 630-01-1   Miscellaneous   Expe   10.0%   10. 630-01-1   Miscellaneous   Expe     5.   11. 630-01-2   Miscellaneous   Expe   6.   12. 630-02-1   Miscellaneous   Expe     6.   12. 630-02-2   Miscellaneous   Expe   13. 630-02-2   Miscellaneous   Expe     7.   13. 630-02-2   Miscellaneous   Expe   14.   9.   15.     9.   15.   16.   17.   18.   18. | PCT<br>41.0%<br>12.0%<br>40.0%<br>7.0% |
| LINE # TO CHANGE (F2-CONTINUED), CR-NEXT, D-DELETE, F4-NEW ENTRY                                                                                                    | 100.04                                 |

# How to enter and maintain allocating journal entries

- 1. Access this program by choosing General Ledger-->Recurring/Reversing/Allocating --> Recurring/Allocating Journal Entry
- 2. In the Journal input, enter a journal number. Press F2 to search. Press Enter (CR) to default to the journal number used in the previous entry.
- 3. In the Entry Number input, enter a number from 800-899 for a recurring entry and an even entry number from 900-998 for a reversing entry. If you enter 900 then the next month the offsetting reversing entry is 901. Entering a valid entry displays the type of entry (recurring or reversing). Press F2 to search.
- 4. (Optional) In the Header Memo input, enter a descriptive memo (up to 40 characters). On automatic journal entries processed by the system, this memo is used to describe where the journal was generated from, i.e., which register and register number.
- 5. This concludes the header portion of the program. After the header record is created, only the header input #3 is accessible through the change header routine. Inputs #1-2 can only be changed by deleting and re-entering the journal entry.
- 6. In the From GL Account # input, enter the GL account numbers to be allocated from. You can enter up to six accounts. Press F2 to search. Press F3 to end the entry process after you enter the first account number.
- 7. In the Percent (%) input, enter the percentage of the account number to allocate from (0-100.0).
- 8. In the To GL Account # input, enter the GL account numbers to be allocated to. You can enter up to six accounts. Press F2 to search. You can enter up to nine accounts.
- 9. In the Percent (%) input, enter the percentage of the total of the from accounts to allocate to this account number (0-100.0). The system displays the allocating to total percentage in the bottom right portion of the screen. The total percentage to allocate must be 100%.
- 10. When you have finished entering account numbers, press F3 to end the entry process after you enter the first account number.
- 11. To exit, press F4 until the system returns you to the menu system.

# Current Pd Recur/Reverse Changes (GLE220)

# Function

This program allows the user to change the transaction amounts and memos of any recurring or reversing entry for the current period. If the current amount has not been changed, it is equal to the standard amount (amount originally set up in the Recurring/Reversing Entry).

Only transaction amounts and memos may be changed. Transaction amounts are reset to the standard amounts after posting. Memos are not reset.

Journal entries may not be ended until debits and credits balance; therefore, out-of-balance entries are not permitted.

# **User Inputs**

The following inputs are involved in displaying and/or changing a recurring/reversing entry:

### 1. Journal

Enter a journal number. The entry must be a valid journal number and displays the number and description. CR defaults to the journal number used in the previous correction. F2 allows a search (ref. 6). F3 displays the next recurring/reversing journal entry on file.

### 2. Entry Number

Enter a number from 800-899 for a recurring entry and an even number from 900-998 for a reversing entry. Entering a valid entry displays the type of entry (recurring or reversing) and the journal entry on the screen. F2 allows a search (ref. 6).

# 3. Header Memo

Enter an optional descriptive memo (up to 40 characters). During correction, only input #3 can be changed.

# 4. Detail Memo

Enter an optional descriptive memo of this account's involvement in the transaction (up to 30 characters).

### 5. Debit

Enter a positive amount (automatically debit) or negative amount (automatically credit) or CR proceeds to the following input (credit). F2 automatically balances the entry.

### 6. Credit

Enter an amount and it is automatically a credit amount.

Each time a line is completed (added or changed) the system updates and displays running totals for both debit and credit amounts. Also displayed in the header portion of the screen is the undistributed amount (the difference

between the debit and credit running totals). Before the user can end the entry, the entry must be balanced, i.e., the undistributed amount must equal zero.

The **prompt** - **selection input** allows the user to perform the following functions:

# - Changes line

The user may only change the transaction amounts or memo line (not account numbers).

- L Lists the lines
- **F2** Changes header memo
- **F3** Ends the entry

### **Technical Notes**

The system processes each entry by writing the appropriate records to the recurring journal file (GLRECR).

### FILES USED - GLMSTR

#### FILES UPDATED - SMCNTL, GLRECR

| 🙀 Curr Pd Recur/Revers   | e Changes (GLE220) |                    |                | _ 🗆 ×                  |
|--------------------------|--------------------|--------------------|----------------|------------------------|
| Help                     |                    |                    |                |                        |
| 01-Demo Company          | CURR               | PD RECURRING/REVER | SING CHANGES   | GLE220<br>CP=09/02 SEP |
| RECORKING ENIKY          |                    |                    | UNDISTRIBUTED= | . 0 0                  |
| JOURNAL 2000 Payab       | les                | ENTRY 801          | DR TOTAL       |                        |
| MEMO Insurance Pay       | ments              |                    | 375.50         | 375.50                 |
| LN# G/L#<br>001 100-01-0 | MEMO<br>Branch 01  |                    | DEBIT          | CREDIT<br>240.00       |
| 002 750-01-1             | Insurance Expens   | e                  | 240.00         | 195 50                 |
| 004 750-02-1             | Insurance Expens   | e                  | 135.50         | 105.50                 |
|                          |                    |                    |                |                        |
|                          |                    |                    |                |                        |
|                          |                    |                    |                |                        |
|                          |                    |                    |                |                        |
| LINE # TO CHANGE,        | L-LIST, F2-CHANGE  | HEADER, F3-END     | -              |                        |
|                          |                    |                    |                |                        |
|                          |                    |                    |                | 4                      |

# How to change transaction amounts and memos for current period recurring/reversing journal entries

- 1. Access this program by choosing General Ledger--> Recurring/Reversing/Allocating --> Current Pd Recur/Reverse Changes
- 2. In the Journal input, enter a journal number. Press Enter (CR) to default to the journal number used in the previous correction. Press F2 to search. Press F3 to display the next recurring/reversing journal entry on file.
- 3. In the Entry Number input, enter a number from 800-899 for a recurring entry and an even entry number from 900-998 for a reversing entry. If you enter 900 then the next month the offsetting reversing entry is 901. Entering a valid entry displays the type of entry (recurring or reversing). Press F2 to search.
- 4. (Optional) In the Header Memo input enter a descriptive memo (up to 40 characters). On automatic journal entries processed by the system, this memo is used to describe where the journal was generated from, i.e., which register and register number.
- 5. This concludes the header portion of the program. After the header record is created, only the header input #3 is accessible through the change header routine. Inputs #1-2 can only be changed by deleting and re-entering the journal entry.
- 6. In the Account Number input, enter a GL account number. For valid GL account numbers, the system displays both the number and account description. Press F2 to search.
- 7. In the Detail Memo input, enter an optional descriptive memo about this account number's involvement in the transaction (up to 30 characters).
- Note that when you enter a line detail memo for the first line, the memo then automatically defaults to each additional line you enter. If you do not want the same memo for each line, you can enter a different memo or press the space bar to clear the memo.
- 8. In the Debit input, enter a positive amount (automatically debit) or negative amount (automatically credit) or press Enter to access to the Credit input. Press F2 to automatically balance the entry.
- 9. In the Credit input, enter an amount and it is automatically a credit amount (negative).

Each time you complete (add or change) a line, the system updates and displays running totals for both debit and credit amounts. In the header portion of the screen, the system also displays the undistributed amount (the difference between the debit and credit running totals). Before you can end the entry, the entry must be balanced, i.e., the undistributed amount must equal zero.

- 10. Press F3 to end the entry process and proceed to the prompt-selection input. The prompt-selection input allows you to perform the following functions:
  - # Changes a line

- L Lists a line
- A Adds a line
- D Deletes a line
- F2 Changes header
- F3 Ends
- 11. To exit, press F4 until the system returns you to the menu system.

# Recurring/Reversing/Allocating Print (GLR210)

# Function

This program allows the user to print a listing of all recurring, reversing, and/or allocating journal entries.

This program prints entries made in the Recurring/Reversing Entry program and Allocating Journal F/M program. Entries are printed in journal order, with their corresponding entries in number order.

Report information includes the following: all information originally entered through the entry program and any changes made to the entry. Both current (recurring/reversing) and standard transaction amounts are shown. Journal totals are printed and any out-of-balance conditions are noted beside the respective journal total and entry.

# **User Inputs**

The following inputs are involved in running the Recurring/Reversing/Allocating Print:

### 1. Entry Type

Enter whether to print **C**-recurring, **V**-reversing, or **A**-allocating entries. CR defaults to ALL.

### 2. Beginning Journal

Enter the beginning journal number to print. F1 defaults to FIRST. F2 allows a search.

# 3. Ending Journal

Enter the ending journal to print. F1 defaults to LAST. F2 allows a search. If inputs #2-3 were the same, then inputs #4-5 must be entered; otherwise, they are skipped.

### 4. Beginning Entry Number

Enter the beginning entry number to print. F1 defaults to FIRST.

# 5. Ending Entry Number

Enter the ending entry number to print. F1 defaults to LAST.

# **Technical Notes**

Printing proceeds by reading through the recurring journal file (GLRECR) and allocating journal file (GLALOC), and checking for journal entries that meet all criteria entered.

FILES USED - SMCNTL, GLRECR, GLMSTR, GLJRNL, GLJRNX, GLALOC

FILES UPDATED - NONE

| 🙀 Recur/Reverse/Allocating Print ((                                   | GLR210)                       |                |  |  |  |  |
|-----------------------------------------------------------------------|-------------------------------|----------------|--|--|--|--|
| Template Print Options                                                |                               |                |  |  |  |  |
|                                                                       |                               | CP=09/1997 SEP |  |  |  |  |
| Entry Type C - Recurring 💌                                            | Beginning Journal 🛛 🖌 🖊 First |                |  |  |  |  |
|                                                                       | Ending Journal 🛛 🚺 🚧 Last     |                |  |  |  |  |
|                                                                       |                               |                |  |  |  |  |
|                                                                       | Beginning Entry # 800 11      |                |  |  |  |  |
|                                                                       | Ending Entry # 899            |                |  |  |  |  |
|                                                                       |                               |                |  |  |  |  |
| Template                                                              | Printer                       | _ <u></u> K    |  |  |  |  |
| None                                                                  | Genicom Line Printer          | <u>C</u> ancel |  |  |  |  |
| Bouaraing Allegating or All Entr                                      | -910/0//0. Phone-010          |                |  |  |  |  |
| Reversing, Allocating of All Entry                                    | ( (C//V/A, Space=All)         |                |  |  |  |  |
| Recur/Beverse/Allocating Print (6                                     | 1 8210)                       |                |  |  |  |  |
| Help                                                                  |                               |                |  |  |  |  |
|                                                                       |                               |                |  |  |  |  |
| 01-Demo Company Rec                                                   | ur/Reverse/Allocating Print   | GLR210         |  |  |  |  |
|                                                                       |                               | CP=09/2002 SEP |  |  |  |  |
| Entry Type All                                                        | Beginning Journal First       |                |  |  |  |  |
|                                                                       | Ending Journal Last           |                |  |  |  |  |
|                                                                       | Beginning Entry # First       |                |  |  |  |  |
|                                                                       | Ending Entry # Last           |                |  |  |  |  |
|                                                                       |                               |                |  |  |  |  |
|                                                                       |                               |                |  |  |  |  |
|                                                                       |                               |                |  |  |  |  |
|                                                                       |                               |                |  |  |  |  |
|                                                                       |                               |                |  |  |  |  |
|                                                                       |                               |                |  |  |  |  |
|                                                                       |                               |                |  |  |  |  |
| - Template                                                            | - Printer                     |                |  |  |  |  |
| None                                                                  | Print to file                 |                |  |  |  |  |
| CR-Run Report, F1-Template, F2-Printer, F3-Change Answers, F4-Exit  . |                               |                |  |  |  |  |
|                                                                       |                               |                |  |  |  |  |
|                                                                       |                               |                |  |  |  |  |

# Post Recurring/Reversing/Allocating (GLU210)

# **Function**

This program allows the user to post all recurring and/or reversing entries from the recurring/reversing entry file for the current period and allocating journal entries from the allocating entry file to the journal file.

If recurring/reversing/allocating entries are used, this program should be run prior to printing the final journal print and the General Ledger reports for the period.

Current recurring/reversing transaction amounts are reset to standard amounts after posting. Entries posted appear on the next journal print and Trial Balance/Detail Ledger printed for this period.

**CAUTION!** Messages are displayed if a fiscal period has been skipped since the last posting, or if posting has already been done for the current period. Reposting overwrites any entries with identical journal and entry numbers.

# **User Inputs**

# 1. Entry Type

Enter whether to post **C**-recurring, **V**-reversing, or **A**-allocating entries. CR defaults to ALL.

# **Technical Inputs**

Updating proceeds by reading through the recurring entry journal file (GLRECR) and the allocating entry file (GLALOC) to check for entries that meet criteria entered and writing the appropriate records to the journal file for the current period (GLJRNL).

FILES USED - GLRECR, GLALOC

FILES UPDATED - SMCNTL, GLJRNL, GLJRNX

| Report Recur/Reverse/Allocating (GLU2                                                                                                    | 210)                                                                                  | _ 🗆 🗵             |
|----------------------------------------------------------------------------------------------------|---------------------------------------------------------------------------------------|-------------------|
| Help                                                                                                    |                                                                                       |                   |
| 01-Demo Company                                                                                                    | POST RECUR/REVERSE/ALLOCATING ENTRIES                                                 | GLU210<br>/02_SEP |
| THIS PROGRAM WILL POST RECURB<br>TO THE JOURNAL FILE.<br>RECURRING ENTRIES LAST POSTED<br>REVERSING ENTRIES LAST POSTED<br>ALLOCATING ENTRIES LAST POSTED | ING, REVERSING, AND/OR ALLOCATING ENTRIES<br>09/02 SEP.<br>09/02 SEP.<br>0 09/02 SEP. |                   |
| ENTRY TYPE  .                                                                                                    |                                                                                       |                   |
|                                                                                                    |                                                                                       |                   |
|                                                                                                    |                                                                                       |                   |
|                                                                                                    |                                                                                       |                   |
|                                                                                                    |                                                                                       |                   |
| POST RECURRING, REVERSING, ALL                                                                                                    | LOCATING OR ALL ENTRIES? (C/V/A, CR=ALL), F4-                                         | -END              |
|                                                                                                    |                                                                                       |                   |

# How to post all recurring/reversing/allocating journal entries

- 1. Access this program by choosing General Ledger-->Recurring/Reversing/Allocating --> Post Recurring/Reversing/Allocating.
- 2. The system displays messages if a fiscal period has been skipped since the last posting, or if posting has already been done for the current period. Reposting overwrites any entries with identical journal and entry numbers.
- 3. In the Entry Type input, enter whether to post C-recurring, V-reversing, or A-allocating entries. Press Enter (CR) to default to ALL.
- 4. Enter YES to continue with the post.

To abort the post, press F4 until the system returns you to the menu.

5. If you perform the update the system displays processing information in the lower portion of the screen and return you to the menu when the update is compete.

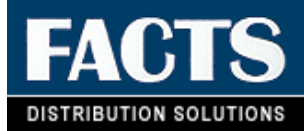

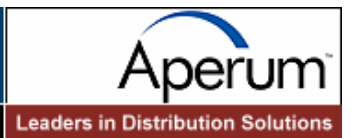

# **CHAPTER 4**

# **Financial Reports Setup**

The Financial Reports Setup menu is where users set up and display their own financial reports (balance sheet, profit and loss and other types).

The user should first examine the various standard report formats that are available to use. These can be viewed in the Report Format F/M. Report formats define the parameters for the report types. They determine the following: the number of periods to use, whether or not to use percentage of base columns, the columns or headings on each report (example: P&L 8 columns with % of base, P&L 6 columns without % of base, etc.), and the mask size (to print up to 15 digits, including negative sign, parentheses, etc.).

Users must set up the layout of each report using their own chart of accounts. This is done in the Report Setup F/M. For example, the layout of the P&L usually prints gross sales, subtracts cost of sales to get net sales and then all expenses are added up and subtracted from net sales to get the net profit or loss. The user must set up each line of the report indicating which GL account number needs to be in each section, where captions and totals should be, when to print memos, which operations to perform on what lines, etc.

To aid in setting up and modifying reports, the Report Setup Layout prints a layout of the report showing what accounts have been used, where totals are, etc.

Reports may also be duplicated by the Duplicate Report Setup program. This saves time when the two reports that have to be set up have only a few minor differences.

Once reports are set up, the user also has to set up the reports to print for various companies, branches and/or departments. This is done in the Report Group F/M. For example, report groups can be set up to print reports for one or multiple companies, selected branches for one or multiple companies, selected departments for one or multiple companies. Report groups may also indicate whether to consolidate the selected companies, branches and/or departments. (**Note**: Companies on consolidated financial reports **must** use the same fiscal year.)

The Report Figures F/M displays the records in the report figures file. While printing reports, if totals are to be stored (in order to be recalled for a calculation/comparison on another report, i.e., storing the net profit or loss from the P&L to print later on the balance sheet) the figures are maintained in the report figures file.

Financial reports are usually printed at the end of a period, and as a result the program to print the financial reports is on the End-of-Period menu.

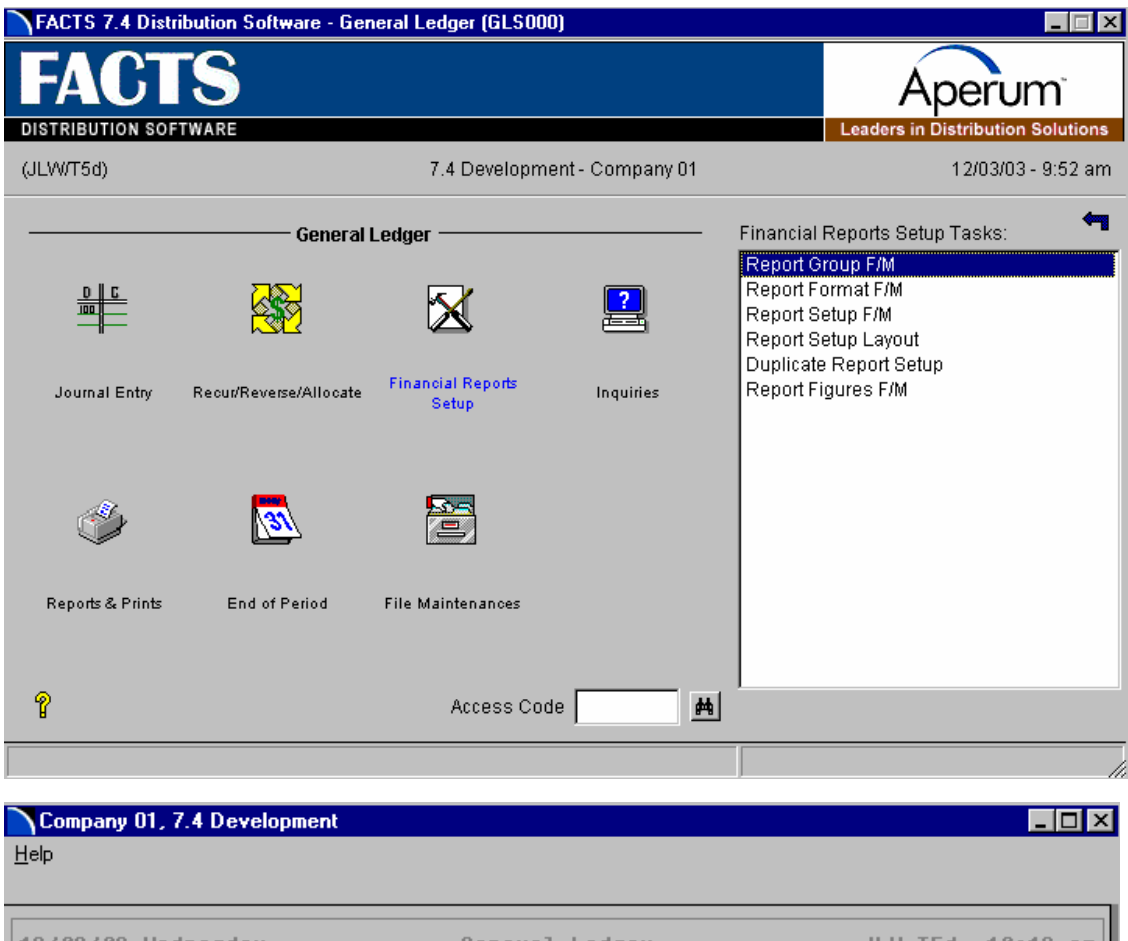

| 12/03/03 Wednesday<br>01-7.4 Development | General Ledger<br>—— Financial Reports Setup —— | JLW T5d       | 10:13 am<br>GLS300 |
|------------------------------------------|-------------------------------------------------|---------------|--------------------|
|                                          |                                                 |               |                    |
|                                          | 1. Report Group F/M                             |               |                    |
|                                          | 2. Report Format F/M                            |               |                    |
|                                          | 3. Report Setup F/M                             |               |                    |
|                                          | 4. Report Setup Layout                          |               |                    |
|                                          | 5. Duplicate Report Setup                       |               |                    |
|                                          | 6. Report Figures F/M                           |               |                    |
| Selectio                                 | n                                               |               |                    |
| ENTER SELECTION                          | #, ACCESS CODE, 'OFF', ARROWS, F4               | -PREVIOUS MEN | IU                 |
|                                          |                                                 |               |                    |

# Report Group F/M (GLF310)

# Function

This program allows the user to establish and maintain the report groups that determine what groups of GL account numbers appear on the GL financial reports.

A report group is a user-defined, four-character code which references multiple companies, branches and departments. The user has the option to:

- Enter two descriptions to print on the header of the financials.
- Skip up to nine lines after each description.
- Consolidate account balances for companies, branches and/or departments. (**Note**: Companies on consolidated financial reports **must** use the same fiscal year.)
- Enter up to 10 ranges of companies, branches and/or departments to print.

Report groups are used when printing financial reports. An example account number might be 410-00-00 where the **410** is the base account number, -**00**- is the branch and -**00** is the department. If the company has 2 branches (01 and 02) and 2 departments (01 and 02) then the following account numbers could exist:

410-01-01 410-01-02 410-02-01 410-02-02

When setting up a financial report, 410-00-00 is entered (not indicating any specific department or branch). The report groups are where the user specifies which companies, departments and branches to print on the financial reports. When printing the financials, the system looks at the report group to determine which account numbers (including branch and department) to print.

Using the example above, if the report group specifies branch 01, departments 01 and 02, the financial report would print the following account numbers:

410-01-1 410-01-2

Branch 02's account numbers are not printed because branch 02 was not specified in the report group.

When setting up report group, the user can specify for account type lines (as set in the Report Setup F/M) whether to consolidate for selected companies, branches and/or departments.

Using the previous example of the 410-00-00 account number using branches 01 and 02 and departments 1 and 2 the following account numbers exist:

410-01-01 (Branch 01, Department 01) 410-01-02 (Branch 01, Department 02) 410-02-01 (Branch 02, Department 01) 410-02-02 (Branch 02, Department 02)

If printing all branches and all departments and if the departments are to consolidate, the financial report would print the following:

- A total of both departments for branch 01
- A total of both departments for branch 02

The department figures are consolidated into one figure.

### **User Inputs**

The following inputs are involved in creating a report group record:

### \*. Report Group Code

Enter the report group code (up to 4 characters). F2 allows a search (ref. 6).

#### 2. Group Description 1

Enter the description to be printed (line 3 in the header portion of the financial report) for this group code (up to 30 characters).

#### 3. Group Description 2

Enter the description to be printed (line 4 in the header portion of the financial report) for this group code (up to 30 characters).

### 4. Lines To Skip

Enter the number of lines to skip on the report after printing the description (0 to 9). CR initially defaults to 0.

### 5. Consolidate

Enter whether to consolidate for account type lines the selected C - companies, B - branches and/or D - departments. CR initially defaults to NONE or you can click  $\mbox{Null}$  to select no consolidations.

#### 6. Company

Enter the company or companies your want to consolidate. You can enter specific companies or a range of companies.

To indicate a continuous range, enter the first company and last company separated by a hyphen.

For example, 1-5 consolidates companies 01 through 05.

➡ To indicate specific companies, enter each company number and separate them by commas.

For example, 1,3,5,7 consolidates only 01, 03, 05, and 07.

You can also use a combination of specific commas and hyphens.

For example, 1,3,5,7,9-13 consolidates companies 01, 03, 05, 07, and 09 through 13.

Shortcuts. To consolidate all companies in the system, click ALL or press
F1

To search for existing companies, click Search or press F2.

To clear entries from the input, click **Delete** or press F3.

### 7. Branch

Enter the branch or branches your want to consolidate. You can enter specific branches or a range of branches.

➡ To indicate a continuous range, enter the first branch and last branch separated by a hyphen.

For example, 1-5 consolidates branches 01 through 05.

➡ To indicate specific branches, enter each branch number and separate them by commas.

For example, 1,3,5,7 consolidates only 01, 03, 05, and 07..

You can also use a combination of specific commas and hyphens.

For example, 1,3,5,7,9-13 consolidates branches 01, 03, 05, 07, and 09 through 13.

**Characteristics** Shortcuts. To consolidate all branches in the system, click ALL or press F1

To search for existing branches, click Search or press F2.

To clear entries from the input, click **Delete** or press F3.

#### 8. Department

Enter the department or departments your want to consolidate. You can enter specific departments or a range of departments.

➡ To indicate a continuous range, enter the first department and last department separated by a hyphen.

For example, 1-5 consolidates departments 01 through 05.

➡ To indicate specific departments, enter each department number and separate them by commas.

For example, 1,3,5,7 consolidates only 01, 03, 05, and 07..

You can also use a combination of specific commas and hyphens.

For example, 1,3,5,7,9-13 consolidates departments 01, 03, 05, 07, and 09 through 13.

Shortcuts. To consolidate all departments in the system, click ALL or press
F1

To search for existing departments, click Search or press F2.

To clear entries from the input, click **Delete** or press F3.

### **Technical Notes**

FILES UPDATED - SMCNTL

| 🙀 Company 01 - Demo Company 💶 🗆 🔀                                                                                       |
|----------------------------------------------------------------------------------------------------|
| Help                                                                                                    |
| 01-Demo Company Group Code F/M GLF31                                                                                    |
| *. Report Group Code BR01<br>2. Group Description 1 Atlanta Branch<br>3. 2<br>4. Lines To Skip 0<br>5. Consolidate None |
| Enter Selections and/or Ranges, Separated by Commas. For Example 1,3,5-13<br>6. Company                                 |
| 7. Branch 01,03,05                                                                                                    |
| 8. Department 0001,0003,0005                                                                                            |
|                                                                                                    |
| Line to Change (F2-Cont), D-Delete, F4-Backup .                                                                         |
| Arrows: Up-Prev Rec, Down-Next Rec, Pgup-First Rec, Pgdn-Last Rec                                                       |
|                                                                                                    |

# Report Format F/M (GLF320)

# Function

This program allows the user to view all financial report formats and their parameters.

These report formats are used when printing financial reports (P&L - Statement of Revenues & Expenditures, Balance Sheet - Statement of Financial Position). These formats represent only the headings and parameters for the financial reports. This includes the number of columns, size of numbers, number of periods, etc.

Users must set up the custom financial reports using their own chart of accounts through the Report Setup F/M program.

These report format numbers correspond with the various report examples in the sample reports. For example, format 20 is the format number for GLR820 -8-column P&L report. After users have set up a custom financial report using their own GL account numbers, then it may be printed using any of the report formats found in this program.

Information displayed includes report format number, description of the report and its format, paper size needed, whether % of base is needed, number of periods used, and whether commas and/or decimals may be used, as well as a negative sign or parentheses in the print mask for this standard report.

This program serves as an inquiry only; files are never affected.

# **User Inputs**

# 1. Format Number

Enter the format number (2 digits). The entry must be a valid format number and displays report type, descriptions, # of periods used, % of base, paper size, and print mask. CR defaults to next record. F2 allows a search (ref. 6).

# **Technical Notes**

The program displays the information stored in GLSRPT. Files are never updated.

FILES USED - SMCNTL, GLSRPT

FILES UPDATED - NONE

| 💼 Company 01 - [                                             | )emo Company                                                                                                    | _ 🗆 ×  |
|--------------------------------------------------------------|----------------------------------------------------------------------------------------------------|--------|
| <u>H</u> elp                                                 |                                                                                                    |        |
|                                                              |                                                                                                    |        |
| 01-Demo Compa                                                | ny Report Format F/M                                                                                                    | GLF320 |
| Format #<br>Report Type                                      | 2 0<br>P                                                                                                    |        |
| Description 1<br>2<br>3                                      | PERIOD AND YEAR-TO-DATE WITH LAST YEAR COMPARISON, % OF BASI<br>8 COLUMNS – 4 FIGURES COLUMNS, 4 % OF BASE<br>DESCRIPTIONS CENTERED | E      |
| Periods Used<br>Use % of Base<br>Report Width<br>Mask Length | 24<br>Y<br>130<br>15                                                                                                    |        |
| Line to Chang<br>Arrows: Up-Pro                              | e (F2-Cont), D-Delete, F4-Backup .<br>ev Rec, Down-Next Rec, Pgup-First Rec, Pgdn-Last Rec                                          |        |

# Report Setup F/M (GLF330)

# Function

This program allows the user to create custom GL financial reports (such as profit and loss statements or balance sheets) according to their own specifications.

This is accomplished by creating a record in the custom report file for every line to be printed on the GL report. Each report contains parameters which tell the report how to print. There are two steps to creating a custom report. The first step is creating the header record, the second step is creating each line.

To create a custom report, first enter general information about the report; for example, should the header be reprinted on every page, if the figure is a negative, should the minus sign appear before or after the figure or should the figure appear in parentheses, etc. Second, enter each line, one by one, determining what each line type is and what should appear on each line. As each line type is determined, the corresponding set of inputs appears on the screen.

# **User Inputs**

The following inputs are involved in creating the report header record:

### 1. Report Name

Enter a report name (up to 4 characters). The name selected is entirely up to the user. For example, a profit and loss report could be P&L1 and a balance sheet could be BAL1. F2 allows a search (ref. 6).

# 2. Report Type

Enter whether the report type is **B**-balance sheet, **P**-profit and loss, or **O**-other custom report such as a chart of accounts. CR defaults to B. This indicates the specific type of description that you are setting up (**B** prints Statement of Financial Position in description 1, **P** prints Statement of Revenues and Expenditures in description 1).

# 3. Report Description 2

Enter a report description (up to 50 characters). This description is printed as the second description in the header portion of the report following the standard name (see input #2).

### 4. # Lines To Skip

Enter the number of lines to skip after the description (0-9). CR initially defaults to 0.

### 5. Reprint Header

Enter **N** or **Y** to indicate whether the header portion of the report is to be printed on subsequent pages of the report. CR initially defaults to N.
#### 6. Use Commas

Enter **N** or **Y** to indicate whether commas are to be inserted into report figures. CR initially defaults to N.

#### 7. Whole Numbers

Enter **N** or **Y** to indicate whether only whole numbers are to be printed. This does not affect calculations. CR initially defaults to N.

#### 8. Minus Sign

Enter whether the minus sign is to be printed **B**-before figures, **A**-after figures, or **P**-negative numbers print inside parentheses. CR initially defaults to P.

#### 9. Def % Base Line

Enter the line number of the report which is to be the default % of base for the detail records or report lines. The figures of this line are considered the default base line figures. CR initially defaults to 0000, telling the system that there is no default % of base line for this report.

#### **10. Prompt-Selection Input**

After the header is created, enter CR to bring that report header up onto the screen. The user then has the following selections:

- # Line to change
- **D** Deletes
- **CR** Next report header
- F3 Line headers
- **F4** New entry

The following inputs are involved in creating a line header record:

#### 11. Line Number

If F3 - line headers was entered in input #10, enter the line number (sequence of print on report). F2 increments the last line number used by 10. (Incrementing by one would not allow insertions of additional line numbers at a later date.)

#### 12. Line Type

Enter the line type. CR defaults to C.

**C** - **Caption.** A caption line prints the description entered below. This does not affect any figures. See caption inputs.

**A** - **Account.** An account line prints a range of accounts. For each account the description and the appropriate figures from that account record are printed. It adds to the total group entered. See account inputs.

**T** - **Total.** A total line prints a total group, description, and performs calculations based on the parameters entered. See total inputs.

**F** - **File.** A file line retrieves and optionally prints figures from a total line in the same or another report which have been retained in the GL figures file for this purpose. A description entered is also printed. See file inputs.

**H** - **Header**. A header line prints the figures for a group of accounts, a description, and adds to the total group entered. The accounts to be included are entered when the header line is being created. See header inputs.

**M** - **Memo.** A memo line prints a memo of up to 70 characters in length. Memos are always left justified and never affect any figures. See memo inputs.

**O** - **Operation.** An operation line prints the results of mathematical operations performed on two lines or a single line and a constant. See operation inputs.

# Caption

# 1. Caption 1

Enter the first caption (up to 30 characters).

# 2. Caption 2

Enter the second caption (up to 30 characters). CR skips the entry and does not print a blank caption 2 on the report.

# 3. Lines to skip

Enter the number of lines to skip after printing the caption (0-9). CR initially defaults to 0.

# 4. Center Caption

Enter **Y** or **N** to indicate whether to center the caption on the page. CR initially defaults to Y.

# Account

You can determine an account range as a subset of the accounts delimited by the report group codes. You are able to specify a subset of those accounts, by entering a beginning branch and department in the **from** account, and an ending branch and department in the **to** account. The financial report will only pick up the accounts between the range of **from** and **to** accounts out of those selected by the group codes.

In entering an account the user will have to enter the base account and the beginning branch and department to run for. For example:

From: 4100-02-2300 (acct 4100, branch 02 and department 300)

To: 5000-02-600 (acct 5000, branch 02 and department 600)

If this entry is run for Group Code ALL, it will pick up all combinations of accounts 4100-5000 for ONLY branch 02 and departments 300-600. If the group code does not include branch 02, then nothing will print. If the group code only includes departments 300-500, then only those will be picked up. The relationship here is that the group codes create a subset from all accounts in all companies, and now the user will be able to run the reports for a subset of those accounts.

# 1. From Account Number

Enter the first GL account number to print. F2 allows a search (ref. 6).

#### 2. To Account Number

Enter the last GL account number to print. CR defaults to the entry in input #1. If the user enters the same account number in inputs #1-2, that account number is printed on the report. If the user enters a range of account numbers, the system prints each account number within the range individually on the report (depending on whether accounts are consolidated as determined by the report group). A range may be entered to reduce the number of lines in setting up the report. F2 allows a search (ref. 5).

#### 3. Lines To Skip

Enter the number of lines to skip after printing the account number(s) (0-9). CR initially defaults to 0.

#### 4. % of Base Line Number

Enter the line number on the report that is used as the base line for percentage calculations. The figures on this line are considered the base line figures and any percentage calculations are a percentage of these figures. If **0000** is entered, the system does not print the percentage of base in the column for this line on the report. CR initially defaults to the default % of base line in the header portion.

#### 5. Sign Reversal

Enter **N** or **Y** to indicate whether the sign of the figure is to be reversed (i.e., negative is made positive, positive is made negative). An example is printing sales on a P&L report. Sales is usually a credit (-) figure. However, the user usually wishes sales to appear as a positive figure on the P&L so the figure should be reversed. CR initially defaults to N.

#### 6. To Total Group

Enter the total group to add the figure to (0-8). CR initially defaults to 0, and the figure is not added to any total group. A total group is an accumulation of figures from selected lines. For example, if total group 1 is entered, the amount for this line is added to the amount (if any) already accumulated in that total group and is reflected when total group 1 is printed (total lines print total groups).

### 7. Print On Report

Enter **Y** or **N** to indicate whether to print the accounts on the report. CR initially defaults to Y.

#### Total

#### 1. Description 1

Enter the first description (up to 30 characters).

#### 2. Description 2

Enter the second description (up to 30 characters).

### 3. Lines To Skip

Enter the number of lines to skip after printing the caption (0-9). CR initially defaults to 0.

# 4. % Of Base Line Number

Enter the line number on the report that is used as the base line for percentage calculations. The figures on this line are considered the base line figures and any percentage calculations are a percentage of these figures. If **0000** is entered the system does not print the percentage of base in the column for this line on the report. CR initially defaults to the default % of base line in the header portion.

# 5. Total To Print

Enter the total group to print (1-9). CR initially defaults to 1.

# 6. Roll Total

Enter whether to roll the total to the next higher total group by +-positive, -negative, \*-multiplied, /-divided or **N**-not rolled. CR defaults to +. Example, if a - is entered, the total group printed is subtracted from the next higher total group.

# 7. Clear Total

Enter **Y** or **N** to indicate whether the total is to be cleared (i.e., set to 0) after it is printed. CR initially defaults to Y. An example is printing a subtotal, rolling it to the next higher group and then clearing it so that it may be used for another subtotal.

# 8. Write To File

Enter N or Y to indicate whether to write the figures in the selected line to the figures file. CR initially defaults to N. An example is writing the net profit or loss to the figures file to be retrieved later to print on the balance sheet.

# 9. Print On Report

Enter  ${\bf Y}$  or  ${\bf N}$  to indicate whether to print the total on the report. CR initially defaults to Y.

# File

# 1. Description 1

Enter the first description (up to 30 characters).

# 2. Description 2

Enter the second description (up to 30 characters).

# 3. Lines To Skip

Enter the number of lines to skip after printing the caption (0-9). CR initially defaults to 0.

# 4. % Of Base Line Number

Enter the line number on the report that is used as the base line for percentage calculations. The figures on this line are considered the base line figures and any percentage calculations are a percentage of these figures. If **0000** is entered, the system does not print the percentage of base in the column for this line on

the report. CR initially defaults to the default % of base line in the header portion.

# 5. Sign Reversal

Enter **Y** or **N** to indicate whether the sign of the figure is to be reversed (i.e., negative is made positive, positive is made negative). CR initially defaults to N. An example is printing sales on a P&L report. Sales is usually a credit (-) figure. However, the user usually prefers that sales appear as a positive figure on the P&L so the figure should be reversed.

# 6. To Total Group

Enter the total group to add the figure to (0-8). CR initially defaults to 0, and the figure is not added to any total group. A total group is an accumulation of figures from selected lines. For example, if total group 1 is entered, the amount for this line is added to the amount (if any) already accumulated in that total group and is reflected when total group 1 is printed (total lines print total groups).

# 8. Report Group

Enter the report group under which the figures are to be retrieved. CR initially defaults to SAME indicating that the same report group that stored the figure will use it. F2 allows a search (ref. 6).

#### 9. Report Name

Enter the report name from which the figures are to be retrieved. The entry must be a valid report name.

#### **10. Report Format**

Enter the standard report name from which the figures are to be retrieved. If SM is entered then the figures will come from the same report.

#### 11. Line Number

Enter the line number of the report which wrote the figure to the file.

# 12. Columns

Enter the column number(s) of the figures which are to be retrieved. An example is, if the report that wrote the figures to the file has eight columns and only one figure is needed on this report, enter the column number of the desired figure.

#### 13. Print On Report

Enter Y or N to indicate whether to print the line on the report. CR initially defaults to Y.

# HEADER

# 1. Description 1

Enter the first description (up to 30 characters).

# 2. Description 2

Enter the second description (up to 30 characters).

# 3. Lines To Skip

Enter the number of lines to skip after printing the caption (0-9). CR initially defaults to 0.

# 4. % Of Base Line Number

Enter the line number on the report that is used as the base line for percentage calculations. The figures on this line are considered the base line figures and any percentage calculations are a percentage of these figures. If **0000** is entered, the system does not print the percentage of base in the column for this line on the report. CR initially defaults to the default % of base line in the header portion.

# 5. Sign Reversal

Enter **N** or **Y** to indicate whether the sign of the figure is to be reversed (i.e., negative is made positive, positive is made negative). CR initially defaults to N. An example is printing sales on a P&L report. Sales is usually a credit (-) figure. However, the user usually prefers sales to appear as a positive figure on the P & L so, the figure should be reversed.

# 6. To Total Group

Enter the total group to add the figure to (0-8). CR initially defaults to 0, and the figure is not added to any total group. A total group is an accumulation of figures from selected lines. For example, if total group 1 is entered, the amount for this line is added to the amount (if any) already accumulated in that total group and is reflected when total group 1 is printed (total lines print total groups).. Inputs #7-8 are used if a range is used in the header.

# 7. From Account

Enter the first GL account number to be used in the header. F2 allows a search (ref. 6). F3 skips range for header portion.

# 8. To Account

Enter the last GL account number to be used in the header. F2 allows a search (ref. 6).

#### 9. Print On Report

Enter Y or N to indicate whether to print the figures on the report. CR initially defaults to Y.

This concludes the header portion of the header line. After the header record is created, all header inputs are accessible through the change header routine.

#### Line numbers (ref. 4).

# 10. GL Account Number

Enter the GL account number if needed. F2 allows a search. (ref. 6).

#### 11. Add/Subtract

Enter whether to **A**-add or **S**-subtract the figure from the header total. CR initially defaults to A. An example of subtracting from the total might be where

you have selected to print a range of account numbers and perhaps one account within that list should not be included in the header total.

#### 12. Basis

This input is initially skipped and set to header range. To access and change, press F4. This input is used for branch and department insertion into the GL account number entered in input #10. Enter either the company number for only the specific G/L#, (this would be used if the range was skipped and you want to print a specific G/L #), press CR to default to the header range, i.e., insert the branch and department as determined by the range of accounts in the header portion, (see the first paragraph in the ACCOUNT inputs) or press F3 to insert the branch and department based on the group code.

Upon completion of the entries the user proceeds to the prompt-selection input.

- # Changes the line number
- ${\bf L}~$  Lists the account numbers
- A Adds new account numbers
- **D** Deletes the entry
- F2 Changes the header (inputs #1-9)
- F3 Ends the entry

#### Memo

#### 1. Memo

Enter a memo of up to 70 characters to print.

#### 2. Lines To Skip

Enter the number of lines to skip after printing the memo (0-9). CR initially defaults to 0.

#### Operation

#### 1. Description 1

Enter the first description (up to 30 characters).

#### 2. Description 2

Enter the second description (up to 30 characters).

#### 3. Lines to skip

Enter the number of lines to skip after printing the second description (0-9). CR initially defaults to 0.

### 4. % Of Base Line Number

Enter the line number on the report that is used as the base line for percentage calculations. The figures on this line are considered the base line figures and any percentage calculations are a percentage of these figures. If **0000** is entered, the system does not print the percentage of base in the column for this line on the report. CR initially defaults to the default % of base line in the header portion.

#### 5. Sign Reversal

Enter **N** or **Y** to indicate whether the sign of the figure is to be reversed (i.e., negative is made positive, positive is made negative). CR initially defaults to N. An example is printing sales on a P&L report. Sales is usually a credit (-) figure. However, the user usually prefers sales to appear as a positive figure on the P&L so the figure should be reversed.

#### 6. Constant/Line 1

Enter a constant value or line number to perform an operation on. If a line number is entered it must be a line that appears ahead of this operation line on the report (must have lower line number). To enter a constant value, enter a number between -9.9 and 99.9 with the decimal.

#### 7. Operation

Enter a mathematical operation (/ - division, \* - multiplication, + - addition, or - subtraction) to be performed on the constant value or line number of input #6 by the constant value or line number in input #8. (Cannot divide by zero.) CR initially defaults to /-division.

#### 8. Constant/Line 2

Enter a constant value or line number to perform an operation on. If a line number is entered it must be a line that appears ahead of this operation line on the report (must have lower line number). To enter a constant value, enter a number between -9.9 and 99.9 with the decimal.

#### 9. Print On Report

Enter **Y** or **N** to indicate whether to print the figures on the report. CR initially defaults to Y.

As the constants/lines are entered they are displayed in the order of the operation to be performed on/by. For example, if the reports call for the gross margin (on line 0200) to be divided by sales (on line 0250), then enter line 200 for input #6, / for input #7, and line 250 for input #8. The screen then displays line # 0200 divided by line # 0250.

# **Technical Notes**

A record is written to the custom report file (GLCRPT) upon completion of the header and each line. This program uses 9 overlays (each line type in its own program) and moves between them through the line type.

FILES USED - SMCNTL, GLSRPT, GLMSTR, GLALPX

FILES UPDATED - GLCRPT

# Report Setup Layout (GLR310)

# Function

This program allows the user to obtain report layouts of any financial reports on file.

This program prints according to data created through the Report Setup F/M, and is a printout of all information included in the financial report records for a given financial report. It may be used to make corrections and changes to reports set up by the user in the Report Setup F/M program.

# **User Inputs**

The following inputs are involved in printing report layouts:

# 1. Beginning Report

Enter the beginning report to print (up to 4 characters). F1 defaults to FIRST. F2 allows a search.

# 2. Ending Report

Enter the ending report to print (up to 4 characters). F1 defaults to LAST. F2 allows a search.

# 3. Report Type

Enter whether to print **B**-balance sheet, **P**-P&L or **O**-other report types. CR defaults to ALL.

# **Technical Notes**

Printing proceeds by reading through the custom report file (GLCRPT) and checking for those reports set up by the user that meet all criteria entered.

FILES USED - SMCNTL, GLCRPT, GLMSTR

FILES UPDATED – NONE

| Report Setup Layout (Gi<br>Template Print Options                                            | LR310)                                                                           |                              |
|----------------------------------------------------------------------------------------------|----------------------------------------------------------------------------------|------------------------------|
| Beginning Report<br>Ending Report<br>Report Type B                                           | I M First<br>I M Last<br>- Balance Sheet ▼                                       |                              |
| Template<br>None                                                                             | Printer Genicom Line Printer                                                     | <u>O</u> K<br><u>C</u> ancel |
| Enter Beginning Repo                                                                         | ort Name to Print, F1-First, F2-Search                                           |                              |
| <b>is Company 01 - Demo Comp</b><br>Help                                                     | pany                                                                             |                              |
| 01-Demo Company<br>Beginning Report Fir<br>Ending Report Las<br>Report Type <b>B</b> Balance | Report Setup Layout<br>st<br>st<br>9 Sheet                                       | GLR310                       |
| - Template<br>None<br>CR-Run Report, F1-Tem                                                  | — Printer —<br>Genicom Line Printer<br>Mplate, F2-Printer, F3-Change Answers, F4 | -<br>4-Exit .                |

# Duplicate Report Setup (GLU310)

# Function

This program allows the user to duplicate a GL financial report.

This program is useful when the user wants to set up a new financial report that is very similar to a report that has already been set up. Instead of creating an entirely new report, the user may duplicate the original report and then make modifications to the new report.

All records for a given financial report are duplicated under a new financial report name.

# **User Inputs**

The following inputs are involved in creating a report by duplication:

# 1. From Report Name

Enter the report that is to be copied from (up to 4 characters). This must be a custom financial report name currently on file.

# 2. To Report Name

Enter the name of the report to be created (up to 4 characters). This report cannot be on file.

#### 3. Description 2

Enter description 2 of the new report (up to 50 characters). CR defaults to the same description 2 from the report being duplicated (input #1).

# **Technical Notes**

The system reads from GLCRPT and writes each record out with a new key to GLCRPT.

FILES USED - SMCNTL

FILES UPDATED - GLCRPT

| 🙀 Duplicate Report Setup (( | iLU310)                |        |
|-----------------------------|------------------------|--------|
| Help                        |                        |        |
| 01-Demo Company             | DUPLICATE REPORT SETUP | GLU310 |
| FROM REPORT NAME P&L.       |                        |        |
| TO REPORT NAME              |                        |        |
| DESCRIPTION 2               |                        |        |
|                             |                        |        |
|                             |                        |        |
|                             |                        |        |
|                             |                        |        |
|                             |                        |        |
|                             |                        |        |
|                             |                        |        |
| ENTER REPORT NAME TO        | COPY FROM, F4-END      |        |
|                             |                        |        |
|                             |                        |        |

# Report Figures F/M (GLF340)

# Function

This program allows the user to create and maintain records in the GL financial reports figures file.

Financial report figure records are generally created as determined by the user during the printing of GL reports for use on subsequent financial reports. It is occasionally necessary to modify the figures for proper reporting on the subsequent report.

For example, at the end of the profit and loss report, the net profit or loss is calculated and printed. This figure is later used in printing the balance sheet, so at the time of the P&L printing, the net profit or loss may be written to a file (this figures file). On the balance sheet this net profit or loss is printed after retrieving the figure from this file. If the figure needs to be modified before printing on the balance sheet it may be done so through this program.

Financial report figure records are created through the printing of financial reports. Records are removed during the End-of-Period Update.

# **User Inputs**

The following inputs are involved in creating financial report figure records:

# 1. Group Code

Enter the GL group code (up to 4 characters). The entry must be a valid code. Select the search button or press F2 to search existing group codes. (ref. 6)

#### 2. Report Name

Enter the financial report name (up to 4 characters). The entry must be a valid report name. Select the search button or press F2 to search existing report names. (ref. 6).

#### 3. Report Format

Enter the report format (2 characters). The entry must be a valid report format. CR defaults to the format of the record just entered. (No default initially.) Select the search button or press F2 to search existing report formats. (ref. 6).

#### 4. Line Number

Enter the line number of the financial report (0-9999) that was written out to this file by the system. CR defaults to 0000.

#### 5. Period

Enter the GL period (ref. 5). CR defaults to the current period.

#### 6. Figures For Columns

For each input #6-17, enter the report figure (+/- 9999999999999).

# **Technical Notes**

# FILES USED - SMCNTL, GLCRPT, GLSRPT

# FILES UPDATED - GLFIGS

|                                                                                                    | GLF340)                                                      | _ 🗆 X                       |
|----------------------------------------------------------------------------------------------------|--------------------------------------------------------------|-----------------------------|
|                                                                                                    |                                                              | CP=09/1997 SEP              |
| Group Code                                                                                                    | COMP 👬 Company                                               |                             |
| Report Name                                                                                                    | P&L1 M All Profit & Loss Accounts                            |                             |
| Report Format                                                                                                    | 24 EPERIOD WITH PREVIOUS PERIOD, % OF BASE,                  |                             |
| Line #                                                                                                    | 0140                                                         |                             |
| Period                                                                                                    | 09/1997 SEP                                                  |                             |
|                                                                                                    | nt Column                                                    |                             |
| 1                                                                                                    | 9488.54 7                                                    | .00                         |
| 2                                                                                                    | 7.08 8                                                       | .00                         |
| 3                                                                                                    | 11087.43 9                                                   | .00                         |
| 4                                                                                                    | 6.92 10                                                      | .00                         |
| 5                                                                                                    | -1598.89 11                                                  | .00                         |
| 6                                                                                                    | -14.42 12                                                    | .00                         |
|                                                                                                    |                                                              |                             |
|                                                                                                    | 🔚 Save 🗙 Delete 🗋                                            | <u>N</u> ew 🚺 E <u>x</u> it |
| Enter Amount from                                                                                                    |                                                              |                             |
|                                                                                                    |                                                              |                             |
| 🚼 Report Figures F/M (                                                                                                    | GLF340)                                                      |                             |
| <u>H</u> elp                                                                                                    |                                                              |                             |
| 01-Demo Companu                                                                                                    | Report Figures F/M                                           | GLF348                      |
| · · · · · · · · · · · · · · · · · · ·                                                                                                    |                                                              | CP=09/2002 SEP              |
| *. Group Code<br>*. Report Name                                                                                                    | COMP Company<br>P&L1 All Profit & Loss Accounts              |                             |
| *. Report Format                                                                                                    | 20 PERIOD AND YEAR-TO-DATE WITH LAST YEAR C                  |                             |
| *. Period                                                                                                    | 09/2002 SEP                                                  |                             |
| <b>6 1</b> 01/00                                                                                                    | Ant Column                                                   |                             |
| 7.2                                                                                                    | 7.08 13.8 6.73                                               |                             |
| 8.3 8582                                                                                                    | .73 14. 9                                                    |                             |
| <b>10.</b> 5 114132                                                                                                    | 2.37 16.11                                                   |                             |
|                                                                                                    |                                                              |                             |
| 11. 6                                                                                                    | 5.35 17.12                                                   |                             |
| 11. 6                                                                                                    | 5.35 17.12                                                   |                             |
| 11. 6                                                                                                    | 5.35 17.12                                                   |                             |
| 11. 6                                                                                                    | 5.35 I7.12                                                   |                             |
| 11. 6                                                                                                    | s. 3> 17. 12                                                 |                             |
| 11. 6                                                                                                    | 5.35 17.12                                                   |                             |
| 11. 6                                                                                                    | 2-Cont), D-Delete, F4-Backup                                 |                             |
| 11. 6 (Find the second second | 2-Cont), D-Delete, F4-Backup<br>2-Cont), D-Delete, F4-Backup |                             |

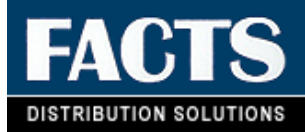

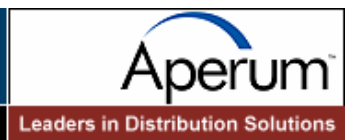

# **CHAPTER 5**

# Inquiries

The GL inquiry programs display the following on the screen: all information stored for each General Ledger account number, journal entries for the current and next general ledger period, and all past journal entries stored in the yearly journal file.

The Account Inquiry displays information on account numbers and lists summary activity, journal entries in the current or next GL period, account balances, budget balances and yearly journal entries. Each current and next period journal entry may be displayed through the Journal Inquiry, and historical journal entries may be displayed through the Yearly Journal view of the Account Inquiry and Journal Inquiry programs.

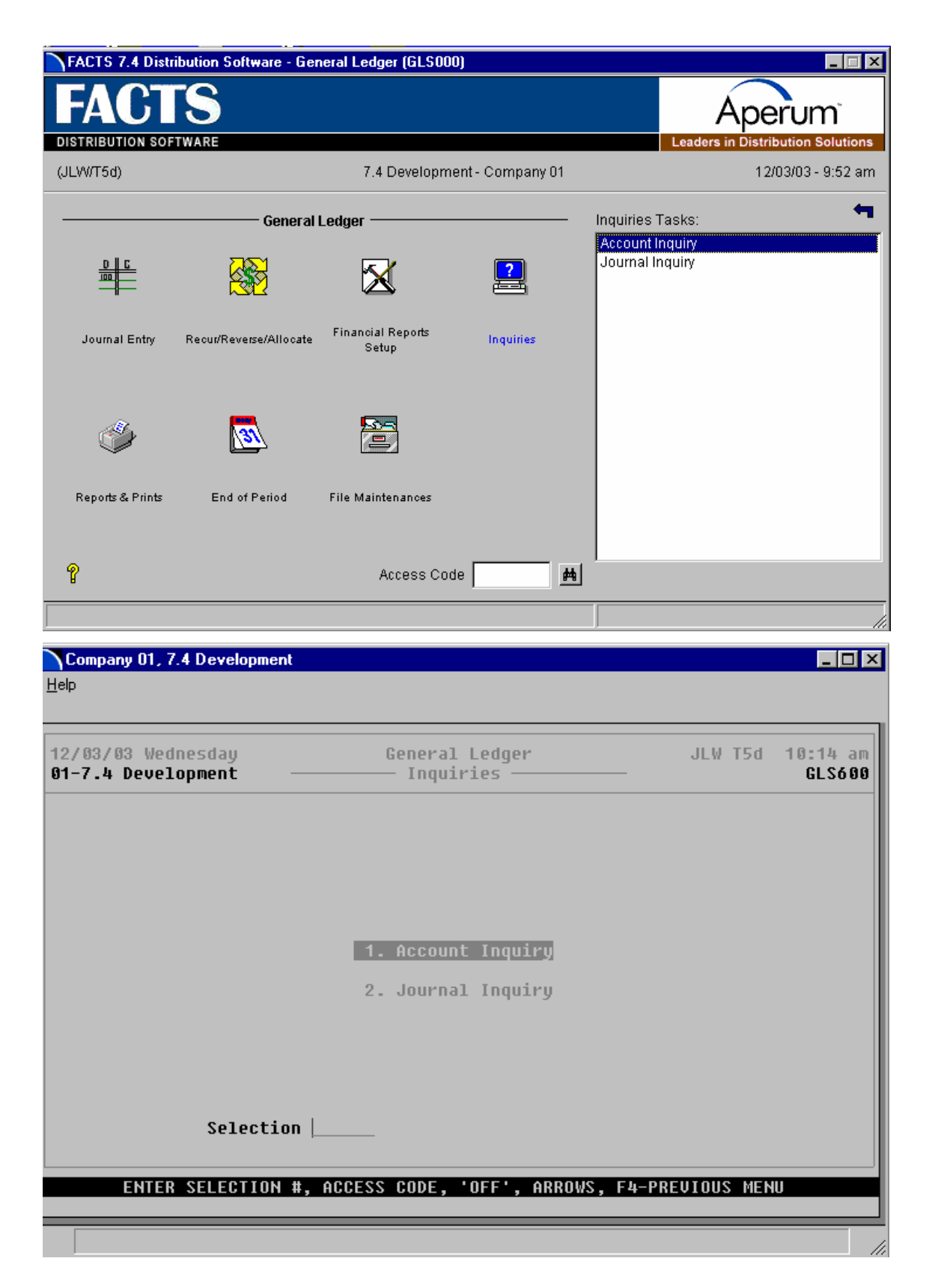

# Account Inquiry (GLI610)

# Function

This program allows the user to display the following information about any GL account number for the current, next, or 26 previous General Ledger periods.

- Summary Activity
- Journal Entries
- Account Balances
- Budget Balances
- Yearly Journal History

You can select the  $\checkmark$  icon if you want to limit the number of records that appear in the inquiry browser. You can also choose Options  $\rightarrow$  Filter Values.

# Sync Feature

Sync is a method of connecting the entry programs with information displayed in customer, item and vendor inquiries. It is a helpful feature because it enables you to get real-time information such as customer balances, vendor balances and warehouse quantities, while you are working in entry programs.

You can select the  $\blacksquare \checkmark \blacksquare$  icon to change or update the information displayed in this inquiry. When you use the Sync feature, the icon display changes to  $\blacksquare \diamond \blacksquare$ . Use this display to note whether your inquiry is in Sync mode.

Inquiries are synchronized on a per user basis. In other words, if you are signed on to FACTS in one window with one name and signed on in another window with another name, it will appear as if the Sync function is not working.

• For more information about inquiry features, such as Sync, filters and preferences, see **Using FACTS**.

# To view account information:

# 1. Enter the account number for which you want to view information.

Select filters if you want to limit the number of records that appear in the inquiry browser. In GUI, choose *Options*  $\rightarrow$  *Filter Values*. In character, press **F1**.

Use the up and down arrow keys or the Page Down and Page Up keys to scroll through the displayed list of vendors. Graphical users can also use the vertical scroll bar.

**C** The **Go to** input is case sensitive. This means that if you enter v100 to lookup a vendor number when someone entered it as V100, the customer record you are looking for will not appear in the browser.

# 2. Enter the period from which you want to start viewing information.

Graphical users: Choose Options→Filter Views.

*Character users:* Press F10 and choose *Options*→*Filter Views.* 

In the window or popup box, press **F1** to enter the current period. Press **F2** to enter the last period, meaning the previous period.

The information that displays in the view area starts from the period you entered and runs through the current and next period.

• In the Yearly Journal view, if the system doesn't find a journal number for the specified period, the inquiry shows instead either journal numbers for the next available period or the next available journal number in the period specified.

# 3. Select a view.

*Graphical users:* Choose a view from the *View* menu or select one from the view bar.

*Character users:* Use the right and left arrow keys to select a view from the view bar or press **F10-Menus**, select *View* and choose view option from the menu.

# View descriptions

| Account<br>Balance  | Displays the ending account balances for each period.                                                                                                    |
|---------------------|----------------------------------------------------------------------------------------------------|
| Budget<br>Balances  | Displays the budget balances for each period. Budgets display up to 1 year in advance (FP = Future period, CP = Current period, LP = Last period, PP = Prior period).                                                                                                    |
| Journal<br>Entries  | Displays journal entries including the period, journal number, entry<br>number, entry date, amount and memo (the line-item's memo is<br>displayed, however, if there is no line-item memo, the header memo is<br>displayed and indented 2 characters).                              |
| Summary<br>Activity | Displays summary activity by period. The period is listed first, followed by its beginning balance, activity, ending balance, budget and budget %.                                                                                                    |
| Yearly<br>Journals  | Use the Yearly Journals view of Account Inquiry to display yearly journals (history) including period, journal number, entry number, entry date, amount, and journal memo.                                                                                                    |
|                     | In the Yearly Journals view, if the system doesn't find a journal<br>number for the period specified in the Filter Views window, the<br>inquiry shows instead either journal numbers for the next available<br>period or the next available journal number in the period specified. |
|                     | To view yearly journal entry line details, highlight the journal entry<br>line in the browser and select the Line Detail button. The Yearly<br>Journal Entries Line Detail Screen displays the GL account number<br>and description, debit/credit amounts and memo, if any.         |

# **Technical Notes**

Information displayed is accessed from the following files:

- Summary Activity (GLJRNL)
- Journal Entries (GLJRNL)
- Account Balances (GLMSTR)
- Budget Balances (GLBUDG)
- Yearly Journal (GLYJRN)

This program reads and displays only; it does not update file information.

FILES USED - SMCNTL, GLMSTR, GLJRNX, GLJRNL, GLBUDG, GLYJRN, GLYJRX, GLALPX

# FILES UPDATED - NONE

| 📑 Account Inquiry (G                         | GLI610)                                              |                         |                      |                    |                       | _ 🗆 ×      |
|----------------------------------------------|------------------------------------------------------|-------------------------|----------------------|--------------------|-----------------------|------------|
| <u>H</u> elp                                 |                                                      |                         |                      |                    |                       |            |
| 01-Demo Company                              | Acc                                                  | ount Inquiry -          | GL Number            | Order              |                       | GL I 610   |
| <u>G/L #</u><br>1 ดด– ด1– ด                  | G/L Name<br>Cash                                     |                         | <u>Type</u><br>Asset | Alpha<br>CASH      | <u>Mgmt T</u><br>Cash | <u>ype</u> |
| 100-02-0<br>110-01-0                         | Cash<br>Petty Cash                                   |                         | Asset<br>Asset       | CASH<br>Petty Cash | Cash<br>Cash          |            |
| Go To<br>View Filter:09/                     | /2002                                                |                         |                      |                    | Filter                | s Off      |
| Acct. Bala                                   | ance Budget                                          | Bals. Journa            | l Entries            | Summ. A            | ctivity               | ->         |
| Period Desc<br>Current Period                | Period<br>09/2002 SEP                                | Balance<br>239560.58    |                      |                    |                       |            |
|                                              |                                                      |                         |                      |                    |                       |            |
|                                              |                                                      |                         |                      |                    |                       |            |
| F10-Menu; F2 <b>-Or</b> o<br>Enter beginning | der: <u>G</u> L Number, <u>A</u><br>GL number, F1-Ed | lpha<br>it filters, F3- | View, F4-B           | and                |                       |            |
|                                              | David Haut LaCh                                      | IDIALE ULAN DA          | llo Dabo             | Heme Fed           | E i u e               |            |

| 髌 01-Demo Company,                                                                                                    | Account Inquiry -                                                                                                    | GL Number Order (GLI61)                                                                           | 0)                                                                  |                                               | ×                                                                 |
|----------------------------------------------------------------------------------------------------|----------------------------------------------------------------------------------------------------|---------------------------------------------------------------------------------------------------|---------------------------------------------------------------------|-----------------------------------------------|-------------------------------------------------------------------|
| Op <u>t</u> ions <u>V</u> iew <u>S</u> ort By                                                                                                    | <u>Export</u> Print <u>H</u> elp                                                                                                    |                                                                                                   |                                                                     |                                               |                                                                   |
| Go To                                                                                                    |                                                                                                    |                                                                                                   |                                                                     |                                               |                                                                   |
| G/L #                                                                                                    |                                                                                                    | G/L Name                                                                                          | Туре                                                                | Alpha                                         | igmt 1_1                                                          |
| 100-01-0<br>100-02-0<br>110-01-0                                                                                                    | Cash<br>Cash<br>Petty Cash                                                                                                    |                                                                                                   | Asset<br>Asset<br>Asset                                             | CASH<br>Cash<br>Petty Cash                    | Cash<br>Cash<br>Cash 🗸                                            |
| •                                                                                                    |                                                                                                    |                                                                                                   |                                                                     |                                               | Þ                                                                 |
| Acct. Balance                                                                                                    | <u>B</u> udget Bals. J                                                                                                    | lournal Entries Su <u>m</u> m. A                                                                  | .ctivity Y <u>e</u> arly J                                          | ournal                                        | V                                                                 |
| Period Desc                                                                                                    | Period                                                                                                    | Balance                                                                                           |                                                                     |                                               |                                                                   |
|                                                                                                    | 2002/09-327                                                                                                    | 239500.58                                                                                         |                                                                     |                                               |                                                                   |
|                                                                                                    |                                                                                                    |                                                                                                   |                                                                     |                                               | Exit                                                              |
| Enter beginning G                                                                                                    | L number to go to                                                                                                    |                                                                                                   |                                                                     |                                               |                                                                   |
| Enter beginning G                                                                                                    | L number to go to                                                                                                    |                                                                                                   |                                                                     |                                               | //.                                                               |
| Enter beginning G<br>Enter beginning G<br>Company<br>Options View Sort By                                                                                                    | L number to go to<br>, <b>Account Inquiry -</b><br>Export Print <u>H</u> elp                                                                                                    | GL Number Order (GL161)                                                                           | 0)                                                                  |                                               |                                                                   |
| Enter beginning G<br>Enter beginning G<br>Ol-Demo Company<br>Options View Sort By<br>Go To                                                                                                    | SL number to go to<br>, <b>Account Inquiry -</b><br><u>Export</u> Print <u>H</u> elp                                                                                                    | GL Number Order (GL161)                                                                           | 0)                                                                  |                                               |                                                                   |
| Enter beginning G<br>Company<br>Options View Sort By<br>Go To<br>GAL #                                                                                                    | SL number to go to<br>, Account Inquiry -<br><u>Export</u> Print <u>H</u> elp                                                                                                    | GL Number Order (GLI61)<br>G/L Name                                                               | 0)<br>Type                                                          | Alpha                                         |                                                                   |
| Enter beginning G<br>Company<br>Options View Sort By<br>Go To<br>G/L #<br>109-91-9                                                                                                    | SL number to go to<br>, Account Inquiry -<br>Export Print Help<br>Cash                                                                                                    | <mark>GL Number Order (GL161)</mark><br>G/L Name                                                  | 0)<br>Type<br>Asset                                                 | Alpha<br>CASH<br>CASH                         | ∠ X<br>Igmt 1<br>Gash<br>Cash                                     |
| Enter beginning G<br>Coptions View Sort By<br>Go To<br>Go To<br>G/L #<br>109-91-9<br>109-92-9<br>119-91-9<br>119-91-9                                                                                                    | SL number to go to<br>, Account Inquiry -<br><u>Export</u> Print <u>Help</u><br>Cash<br>Cash<br>Petty Cash                                                                                                    | <mark>GL Number Order (GL161)</mark><br>G/L Name                                                  | 0)<br>Type<br>Asset<br>Asset<br>Asset                               | Alpha<br>CASH<br>CASH<br>PETTY CASH           | I I I I I I I I I I I I I I I I I I I                             |
| Enter beginning G<br>Coptions View Sort By<br>Go To<br>Go To<br>GAL #<br>199-91-9<br>199-92-9<br>119-91-9<br>Coptions View Sort Balance                                                                                                    | SL number to go to<br>Account Inquiry -<br>Export Print Help<br>Cash<br>Cash<br>Petty Cash<br>Pudget Bals. s                                                                                                    | GL Number Order (GL161)<br>G/L Name<br>Journal Entries Su <u>m</u> m. A                           | 0)<br>Type<br>Asset<br>Asset<br>Asset<br>Asset                      | Alpha<br>CASH<br>CASH<br>PETTY CASH<br>ournal | I I I I I I I I I I I I I I I I I I I                             |
| Enter beginning G<br>Coptions View Sort By<br>Go To<br>Go To<br>G/L #<br>109-91-9<br>109-92-9<br>110-91-0<br>Acct. Balance<br>Period Desc                                                                                                    | SL number to go to<br>, Account Inquiry -<br>Export Print Help<br>Cash<br>Cash<br>Petty Cash<br>Budget Bals.                                                                                                    | GL Number Order (GL161)<br>G/L Name<br>Journal Entries Su <u>m</u> m. A<br>Balance                | 0)<br>Type<br>Asset<br>Asset<br>Asset<br>Asset                      | Alpha<br>CASH<br>CASH<br>PETTY CASH<br>Ournal | I I I I I I I I I I I I I I I I I I I                             |
| Enter beginning G<br>Control Company<br>Options View Sort By<br>Go To<br>GL #<br>189-91-9<br>189-91-9<br>189-92-9<br>119-91-9<br>Acct. Balance<br>Period Desc<br>Future Period<br>Enter Period                                                                                                    | SL number to go to<br>Account Inquiry -<br>Export Print Help<br>Cash<br>Cash<br>Petty Cash<br>Budget Bals.<br>Period<br>2009/04 APR<br>2009/04 APR                                                                                                    | GL Number Order (GL161)<br>G/L Name<br>Journal Entries Summ. A<br>Balance<br>Not on file          | 0)<br>Type<br>Asset<br>Asset<br>Asset                               | Alpha<br>CASH<br>CASH<br>PETTY CASH<br>ournal | I I I I I I I I I I I I I I I I I I I                             |
| Enter beginning G<br>Color Company<br>Options View Sort By<br>Go To<br>Go To<br>GoL #<br>199-91-9<br>199-92-9<br>119-91-9<br>Color Company<br>Go To<br>GoL #<br>199-91-9<br>Color Company<br>Go To<br>Color Company<br>Go To<br>Color Company<br>Color Company<br>Col | SL number to go to<br>Account Inquiry -<br>Export Print Help<br>Cash<br>Cash<br>Petty Cash<br>Petty Cash<br>Period<br>2009/04 APR<br>2008/04 APR<br>2008/04 APR                                                                                                    | GL Number Order (GL161<br>G/L Name<br>Journal Entries Su <u>m</u> m. A<br>Balance<br>Not on file  | 0)<br>Type<br>Asset<br>Asset<br>Asset<br>Asset                      | Alpha<br>CASH<br>CASH<br>PETTY CASH<br>ournal | A Cash<br>Cash<br>Cash<br>Cash                                    |
| Enter beginning G  Company  Options View Sort By  Go To  GL #  109-01-0  100-02-0  110-01-0  Acct. Balance  Period Desc  Future Period  Future Period Future Period Future Period Future Period Future Period Future Period Future Period Future Period Future Period Future Period Future Period F                                                                                                    | Account Inquiry -<br>Export Print Help<br>Cash<br>Cash<br>Petty Cash<br>Petty Cash<br>Petty Cash<br>Petrod<br>2009/04 APR<br>2008/04 APR<br>2006/07 JUL<br>2006/07 JUL                                                                                                    | GL Number Order (GLI61)<br>G/L Name<br>Journal Entries Su <u>m</u> m. A<br>Balance<br>Not on file | 0)<br>Type<br>Asset<br>Asset<br>Asset<br>Activity Y <u>e</u> arly J | Alpha<br>CASH<br>CASH<br>PETTY CASH<br>ournal | ↓<br>Agmtle<br>Cash<br>Cash<br>Cash<br>Cash                       |
| Enter beginning G  Company  Options View Sort By  Go To  Go To  Go L #  109-01-0  100-02-0  110-01-0  Acct. Balance  Period Desc  Future Period  Future Period Future Period  Future Period Future Period Future Period Future Period Future Period Future Period Future Period Future Period Futur                                                                                                    | Account Inquiry -<br>Export Print Help<br>Cash<br>Cash<br>Cash<br>Petty Cash<br>Petty Cash<br>Petto<br>2009/04 APR<br>2008/04 APR<br>2008/04 APR<br>2006/07 JUL<br>2005/10 OCT<br>2005/02 FEB                                                                                     | GL Number Order (GL161)<br>G/L Name<br>Journal Entries Su <u>m</u> m. A<br>Balance<br>Not on file | 0)<br>Type<br>Asset<br>Asset<br>Asset<br>Asset                      | Alpha<br>CASH<br>CASH<br>PETTY CASH<br>ournal | A Cash<br>Cash<br>Cash                                            |
| Enter beginning G<br>Company<br>Options View Sort By<br>Go To<br>Go To<br>GAL #<br>199-91-9<br>199-91-9<br>199-92-6<br>119-91-9<br>Acct. Balance<br>Period Desc<br>Future Period<br>Future Period                                                                                                    | SL number to go to<br>Account Inquiry -<br>Export Print Help<br>Cash<br>Petty Cash<br>Petty Cash<br>Period<br>2009/04 APR<br>2008/04 APR<br>2008/07 JUL<br>2005/10 OCT<br>2005/10 OCT<br>2005/10 OCT<br>2006/07 JUL<br>2006/07 JUL<br>2006/07 JUL                                 | GL Number Order (GL161)<br>G/L Name<br>Journal Entries Su <u>m</u> m. A<br>Balance<br>Not on file | 0)<br>Type<br>Asset<br>Asset<br>Asset                               | Alpha<br>CASH<br>CASH<br>PETTY CASH<br>ournal | I I I I I I I I I I I I I I I I I I I                             |
| Enter beginning G<br>Company<br>Options View Sort By<br>Go To<br>Go To<br>GL #<br>199-91-9<br>109-92-9<br>119-91-9<br>Acct. Balance<br>Period Desc<br>Future Period<br>Future Period                                                                                                    | SL number to go to<br>Account Inquiry -<br>Export Print Help<br>Cash<br>Petty Cash<br>Budget Bals.<br>Period<br>2009/04 APR<br>2008/04 APR<br>2008/04 APR<br>2008/07 JUL<br>2005/10 OCT<br>2005/10 OCT<br>2005/10 OCT<br>2005/10 OCT<br>2004/07 JUL<br>2004/07 JUL<br>2004/07 JUL | GL Number Order (GL161)<br>G/L Name<br>Journal Entries Su <u>m</u> m. A<br>Balance<br>Not on file | 0)<br>Type<br>Asset<br>Asset<br>Asset                               | Alpha<br>CASH<br>CASH<br>PETTY CASH<br>ournal | I I I I I I I I I I I I I I I I I I I                             |
| Enter beginning G<br>Options View Sort By<br>Go To<br>Go To<br>GL #<br>199-91-9<br>199-92-9<br>119-91-9<br>119-91-9<br>Cott Balance<br>Period Desc<br>Future Period<br>Future Period                                                                                                    | Account Inquiry -<br>Export Print Help<br>Cash<br>Cash<br>Petty Cash<br>Budget Bals.<br>Period<br>2009/04 APR<br>2007/05 MAY<br>2006/07 JUL<br>2005/10 OCT<br>2005/02 FEB<br>2004/07 JUL<br>2004/01 JAN                                                                           | GL Number Order (GL161)<br>G/L Name<br>Journal Entries Summ. A<br>Balance<br>Not on file          | 0)<br>Type<br>Asset<br>Asset<br>Asset                               | Alpha<br>CASH<br>CASH<br>PETTY CASH<br>ournal | I I I I I I I I I I I I I I I I I I I                             |
| Enter beginning G<br>Options View Sort By<br>Go To<br>Go To<br>GAL #<br>1999-81-9<br>109-82-9<br>110-81-9<br>Cott Balance<br>Period Desc<br>Future Period<br>Future Period                                                                                                    | SL number to go to<br>Account Inquiry -<br>Export Print Help<br>Cash<br>Cash<br>Petty Cash<br>Petty Cash<br>Period<br>2009/04 APR<br>2005/04 APR<br>2005/04 APR<br>2005/05 MAY<br>2005/02 FEB<br>2004/07 JUL<br>2005/02 FEB<br>2004/07 JUL                                        | GL Number Order (GLI61)<br>G/L Name<br>Journal Entries Su <u>m</u> m. A<br>Balance<br>Not on file | 0)<br>Type<br>Asset<br>Asset<br>Asset<br>Activity Yearly J          | Alpha<br>CASH<br>CASH<br>PETTY CASH<br>ournal | Lash<br>Cash<br>Cash<br>Cash<br>Cash<br>Cash<br>Cash<br>Cash<br>C |

#### Inquiries

| elp                                                                                                    |                                                                                                    |                                                                                                    |                                                                                                    |                                                                                                    |                                                                                                    |
|----------------------------------------------------------------------------------------------------|----------------------------------------------------------------------------------------------------|----------------------------------------------------------------------------------------------------|----------------------------------------------------------------------------------------------------|----------------------------------------------------------------------------------------------------|----------------------------------------------------------------------------------------------------|
|                                                                                                    |                                                                                                    |                                                                                                    |                                                                                                    |                                                                                                    |                                                                                                    |
| -Demo Company                                                                                                    | l                                                                                                    | Account Inq                                                                                                    | uiry - GL Numbe                                                                                                    | er Order                                                                                                    | GLI                                                                                                    |
| G/L #                                                                                                    | G/L Name                                                                                                    |                                                                                                    | Туре                                                                                                    | Alpha                                                                                                    | Mgmt Type                                                                                                    |
| 100-01-0                                                                                                    | Cash                                                                                                    |                                                                                                    | Asset                                                                                                    | CASH                                                                                                    | Cash                                                                                                    |
| 100-02-0                                                                                                    | Cash                                                                                                    |                                                                                                    | Asset                                                                                                    | CASH                                                                                                    | Cash                                                                                                    |
| 110-01-0                                                                                                    | Petty Cash                                                                                                    |                                                                                                    | Asset                                                                                                    | PETTY CAS                                                                                                    | H Cash                                                                                                    |
| o Io<br>iew Filter:09                                                                                                    | /2002                                                                                                    |                                                                                                    |                                                                                                    |                                                                                                    | Filters U                                                                                                    |
| Acct. Bal                                                                                                    | ance Bu                                                                                                    | dget Bals.                                                                                                    | Journal Entri                                                                                                    | es Summ.                                                                                                    | Activity                                                                                                    |
| eriod Desc                                                                                                    | Period                                                                                                    | Balanc                                                                                                    | ρ                                                                                                    |                                                                                                    |                                                                                                    |
| iture Period                                                                                                    | 04/2009 APR                                                                                                    | Not on fil                                                                                                    | P                                                                                                    |                                                                                                    |                                                                                                    |
| uture Period                                                                                                    | 04/2008 APR                                                                                                    |                                                                                                    | -                                                                                                    |                                                                                                    |                                                                                                    |
| uture Period                                                                                                    | 05/2007 MAY                                                                                                    |                                                                                                    |                                                                                                    |                                                                                                    |                                                                                                    |
| uture Period                                                                                                    | 07/2006 .000                                                                                                    |                                                                                                    |                                                                                                    |                                                                                                    |                                                                                                    |
| uture Period                                                                                                    | 10/2005 001                                                                                                    |                                                                                                    |                                                                                                    |                                                                                                    |                                                                                                    |
| iture Period                                                                                                    | 02/2005 FFR                                                                                                    |                                                                                                    |                                                                                                    |                                                                                                    |                                                                                                    |
| uture Period                                                                                                    | 07/2004 .000                                                                                                    |                                                                                                    |                                                                                                    |                                                                                                    |                                                                                                    |
| uture Period                                                                                                    | 01/2004 JOE                                                                                                    |                                                                                                    |                                                                                                    |                                                                                                    |                                                                                                    |
| actic rerizou                                                                                                    | 0172001 0111                                                                                                    |                                                                                                    |                                                                                                    |                                                                                                    |                                                                                                    |
|                                                                                                    |                                                                                                    |                                                                                                    |                                                                                                    |                                                                                                    |                                                                                                    |
| <b>01-Demo Compan</b><br>otions View Sort B                                                                                                    | <b>ny, Account Inqui</b><br>ly Export Print H                                                                                                    | <mark>ry - GL Number Or</mark> o<br>Help                                                                                                    | ler (GLI610)                                                                                                    |                                                                                                    |                                                                                                    |
| <b>01-Demo Compar</b><br>o <u>t</u> ions <u>V</u> iew <u>S</u> ort B<br>Go To <b>I</b>                                                                                                    | n <mark>y, Account Inqui</mark><br>ly <u>E</u> xport <u>P</u> rint <u>I</u>                                                                                                    | <b>ry - GL Number Or</b> a<br><u>1</u> elp                                                                                                    | ler (GL1610)                                                                                                    |                                                                                                    |                                                                                                    |
| O1-Demo Compan<br>otions View Sort B<br>Go To Go #                                                                                                    | n <mark>y, Account Inqui</mark><br>iy <u>E</u> xport <u>P</u> rint <u>I</u>                                                                                                    | ry - GL Number Ord<br>Help<br>Gil Name                                                                                                    | ler (GL1610)                                                                                                    | me Ain                                                                                                    |                                                                                                    |
| 01-Demo Compar<br>otions ⊻iew Sort B<br>Go To<br>G/L #<br>199=91=6                                                                                                    | y, Account Inqui                                                                                                    | ry - GL Number Ord<br>Lelp<br>G/L Name                                                                                                    | ler (GLI610)                                                                                                    | /pe Alp                                                                                                    | L I<br>ha ∥gmt 1≛                                                                                                    |
| 01-Demo Compar<br>otions ⊻iew Sort B<br>Go To<br>G/L #<br>199-91-9<br>199-91-9                                                                                                    | y, Account Inqui<br>ly Export Print I<br>Cash                                                                                                    | ry - GL Number Ord<br>Lelp<br>G/L Name                                                                                                    | ler (GLI610)<br>Ty<br>Asse<br>Asse                                                                                                    | rpe Alp<br>t CASH<br>t CASH                                                                                                    | ha Igmt 1<br>Cash                                                                                                    |
| 01-Demo Compar<br>tjions ⊻iew Sort B<br>Go To<br>G/L #<br>109-01-0<br>110-01-0                                                                                                    | y, Account Inqui<br>y Export Print P<br>Cash<br>Cash<br>Pettu Ca                                                                                                    | ry - GL Number Ord<br>delp<br>G/L Name                                                                                                    | ier (GL1610)<br>Ti<br>Asse<br>Asse<br>Asse                                                                                                    | /pe Alp<br>t CASH<br>t CASH<br>t PETTY                                                                                                    | ha igmt 1<br>Cash<br>CASH Cash                                                                                                    |
| 01-Demo Compar<br>otions ⊻iew Sort B<br>Go To<br>Go To<br>GO CO TO<br>GO TO<br>GO TO<br>GO TO<br>GO TO | ay, Account Inqui<br>ay Export Print <u>F</u><br>ay Cash<br>ay Cash<br>ay Petty Ca                                                                                                    | ry - GL Number Ord<br>delp<br>G/L Name<br>ash                                                                                                    | ler (GL1610)<br>Ty<br>Asse<br>Asse<br>Asse<br>Asse                                                                                                    | /pe Alp<br>t CASH<br>t CASH<br>t PETTY                                                                                                    | ha igmt 1<br>Cash<br>CASH Cash •                                                                                                    |
| 01-Demo Compar<br>tions ⊻iew Sort B<br>Go To<br>G/L #<br>100-01-0<br>110-01-0<br>↓<br>Acct. Balance                                                                                                    | y, Account Inqui<br>y Export Print F<br>Cash<br>Cash<br>Petty Ca<br>Budget Bals.                                                                                                    | ry - GL Number Ord<br>delp<br>G/L Name<br>ash                                                                                                    | ler (GL1610)<br>Ty<br>Asse<br>Asse<br>Asse<br>Asse<br>Su <u>m</u> m. Activity Y                                                                                          | rpe Alp<br>t GASH<br>t CASH<br>t PETTY<br>early Journal                                                                                                    | ha 1gmt 1<br>Cash<br>Cash<br>CASH Cash •                                                                                                    |
| 01-Demo Compar<br>otions View Sort B<br>Go To<br>Go To<br>GAL #<br>109-01-0<br>109-02-0<br>119-01-0<br>↓<br>Acct. Balance<br>Period                                                                                                    | y <u>Account Inqui</u><br>y <u>Export</u> Print <u>F</u><br>Cash<br>Cash<br>Cash<br>Petty Ca<br><u>B</u> udget Bals.                                                                                                    | ry - GL Number Ord<br>Help<br>G/L Name<br>Ish                                                                                                    | Jer (GL1610)<br>Ty<br>Asse<br>Asse<br>Asse<br>Asse<br>Su <u>m</u> m. Activity<br>Y                                                                                       | rpe Alp<br>t CASH<br>t CASH<br>t PETTY<br>garly Journal<br>Memo                                                                                                    | ha igmt 1<br>Cash<br>CASH Cash •                                                                                                    |
| 01-Demo Compar<br>tions ⊻iew Sort B<br>Go To<br>GAL #<br>109-01-0<br>109-02-0<br>119-01-0<br>↓<br>▲cct. Balance<br>Period<br>2002/09.955                                                                                                    | y, Account Inqui<br>y Export Print F<br>Cash<br>Cash<br>Cash<br>Petty Ca<br>Budget Bals.                                                                                                    | ry - GL Number Ord<br><u>Help</u><br>G/L Name<br>osh<br><u>J</u> ournal Entries<br>htty Date<br>191 09(07/2002                                                                                                    | ler (GL1610)<br>Ty<br>Asse<br>Asse<br>Asse<br>Su <u>m</u> m. Activity<br>Y<br>Amount                                                                                     | vpe Alp<br>t CASH<br>t CASH<br>t PETTY<br>early Journal<br>Memo<br>POSTING EPO                                                                                                    | ha igmt 1<br>Cash<br>Cash<br>CASH Cash •<br>•                                                                                                    |
| 01-Demo Compar<br>tions View Sort B<br>Go To<br>G/L #<br>109-01-0<br>109-02-0<br>119-01-0<br>✓<br>▲cct. Balance<br>Period<br>2002/09 SEP<br>2002/09 SEP                                                                                                    | y, Account Inqui<br>y Export Print F<br>Cash<br>Cash<br>Cash<br>Petty Ca<br>Budget Bals.                                                                                                    | ry - GL Number Ord<br><u>Help</u><br>G/L Name<br>osh<br><u>Journal Entries</u><br>htty Date<br>151 09/07/2002                                                                                                    | ler (GL1610)<br>Asse<br>Asse<br>Asse<br>Asse<br>Summ. Activity<br>117.52<br>54.81                                                                                        | rpe Alp<br>t CASH<br>t CASH<br>t PETTY<br>garly Journal<br>Memo<br>POSTING FRO<br>POSTING FRO                                                                                      | ha  gmt 1<br>Cash<br>Cash<br>CASH Cash •<br>•<br>M SALES REG                                                                                                    |
| 01-Demo Compar<br>otions View Sort B<br>Go To<br>G/L #<br>100-01-0<br>100-02-0<br>110-01-0<br>✓<br>Acct. Balance<br>Period<br>2002/09 SEP<br>2002/09 SEP<br>2002/09 SEP<br>2002/09 SEP                                                                                                    | y, Account Inqui<br>y Export Print 1<br>Cash<br>Cash<br>Cash<br>Petty Ca<br>Budget Bals.                                                                                                    | ry - GL Number Ord<br>_elp<br>G/L Name<br>of/L Name<br>                                                                                                    | ter (GL1610)<br>Tr<br>Asse<br>Asse<br>Asse<br>Asse<br>Su <u>m</u> m. Activity<br>Su <u>m</u> m. Activity<br>Y<br>Amount<br>117.52<br>54.81<br>40.04                      | rpe Alp<br>t CASH<br>t CASH<br>t PETTY<br>garly Journal<br>Memo<br>POSTING FRO<br>SO DAILY SALE                                                                                    | ha Igmt I<br>Cash<br>Cash<br>CASH Cash -<br>M SALES REG<br>S REGISTER                                                                                                    |
| 01-Demo Compar<br>otions View Sort B<br>Go To<br>G/L #<br>109-01-0<br>109-02-0<br>110-01-0<br>✓<br>Acct. Balance<br>Period<br>2002/09 SEP<br>2002/09 SEP<br>2002/09 SEP<br>2002/09 SEP                                                                                                    | y, Account Inqui<br>y Export Print 1<br>Cash<br>Cash<br>Petty Ca<br>Budget Bals.                                                                                                    | ry - GL Number Ord<br>delp<br>G/L Name<br>G/L Name<br>ish<br>Journal Entries<br>try Date<br>51 09/07/2002<br>353 09/21/2002<br>364 09/01/2002<br>375 09/30/2002                                                       | ter (GL1610)<br>Asse<br>Asse<br>Asse<br>Asse<br>Summ. Activity<br>Summ. Activity<br>Amount<br>117.52<br>54.81<br>40.04<br>3260 25                                        | /pe Alp<br>t CASH<br>t CASH<br>t PETTY<br>garly Journal<br>Memo<br>POSTING FRO<br>SO DAILY SAL<br>SO DAILY SAL                                                                     | ha Igmt 1<br>Cash<br>Cash<br>CASH Cash -<br>M SALES REG<br>S REGISTER<br>S REGISTER                                                                                                    |
| 01-Demo Compar<br>ojions ⊻iew Sort B<br>Go To<br>Go To<br>199-91-9<br>199-92-0<br>199-92-0<br>199-92-0<br>199-92-0<br>199-92-0<br>199-92-0<br>199-92-0<br>199-92-0<br>199-92-0<br>2002/09 SEP<br>2002/09 SEP<br>2002/09 SEP<br>2002/09 SEP<br>2002/09 SEP                                                                                                    | y, Account Inqui<br>y Export Print 1<br>Cash<br>Cash<br>Petty Ca<br>Budget Bals.                                                                                                    | ry - GL Number Ord<br>delp<br>G/L Name<br>G/L Name<br>ish<br>Journal Entries<br>htry Date<br>351 09/07/2002<br>363 09/21/2002<br>364 09/01/2002<br>375 09/30/2002                                                     | Jer (GL1610)<br>Asse<br>Asse<br>Asse<br>Asse<br>Summ. Activity<br>Summ. Activity<br>117.52<br>54.81<br>40.04<br>3260.25<br>6135.75                                       | rpe Alp<br>t GASH<br>t CASH<br>t PETTY<br>early Journal<br>Memo<br>POSTING FRO<br>SO DAILY SALE<br>SO DAILY SALE<br>SO DAILY SALE                                                  | ha 1gmt 1<br>Cash<br>Cash<br>CASH Cash •<br>SALES REG<br>S REGISTER<br>S REGISTER<br>S REGISTER                                                                                                    |
| 01-Demo Compar<br>ojions ⊻iew Sort B<br>Go To<br>Go To<br>Go To<br>Go To<br>109-01-0<br>109-02-0<br>119-01-0<br>109-02-0<br>119-01-0<br>100-02-0<br>100-02-                                                                                                    | y Account Inqui<br>y Export Print 1<br>Cash<br>Cash<br>Cash<br>Budget Bals.<br>Journal Er<br>1000<br>1000<br>1000<br>1000<br>1000<br>1000                                                                                                    | ry - GL Number Ord<br>delp<br>G/L Name<br>G/L Name<br>ash<br>Journal Entries<br>try Date<br>351 09/07/2002<br>353 09/21/2002<br>375 09/30/2002<br>376 09/30/2002<br>379 09/20/2002                                    | Jer (GL1610)<br>Asse<br>Asse<br>Asse<br>Asse<br>Asse<br>Asse<br>Summ. Activity Y<br>Amount<br>117.52<br>54.81<br>40.04<br>3260.25<br>6135.75<br>297.60                   | rpe Alp<br>t CASH<br>t CASH<br>t PETTY<br>early Journal<br>Memo<br>POSTING FRO<br>SO DAILY SALE<br>SO DAILY SALE<br>SO DAILY SALE<br>SO DAILY SALE                                 | ha Igmt 1<br>Cash<br>Cash<br>CASH Cash •<br>SALES REG<br>S REGISTER<br>S REGISTER<br>S REGISTER<br>S REGISTER<br>S REGISTER<br>S REGISTER                                                                                                    |
| 01-Demo Compar<br>otions View Sort B<br>Go To<br>Go To<br>Go L #<br>199-92-9<br>119-91-9<br>↓<br>▲cct. Balance<br>Period<br>2002/09 SEP<br>2002/09 SEP<br>2002/09 SEP<br>2002/09 SEP<br>2002/09 SEP<br>2002/09 SEP<br>2002/09 SEP<br>2002/09 SEP                                                                                                    | Ay, Account Inqui<br>y Export Print 1<br>Cash<br>Cash<br>Cash<br>Petty Ca<br>Pudget Bals.<br>Journal En<br>1000 3<br>1000 3<br>1000 3<br>1000 3<br>2000 3                                                                                                    | ry - GL Number Ord<br>±elp<br>G/L Name<br>Journal Entries<br>try Date<br>351 09/07/2002<br>364 09/01/2002<br>375 09/30/2002<br>376 09/30/2002<br>379 09/20/2002<br>379 09/20/2002<br>379 09/20/2002                   | ter (GL1610)<br>Asse<br>Asse<br>Asse<br>Asse<br>Asse<br>Asse<br>Asse<br>Ass                                                                                              | rpe Alp<br>t CASH<br>t CASH<br>t PETTY<br>garly Journal<br>Memo<br>POSTING FRO<br>SO DAILY SALE<br>SO DAILY SALE<br>SO DAILY SALE<br>SO DAILY SALE<br>AP CHECK RE                  | M SALES REG<br>M SALES REG<br>S REGISTER<br>S REGISTER<br>S REGISTER<br>S REGISTER<br>S REGISTER<br>S REGISTER<br>S REGISTER<br>S REGISTER<br>S REGISTER<br>S REGISTER<br>S REGISTER                                                                                                    |
| 01-Demo Compar<br>tions View Sort B<br>Go To<br>GL #<br>199-91-8<br>199-92-9<br>119-91-8<br>↓<br>Acct. Balance<br>Period<br>2002/09 SEP<br>2002/09 SEP<br>2002/09 SEP<br>2002/09 SEP<br>2002/09 SEP<br>2002/09 SEP<br>2002/09 SEP<br>2002/09 SEP<br>2002/09 SEP<br>2002/09 SEP                                                                                                    | Ay, Account Inqui<br>y Export Print 1<br>Cash<br>Cash<br>Cash<br>Petty Ca<br>Pudget Bals.<br>Journal En<br>1000 3<br>1000 3<br>100 | ry - GL Number Ord<br>±elp<br>G/L Name<br>j_ournal Entries<br>try Date<br>351 09/07/2002<br>364 09/01/2002<br>375 09/30/2002<br>376 09/30/2002<br>379 09/20/2002<br>312 09/07/2002                                    | ter (GL1610)<br>Asse<br>Asse<br>Asse<br>Asse<br>Asse<br>Asse<br>Asse<br>Ass                                                                                              | Ape Alp<br>t CASH<br>t CASH<br>t PETTY<br>garly Journal<br>Memo<br>POSTING FRO<br>SO DAILY SALE<br>SO DAILY SALE<br>SO DAILY SALE<br>SO DAILY SALE<br>SO DAILY SALE<br>AP CHECK RE | M SALES REG<br>M SALES REG<br>S REGISTER<br>S REGISTER<br>S REGISTE |
| 01-Demo Compar<br>otions View Sort B<br>Go To<br>Go To<br>109-01-0<br>109-02-0<br>109-02-0<br>110-01-0<br>↓<br>Acct. Balance<br>Period<br>2002/09 SEP<br>2002/09 SEP<br>2002/09 SEP<br>2002/09 SEP<br>2002/09 SEP<br>2002/09 SEP<br>2002/09 SEP<br>2002/09 SEP<br>2002/09 SEP<br>2002/09 SEP<br>2002/09 SEP<br>2002/09 SEP<br>2002/09 SEP<br>2002/09 SEP<br>2002/09 SEP<br>2002/09 SEP                                                                                                    | Ay, Account Inqui<br>y Export Print Print Pr                                                                                                    | ry - GL Number Ord<br>delp<br>G/L Name<br>G/L Name<br>sh<br>yournal Entries<br>try Date<br>353 09/21/2002<br>364 09/01/2002<br>375 09/30/2002<br>376 09/30/2002<br>376 09/30/2002<br>379 09/20/2002                   | Jer (GL1610)<br>Asse<br>Asse<br>Asse<br>Asse<br>Asse<br>Su <u>m</u> m. Activity Y<br>Amount<br>117.52<br>54.81<br>40.04<br>3260.25<br>6135.75<br>297.60<br>-7585.19<br>▲ | rpe Alp<br>t GASH<br>t CASH<br>t PETTY<br>early Journal<br>Memo<br>POSTING FRO<br>SO DAILY SALE<br>SO DAILY SALE<br>SO DAILY SALE<br>SO DAILY SALE<br>SO DAILY SALE                | ha 1gmt 1<br>Cash<br>Cash<br>CASH Cash •<br>SALES REG<br>S REGISTER<br>S REGISTER<br>S REGISTER<br>S REGISTER<br>S REGISTER<br>S REGISTER<br>S REGISTER<br>S REGISTER<br>S REGISTER<br>S REGISTER<br>S REGISTER                                                                                                    |
| 01-Demo Compar<br>otions View Sort B<br>Go To<br>Go To<br>109-91-9<br>109-92-0<br>109-92-0<br>119-01-9<br>109-92-0<br>119-01-9<br>109-92-0<br>109-92-0<br>2002/09 SEP<br>2002/09 SEP                                                                                                    | y Account Inqui<br>y Export Print 1<br>Cash<br>Cash<br>Cash<br>Petty Ca<br>Budget Bals.                                                                                                    | ry - GL Number Ord<br>delp<br>G/L Name<br>G/L Name<br>sh<br>Journal Entries<br>try Date<br>353 09/21/2002<br>364 09/01/2002<br>375 09/30/2002<br>376 09/30/2002<br>376 09/30/2002<br>379 09/20/2002<br>312 09/07/2002 | Jer (GL1610)<br>Asse<br>Asse<br>Asse<br>Asse<br>Asse<br>Summ. Activity Y,<br>Amount<br>117.52<br>54.81<br>40.04<br>3260.25<br>6135.75<br>297.60<br>-7585.19<br>M         | ype Alp<br>t GASH<br>t CASH<br>t PETTY<br>early Journal<br>Memo<br>POSTING FRO<br>SO DAILY SALE<br>SO DAILY SALE<br>SO DAILY SALE<br>SO DAILY SALE<br>AP CHECK RE                  | ha 1gmt 1<br>Cash<br>Cash<br>CASH Cash •<br>•<br>M SALES REG<br>S REGISTER<br>S REGISTER<br>S REGISTER<br>S REGISTER<br>S REGISTER<br>S REGISTER<br>S REGISTER<br>S REGISTER<br>S REGISTER<br>S REGISTER                                                                                                    |

| Account Inquiry (6                                                                                                    | SLI610)                                                                                     |                                                         |                                                          |                                                                  |                                                                    |                                                                      |                                       |                                                       |                       |
|----------------------------------------------------------------------------------------------------|---------------------------------------------------------------------------------------------|---------------------------------------------------------|----------------------------------------------------------|------------------------------------------------------------------|--------------------------------------------------------------------|----------------------------------------------------------------------|---------------------------------------|-------------------------------------------------------|-----------------------|
| p                                                                                                    |                                                                                             |                                                         |                                                          |                                                                  |                                                                    |                                                                      |                                       |                                                       |                       |
| Demo Company                                                                                                    |                                                                                             |                                                         | Account I                                                | nquiry -                                                         | GL Num                                                             | iber Or                                                              | der                                   |                                                       | GL                    |
| G/L #                                                                                                    | G/L Name                                                                                    | e                                                       | _                                                        | _                                                                | <u>Type</u>                                                        | A1<br>P 4                                                            | .pha<br>ISH                           | M                                                     | <u>gmt Typ</u><br>ash |
| 100-02-0                                                                                                    | Cash                                                                                        |                                                         |                                                          |                                                                  | Asset                                                              | CA                                                                   | ISH                                   | Ca                                                    | ash                   |
| 110-01-0                                                                                                    | Petty Ca                                                                                    | ash                                                     |                                                          |                                                                  | Asset                                                              | PE                                                                   | TTY C                                 | ASH Ca                                                | ash                   |
| ew Filter:09,                                                                                                    | /2002                                                                                       |                                                         |                                                          |                                                                  |                                                                    |                                                                      |                                       | F:                                                    | llters                |
| Acct. Bala                                                                                                    | ance                                                                                        | Budg                                                    | et Bals.                                                 | Journa                                                           | al Entr                                                            | ies                                                                  | Sumr                                  | . Act:                                                | ivity                 |
| Period Jo                                                                                                    | urnal En                                                                                    | try                                                     | Date                                                     | Ar                                                               | nount M                                                            | lemo                                                                 |                                       |                                                       |                       |
| /2002 SEP                                                                                                    | 1000                                                                                        | 351 09<br>352 00                                        | /07/2002                                                 | 11                                                               | 17.52                                                              | POSTI                                                                | NG FR                                 | IOM SAI                                               | LES REG               |
| /2002 SEP                                                                                                    | 1000 .                                                                                      | 329 08<br>329 08                                        | /21/2002                                                 |                                                                  | 14.01<br>10 01                                                     |                                                                      | 116 FM                                | ALES I                                                | LES KEG<br>REGISTE    |
| /2002 SEP                                                                                                    | 1000                                                                                        | 375 09                                                  | /30/2002                                                 | 326                                                              | 50.25                                                              | SO DA                                                                | ILY S                                 | ALES                                                  | REGISTE               |
| /2002 SEP                                                                                                    | 1000                                                                                        | 376 09                                                  | /30/2002                                                 | 613                                                              | 35.75                                                              | SO DA                                                                | ILY S                                 | ALES I                                                | REGISTE               |
| /2002 SEP                                                                                                    | 1000                                                                                        | 379 09                                                  | /20/2002                                                 | 29                                                               | 7.60                                                               | SO DA                                                                | ILY S                                 | ALES I                                                | REGISTE               |
| /2002 SEP                                                                                                    | 2000                                                                                        | 312 09                                                  | /07/2002                                                 | -758                                                             | 35.19                                                              | AP CH                                                                | IECK R                                | EGISTI                                                | ER #034               |
| /2002 SEP                                                                                                    | 2000                                                                                        | 313 09                                                  | /07/2002                                                 | -6570                                                            | 97.59                                                              | AP CH                                                                | IECK P                                | EGIST                                                 | ER #034               |
| 1-Demo Company                                                                                                    | , Down=Ne                                                                                   | ext, L                                                  | eft/Right                                                | =View, Po                                                        | <u>jUp, Pg</u><br>101                                              | Dn, Ha                                                               | ome, E                                | ind                                                   | First                 |
| D1-Demo Company                                                                                                    | , Down=Ne<br>y, Account<br>y <u>E</u> xport <u>P</u>                                        | ext, L<br>Inquiry -<br>rint <u>H</u> elp                | eft/Right<br>GL Number (                                 | =View, Po                                                        | дИр, Рд<br>10)                                                     | Dn, Ho                                                               | ime, E                                | ind                                                   | First                 |
| ows op - 1 20<br>D <b>1-Demo Compan</b><br>jons ⊻iew <u>S</u> ort By<br>Go To                                                                                                    | , Down=Na<br>y, <mark>Account</mark><br>y <u>E</u> xport <u>P</u>                           | ext, L<br>Inquiry -<br>rint <u>H</u> elp                | eft/Right<br>GL Number (                                 | =View, Po                                                        | зVр, Рд<br>10)                                                     | Dn, Ho                                                               | ome, E                                | ind                                                   | First                 |
| DI-Demo Company<br>ions View Sort By<br>Go To GL#                                                                                                    | , Down=Ne<br>y, Account<br>y Export P                                                       | ext, L<br>Inquiry -<br>rint <u>H</u> elp                | GL Number (                                              | -View, Po                                                        | зUр, Рд<br>10)                                                     | Dn, Ho                                                               | ume, E                                | Alpha                                                 | First                 |
| D1-Demo Company           ions         View         Sort By           Go To                                                                                                    | , Down=Ne<br>y, Account<br>y Export P<br>Cash                                               | ext, L<br>Inquiry -<br>rint <u>H</u> elp                | GL Number (<br>)<br>G/L Name                             | -View, Po                                                        | 3Up, Pg<br>10)<br>Ass                                              | Dn, Ho<br>Type                                                       | CASI                                  | Alpha                                                 | First                 |
| D1-Demo Company<br>ions View Sort By<br>Go To G/L #<br>1999-91-9<br>199-92-9<br>119-91-9                                                                                                    | , Down=Ne<br>y, Account<br>y Export P<br>Cash<br>Cash<br>Pett                               | ext, L<br>Inquiry -<br>rint <u>H</u> elp<br>y Cash      | GL Number (<br>GL Number (<br>G/L Name                   | -View, Po                                                        | lO)<br>ASS<br>ASS<br>ASS                                           | Dn, Ho<br>Type<br>Set<br>Set                                         | CASI<br>CASI<br>PET                   | Alpha<br>I<br>I<br>IY CAS                             | First                 |
| D1-Demo Company           ions         ⊻iew         Sort By           Go To                                                                                                    | , Down=Ne<br>, Account<br>Export P<br>Cash<br>Cash<br>Pett<br>Budget F                      | Inquiry -<br>rint Help<br>y Cash<br>Bals.               | GL Number (<br>)<br>G/L Name                             | -View, Po<br>Drder (GLI6                                         | 10)<br>Ass<br>Ass<br>Ass                                           | Dn, Ho<br>Type<br>set<br>set                                         | CASI<br>CASI<br>PET                   | Alpha<br>I<br>I<br>IY CAS                             | First                 |
| DI-Demo Company           ions         Yiew         Sort By           Go To                                                                                                    | , Down=Ne<br>y, Account<br>y Export P<br>Cash<br>Cash<br>Pett<br>Budget F                   | Inquiry -<br>rint Help<br>y Cash<br>Bals.               | GL Number (<br>)<br>G/L Name                             | S Su <u>m</u> m.                                                 | IO)                                                                | Type<br>set<br>set<br>Y <u>e</u> arlyJ                               | CASI<br>CASI<br>PET                   | Alpha<br>I<br>I<br>I<br>Y CAS                         | First                 |
| 01-Demo Company         ions       ⊻iew       Sort By         Go To                                                                                                    | , Down=Ne<br>, Account<br>, Export P<br>Cash<br>Cash<br>Pett<br>Budget<br>Be                | ext, L<br>Inquiry -<br>rint Help<br>y Cash<br>Bals.     | GL Number (<br>)<br>G/L Name                             | S Summ.                                                          | 10)<br>Ass<br>Ass<br>Ass<br>Activity<br>E                          | Type<br>set<br>set<br>Ygarly J                                       | CASI<br>CASI<br>CASI<br>PET<br>ournal | Alpha<br>I<br>I<br>IY CAS<br>Budg                     | First                 |
| D1-Demo Company           jons ⊻iew Sort By           Go To           Go To           Go To           Go To           Go To           Go To           Go To           Go To           Go To           Got To           Got To | , Down=Ne<br>y, Account<br>y Export P<br>Cash<br>Cash<br>Pett<br>Budget B<br>Be<br>27<br>25 | y Cash<br>Bals.                                         | GL Number (<br>GL Number (<br>G/L Name<br>Journal Entrie | S Summ.                                                          | IO)<br>ASS<br>ASS<br>ASS<br>Activity<br>EE<br>2520<br>2520         | Type<br>Set<br>Set<br>Yearly J<br>nding<br>137.24                    | CASI<br>CASI<br>PET                   | Alpha<br>I<br>I<br>IY CAS<br>Budg<br>Not on 1         | First                 |
| OI-Demo Company           jions         View         Sort By           Go To                                                                                                    | , Down=Ne<br>, Account<br>Export P<br>Cash<br>Pett<br>Budget F<br>27<br>25                  | y Cash<br>ginning<br>5621.84<br>2037.28                 | GL Number (<br>GL Number (<br>G/L Name                   | =View, Po<br>Drder (GLI61<br>S Summ.<br>Activity 584.56<br>61.26 | 2009, Pg<br>10)<br>Ass<br>Ass<br>Ass<br>Ass<br>Ass<br>2520<br>2520 | Type<br>set<br>set<br>Y <u>e</u> arly J<br>nding<br>037.28<br>098.54 | CASI<br>CASI<br>PET                   | Alpha<br>I<br>I<br>Y CAS<br>Budg<br>Not on 1          | First                 |
| D1-Demo Company         ions       View       Sort By         Go To                                                                                                    | , Down=Ne<br>, Account<br>, Export P<br>Cash<br>Pett<br>Budget F<br>27<br>25                | y Cash<br>ginning<br>5621.84<br>2037.28                 | GL Number (<br>GL Number (<br>GL Name                    | S Summ.<br>Activity 584.56<br>61.26                              | 10)<br>Ass<br>Ass<br>Ass<br>Ass<br>2520<br>2520                    | Type<br>set<br>set<br>yearly J<br>nding<br>037.28<br>098.54          | CASI<br>CASI<br>PET                   | Alpha<br>I<br>I<br>Y CAS<br>Budg<br>Not on 1          | First                 |
| J1-Demo Company         ions       View       Sort By         Go To                                                                                                    | , Down=Ne<br>, Account<br>Export P<br>Cash<br>Cash<br>Pett<br>Be<br>27<br>25                | y Cash<br>Bals.<br><u>ginning</u><br>5621.84<br>2037.28 | GL Number (<br>GL Number (<br>G/L Name<br>Journal Entrie | S Summ.<br>Activity 584.56<br>61.26                              | 10)<br>ASS<br>ASS<br>Ass<br>Activity<br>EE<br>2520<br>2520         | Dn, Ho<br>Set<br>Set<br>Yearly J<br>nding<br>137.28<br>098.54        | CASI<br>CASI<br>PET                   | Alpha<br>Alpha<br>I<br>I<br>Y CAS<br>Budg<br>Not on 1 | First                 |

| 🙀 Account Inquiry (G                                            | LI610)                                              |                                                           |                              |                          |                              |
|-----------------------------------------------------------------|-----------------------------------------------------|-----------------------------------------------------------|------------------------------|--------------------------|------------------------------|
| <u>H</u> elp                                                    |                                                     |                                                           |                              |                          |                              |
| 01-Demo Company                                                 |                                                     | Account Inq                                               | uiry - GL Nu                 | ımber Order              | GLI610                       |
| G/L #                                                           | G/L Name                                            |                                                           | Туре                         | Alpha                    | Mamt Type                    |
| 100-01-0                                                        | Cash<br>Gash                                        |                                                           | Asset                        | CASH                     | Cash<br>Gash                 |
| 110-01-0                                                        | Petty Cash                                          |                                                           | Asset                        | PETTY (                  | CASH Cash                    |
| View Filter:09/                                                 | 2002                                                |                                                           |                              |                          | FILLERS UFF                  |
| Acct. Bala                                                      | ance Bud                                            | iget Bals.                                                | Journal Ent                  | ries Sum                 | n. Activity ->               |
| Period<br>09/2002 SEP<br>10/2002 OCT                            | Beginning<br>275621.84<br>252037.28                 | Activity<br>-23584.56<br>61.26                            | Endi<br>252037.<br>252098.   | .ng Βι<br>28 Noton<br>54 | idget Budget%<br>file        |
| F10-Menu; F2 <b>-Ord</b><br>Enter beginning<br>Arrows: Up=Prev, | ler: <u>G</u> L Numbe<br>GL number, I<br>Down=Next, | er <b>, <u>A</u>lpha</b><br>51-Edit filte<br>Left/Right=V | rs, F3-View,<br>iew, PgUp, F | gDn, Home, E             | nd First Line                |
| 🚼 01-Demo Company                                               | , Account Inquir                                    | y - GL Number Ord                                         | ler (GLI610)                 |                          |                              |
| Options View Sort By                                            | <u>Export</u> Print <u>H</u>                        | elp                                                       |                              |                          |                              |
| Go To                                                           |                                                     |                                                           |                              |                          |                              |
| GAL #                                                           |                                                     | G/L Name                                                  |                              | Туре                     | Alpha Igmt 1                 |
| 790-02-2<br>999-00-0                                            | Utilities<br>Out of Ba                              | alance Accoun                                             | t Li                         | ability OUT              | ITIES Not<br>OF BAL Not<br>▼ |
|                                                                 |                                                     |                                                           |                              |                          |                              |
| Acct. Balance                                                   | <u>B</u> udget Bals.                                | <u>J</u> ournal Entries                                   | Su <u>m</u> m. Activity      | Y <u>e</u> arly Journal  |                              |
| Acct. Balance                                                   | <u>B</u> udget Bals.<br>r 0000790022                | Journal Entries                                           | Su <u>m</u> m. Activity      | Y <u>e</u> arly Journal  |                              |
| Acct. Balance                                                   | <u>B</u> udget Bals.<br>r 0000790022                | Journal Entries                                           | Su <u>m</u> m. Activity      | Yearly Journal           |                              |

| 🙀 Account Inquiry                                                                                               | (GLI610)                          |               |                  |            |                  |
|----------------------------------------------------------------------------------------------------|-----------------------------------|---------------|------------------|------------|------------------|
| <u>H</u> elp                                                                                                    |                                   |               |                  |            |                  |
| 01-Demo Compan                                                                                                  | y A                               | ccount Inqu   | iiry - GL Number | Order      | GL I 610         |
| G/L #                                                                                                    | G/L Name                          |               | Туре             | Alpha      | <u>Mgmt Type</u> |
| 121-01-1                                                                                                    | Interwarehouse                    | Accts Rec.    | . Asset          | INTERWAREH | Receivables      |
| 121-01-2                                                                                                    | Interwarehouse                    | Accts Rec.    | . Asset          | INTERWAREH | Receivables      |
|                                                                                                    | Interwarenouse                    | HCCLS. Ket    | . HSSEL          | INTERWHKEH | Filters Off      |
| View Filter:0                                                                                                   | 9/2002                            |               |                  |            | TILLET'S OFF     |
| <- Budget                                                                                                    | Bals. Journal                     | Entries       | Summ. Activity   | Yearly -   | Journal          |
| Period<br>No informatio                                                                                         | Journal Entry<br>n for 0000121020 | Date          | Amount Mem       | D          |                  |
|                                                                                                    |                                   |               |                  |            |                  |
|                                                                                                    |                                   |               |                  |            |                  |
| F10-Menu; F2 <b>-O</b>                                                                                          | rder: <u>G</u> L Number,          | <u>A</u> lpha |                  |            |                  |
| Enter beginnin                                                                                                  | g GL number, F1-                  | Edit filter   | s, F3-View, F4-  | End        |                  |
| Arrows: Up=Pre                                                                                                  | v, Down=Next, Le <sup>.</sup>     | ft/Right=Vi   | lew, PgUp, PgDn, | Home, End  |                  |
|                                                                                                    |                                   |               |                  |            |                  |
|                                                                                                    |                                   |               |                  |            |                  |
|                                                                                                    |                                   |               |                  |            |                  |
| Participant of the second second second second second second second second second second second second second s | U                                 |               |                  |            |                  |

| Win with ProvideX                                 |                           |
|---------------------------------------------------|---------------------------|
| Help                                              |                           |
| 01-Demo Company ACCOUNT INQUIRY                   | GLI61                     |
| BEGINNING PERIOD 09/97 SEP ENDING DATE 09/30/97   | CP=09/97 SE               |
| ۲/۱ # h10-01-1 Soloc                              |                           |
| ACCOUNT BALANCES                                  | NEVENUE                   |
| CP 09/9/ SEP -663/61.19                           |                           |
|                                                   |                           |
|                                                   |                           |
|                                                   |                           |
|                                                   |                           |
|                                                   |                           |
|                                                   |                           |
|                                                   |                           |
| SUMMARY ACTIVITY. JOURNAL ENTRIES. ACCNT BALS. BU | DGET BALS. YEARLY JOURNAL |
| ENTER INFORMATION DISPLAY CODE, CR-NEXT G/L#, F4- | BACKUP .                  |
| HAROW. OF THEV G/L#, DOWNTHENT G/L#, LEFTTPKEV CU | DE, AIGHT-NEAT CODE       |
|                                                   |                           |

# How to view account information

1. Access this program by choosing General Ledger-->Inquiries-->Account Inquiry.

TIP To enter the period from which you want to start viewing information.

Choose Options-->Filter Views.

In the window or popup box, press F1 to enter the current period. Press F2 to enter the previous period. The information that displays in the view area starts from the period you entered and runs through the current and next period.

Select filters if you want to limit the number of records that appear in the inquiry browser. In GUI, choose Options-->Filter Values. In character, press F1.

Use the up and down arrow keys or the Page Down and Page Up keys to scroll through the displayed list of GL numbers. You can also use the vertical scroll bar.

- 2. In the browser in the upper portion of the screen, the system displays the available accounts in the system. You can select a vendor by double clicking it in the browser. You can enter a specific account number in the Go To to locate a specific account number to use as the beginning display in the browser. The Go to field is case sensitive. This means that if you enter alpha or alphanumeric codes to lookup a record number, the system differentiates between V100 and v100 when searching for records.
- 3. In the center section of a screen, select the view that contains the type of information you want to see for this specified vendor. You can select from:

Account Balance Displays the ending account balances for each period.

Budget Balances Displays the budget balances for each period. Budgets display up to 1 year in advance (FP = Future period, CP = Current period, LP = Last period, PP = Prior period).

Journal Entries Displays journal entries including the period, journal number, entry number, entry date, amount and memo (the line-item's memo is displayed, however, if there is no line-item memo, the header memo is displayed and indented two characters).

To view journal entry line details, highlight the journal entry line in the browser and select the Line Detail button. The Journal Entries Line Detail Screen displays the GL account number and description, debit/credit amounts and memo, if any.

Using the Starts from input:

Enter the Journal number to start listing from in the browser.

Choose the **Top** button to list from the first journal number on record.

Choose the **Next** button to load additional items in the browser. (Administrators can define how many records load at one time to increase performance.)

In the Yearly Journal view, if the system doesn't find a journal number for the period specified in the Filter Views window, the inquiry shows instead either journal numbers for the next available period or the next available journal number in the period specified.

Summary Activity Displays summary activity by period. The period is listed first, followed by its beginning balance, activity, ending balance, budget and budget %.

Yearly Journals Displays the yearly journals (history) including period, journal number, entry number, entry date, amount, and journal memo.

To view yearly journal entry line details, highlight the journal entry line in the browser and select the Line Detail button. The Yearly Journal Entries Line Detail Screen displays the GL account number and description, debit/credit amounts and memo, if any.

4. When you are finished reviewing information for vendors, select the icon to close the Account Inquiry program

# Journal Inquiry (GLI620)

# Function

This program allows the user to view journal entries from the journal file. The entries displayed are for the current or next GL period and any prior period entry provided that it not yet been updated by the Prior Period Update. Journals in the history file are available for inquiry through the Yearly Journal Inquiry.

All journal entry information originally input is displayed, along with running credit and debit entry totals.

# **User Inputs**

The following inputs are involved in the Journal Inquiry program:

# 1. Period

Enter the period in which the journal entry was entered. Entry of a valid period displays the period's ending date. CR defaults to the current period.

# 2. Journal

Enter the journal number in which the journal entry was entered. The journal entered must be a valid journal number. Entry of a valid journal displays its description. Press F2 or the  $\mathbf{H}$  icon to search.

# 3. Entry

Enter the entry number (0-998). CR defaults to the first entry number for this journal and period. Press F2 or the **H** icon to search.

After the initial journal entry is displayed, the user has the option of **CR**-calling up the next record, **L**-list or **F4**-to back up. If the user selects **L**-list, **F2**-display description (instead of the memo) is available.

Press Enter or the **D** icon to display the next record.

Press the Done button to exit the program.

# **Technical Notes**

This program reads and displays only; it does not update information.

FILES USED - SMCNTL, GLMSTR, GLJRNL, GLJRNX

FILES UPDATED - NONE

| 🕞 Journal I            | nquiry (GL1620) |                                   |                 |         |           | _ 🗆 ×             |
|------------------------|-----------------|-----------------------------------|-----------------|---------|-----------|-------------------|
| <u>H</u> elp           |                 |                                   |                 |         |           |                   |
| 84 Dama (              |                 | launal Iaauiuu                    |                 |         |           | 01.140.0          |
| 01- <b>Demo</b> (      | rompany         | Journal Inquiry                   |                 |         | CP = 69/2 | GL1020<br>882 SEP |
| Period                 | 08              | Journal 1000 Sales<br>Entry # 346 |                 |         | 01-0772   | 002 321           |
| Entru Dat              | te 08/03/2002   |                                   | Total           | Debits  | Total (   | Credits           |
| Memo POST              | TING FROM SALE  | S REGISTER 0530                   | 3               | 6159.81 | 3(        | 6159.81           |
| 04 4                   | Maria           |                                   | Data            |         | 0         | 0/1 #             |
| 67L #<br>100-01-0      | пепо            |                                   | Dedit<br>142 ይዞ |         | crealt    | GZL #<br>Cash     |
| 120-01-0               |                 |                                   | 15408.37        |         |           | Accoun            |
| 120-02-0               |                 |                                   | 6680.44         |         |           | Accoun            |
| 175-01-0               |                 |                                   |                 |         | 9198.89   | Invent            |
| 175-02-0               |                 |                                   |                 |         | 44/9.2/   | Sales             |
| 410-01-1<br>410-01-2   |                 |                                   |                 |         | 4496.90   | Sales             |
| 410-02-1               |                 |                                   |                 |         | 4792.42   | Sales             |
| 410-02-2               |                 |                                   |                 |         | 1525.65   | Sales             |
| 530-01-1               |                 |                                   | 6377.31         |         |           | Cost o            |
| 530-01-2               |                 |                                   | 2821.58         |         |           | Cost o            |
| Yearly Jo<br>F4-Done . | ournal Entry:   | Search, Next                      |                 |         |           |                   |
| Arrows: l              | Jp=Prev, Down=  | Next, Left/Right=Lines,           | PgUp, PgDn,     | Home, E | ind Fir   | st line           |
|                        |                 |                                   |                 |         |           |                   |

| 🙀 01-Demo Company, Journal Inquiry (GLI620) |                                       |                |                          |                              |  |  |  |
|---------------------------------------------|---------------------------------------|----------------|--------------------------|------------------------------|--|--|--|
| <u>H</u> elp                                |                                       |                |                          |                              |  |  |  |
| Period                                      | 08 - AUG ▼ Journal 2000<br>Entry# 305 | Ye<br>Payables | early Journal Entry by E | Entry Number 📴 🚺 🕨           |  |  |  |
| Entry Date                                  | 08/23/2002                            |                | Total Debits             | Total Credits                |  |  |  |
| Memo                                        | TRADE SUBSCRIPTIONS                   |                | 248.05                   | 248.05                       |  |  |  |
| G/L#                                        | Memo                                  | Debit          | Credit                   | G/L # Description            |  |  |  |
| 720-01-1                                    | TRADE SUBSCRIPTION                    | 125.15         |                          | Dues & Subscriptions         |  |  |  |
| 100-01-0                                    | CASH                                  |                | 125.15                   | Cash                         |  |  |  |
| 720-01-2                                    | TRADE SUBSCRIPTION                    | 45.85          |                          | Dues & Subscriptions         |  |  |  |
| 100-01-0                                    | CASH                                  |                | 45.85                    | Cash                         |  |  |  |
| 720-02-1                                    |                                       | 62.05          | e0.05                    | Dues & Subscriptions         |  |  |  |
| 720.02.0                                    |                                       | 45.00          | 02.00                    | Lash<br>Duos & Subscriptions |  |  |  |
| 100-02-2                                    | CASH                                  | 15.00          | 15.00                    | Cach                         |  |  |  |
| •                                           |                                       |                |                          | Done                         |  |  |  |
|                                             |                                       |                |                          |                              |  |  |  |

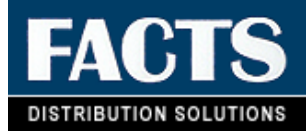

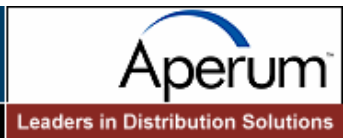

# **CHAPTER 6**

# **Reports & Prints**

The Reports & Prints menu provides the user with a wide variety of reports and prints with general ledger information.

- 1. The Trial Balance/Detail Ledger provides a trial balance (summary) displaying GL account number, description, beginning balance, activity and the resulting ending balance for the current GL period. It also prints a detail ledger (detail), which also displays GL account number, description, and rest of the information as the trial balance, but breaks down the activity by journal entry for the current GL period.
- 2. The Journal Print lists journal entries for the current or next General Ledger period, as well as any prior period entries made through the Prior Period Journal Entry that have not been updated by the Prior Period Update.
- 3. The Ending Balances Print provides a report of the ending balances for account numbers for up to six successive periods. The ending period to print is chosen by the user.
- 4. The Budgets Print program prints the budgets from the Budget F/M of account numbers selected for up to six successive periods. The ending period to print is chosen by the user.
- 5. The Chart of Accounts prints a list of up to all General Ledger account numbers.
- 6. The Trial Balance Breaks Layout prints a layout of how the trial balance is to print. The layout is determined by the user, from the Trial Balance Total Breaks F/M.
- 7. The Yearly Trial Balance/Detail Ledger provides the user a trial balance (summary) displaying GL account number, description, beginning balance, activity and the resulting ending balance for the periods that contain journal history. Another option is a detail ledger (detail) displaying GL account number, description, as well as the rest of the information in the trial balance, but breaks activity down by journal entry for the periods that contain journal history.

- 8. The Yearly Journal Print lists journal entries for the periods that contain journal history.
- 9. The GL code list prints a list of the various GL codes: journals, departments, report group codes and report formats.

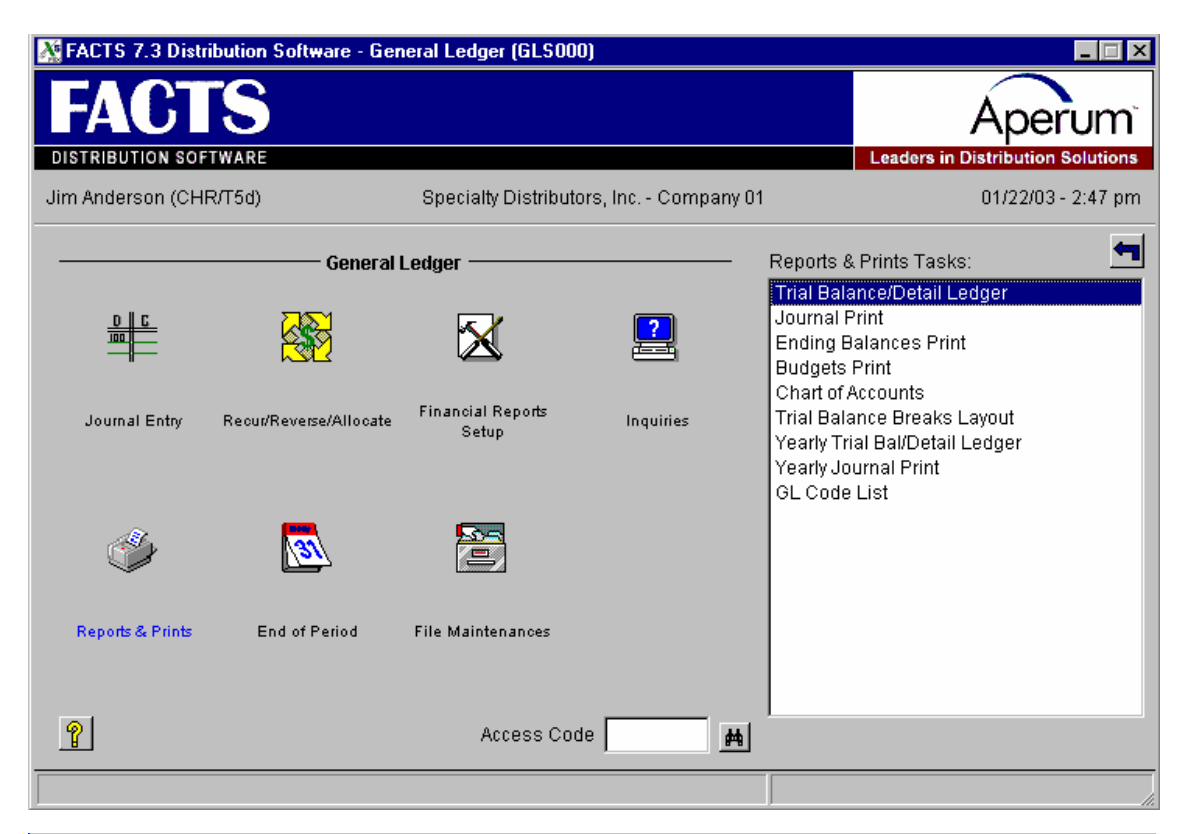

| Help                                     | nent                                                                                                    |             |                    |
|------------------------------------------|----------------------------------------------------------------------------------------------------|-------------|--------------------|
| 12/03/03 Wednesday<br>01-7.4 Development | General Ledger<br>————————————————————————————————————                                                                                                    | JLW T5d     | 10:14 an<br>GLS700 |
|                                          | <ol> <li>1. Trial Balance/Detail Ledger</li> <li>2. Journal Print</li> <li>3. Ending Balances Print</li> <li>4. Budgets Print</li> <li>5. Chart of Accounts</li> <li>6. Trial Balance Breaks Layout</li> <li>7. Yearly Trial Bal/Detail Ledger</li> <li>8. Yearly Journal Print</li> <li>9. GL Code List</li> </ol> |             |                    |
| Selec                                    | tion                                                                                                    |             |                    |
| ENTER SELECTI                            | ON #, ACCESS CODE, 'OFF', ARROWS, F4-PF                                                                                                    | REVIOUS MEN | IU                 |

# Trial Balance/Detail Ledger (GLR710)

# Function

This program allows the user to print a trial balance or detail ledger for the current or a prior fiscal period.

The layout of the trial balance (in terms of totals) is set up in the Trial Balance Total Breaks  $\ensuremath{\mathsf{F/M}}$  .

The user has the option to:

- Print either a trial balance or a detail ledger.
- Select the beginning and ending GL account numbers to print.
- Select branch(es) to print.
- Select department(s) to print.
- Select the fiscal period.

Report information includes the following:

- Trial Balance: the GL account number and description, beginning balance, activity and the resulting ending balance.
- Detail Ledger: the same information, but breaks down the activity by journal entry. Additional information printed on the detail ledger includes date of entry, journal number, entry number, memo and transaction amount.

The total number of account numbers listed is also included.

**NOTE:** This report is always out of balance by the amount of retained earnings for the 1st period of the year.

# **User Inputs**

The following inputs are involved in printing a Trial Balance/Detail Ledger:

# 1. Beginning G/L #

Select the beginning GL account number to print. CR defaults to FIRST.

#### 2. Ending G/L #

Select the ending GL account number to print. CR defaults to LAST.

#### 3. Branch

Enter the branch to print. The entry must be a valid branch. CR defaults to all branches.

#### 4. Department

Enter the department to print. The entry must be a valid department. CR defaults to all departments.

# 5. Period

Enter the period to print (PP). CR defaults to the current period. F2 selects the last period closed. Periods prior to the last closed period can be entered. For example, if you entered prior period journal entries and were printing them before running the Prior Period Update program.

# 6. Scope

Enter whether to print the **T**-trial balance (summary) or **D**-detail ledger (detail). CR defaults to T.

# **Technical Notes**

Printing proceeds by reading through the account file (GLMSTR). The trial balance total breaks file (GLTRBL) and GL account balances are then used to print the Trial Balance/Detail Ledger.

FILES USED - SMCNTL, GLMSTR, GLJRNX, GLJRNL, GLTRBL

FILES UPDATED - NONE

| 🙀 Trial Balance/De                                 | ail Ledger (GLR710)                                                  |                |  |  |  |  |  |  |
|----------------------------------------------------|----------------------------------------------------------------------|----------------|--|--|--|--|--|--|
| <u>I</u> emplate <u>P</u> rint Option:             | 3                                                                    | CB-004007 CED  |  |  |  |  |  |  |
| Beginning G/L#                                     | Id bb First                                                          | CF-09/1997 3EF |  |  |  |  |  |  |
| Ending G/L#                                        |                                                                      |                |  |  |  |  |  |  |
|                                                    |                                                                      |                |  |  |  |  |  |  |
| Properties —                                       |                                                                      |                |  |  |  |  |  |  |
| Branch                                             | 01 📕 ၍ Atlanta Branch                                                |                |  |  |  |  |  |  |
| Department                                         | 1 Mholesale                                                          |                |  |  |  |  |  |  |
| Period                                             | 09/1997 Current Period 09/1997 Ending 09/30/1997                     |                |  |  |  |  |  |  |
| Scope                                              | T - Print Trial Balance                                              |                |  |  |  |  |  |  |
|                                                    |                                                                      | ок І           |  |  |  |  |  |  |
| Template                                           | Genicom Line Printer                                                 | <u>C</u> ancel |  |  |  |  |  |  |
|                                                    |                                                                      |                |  |  |  |  |  |  |
| Enter Beginnin                                     | g GL Account # to Print, F1-First, F2-Search                         |                |  |  |  |  |  |  |
| 🙀 Trial Balance/Deta                               | il Ledger (GLR710)                                                   |                |  |  |  |  |  |  |
| <u>H</u> elp                                       |                                                                      |                |  |  |  |  |  |  |
| 01-Demo Company                                    | Trial Balance/Detail Ledger                                          | GLR710         |  |  |  |  |  |  |
| Reginning G/L#/                                    | CP=09/2002 Cur                                                       |                |  |  |  |  |  |  |
| Ending G/L# Last                                   |                                                                      |                |  |  |  |  |  |  |
|                                                    |                                                                      |                |  |  |  |  |  |  |
| – Properties – – – – – – – – – – – – – – – – – – – |                                                                      |                |  |  |  |  |  |  |
| Department 1 Who                                   | Department 1 Wholesale                                               |                |  |  |  |  |  |  |
| Period Current                                     | Period 00/2002 Ending 00/30/200                                      |                |  |  |  |  |  |  |
| LELTON COLLENC LELTON 03/2005 FUNTIN 03/30/500     |                                                                      |                |  |  |  |  |  |  |
| scope                                              |                                                                      |                |  |  |  |  |  |  |
|                                                    |                                                                      |                |  |  |  |  |  |  |
|                                                    |                                                                      |                |  |  |  |  |  |  |
| - Template                                         | - Printer -                                                          |                |  |  |  |  |  |  |
| None Print to file                                 |                                                                      |                |  |  |  |  |  |  |
| CR-Run Report, F                                   | UK-KUN KEPORT, FI-TEMPIATE, F2-Printer, F3-Unange Answers, F4-Exit . |                |  |  |  |  |  |  |
|                                                    |                                                                      |                |  |  |  |  |  |  |
|                                                    |                                                                      | 11             |  |  |  |  |  |  |

# Journal Print (GLR720)

# **Function**

This program allows the user to utilize information contained in the journal file to provide a complete printout of all journal entries for a given fiscal period.

This program will print journal entries made by the Journal Entry program or posted automatically by the system from other modules.

Journal entries are printed in journal, then entry order. Included on the journal print is all journal information originally input plus journal totals.

Report information includes the following: the journal number, entry number, entry date, memo, line numbers containing GL account number and description and amount posted. The total number of entries listed is also included. Should an entry, and consequently a journal total, be out of balance, this entry will be noted.

**NOTE:** During the first period of the fiscal year, the journal print will be out of balance due to the entry posted to retained earnings when the year was closed.

Templates that store "current period" (or similar values like "system date") resolve to the "current period at the time the report is run" rather than what the "current period" was at the time the template was created. For example: If you save a template for the Journal Print and select "Current Period" for the Period input, when that template is selected to run again (either manually or via Job Stream) the period is determined using the current period in the Company Periods & Ending Dates F/M (GLF970) when the report is run not the period when the template was created.

# **User Inputs**

The following inputs are involved in the printing of a journal:

### 1. Period

Enter the period for which to print (PP). This displays the period, ending date, and whether the period entered is a prior period. CR defaults to the current period. F2 defaults to last period closed.

#### 2. Beginning Journal

Enter the beginning journal number to print. CR defaults to FIRST.

#### 3. Ending Journal

Enter the ending journal number to print. CR defaults to LAST.

#### 4. Beginning Journal Entry Date

Enter the beginning journal entry date to print (ref. 2). CR defaults to the first day of the selected period.

#### 5. Ending Journal Entry Date

Enter the ending journal entry date to print (ref. 2). CR defaults to the last day of the selected period. If inputs #2-3 were the same, then inputs #6-7 must be entered; otherwise, they are skipped.

# 6. Beginning Entry Number

Enter the beginning entry number to print. CR defaults to FIRST.

# 7. Ending Entry Number

Enter the ending entry number to print. CR defaults to LAST.

# **Technical Notes**

Printing proceeds by reading through the journal file (GLJRNL) and prints the information that meets all criteria entered.

FILES USED - SMCNTL, GLJRNL, GLMSTR

FILES UPDATED - NONE
| 🐻 Journal Print (GLR                                                                                                    | 720)                                                                                                    |                          |
|----------------------------------------------------------------------------------------------------|----------------------------------------------------------------------------------------------------|--------------------------|
| Template Print Options                                                                                                    |                                                                                                    | 0.0 00W 007 0F5          |
| Devied                                                                                                    |                                                                                                    | CP=09/1997 SEP           |
| Period                                                                                                    | U9/1997 Ending U9/30/1997                                                                                                    |                          |
| Beginning Journal                                                                                                    |                                                                                                    |                          |
| Ending Journal                                                                                                    |                                                                                                    |                          |
| Beginning Date                                                                                                    | First                                                                                                    |                          |
| Ending Date                                                                                                    | Last                                                                                                    |                          |
| Beginning Entry #                                                                                                    |                                                                                                    |                          |
| Ending Entry #                                                                                                    |                                                                                                    |                          |
|                                                                                                    |                                                                                                    | OK I                     |
| Template                                                                                                    | Printer                                                                                                    |                          |
| None                                                                                                    | Genicom Line Printer                                                                                                    |                          |
| Enter Period to                                                                                                    | Print, F2-Last                                                                                                    |                          |
| Lournal Print (CLP)                                                                                                    | 7901                                                                                                    |                          |
| Help                                                                                                    |                                                                                                    |                          |
|                                                                                                    |                                                                                                    |                          |
|                                                                                                    |                                                                                                    |                          |
| 01-Demo Company                                                                                                    | Journal Print                                                                                                    | GLR720                   |
| 01-Demo Company<br>Periode Current                                                                                                    | Journal Print<br>Period 09/2002 Ending 09/30/2002                                                                                                    | GLR720<br>CP=09/2002 Cur |
| 01-Demo Company<br>Periode Current<br>Beginning Journa<br>Ending Journal                                                                                                | Journal Print<br>Period 09/2002 Ending 09/30/2002<br>1 First<br>Last                                                                                         | GLR720<br>CP=09/2002 Cur |
| 01-Demo Company<br>Periode Current<br>Beginning Journa<br>Ending Journal<br>Beginning Date<br>Ending Date                                                               | Journal Print<br>Period 09/2002 Ending 09/30/2002<br>1 First<br>Last<br>First<br>Last                                                                        | GLR720<br>CP=09/2002 Cur |
| 01-Demo Company<br>Periode Current<br>Beginning Journa<br>Ending Journal<br>Beginning Date<br>Ending Date<br>Beginning Entry                                            | Journal Print<br>Period 09/2002 Ending 09/30/2002<br>1 First<br>Last<br>First<br>Last<br># First                                                             | GLR720<br>CP=09/2002 Cur |
| 01-Demo Company<br>Periode Current<br>Beginning Journa<br>Ending Journal<br>Beginning Date<br>Ending Date<br>Beginning Entry<br>Ending Entry #                          | Journal Print<br>Period 09/2002 Ending 09/30/2002<br>1 First<br>Last<br>First<br>Last<br># First<br>Last                                                     | GLR720<br>CP=09/2002 Cur |
| 01-Demo Company<br>Periode Current<br>Beginning Journa<br>Ending Journal<br>Beginning Date<br>Ending Date<br>Beginning Entry<br>Ending Entry #                          | Journal Print<br>Period 09/2002 Ending 09/30/2002<br>1 First<br>Last<br>First<br>Last<br># First<br>Last                                                     | GLR720<br>CP=09/2002 Cur |
| 01-Demo Company<br>Periode Current<br>Beginning Journa<br>Ending Journal<br>Beginning Date<br>Ending Date<br>Beginning Entry<br>Ending Entry #                          | Journal Print<br>Period 09/2002 Ending 09/30/2002<br>1 First<br>Last<br>First<br>Last<br># First<br>Last                                                     | GLR720<br>CP=09/2002 Cur |
| 01-Demo Company<br>Periode Current<br>Beginning Journa<br>Ending Journal<br>Beginning Date<br>Ending Date<br>Beginning Entry<br>Ending Entry #                          | Journal Print<br>Period 09/2002 Ending 09/30/2002<br>1 First<br>Last<br>First<br>Last<br># First<br>Last                                                     | GLR720<br>CP=09/2002 Cur |
| 01-Demo Company<br>Periode Current<br>Beginning Journa<br>Ending Journal<br>Beginning Date<br>Ending Date<br>Beginning Entry<br>Ending Entry #                          | Journal Print<br>Period 09/2002 Ending 09/30/2002<br>1 First<br>Last<br>First<br>Last<br># First<br>Last                                                     | GLR720<br>CP=09/2002 Cur |
| 01-Demo Company<br>Periode Current<br>Beginning Journal<br>Ending Journal<br>Beginning Date<br>Ending Date<br>Beginning Entry<br>Ending Entry #                         | Journal Print Period 09/2002 Ending 09/30/2002 1 First Last # First Last # First Last Print to file                                                          | GLR720<br>CP=09/2002 Cur |
| 01-Demo Company<br>Periode Current<br>Beginning Journal<br>Beginning Date<br>Ending Date<br>Beginning Entry<br>Ending Entry #                                           | Journal Print Period 09/2002 Ending 09/30/2002 1 First Last First Last # First Last - Printer Print to file                                                  | GLR720<br>CP=09/2002 Cur |
| 01-Demo Company<br>Periode Current<br>Beginning Journal<br>Beginning Date<br>Ending Date<br>Beginning Entry<br>Ending Entry #                                           | Journal Print Period 09/2002 Ending 09/30/2002 1 First Last First Last # First Last - Printer Print to file 1-Template, F2-Printer, F3-Change Answers, F4-Ex | GLR720<br>CP=09/2002 Cur |
| 01-Demo Company<br>Periode Current<br>Beginning Journal<br>Beginning Date<br>Ending Date<br>Beginning Entry<br>Ending Entry #<br>- Template<br>None<br>CR-Run Report, F | Journal Print Period 09/2002 Ending 09/30/2002 1 First Last First Last # First Last - Printer Print to file 1-Template, F2-Printer, F3-Change Answers, F4-Ex | GLR720<br>CP=09/2002 Cur |

# Ending Balances Print (GLR730)

#### Function

This program allows the user to obtain a printout of the account ending balances stored in the GL account file.

The balances can be printed for up to six periods and for a single branch or department.

The user has the option to:

- Select the beginning and ending GL account number to print.
- Select branch(es) to print.
- Select department(s) to print.
- Select the ending period and number of prior periods to print.

Because of limitations due to paper size, a maximum of six periods' ending balances can be printed at any one time. The printout is broken down according to the breaks set up through the Trial Balance Total Breaks F/M.

Report information includes the following: GL account number, description, period and the ending balances for each of the periods selected. The total number of account numbers listed is also included.

Templates that store "current period" (or similar values like "system date") resolve to the "current period at the time the report is run" rather than what the "current period" was at the time the template was created. For example: If you save a template for the Ending Balances Print and select "Current Period" for the Ending Period input, when that template is selected to run again (either manually or via Job Stream) the ending period is determined using the current period in the Company Periods & Ending Dates F/M (GLF970) when the report is run not the period when the template was created.

#### **User Inputs**

The following inputs are involved in the printing of prior period ending balances:

#### 1. Beginning G/L #

Select the beginning GL account number to print. CR defaults to FIRST.

#### 2. Ending G/L #

Select the ending GL account number to print. CR defaults to LAST.

#### 3. Branch

Enter the branch to print. The entry must be a valid branch. CR defaults to all branches.

#### 4. Department

Enter the department to print. The entry must be a valid department. CR defaults to all departments.

#### 5. Ending Period

Enter the ending period to print (ref. 5). The entry must be a valid period. CR defaults to the current period. F2 defaults to last period closed.

#### 6. Number Of Periods

Enter the number of periods to print (1 to 6) including the ending period. CR defaults to 1.

#### **Technical Notes**

Printing proceeds by reading through the GL account file (GLMSTR). The trial balance total breaks file (GLTRBL) and GL account balances are then used to print ending balances.

FILES USED - SMCNTL, GLMSTR, GLTRBL

| <b>Ending Balances</b>                                   | Print (GLR730)                                     |                  |
|----------------------------------------------------------|----------------------------------------------------|------------------|
| Template Print Option:                                   | 3                                                  |                  |
|                                                          |                                                    | CP=09/1997 SEP   |
| Beginning G/L#                                           | First                                              |                  |
| Ending G/L#                                              | <u>▶</u> <u></u> <u></u> Last                      |                  |
|                                                          |                                                    |                  |
| Properties —                                             |                                                    |                  |
| Branch                                                   | Atlanta Branch                                     |                  |
| Department                                               | 1 Mholesale                                        |                  |
| Period                                                   | 09/1997 Current Period 09/1997 Ending 09/30/1997   |                  |
| # of Periods                                             | 1                                                  |                  |
| Template                                                 | Printer                                            | <u> <u> </u></u> |
| None                                                     | Genicom Line Printer                               | <u>C</u> ancel   |
| Enter Beginnin                                           | a GL Account # to Print. F1-First. F2-Search       |                  |
| 1                                                        |                                                    |                  |
| 🙀 Ending Balances P                                      | int (GLR730)                                       |                  |
| <u>H</u> elp                                             |                                                    |                  |
| 01-Demo Company                                          | Ending Balances Print                              | GLR730           |
| Beainnina G/L#/                                          | First                                              | CP=09/2002 Cur   |
| Ending G/L#                                              | Last                                               |                  |
|                                                          |                                                    |                  |
| <ul> <li>Properties</li> <li>Branch 01 Atlant</li> </ul> | a Branch                                           |                  |
| Dopartmont 1 Mbo                                         |                                                    |                  |
|                                                          |                                                    |                  |
| Period Current                                           | Period 09/2002 Ending 09/30                        |                  |
| # of Periods 1                                           |                                                    |                  |
|                                                          |                                                    |                  |
|                                                          |                                                    |                  |
| - Template                                               | Printer                                            |                  |
| None                                                     | Print to file                                      |                  |
| CR-Run Report, F                                         | 1-Template, F2-Printer, F3-Change Answers, F4-Exit |                  |
|                                                          |                                                    |                  |
|                                                          |                                                    |                  |

## **Budgets Print (GLR740)**

#### **Function**

This program allows the user to obtain a printout of the account budgets stored in the GL budgets file.

The user has the option to:

- Select the beginning and ending GL account number to print.
- Select the number of periods for budgets to print.
- Select branch to print.
- Select department to print.
- Select ending period to print.

Templates that store "current period" (or similar values like "system date") resolve to the "current period at the time the report is run" rather than what the "current period" was at the time the template was created. For example: If you save a template for the Budgets Print and select "Current Period" for the Ending Period input, when that template is selected to run again (either manually or via Job Stream) the ending period is determined using the current period in the Company Periods & Ending Dates F/M (GLF970) when the report is run not the period when the template was created.

Report information includes the following: GL account number, description, period, and budget figures for the periods selected. Because of limitations due to paper size, a maximum of six periods' budgets can be printed at any one time. The printout is broken down according to the breaks set up through the Trial Balance Total Breaks F/M. The total number of account numbers listed is also included.

Information in the budget file is created through the Budget F/M program.

#### **User Inputs**

The following inputs are involved in the printing of the period budgets:

#### 1. Beginning G/L #

Select the beginning GL account number to print. CR defaults to FIRST.

#### 2. Ending G/L #

Select the ending GL account number to print. CR defaults to LAST.

#### 3. Branch

Enter the branch to print. The entry must be a valid branch. CR defaults to all branches.

#### 4. Department

Enter the department to print. The entry must be a valid department. CR defaults to all departments.

#### 5. Ending Period

Enter the ending period to print (ref. 5). The entry must be a valid period. CR defaults to the current period. F2 defaults to last period closed.

#### 6. Number Of Periods

Enter the number of periods to print (1 to 6) including the ending period. CR defaults to 1.

#### **Technical Notes**

Printing proceeds by reading through the GL account file (GLMSTR). The GL budget file (GLBUDG) is then used to print budgets.

FILES USED - SMCNTL, GLBUDG, GLMSTR, GLTRBL

| 📴 Budgets Print (G                                                                                              | LR740)                                                                                                    | _ 🗆 ×                        |
|----------------------------------------------------------------------------------------------------|----------------------------------------------------------------------------------------------------|------------------------------|
| <u>Iemplate</u> Print Optio                                                                                     | ns                                                                                                    |                              |
| Beginning G/L#                                                                                                  | 565-01-1 <b>H 401(k) Employer Expense</b>                                                                                                    | CP=09/1997 OCT               |
| Enulity O/L#                                                                                                    | 01 At a Atlanta Dranch                                                                                                    |                              |
| Department                                                                                                    |                                                                                                    |                              |
| Department                                                                                                    | The second design of the second design of the secon |                              |
| Penua                                                                                                    | Current Period 09/1997 Ending 09/30/1997                                                                                                    |                              |
| # of Periods                                                                                                    |                                                                                                    |                              |
| Template<br>None                                                                                                | Genicom Line Printer                                                                                                    | <u>O</u> K<br><u>C</u> ancel |
| Enter # of Per                                                                                                  | iods Prior To and Including Ending PD to Print: (1,6)                                                                                                    |                              |
| Heip●●●●●●●●●●●●●●●●●●●●●●●●●●●●●●●●●●●●●●●●●●●●●●●●●●●●●●●●●●●●●●●●●●●●●●●●●●●●●●●●●●●●●●●●●●●●●●●●●●●●●●●●●●< | Budgets Print<br>First<br>st<br>ta Branch<br>olesale<br>Period 09/2002 Ending 09/30/2002                                                                                                    | <u> </u>                     |
| - Template                                                                                                    | - Printer<br>Print to file<br>F1-Template, F2-Printer, F3-Change Answers, F4-Exit                                                                                                    |                              |

# Chart of Accounts (GLR750)

#### Function

This program allows the user to obtain a printout of the General Ledger Chart of Accounts.

The user has the option to:

• Select the order to print - GL account number, alphabetically, account type or summary management type order. Select the beginning and ending order choice.

GL account numbers are entered through the Account F/M program.

Report information includes the following: GL account number, type of account, description and summary management type. The total number of account numbers listed is also included.

#### **User Inputs**

The following inputs are involved in printing a GL Chart of Accounts:

#### 1. Order

Enter whether to print in **G**-general ledger account number, **A**-alpha, **T**-account type (asset, liability, expense, revenue, capital), or **S**-summary management type order. For example, if the user wants to print in account type order, enter **T**. CR defaults to G.

#### 2. Beginning Order Choice

Enter the beginning order choice to be selected; e.g., if GL account number (G) was chosen above, the user selects the beginning GL account number to print. CR defaults to FIRST.

#### 3. Ending Order Choice

Enter the ending order choice to be selected; e.g., if GL account number (G) was chosen above, the user selects the ending GL account number to print. If the user wants to select a single GL account number (or selection choice), enter the same input as the beginning choice. CR defaults to LAST.

#### 4. Include Summary Management Type

This input is skipped if S was selected for input #1. Enter whether to print the summary management type on the report. CR defaults to N.

#### **Technical Notes**

Printing proceeds by reading through the GL account file (GLMSTR), alpha sort file (GLALPX), GL account type file (GLTYPX) or GL summary management type sort (GLMSMX). The GL account file is used to print the Chart of Accounts.

FILES USED - SMCNTL, GLMSTR, GLTYPX, GLALPX, GLMSMX

| 🚼 Chart o    | f Accounts (GLR750)     |                                        | _ 🗆 ×    |
|--------------|-------------------------|----------------------------------------|----------|
| <u>H</u> elp |                         |                                        |          |
|              |                         |                                        | 01.075.0 |
| 01-Demo      | Company                 | Chart of Accounts                      | GLR750   |
| Order        | G GL Number             |                                        |          |
| Beginnin     | ng First                |                                        |          |
| Ending       | Last                    |                                        |          |
| Include      | Summary Management Typ  | e N                                    |          |
|              |                         |                                        |          |
|              |                         |                                        |          |
|              |                         |                                        |          |
|              |                         |                                        |          |
|              |                         |                                        |          |
| - Templa     | ate ———                 | – Printer                              | _        |
| None         |                         | Print to file                          |          |
| CR-Run H     | Report, F1-Template, F2 | -Printer, F3-Change Answers, F4-Exit . |          |
|              |                         |                                        |          |
|              |                         |                                        |          |

# Trial Balance Breaks Layout (GLR760)

#### Function

This program allows the user to obtain a printout of: the GL accounts that are to appear on the trial balance, the position of the trial balance breaks, and which total group is to be printed at each break.

The user has the option to:

Select the beginning and ending GL account number to print. Select branch(es) to print. Select department(s) to print.

The data created by the Trial Balance Total Breaks F/M program determines the layout of this program. Report information includes the following: GL account number, description, amount and total group number. The total number of account numbers listed is also included.

#### **User Inputs**

The following inputs are involved in the printing of the Trial Balance Breaks Layout:

#### 1. Beginning G/L #

Select the beginning GL account number to print. CR defaults to FIRST.

#### 2. Ending G/L #

Select the ending GL account number to print. CR defaults to LAST.

#### 3. Branch

Enter the branch to print. The entry must be a valid branch. CR defaults to all branches.

#### 4. Department

Enter the department to print. The entry must be a valid department. CR defaults to all departments.

#### **Technical Notes**

Printing proceeds by reading through the trial balance total breaks file (GLTRBL) and printing the General Ledger account numbers by account order (GLMSTR).

FILES USED - SMCNTL, GLTRBL, GLMSTR

| 🙀 Trial Balance Break                                 | s Layout (GLR760)                                                   | _ 🗆 ×                        |
|-------------------------------------------------------|---------------------------------------------------------------------|------------------------------|
| Lemplate Print Uptions                                |                                                                     |                              |
| Beginning G/L#<br>Ending G/L#<br>Branch<br>Department | II 件 所irst<br>II 件 Last<br>01 件 编 Atlanta Branch<br>1 件 编 Wholesale |                              |
| Department                                            | T T AL WIDESDE                                                      |                              |
| Template<br>None                                      | Genicom Line Printer                                                | <u>O</u> K<br><u>C</u> ancel |
| Enter Beginning (                                     | 3/L# to Print, F1-First, F2-Search                                  |                              |
|                                                       |                                                                     |                              |
| Win with ProvideX<br>Help                             |                                                                     |                              |
| 01-Demo Company                                       | Trial Balance Breaks Layout                                         | GLR760                       |
| Beginning G/L# Fi                                     | irst                                                                |                              |
| Ending G/L# Last                                      |                                                                     |                              |
| Branch <b>01</b> Atlanta                              | Branch                                                              |                              |
| Department <b>1</b> Whole                             | esale                                                               |                              |
|                                                       |                                                                     |                              |
|                                                       |                                                                     |                              |
|                                                       |                                                                     |                              |
|                                                       |                                                                     |                              |
|                                                       |                                                                     |                              |
| <ul> <li>Template —<br/>None</li> </ul>               |                                                                     |                              |
| CR-Run Report, F1-                                    | -Template, F2-Printer, F3-Change Answers, F4-Exit  .                |                              |
|                                                       |                                                                     |                              |
|                                                       |                                                                     |                              |

# Yearly Trial Balance/Detail Ledger (GLR770)

#### Function

This program allows the user to print a trial balance or detail ledger for as many closed periods that are stored in the yearly journal file (set in the General Ledger Static Control F/M).

The user has the option to:

Print either a trial balance or a detail ledger. Select the beginning and ending GL account numbers to print. Select branch(es) to print. Select department(s) to print. Select the beginning and ending periods to print.

Report information includes the following:

- Trial Balance: GL account number, description, period, beginning balance, activity and the resulting ending balance.
- Detail Ledger: same information, but breaks down the activity by journal entry. Additional information printed on the detail ledger includes date of entry, journal number, entry number and memo.

The total number of account numbers listed is also included.

An asterisk (\*) on the report indicates the journal activity does not equal the account activity.

#### **User Inputs**

The following inputs are involved in the printing of the Yearly Trial Balance/Detail Ledger:

#### 1. Beginning G/L #

Select the beginning GL account number to print. CR defaults to FIRST.

#### 2. Ending G/L #

Select the ending GL account number to print. CR defaults to LAST.

#### 3. Branch

Enter the branch to print. The entry must be a valid branch. CR defaults to all branches.

#### 4. Department

Enter the department to print. The entry must be a valid department. CR defaults to all departments.

#### 5. Beginning Period

Enter the beginning period to print (ref. 5). The entry must be a closed period which contains history. CR defaults to FIRST.

#### 6. Ending Period

Enter the ending period to print (ref. 5). The entry must be a closed period which contains history. CR defaults to LAST.

#### 7. Scope

Enter whether to print the **T**-trial balance or **D**-detail ledger. CR defaults to T.

#### **Technical Notes**

Printing proceeds by reading through the GL account file (GLMSTR). The GL yearly journal file (GLYJRN) is then checked for all GL numbers that meet all criteria entered.

FILES USED - SMCNTL, GLMSTR, GLYJRX, GLYJRN, GLTRBL

| 🙀 Yearly Trial Bal/D                 | etail Ledger (GLR770)                              | _ 🗆 ×          |
|--------------------------------------|----------------------------------------------------|----------------|
| <u>Template</u> <u>Print</u> Options |                                                    |                |
| Designing O/L#                       |                                                    | CP=10/1997 SEP |
| Eeginning G/L#                       |                                                    |                |
| Enuing G/L#                          | 1 H Clast                                          |                |
| Department                           |                                                    |                |
| Reginning Period                     | I First                                            |                |
| Ending Period                        | N last                                             |                |
| Scope                                | T - Yearly Trial Balance                           |                |
|                                      |                                                    |                |
| <b>T</b>                             | <b>0</b>                                           | <u>0</u> K     |
| Template                             | Genicom Line Printer                               | <u>C</u> ancel |
|                                      |                                                    |                |
| Enter Beginning                      | g G/L# to Print, F1-First, F2-Search               |                |
| 🚼 Yearly Trial Bal/Det               | ail Ledger (GLR770)                                |                |
| <u>H</u> elp                         |                                                    |                |
| 01-Demo Company                      | Yearly Trial Bal/Detail Ledger                     | GLR770         |
| Regioning G/L# - F                   | Circt Ci                                           | P=09/2002 SEP  |
|                                      |                                                    |                |
| Ending G/L# Last                     |                                                    |                |
| Branch 01 Atlanta                    | a Branch                                           |                |
| Department 1 Who]                    | lesale                                             |                |
| Beginning Period                     | First                                              |                |
| Ending Period La                     | ast                                                |                |
| Scope T Trial Bal                    | Lance                                              |                |
|                                      |                                                    |                |
|                                      |                                                    |                |
| – Template –                         | – Printer –                                        |                |
| None                                 | Print to file                                      |                |
| CR-Run Report, F                     | I-Template, F2-Printer, F3-Change Answers, F4-Exit |                |
|                                      |                                                    |                |
|                                      |                                                    |                |

## Yearly Journal Print (GLR780)

#### **Function**

This program allows the user to print out the information contained in the yearly journal file. This report provides a complete printout of all journal entries for as many closed periods that are stored in the yearly general ledger file (set in the general ledger Static Control F/M).

The user has the option to:

Print in journal or period order. Select the beginning and ending period to print. Select the beginning and ending journal to print.

This program prints yearly journal entries made by the Journal Entry program or posted automatically from other modules.

Report information includes the following: each period, journal number, entry number and the journal entry in its entirety. Also printed are entry totals, journal totals and period totals. The total number of entries listed is also included.

#### **User Inputs**

The following inputs are involved in the printing of the Yearly Journal Print:

#### 1. Order To Print

Enter whether to print in J-journal or P-period order. CR defaults to J.

#### 2. Beginning Period

Enter the beginning period to print (ref. 5). The entry must be a closed period containing journal history. CR defaults to FIRST.

#### 3. Ending Period

Enter the ending period to print (ref. 5). The entry must be a closed period containing journal history. CR defaults to LAST.

#### 4. Beginning Journal

Enter the beginning journal to print. CR defaults to FIRST.

#### 5. Ending Journal

Enter the ending journal to print. CR defaults to LAST.

If inputs #4-5 were the same, then inputs #6-7 must be entered; otherwise, they are skipped.

#### 6. Beginning Entry Number

Enter the beginning entry number to print. CR defaults to FIRST.

#### 7. Ending Entry Number

Enter the ending entry number to print. CR defaults to LAST.

#### **Technical Notes**

Printing proceeds by reading through the yearly journal sort file (GLYJJX) to sort, or the yearly journal file (GLYJRN). The yearly journal file is then checked for journal entries that meet all criteria entered.

FILES USED - SMCNTL, GLYJRN, GLMSTR, GLYJJX

| 🚼 Yearly Journal Print                         | (GLR780)                                          | _ 🗆 ×                   |
|------------------------------------------------|---------------------------------------------------|-------------------------|
| <u>T</u> emplate <u>P</u> rint Options         |                                                   |                         |
| Orden                                          | (                                                 | CP=10/1997 SEP          |
| Order<br>Designing Devied                      |                                                   |                         |
| Beginning Period                               |                                                   |                         |
| Entiring Period                                |                                                   |                         |
| Ending Journal                                 |                                                   |                         |
| Boginning Entry #                              |                                                   |                         |
| Ending Entry#                                  |                                                   |                         |
| Ending Endy #                                  |                                                   |                         |
| Template                                       | Printer                                           |                         |
| None                                           | Genicom Line Printer                              | <u> </u>                |
| Enter Ending Pe                                | riod to Print, F1-Last                            |                         |
|                                                |                                                   |                         |
| Help Yearly Journal Print (                    | GLH780j                                           |                         |
|                                                |                                                   |                         |
| 01-Demo Company                                | Yearly Journal Print                              | GLR780<br>9=09/2002 SEP |
| Order J Journal O                              | rder                                              | 0772002 521             |
| Beginning Period                               | First                                             |                         |
| Ending Period La                               | st                                                |                         |
| Beginning Journal                              | First                                             |                         |
| Ending Journal La                              | ast                                               |                         |
| Beginning Entry #                              | First                                             |                         |
| Ending Entry # L                               | ast                                               |                         |
|                                                |                                                   |                         |
|                                                |                                                   |                         |
| <ul> <li>Template ———</li> <li>None</li> </ul> | Print to file                                     |                         |
| CR-Run Report. F1                              | -Template, F2-Printer, F3-Change Answers. F4-Exit |                         |
|                                                | · · · · · · · · · · · · · · · · · · ·             |                         |
|                                                |                                                   |                         |
|                                                |                                                   |                         |

### GL Code List (GLR790)

#### Function

This program allows the user to print a listing of each of the following General Ledger codes:

Journal Department Report Group Code Report format

Each code listed above is entered into the system through its own file maintenance program and used throughout the General Ledger module.

Journal numbers are used for posting journal entries, departments may be embedded within the General Ledger account numbers, and report group codes and report formats are used for printing financial reports.

Report information includes each code and the information stored with the code. The total number of codes listed is also included.

#### **User Inputs**

The following inputs are involved in printing the Code List:

#### 1. Select Number

Enter 1-to print journal, 2-to print department or 3-to print report group codes or 4-to print report format information.

#### 2. Beginning Order Choice

Select the beginning order choice to print of the field selected. CR defaults to FIRST.

#### 3. Ending Order Choice

Select the ending order choice to print of the field selected. CR defaults to LAST.

#### **Technical Notes**

Processing proceeds by reading through the control file (SMCNTL) or the standard report format file (GLSRPT) for the codes that meet all criteria entered.

FILES USED - SMCNTL, GLSRPT

| GL Code List (GLR790)                        |                                                                                |                              |
|----------------------------------------------|--------------------------------------------------------------------------------|------------------------------|
| Selection <mark>1 - Journal</mark>           | Ending Beginning First Last                                                    |                              |
| Template<br>None                             | Printer                                                                        | <u>O</u> K<br><u>C</u> ancel |
| Select # of Information                      | to be printed. (1/2/3/4)                                                       |                              |
| Free GL Code List (GLR790)                   |                                                                                |                              |
| 01-Demo Company                              | GL Code List                                                                   | GLR790                       |
| Selection 1 Journal                          | Beginning First<br>Ending Last                                                 |                              |
| - Template<br>None<br>CR-Run Report, F1-Temp | - Printer<br>Print to file<br>plate, F2-Printer, F3-Change Answers, F4-Exit  . |                              |

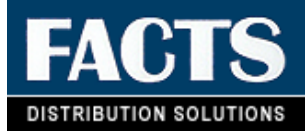

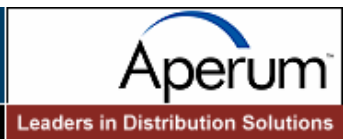

# **CHAPTER 7**

# **End of Period**

The End-of-Period menu contains programs, which should be run at the end of each General Ledger period to close it correctly. (Please refer to the normal procedures section.)

General Ledger is always the last module to close.

The End-of-Period Update provides a false close-out and a true close-out. A false close-out can be run as many times as needed, and updates only ending balances for the current period, allowing the user to run any financial reports for the period without having closed it. This allows the user to make the necessary journal entries for the current period, in order to process the financials as needed. When the true close-out is run, the current period is closed. The ending balances are updated again and then rolled to the previous period. Current period journal entries are updated to the journal history file (if stored) and the period is incremented by one.

The true close-out cannot be run until all End-of-Period Updates have been run for all modules.

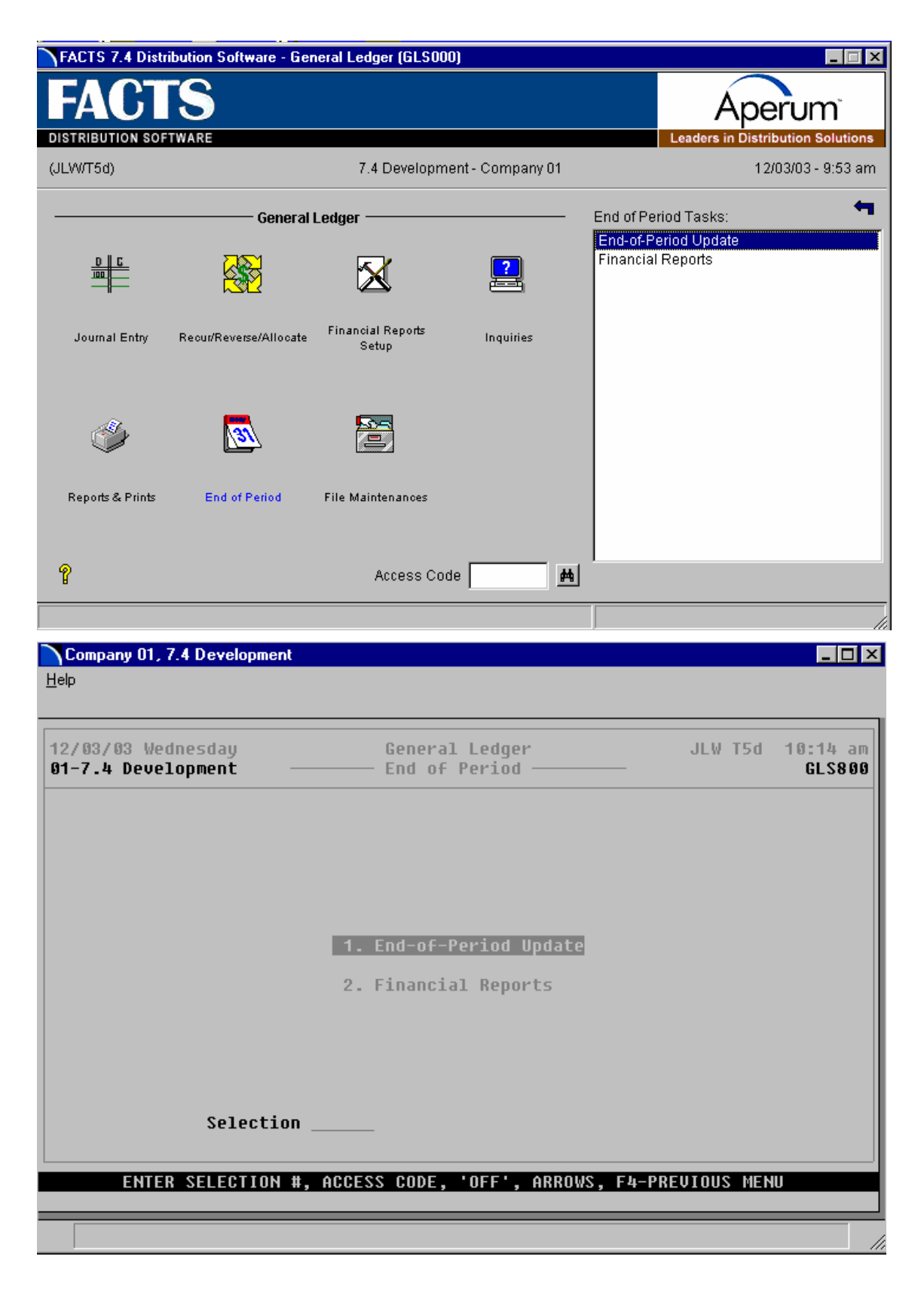

## End-Of-Period Update (GLU890)

#### **Function**

This program allows the user to close the current fiscal period by updating the GL account file (ending balances) according to the information in the journal file.

A false update option allows the current period to close for financial report purposes only. It does not actually close the period.

The system determines if all modules which post automatically to GL have been closed for the period. If not, the system does not allow updating. It also determines whether the last period recurring/reversing/allocating entries were posted and displays the posting date prior to beginning the update.

During the false update, a new current ending balance for each account is calculated but no other updating occurs. This allows the user to then run financial statements for the current period without actually closing the period. The false close-out may be run as often as needed until the true close-out is run.

During the true close-out, the current ending balance for each account is calculated from the previous periods' ending balances and the journal transaction amounts. The oldest ending balance is dropped from, and the new ending balance added to, each account record. Note that expense and revenue accounts begin a new fiscal year with beginning balances of zero. All other accounts carry over their ending balance from the previous fiscal year. Journal records are then removed. If journal history is stored, the journal records are written to the yearly journal file and the program deletes the journal history from the oldest period stored. At the end of the update, the GL figures file records are removed. Also, the company period ending dates and period number advance to the next ending date and period (from the standard period ending dates record and period).

#### **User Inputs**

The following inputs are involved in running the End-of-Period Update:

#### 1. True Closeout

Enter **Y** or **N** to indicate if this is a true close-out. Entering Y indicates the user needs to perform a true close-out during which the month will be closed. Entering N indicates that a false close-out will be run.

#### **Technical Notes**

Updating occurs by calculating the current period ending balances in the account file (GLMSTR) from the journal entries for the period (GLJRNL). Journal entries are then written to the yearly journal file (GLYJRN). The figures for the current period are deleted from the figures file (GLFIGS). If it is the end of the year, the revenue and expense accounts are set to zero and a journal entry is written to the retained earnings journal.

FILES UPDATED - SMCNTL, GLMSTR, GLJRNL, GLFIGS, GLJRNX, GLBUDG, GLYJRX, GLYJX, GLYJRN

| 🙀 End-of-Period Update (GLU                                                | 890)                                                          |                                    |                                | _                           |              |
|----------------------------------------------------------------------------|---------------------------------------------------------------|------------------------------------|--------------------------------|-----------------------------|--------------|
| <u>H</u> elp                                                               |                                                               |                                    |                                |                             |              |
| 01-Demo Company                                                            | END-OF-PER                                                    | IOD UPDATE                         |                                | GI<br>CP=09702              | .U890<br>Sep |
| A TRUE CLOSEOUT WILL C<br>Account Ending Balance<br>Any required reversing | LOSE THE CURRENT O<br>S AND BUDGETS WILL<br>ENTRIES WILL BE O | L PERIOD 0<br>BE UPDATE<br>REATED. | 9/02 ENDING O<br>D AND JOURNAL | N 09/30/02.<br>ENTRIES DELE | TED.         |
| RECURRING ENTRIES LAST                                                     | POSTED 09/02 SEP,                                             | REVERSING                          | ENTRIES LAST                   | POSTED 09/02                | 2 SEP        |
| TRUE CLOSEOUT .                                                            |                                                               |                                    |                                |                             |              |
|                                                                            |                                                               |                                    |                                |                             |              |
|                                                                            |                                                               |                                    |                                |                             |              |
|                                                                            |                                                               |                                    |                                |                             |              |
|                                                                            |                                                               |                                    |                                |                             |              |
|                                                                            |                                                               |                                    |                                |                             |              |
|                                                                            |                                                               |                                    |                                |                             |              |
| IS THIS A TRUE CLOSEOU                                                     | T? (N/Y), F4-END                                              |                                    |                                |                             |              |
|                                                                            |                                                               |                                    |                                |                             |              |

# How to close the current fiscal period and update GL account file ending balances

- 1. Access this program by choosing General Ledger-->End of Period-->End-Of-Period Update.
- 2. In the True Closeout input, enter Y or N to indicate if this is a true closeout. Enter Y to indicate you need to perform a true close-out during which the month will be closed. Enter N to indicate that you want to run a false close-out.

# Financial Reports (GLR810)

#### Function

This program allows the user to print GL reports (such as balance sheets or profit and loss statements). They can be printed for any given period based on the financial reports the user has created.

Reports are printed by report groups. Up to 26 report groups can be entered, and a report may be printed for each group entered. A default option displays all valid report groups automatically.

Templates that store "current period" (or similar values like "system date") resolve to the "current period at the time the report is run" rather than what the "current period" was at the time the template was created. For example: If you save a template for the Financial Reports and select "Current Period" for the Period input, when that template is selected to run again (either manually or via Job Stream) the period is determined using the current period in the Company Periods & Ending Dates F/M (GLF970) when the report is run not the period when the template was created.

#### **User Inputs**

The following inputs are involved in the printing of the GL Financial Reports:

#### 1. Period

Enter the period (ref. 5) within the last 27 (including the current period) fiscal periods that this report is to be run. CR defaults to current period. F2 defaults to last period closed.

#### 2. Report Group

Enter the report group(s) to print. The entry must be a valid report group. F2 allows a search (ref. 6). After entering one group, CR ends the input, and F3 backs up one group.

**Note**: If any consolidated reports are being printed, all companies on the report **must** have the same fiscal year.

#### 3. Report Name

Enter the report name to print. The entry must be a valid report (i.e., must exist in the Report Setup F/M). F2 allows a search (ref. 6). After entering the first report, returning to this input allows the options of F1-end names, F3- back up one name and CR defaults to same.

#### 4. Report Format

Enter the report format to be used. The entry must be a valid report format. The report name and format must be the same type. F2 allows a search (ref. 6).

#### **Technical Notes**

All reports are driven by GLR811. This program builds a string of companies, branches and departments and passes it to the printing program.

The program proceeds by reading through the custom report file (GLCRPT) and writes the line and figures out to the work file (GLDIR#). After completing the first pass, the report reads from GLDIR# and does the calculations (% of Base, Variance, etc.,) before printing.

After printing a report, the program returns to GLR811, and begins the process again.

GLR812 is a sample report with REMs.

FILES USED - SMCNTL, GLCRPT, GLMSTR, GLBUDG, GLSRPT, GLDIR#

#### FILES UPDATED – GLFIGS

| 🔣 Financial  | Reports (GLR810)    |             |         |               | _ 🗆                         | ×        |
|--------------|---------------------|-------------|---------|---------------|-----------------------------|----------|
| <u>H</u> elp |                     |             |         |               |                             |          |
|              |                     |             |         |               |                             |          |
| 01-Demo Co   | ompany              | FINANCIAL   | REPORTS | CP=09         | GLR8 <sup>.</sup><br>782 Si | 10<br>FP |
| PERIOD 09,   | /02 SEP CURRENT     |             |         | 0. 01.        | 02 0                        | -        |
| REPORT GR    | DUP                 |             |         |               |                             |          |
|              | BR01 BR02 COMP      | EACH        |         |               |                             |          |
|              |                     |             |         |               |                             |          |
| REPORT NAI   | ME                  |             |         |               |                             |          |
| REPORT FO    | RMAT                |             |         |               |                             |          |
|              |                     |             |         |               |                             |          |
|              |                     |             |         |               |                             |          |
|              |                     |             |         |               |                             |          |
|              |                     |             |         |               |                             |          |
|              |                     |             |         |               |                             |          |
|              |                     |             |         |               |                             |          |
| ENTER REPO   | DRT NAME, F2-SEARCH | , F4-BACKUP |         | Search Backup | ок                          | 1        |
|              |                     |             |         |               |                             |          |
|              |                     |             |         |               |                             |          |

End Of Period

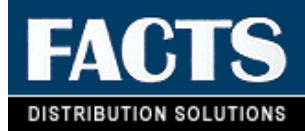

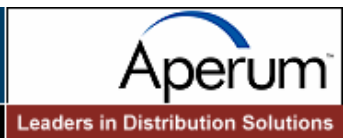

# **CHAPTER 8**

# **File Maintenances**

File maintenance programs allow the user to enter, change and delete data. These programs are used to enter the initial data required to set up the system (refer to Installation manual).

The user can add, change and delete the records in a file. This is called maintaining the file. Some file maintenance programs may be used often (example: Account F/M) where others are used less frequently. There is an Infrequent File Maintenances menu for the latter programs; most of these are used only one time during the initial setup of the system. However, the information in the infrequent file maintenances may be updated by the system. An example would be the Nonstatic Control F/M which keeps track of the date of the last end-of-period update and the last period that recurring, reversing and allocating entries were posted.

All files, once set up, are maintained and updated by the system.

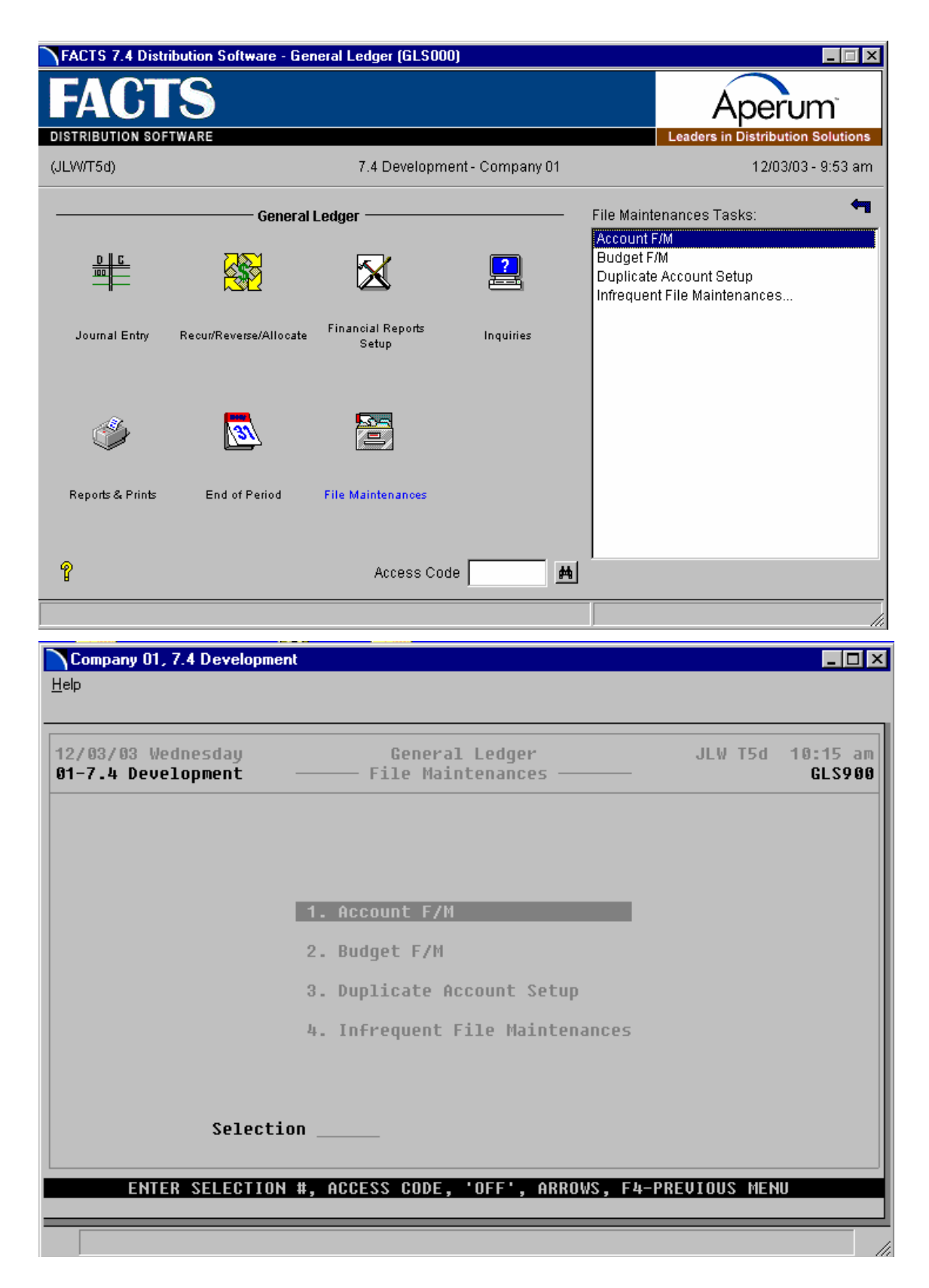

# Account F/M (GLF910)

#### Function

This program allows the user to maintain the GL account file.

Each account record contains the account number, description, alpha sort key, account type, the present balance for the current period and the ending balances for the last 27 fiscal periods. As a safeguard against inadvertent loss of data, a flag may be set in the GL static control record that eliminates the change and deletion option.

#### **User Inputs**

The following inputs are involved in creating an account record:

#### \*. GL Account Number

Enter the GL account number without dashes (the system inserts them automatically). Only numeric characters are accepted. F2 allows a search (ref. 6).

#### Most Current Screen

#### 2. Description

Enter the account description (up to 30 characters).

#### 3. Alpha Sort

Enter the alphabetic sort key (up to 10 characters).

#### 4. Type

Enter whether the type is a **A**-asset, L-liability, **C**-capital, **R**-revenue, or **E**-expense. CR initially defaults to A.

#### 5. Summary Management Type

Enter whether the summary management type is a **\$**-cash, **C**-cost, **I**-inventory, **P**-payables, **R**-receivables, **S**-sales or enter a space indicating not used. This type is used to sort account numbers for the Summary Management Inquiry program. CR initially defaults to not used.

#### 6 - 17. Ending Balances

Enter the present ending balance for the current period and the ending balances for the past 12 fiscal periods. Enter the balance as a negative (-) if it is a credit balance (example: sales is a credit balance, and telephone is not). F3 ends inputs and sets the remaining balances to 0. CR initially defaults to 0. If the user needs to add to the amount displayed for a period, enter the amount to add and press F2.

#### Prior Periods Screen

Enter the ending balances for up to 16 additional prior fiscal periods. Enter the balances as a negative (-) if it is a credit balance (example: sales is a credit balance, and telephone is not). F3 ends inputs and sets the remaining balances to 0. CR initially defaults to 0. If the user needs to add to the amount displayed for a period, enter the amount to add and press F2.

#### **Technical Notes**

FILES USED - SMCNTL, GLBUDG FILES UPDATED - GLMSTR, GLTYPX, GLALPX, GLMSMX

| 🙀 Account F/M (GL                                                                                                    | .F910)                                                                                                    | _ []                                                                                                    |  |  |  |
|----------------------------------------------------------------------------------------------------|----------------------------------------------------------------------------------------------------|----------------------------------------------------------------------------------------------------|--|--|--|
| GL Account #                                                                                                    | 100010 善 Cash                                                                                                    | [4] 4] <b>4</b> ] <b>6</b> ]                                                                                                    |  |  |  |
|                                                                                                    | Most Current                                                                                                    | <br>Prior Periods                                                                                                    |  |  |  |
| Description                                                                                                    | Cash                                                                                                    | Account Type A - Asset                                                                                                    |  |  |  |
| Alpha                                                                                                    | CASH                                                                                                    | Summary Mgmt Type \$ - Cash 🔻                                                                                                    |  |  |  |
|                                                                                                    |                                                                                                    | ,                                                                                                    |  |  |  |
| CP 09/1997 Sep                                                                                                    | 239560.58 🖉                                                                                                    | PP 03/1997 Mar 183741.67 🧭                                                                                                    |  |  |  |
| LP 08/1997 Aug                                                                                                    | 275621.84 🖉                                                                                                    | PP 02/1997 Feb 160452.84 🧭                                                                                                    |  |  |  |
| PP 07/1997 Jul                                                                                                    | 231092.50 🖉 🗎                                                                                                    | PP 01/1997 Jan 138840.72 🧭                                                                                                    |  |  |  |
| PP 06/1997 Jun                                                                                                    | 206573.21                                                                                                    | PP 12/1996 Dec 176523.27 🥑                                                                                                    |  |  |  |
| PP 05/1997 May                                                                                                    | 219584.98 🖉                                                                                                    | PP 11/1996 Nov 144682.55 🥑                                                                                                    |  |  |  |
| PP 04/1997 Apr                                                                                                    | 219383.96 🖉                                                                                                    | PP 10/1996 Oct 162546.12 🕗                                                                                                    |  |  |  |
|                                                                                                    |                                                                                                    |                                                                                                    |  |  |  |
|                                                                                                    |                                                                                                    | Save 🛛 🗙 Delete 🗋 🗅 New 🗍 🗊 Exit                                                                                                    |  |  |  |
|                                                                                                    | <u> </u>                                                                                                    |                                                                                                    |  |  |  |
| Enter Gil # Description                                                                                                    |                                                                                                    |                                                                                                    |  |  |  |
| Enter GIL# De                                                                                                    | scription                                                                                                    |                                                                                                    |  |  |  |
| Enter GIL# De                                                                                                    | scription                                                                                                    |                                                                                                    |  |  |  |
| Enter GIL# De                                                                                                    | 50000000000000000000000000000000000000                                                                                                    |                                                                                                    |  |  |  |
| Enter GIL# De                                                                                                    | 50000000000000000000000000000000000000                                                                                                    |                                                                                                    |  |  |  |
| Enter GIL# De                                                                                                    | F910)<br>Account F/M                                                                                                    | ×<br>GLF910                                                                                                    |  |  |  |
| Enter GIL# De         Image: Account F/M (GL         Help         01-Demo Company         *. GL Account                                                                                                    | F910)<br>Account F/M<br># 100-01-0 Cash                                                                                                    | _ [_] ×<br>GLF916                                                                                                    |  |  |  |
| Enter GIL# De<br>Account F/M (GL<br>Help<br>01-Demo Company<br>*. GL Account<br>2. Description<br>3. Aloha                                                                                                    | F910)<br>Account F/M<br># 100-01-0 Cash<br>Cash<br>CASH                                                                                                    | GLF910<br>4. Account Type A<br>5. Summary Momt Type S                                                                                                    |  |  |  |
| Enter GIL# De                                                                                                    | F910)<br>Account F/M<br># 100-01-0 Cash<br>Cash<br>CASH                                                                                                    | GLF910<br>4. Account Type A<br>5. Summary Mgmt Type \$                                                                                                    |  |  |  |
| <pre>Enter GL# De<br/>Main Account F/M (GL<br/>Help<br/>81-Demo Company<br/>*. GL Account<br/>2. Description<br/>3. Alpha<br/>6. CP 09/200<br/>7. LP 08/200</pre>                                                                                                    | F910)<br>Account F/M<br># 100-01-0 Cash<br>Cash<br>CASH<br>2 Sep 239560.58<br>2 Aug 275621.84                                                                                                    | _ □ ×<br>GLF910<br>4. Account Type A<br>5. Summary Mgmt Type \$<br>12. PP 03/2002 Mar 183741.67<br>13. PP 02/2002 Feb 160452.84                                                                                                    |  |  |  |
| Enter G/L# De<br>Account F/M (GL<br>Help<br>81-Demo Company<br>*. GL Account<br>2. Description<br>3. Alpha<br>6. CP 09/200<br>7. LP 08/200<br>8. PP 07/200<br>9. DP 05/200                                                                                                    | F910)<br>Account F/M<br># 100-01-0 Cash<br>Cash<br>CASH<br>2 Sep 239560.58<br>2 Aug 275621.84<br>231092.50<br>2 Jul 231092.50                                                                                           | L. Account Type A<br>5. Summary Mgmt Type \$<br>12. PP 03/2002 Mar 183741.67<br>13. PP 02/2002 Feb 160452.84<br>14. PP 01/2002 Jan 138840.72                                                                                                    |  |  |  |
| Enter G/L# De           Image: Provide the system           01-Demo Company           *. GL Account           2. Description           3. Alpha           6. CP 09/200           7. LP 08/200           8. PP 07/200           9. PP 06/200           10. PP 05/200                                                                                              | F910)<br>Account F/M<br># 100-01-0 Cash<br>Cash<br>CASH<br>2 Sep 239560.58<br>2 Aug 275621.84<br>22 Jul 231092.50<br>22 Jul 231092.50<br>22 Jul 206573.21<br>22 May 219584.98                                           | L. Account Type A<br>4. Account Type A<br>5. Summary Mgmt Type \$<br>12. PP 03/2002 Mar 183741.67<br>13. PP 02/2002 Feb 160452.84<br>14. PP 01/2002 Jan 138940.72<br>15. PP 12/2001 Dec 176523.27<br>16. PP 11/2001 Nov 144682.55                                                                                                    |  |  |  |
| Enter G/L# De         Image: Account F/M (GL         Help         01-Demo Company         *. GL Account         2. Description         3. Alpha         6. CP 09/200         7. LP 08/200         8. PP 07/200         9. PP 06/200         10. PP 05/200         11. PP 04/200                                                                                  | F910)<br>Account F/M<br># 100-01-0 Cash<br>Cash<br>CASH<br>2 Sep 239560.58<br>2 Aug 275621.84<br>2 Jul 231092.50<br>2 Jul 206573.21<br>2 Jun 206573.21<br>2 May 219584.98<br>2 Apr 219383.96                            | L. Account Type A<br>5. Summary Mgmt Type \$<br>12. PP 03/2002 Mar 183741.67<br>13. PP 02/2002 Feb 160452.84<br>14. PP 01/2002 Jan 138840.72<br>15. PP 12/2001 Dec 176523.27<br>16. PP 11/2001 Nov 144682.55<br>17. PP 10/2001 Oct 162546.12                                                                                                    |  |  |  |
| Enter G/L# De           Mail         Mail           Help         61-Demo Company           01-Demo Company         *. GL Account           2. Description         3. Alpha           6. CP 09/200         7. LP 08/200           8. PP 07/200         9. PP 06/200           10. PP 05/200         11. PP 04/200                                                 | F910)<br>Account F/M<br># 100-01-0 Cash<br>Cash<br>CASH<br>2 Sep 239560.58<br>2 Aug 275621.84<br>2 Jul 231092.50<br>2 Jul 206573.21<br>2 Jul 219584.98<br>2 Apr 219383.96                                               | Length Content of the second second s |  |  |  |
| Enter GJL# De<br>Account F/M (GL<br>Help<br>61-Demo Company<br>*. GL Account<br>2. Description<br>3. Alpha<br>6. CP 09/200<br>7. LP 08/200<br>8. PP 07/200<br>9. PP 06/200<br>10. PP 05/200<br>11. PP 04/200                                                                                                    | F910)<br>Account F/M<br># 100-01-0 Cash<br>Cash<br>CASH<br>2 Sep 239560.58<br>2 Aug 275621.84<br>2 Jul 231092.50<br>2 Jul 206573.21<br>2 Jul 206573.21<br>2 May 219584.98<br>2 Apr 219383.96                            | Level 10 - 10 - 10 - 10 - 10 - 10 - 10 - 10                                                                                                    |  |  |  |
| Enter G/L# Demo         Main Press         61-Demo       Company         *. GL       Account         2. Description         3. Alpha         6. CP       09/200         7. LP       08/200         8. PP       07/200         9. PP       06/200         10. PP       05/200         11. PP       04/200                                                         | F910)<br>Account F/M<br># 100-01-0 Cash<br>Cash<br>CASH<br>2 Sep 239560.58<br>2 Aug 275621.84<br>12 Jul 231092.50<br>12 Jul 206573.21<br>12 May 219584.98<br>12 Apr 219383.96                                           | L. Account Type A<br>5. Summary Mgmt Type \$<br>12. PP 03/2002 Mar 183741.67<br>13. PP 02/2002 Feb 160452.84<br>14. PP 01/2002 Jan 138840.72<br>15. PP 12/2001 Dec 176523.27<br>16. PP 11/2001 Nov 144682.55<br>17. PP 10/2001 Oct 162546.12                                                                                                    |  |  |  |
| Enter G/L# De<br>Account F/M (GL<br>Help<br>81-Demo Company<br>*. GL Account<br>2. Description<br>3. Alpha<br>6. CP 09/200<br>7. LP 08/200<br>8. PP 07/200<br>9. PP 06/200<br>10. PP 05/200<br>11. PP 04/200                                                                                                    | F910)<br>Account F/M<br># 100-01-0 Cash<br>Cash<br>CASH<br>2 Sep 239560.58<br>2 Aug 275621.84<br>2 Jul 231092.50<br>2 Jul 20573.21<br>2 Jul 219584.98<br>2 Apr 219383.96                                                | X<br>GLF910<br>4. Account Type A<br>5. Summary Mgmt Type \$<br>12. PP 03/2002 Mar 183741.67<br>13. PP 02/2002 Feb 160452.84<br>14. PP 01/2002 Jan 138840.72<br>15. PP 12/2001 Dec 176523.27<br>16. PP 11/2001 Nov 144682.55<br>17. PP 10/2001 Oct 162546.12                                                                                                    |  |  |  |
| Enter G/L# Demo         Main         01-Demo       Company         *. GL       Account         2. Description         3. Alpha         6. CP       09/200         7. LP       08/200         8. PP       07/200         9. PP       06/200         10. PP       05/200         11. PP       04/200                                                               | F910)<br>Account F/M<br># 100-01-0 Cash<br>Cash<br>CASH<br>22 Sep 239560.58<br>22 Aug 275621.84<br>23 Jul 231092.50<br>23 Jul 206573.21<br>24 Jul 219584.98<br>24 Apr 219383.96                                         | L. Account Type A<br>5. Summary Mgmt Type \$<br>12. PP 03/2002 Mar 183741.67<br>13. PP 02/2002 Feb 160452.84<br>14. PP 01/2002 Jan 138840.72<br>15. PP 12/2001 Dec 176523.27<br>16. PP 11/2001 Nov 144682.55<br>17. PP 10/2001 Oct 162546.12                                                                                                    |  |  |  |
| Enter G/L# Demo         Ø1-Demo       Company         *. GL       Account         2. Description       3. Alpha         6. CP       09/200         7. LP       08/200         8. PP       07/200         9. PP       06/200         10. PP       05/200         11. PP       04/200         Most Current, P                                                      | F910)<br>Account F/M<br># 100-01-0 Cash<br>Cash<br>CASH<br>2 Sep 239560.58<br>2 Aug 275621.84<br>2 Jul 231092.50<br>2 Jul 206573.21<br>2 Jun 206573.21<br>2 May 219584.98<br>12 Apr 219383.96                           | L. PP 03/2002 Mar 183741.67<br>12. PP 03/2002 Mar 183741.67<br>13. PP 02/2002 Feb 160452.84<br>14. PP 01/2002 Jan 138840.72<br>15. PP 12/2001 Dec 176523.27<br>16. PP 11/2001 Nov 144682.55<br>17. PP 10/2001 Oct 162546.12                                                                                                    |  |  |  |
| Enter G/L# Def         Maccount F/M (GL         Help         01-Demo Company         *. GL Account         2. Description         3. Alpha         6. CP 09/2000         7. LP 08/2000         8. PP 07/2000         9. PP 06/2000         10. PP 05/2000         11. PP 04/2000         Most Current, P         Line to Change         Openers       Un Provide | F910)<br>Account F/M<br># 100-01-0 Cash<br>Cash<br>CASH<br>2 Sep 239560.58<br>2 Aug 275621.84<br>2 Jul 231092.50<br>2 Jul 206573.21<br>2 May 219584.98<br>2 Apr 219383.96<br>rior Periods<br>(F2-Cont), D-Delete, F4-B. | L = □ ×<br>GLF910<br>4. Account Type A<br>5. Summary Mgmt Type \$<br>12. PP 03/2002 Mar 183741.67<br>13. PP 02/2002 Feb 160452.84<br>14. PP 01/2002 Jan 138840.72<br>15. PP 12/2001 Dec 176523.27<br>16. PP 11/2001 Nov 144682.55<br>17. PP 10/2001 Oct 162546.12<br>ackup                                                                                                    |  |  |  |

| Ľ | Account F/M (GL  | F910)        |    |                              |                      | _ 🗆 X       |
|---|------------------|--------------|----|------------------------------|----------------------|-------------|
|   | GL Account #     | 100010 两 Cas | sh |                              |                      |             |
|   |                  | Most Current |    | Prio                         | r Periods            |             |
|   | PP 09/1996 Sep   | 144637.65    | Ø  | PP 01/1996 Jan               | 31271.69             | Ø           |
|   | PP 08/1996 Aug   | 118216.17    | Ø  | PP 12/1995 Dec               | 16055.61             | Ø           |
|   | PP 07/1996 Jul   | 83964.28     | 0  | PP 11/1995 Nov               | 5926.90              | 0           |
|   | PP 06/1996 Jun   | 56488.60     | Ø  | PP 10/1995 Oct               | 6491.32              | Ø           |
|   | PP 05/1996 May   | 57348.90     | Ø  | PP 09/1995 Sep               | 9253.23              | 0           |
|   | PP 04/1996 Apr   | 93550.51     | Ø  | PP 08/1995 Aug               | 7289.06              | Ø           |
|   | PP 03/1996 Mar   | 70638.06     | Ø  | PP 07/1995 Jul               | 5966.53              | Ø           |
|   | PP 02/1996 Feb   | 52252.75     | Ø  | OP 06/1995 Jun               | 5519.04              | Ø           |
|   |                  |              |    |                              |                      |             |
|   |                  |              |    | <u>Save</u> X <u>D</u> elete | <u>N</u> ew <b>E</b> | <u>×</u> it |
|   |                  |              |    |                              |                      |             |
| 1 | Account F/M (GLF | 5910)        |    |                              |                      |             |

| 1 D   |            |         |                    | - 714   |       |         |      | 01.004   |
|-------|------------|---------|--------------------|---------|-------|---------|------|----------|
| 1-ven | o company  |         | HCCOUNC            | - 7 19  |       |         |      | GLF91    |
| * GI  | Account #  | 100-01  | 1-0 Cash           |         |       |         |      |          |
| 2. P  | P 09/2001  | Sen     | 144637.65          | 10.     | РР    | 01/2001 | .lan | 31271.69 |
| 3. P  | P 08/2001  | Aua     | 118216.17          | 11.     | PP    | 12/2000 | Dec  | 16055.61 |
| 4. P  | P 07/2001  | Jul     | 83964.28           | 12.     | PP    | 11/2000 | Nov  | 5926.90  |
| 5. P  | P 06/2001  | Jun     | 56488.60           | 13.     | PP    | 10/2000 | Oct  | 6491.32  |
| 5. P  | P 05/2001  | Mau     | 57348.90           | 14.     | PP    | 09/2000 | Sep  | 9253.23  |
| 7. P  | P 04/2001  | Apr     | 93550.51           | 15.     | PP    | 08/2000 | Aug  | 7289.06  |
| 8. P  | P 03/2001  | Mar     | 70638.06           | 16.     | PP    | 07/2000 | Jul  | 5966.53  |
| 9. P  | P 02/2001  | Feb     | 52252.75           | 17.     | OP    | 06/2000 | Jun  | 5519.04  |
|       |            |         |                    |         |       |         |      |          |
|       |            |         |                    |         |       |         |      |          |
|       |            |         |                    |         |       |         |      |          |
|       |            |         |                    |         |       |         |      |          |
|       |            |         |                    |         |       |         |      |          |
|       |            |         |                    |         |       |         |      |          |
|       |            |         |                    |         |       |         |      |          |
|       |            |         |                    |         |       |         |      |          |
|       |            |         |                    |         |       |         |      |          |
| et P  | urrent Pr  | ior Pou | riode              |         |       |         |      |          |
| no t  | o Chango ( | F2-Cont | t) D-Doloto FJ     | -Rackun |       |         |      |          |
| "KUME | · IIn-Preu | Rec Di  | -Nevt Paun-Fi      | st Pad  | n-1 a | ct      |      |          |
| 1005  | . op niev  | nec, Di | i nexc, i gup i fi | sc, ryu | II La | 36      |      |          |

# Budget F/M (GLF920)

#### Function

This program allows the user to set up and maintain the budget information file.

Budgets are stored for the previous 27 periods, the current period and the next 13 periods for each account. The program uses a change parameters routine that allows for rapid changing of budget amounts. The user has the option to:

- Enter budget amounts.
- Enter parameterized changes add to or replace existing amount for an individual period, multiple periods, using an amount or a percent.
- Display ending balances for account numbers.

Information created by this program may be printed using the Budget Print program and budgets may be used in printing various financial reports.

#### **User Inputs**

The following inputs are involved in creating budgets for GL account numbers:

#### \* GL Account Number

Enter the general ledger account number. The entry must be a valid GL account number. F2 allows a search (ref. 6).

#### **Enter Budgets**

Enter the budget (+/-99999999.99) for 12 future periods (FP), next period (NP), current period (CP), last period (LP), 25 past periods (PP) and the oldest past period (OP). F3 sets the remaining periods to 0. CR defaults to the amount entered for the previous period.

When an account number has budgets is entered and the record is displayed, the user may perform the following:

- # Changes line number. Enter the line number to change.
- CR Next record. This displays the next GL account number with budgets.
- **F1 Parameterized changes**. Enter to change the amounts from which line number (2-42). Enter to change amounts to and including which line number (2-42). Enter whether to **A**-add to existing amount or **R**-replace the existing amount. Then enter one of the following inputs to perform:
- I Individual. The user enters the change amount for every line to be changed.
- **M Multiple.** The change amount entered is added to or replaces the existing budget amount for every line to be changed.

- **D Distributed.** The change amount entered is distributed among the number of lines to change and this distributed amount is added to or replaces the existing budget amount for every line to be changed.
- **P Percent changes.** The percentage change amount entered is added to or replaces the existing budget amount.
- **F3- Displays ending balances.** Displays the actual ending balances for this GL account number.
- ${\boldsymbol{D}}\,$   $\,$  Deletes the entire record
- F4 New entry

#### **Technical Notes**

#### FILES USED - SMCNTL, GLMSTR, GLALPX

#### FILES UPDATED - GLBUDG

| 🚼 Budget F/M ((                                                                                                    | GLF920)         |               |              |             |              |  |  |  |
|----------------------------------------------------------------------------------------------------|-----------------|---------------|--------------|-------------|--------------|--|--|--|
| <u>H</u> elp                                                                                                    |                 |               |              |             |              |  |  |  |
|                                                                                                    |                 |               |              |             |              |  |  |  |
| 01-Demo Compa                                                                                                    | any             | BUDGET F      | /M           |             | GLF920       |  |  |  |
| * CI ACCOU                                                                                                    | JT # 528_84_9   | Cost of       | blo2 shood 3 |             | CH=07/02 2EH |  |  |  |
| *. at H0000                                                                                                    | 1 # 550-01-2    | 0050 01       | 00003 3010   |             |              |  |  |  |
| 2.FP 10/03                                                                                                    | 15000.00        | 16.LP 08/02   | 14000.00     | 30.PP 06/01 | 12000.00     |  |  |  |
| 3.FP 09/03                                                                                                    | 15000.00        | 17.PP 07/02   | 14000.00     | 31.PP 05/01 | 12000.00     |  |  |  |
| 4.FP 08/03                                                                                                    | 15000.00        | 18.PP 06/02   | 14000.00     | 32.PP 04/01 | 12000.00     |  |  |  |
| 5.FP 07/03                                                                                                    | 15000.00        | 19.PP 05/02   | 14000.00     | 33.PP 03/01 | 12000.00     |  |  |  |
| 6.FP 06/03                                                                                                    | 15000.00        | 20.PP 04/02   | 14000.00     | 34.PP 02/01 | 12000.00     |  |  |  |
| 7.FP 05/03                                                                                                    | 15000.00        | 21.PP 03/02   | 14000.00     | 35.PP 01/01 | 12000.00     |  |  |  |
| 8.FP 04/03                                                                                                    | 15000.00        | 22.PP 02/02   | 14000.00     | 36.PP 12/00 | 10000.00     |  |  |  |
| 9.FP 03/03                                                                                                    | 15000.00        | 23.PP 01/02   | 14000.00     | 37.PP 11/00 | 10000.00     |  |  |  |
| 10.FP 02/03                                                                                                    | 15000.00        | 24.PP 12/01   | 12000.00     | 38.PP 10/00 | 10000.00     |  |  |  |
| 11.FP 01/03                                                                                                    | 15000.00        | 25.PP 11/01   | 12000.00     | 39.PP 09/00 | 10000.00     |  |  |  |
| 12.FP 12/02                                                                                                    | 14000.00        | 26.PP 10/01   | 12000.00     | 40.PP 08/00 | 10000.00     |  |  |  |
| 13.FP 11/02                                                                                                    | 14000.00        | 27.PP 09/01   | 12000.00     | 41.PP 0//00 | 10000.00     |  |  |  |
| 14.NP 10/02                                                                                                    | 14000.00        | 28.PP 08/01   | 12000.00     | 42.UP 06/00 | 10000.00     |  |  |  |
| 15.CP 09/02                                                                                                    | 14000.00        | 29.00 07/01   | 12000.00     |             |              |  |  |  |
|                                                                                                    |                 |               |              |             |              |  |  |  |
|                                                                                                    |                 |               |              |             |              |  |  |  |
| ITNE # TO PHONCE (F2-CONTINUED) CD-NEXT DECODD E1-DODOMETEDIZED PHONCES                                                         |                 |               |              |             |              |  |  |  |
| ETHE # TO GURNAGE (F2-CONTINUED), GR-MEAT RECORD, FT-FHRMMETERIZED GHHMGES,<br>F2-DTSPLAV ENDING ROLONDES D-DELETE F1-NEW ENTRY |                 |               |              |             |              |  |  |  |
| I U VIULUI LI                                                                                                    | DILING DILINGLO | , o occercy i |              |             |              |  |  |  |
|                                                                                                    |                 |               |              |             |              |  |  |  |
|                                                                                                    |                 |               |              |             |              |  |  |  |
|                                                                                                    |                 |               |              |             | 1.           |  |  |  |

# Duplicate Account Setup (GLU910)

#### Function

This program allows the user to create GL account numbers for a new branch and/or department.

Account numbers may be created in G/L#, alpha, or account type order. The user also determines the branch and/or department to create from and the new branch and/or department to create.

The program creates new account numbers in the account file based on the parameters selected by the user. The description, alpha sort, type, and summary management type are created for the new accounts using the information in the **from** account number. No account balances are created; i.e., they are initially set to zero.

#### **User Inputs**

The following steps are involved in duplicating account numbers:

#### 1. Order

Enter whether to create in **G**-General Ledger account number, **A**-alpha or **T**-account type (asset, liability, expense, revenue, capital) order. For example, if creating in type order, enter **T**. CR defaults to G.

#### 2. Beginning Order Choice

Enter the beginning order choice to create, e.g., if GL account number (G) was chosen above, the user selects the beginning GL account number to create. CR defaults to FIRST.

#### 3. Ending Order Choice

Enter the ending order choice to create, e.g., if GL account number (G) was chosen above, the user selects the ending GL account number to create. CR defaults to LAST.

#### 4. From Branch

Enter the branch from which to create. The entry must be numeric. CR defaults to ALL.

#### 5. To Branch

If ALL was entered in input #4, this input is skipped. Enter the branch to which to create. The entry must be numeric.

#### 6. From Department

Enter the department from which to create. The entry must be numeric. CR defaults to ALL.

#### 7. To Department

If ALL was entered in input #6, this input is skipped. Enter the branch to which to create. The entry must be numeric.

#### **Technical Notes**

Creation proceeds by reading through the account file (GLMSTR), checking for numbers meeting criteria entered and if a new account is to be created, a record is created in the account file, alpha sort file (GLALPX), type sort file (GLTYPX) and the summary management type sort file (GLMSMX).

#### FILES USED - SMCNTL

#### FILES UPDATED - GLMSTR, GLALPX, GLTYPX, GLMSMX

| 🙀 Win with ProvideX      |                   |               |        |
|--------------------------|-------------------|---------------|--------|
| <u>H</u> elp             |                   |               |        |
|                          |                   |               |        |
| 01-Demo Company          | DUPLICATE         | ACCOUNT SETUP | GLU910 |
| ORDER G                  |                   |               |        |
| BEGINNING G/L# FIRST     | r                 |               |        |
| ENDING G/L# LAST         |                   |               |        |
| FROM BRANCH <b>01</b> TO | BRANCH 02 Dallas  | Branch        |        |
| FROM DEPARTMENT 1        | TO DEPARTMENT 2   | Retail        |        |
|                          |                   |               |        |
|                          |                   |               |        |
|                          |                   |               |        |
|                          |                   |               |        |
|                          |                   |               |        |
|                          | ,                 |               |        |
| CHU OF INFUIS. ENIER     | , its in cominue, | 14 DHUNUF     |        |
|                          |                   |               |        |
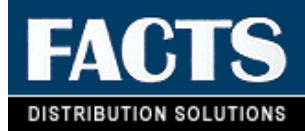

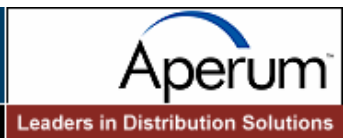

# **CHAPTER 9**

# Infrequent F/M

File maintenance programs allow the user to enter, change and delete data. These programs are used to enter the initial data required to set up the system (refer to the Installation Manual).

The user can add, change and delete the records in a file. This is called maintaining the file. Some file maintenance programs may be used often where others are used less frequently. There is an Infrequent File Maintenances menu for the latter programs; most of these are used only one time during the initial set up of the system. However, the information in the infrequent file maintenances may be updated by the system. An example would be the Nonstatic Control F/M that keeps track of the accounts payable period and all the register trace numbers.

All files, once set up, are maintained and updated by the system. Most file maintenances in the accounts payable system do not need to be maintained by the user and it is unlikely that they will be used.

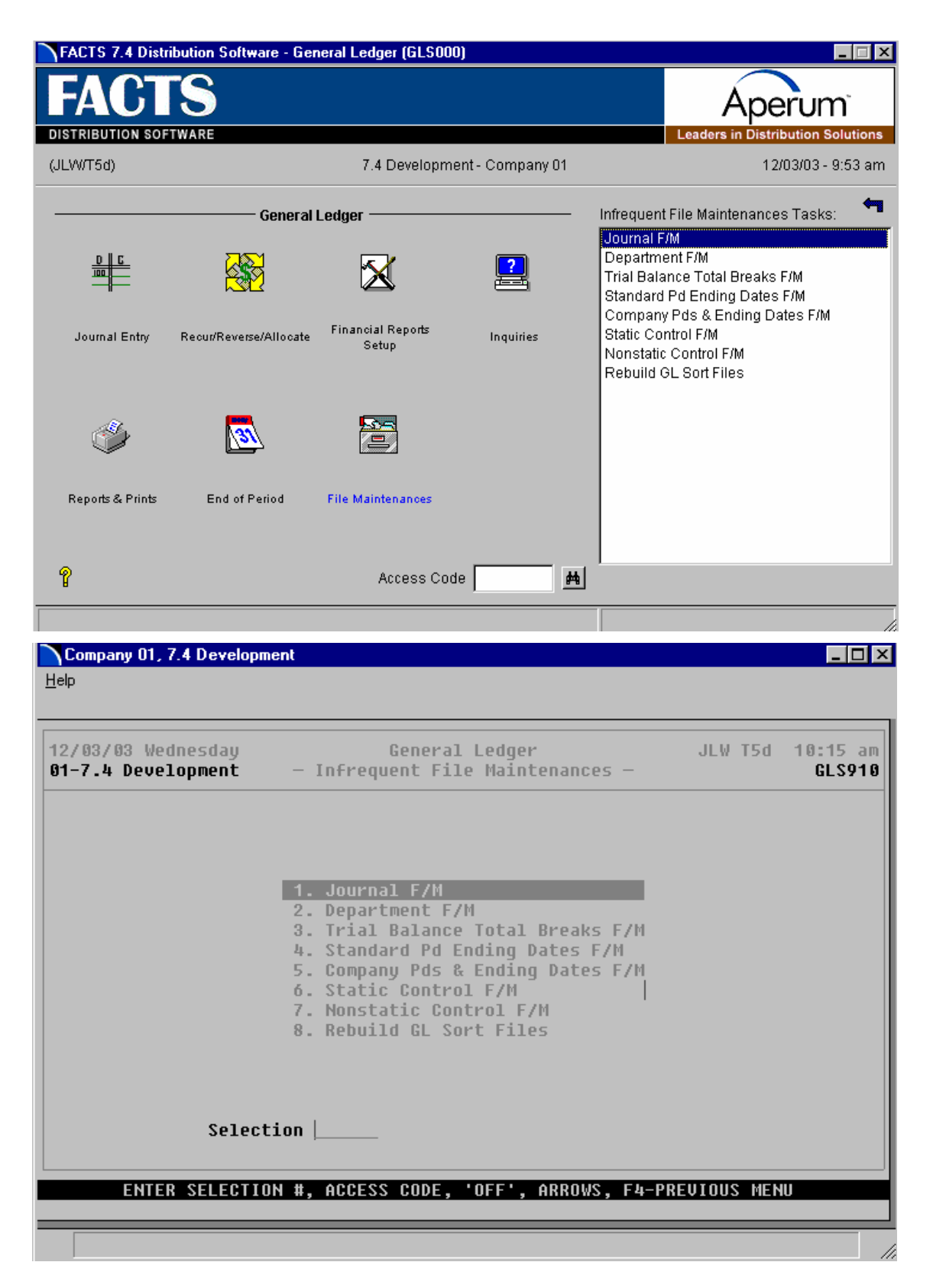

# Journal F/M (GLF950)

### **Function**

This program allows the user to create and maintain journal numbers and descriptions.

Journal numbers are used to separate journal entries into groups for audit trail purposes. All journal entries will ultimately be posted into the same file. However, journal numbers allow differentiation in the way they get posted to that file; the entries will go into different areas of the file. For example, when expensing accounts payable documents, the journal entry may go under the accounts payable journal or sales entries may go under the sales journal number.

Journal numbers and their descriptions are determined entirely by the user. Suggested numbers are given in the Installation Manual. All journal entries must reference a valid journal number from this file.

### **User Inputs**

The following inputs are involved in creating a journal record:

#### \* Journal

Enter a journal code (up to 4 characters). F2 allows a search (ref. 6).

#### 2. Description

Enter a journal description (up to 30 characters).

#### 3. Last Entry Used

This field should be set to 0 initially. It is updated by the system when journal entries are made for this journal number. CR defaults to 0.

### **Technical Notes**

| 🙀 Win with ProvideX          |                                        | _ 🗆 ×  |
|------------------------------|----------------------------------------|--------|
| <u>H</u> elp                 |                                        |        |
|                              |                                        |        |
| 01-Demo Company              | Journal F/M                            | GLF950 |
| *. Journal 1000              |                                        |        |
| 2. Description Sales         |                                        |        |
| 3. Last Entry # Used 400     |                                        |        |
|                              |                                        |        |
|                              |                                        |        |
|                              |                                        |        |
|                              |                                        |        |
|                              |                                        |        |
|                              |                                        |        |
|                              |                                        |        |
|                              |                                        |        |
|                              |                                        |        |
|                              |                                        |        |
|                              |                                        |        |
|                              |                                        |        |
| Line to Change (F2-Cont), D- | -Delete, F4-Backup .                   |        |
| Arrows: Up-Prev Rec, Down-Ne | ext Rec, Pgup-First Rec, Pgdn-Last Rec |        |
|                              |                                        |        |
|                              |                                        |        |

| 🙀 Journal F/M (GLF950)           |                       | _ 🗆 × |
|----------------------------------|-----------------------|-------|
| Journal                          | 1000 蔬                |       |
| Description<br>Last Entry # Used | Sales<br>400          |       |
|                                  | 🔚 Save 🗙 Delete 🗋 New | Exit  |
| Enter Journal Descrip            | tion                  |       |

# Department F/M (GLF955)

### Function

This program allows the user to create and maintain department records to be imbedded in the General Ledger account number.

Each of the department records contains a department number and description. Department numbers and their descriptions are determined entirely by the user. Departments are used throughout the system for posting to General Ledger. The department may be imbedded within the GL account number and the proper department may be inserted in the account number when appropriate. For example, if posting sales by department, when an invoice is entered, it is assigned a department (example: 02). When posting to the sales account number (example: 410-00 where -00 indicates department) to general ledger, the system can insert the department and post to the proper account number (example: 410-02). This file is referenced by the GL financial reports to print by department.

### **User Inputs**

The following inputs are involved:

#### \* Department #

Enter a department number (the length of department is set in the Company Control F/M). F2 allows a search (ref. 6).

#### 2. Description

Enter the department description (up to 30 characters).

### **Technical Notes**

| 🙀 Department F/M (GLF955)                                                                              |               |
|----------------------------------------------------------------------------------------------------|---------------|
| Department # 1                                                                                         |               |
| Description Wholesale                                                                                  |               |
|                                                                                                    |               |
| 🔚 Save 🔀 Delete 🗋 New                                                                                  | E <u>x</u> it |
| Enter Department Description                                                                           |               |
| <mark>FR Department F/M (GLF955)</mark><br>∐elp                                                        |               |
| 01-Demo Company Department F/M                                                                         | GLF955        |
| *. Department # 1 2. Description Wholesale                                                             |               |
| Line to Change (F2-Cont), D-Delete, F4-Backup .<br>Arrows: Up-Prev Rec, Dn-Next, Pgup-First, Pgdn-Last |               |

# Trial Balance Total Breaks F/M (GLF960)

### **Function**

This program allows the user to set up trial balance total breaks according to their own specifications.

The records created by this program determine the layout of the trial balance.

Breaks may be set up for trial balance to print in GL account number order. Accumulated amounts between breaks may be stored in any of nine total groups. One of these nine total groups is printed at each break. It and all total groups of a lesser number are then cleared (set to zero) and may be used again to accumulate amounts. The report total at the end of the trial balance is not affected by any breaks set through this program.

### **User Inputs**

The following inputs are involved in creating a trial balance break record:

#### \* Ending G/L #

Enter the ending GL account number to print. F2 allows a search (ref. 6).

#### 2. Total Group

Enter the total group to print (1-9). Upon printing, it and all lesser total groups are cleared, (e.g., if total group 5 is printed, total groups 1-5 are set to zero immediately after the print. All higher total groups (6-9, in this case) continue to accumulate figures.) CR defaults to 1.

#### 3. Total Description

Enter a description to be printed next to the total (up to 30 characters). CR defaults to no description.

### **Technical Notes**

FILES USED - SMCNTL, GLMSTR

FILES UPDATED - GLTRBL

| 🙀 Trial Balance Tot                    | al Breaks F/M (GLF960)              | _ 🗆 ×    |
|----------------------------------------|-------------------------------------|----------|
| Ending G/L#                            | 195-02-0 <b>西 Goodwill</b>          |          |
| Total Group                            |                                     |          |
| Total Description                      | Assets                              |          |
| Enter Total Gro                        | up to Print (1-9)                   | Exit     |
|                                        |                                     |          |
| <b>Fig Trial Balance Total</b><br>Help | Breaks F/M (GLF960)                 |          |
|                                        | Turing Delegan Tabel Durate Fill    | 01 507 8 |
| on-vemo company                        | ITIAI BALANCE TOTAI Breaks F/M      | GLF900   |
| *. Enuling G/L#<br>2. Total Group      | 1<br>1<br>tion Occuts               |          |
| 3. TUCAL DESCRIP                       | ILINI HSSELS                        |          |
|                                        |                                     |          |
|                                        |                                     |          |
|                                        |                                     |          |
|                                        |                                     |          |
|                                        |                                     |          |
|                                        |                                     |          |
|                                        |                                     |          |
| ling to Chappen (1                     | 2 Cont) - D. Doloto - Ek Brokun     |          |
| Arrows: Up-Prev F                      | Rec, Dn-Next, Pgup-First, Pgdn-Last |          |
|                                        |                                     |          |

11.

# Standard Period Ending Dates F/M (GLF965)

### **Function**

This program allows the user to create and maintain the standard period ending dates record.

This record should be entered when initially setting up the system. It contains period ending dates for the system. The Company Period and Ending Dates program references data created here.

The standard period ending dates record contains ending dates for 45 periods. Initially, there should be future period ending dates to run the system for a year. However, at the end of that year, the system tries to use the next period ending date (while running the GL End-of-Period Update) and there is not one. The system prompts the user to come to this file maintenance and add some new future standard period ending dates (the oldest dates are dropped). Then the user can close GL completely. The standard period ending dates must remain at least two periods ahead of any company current period ending date.

#### **User Inputs**

The following inputs are involved in setting up the standard period ending dates record:

#### 1. Ending Dates

Enter each date beginning with the newest date through to the oldest ending date. On any ending date the user may enter F2 instead of CR and the system automatically assigns the remaining dates. For example, if December 31, 1990, is entered this indicates the last day of the month is always used and the last date of each month is set up. If December 25, 1991 is entered, this indicates the 25th day of the month is always used. If the first date entered is one which ends after the 30th however, the ending dates should always be the last day of the month, enter CR. Do not press F2 to assign remaining dates until entering a date for a month that ends on the 31st.

After all dates are entered, they may be changed or added (new or old) at any time.

### **Technical Notes**

| FW DATE-01 | 02/28/03 | DATE-16 | 11/30/01 | DATE-31     | 08/31/00 |  |
|------------|----------|---------|----------|-------------|----------|--|
| DATE-02    | 02/20/03 | DATE-17 | 10/31/01 | DATE-32     | 07/31/00 |  |
| DATE-03    | 12/31/02 | DATE-18 | 09/30/01 | DATE-33     | 06/30/00 |  |
| DATE-04    | 11/30/02 | DATE-19 | 08/31/01 | DATE-34     | 05/31/00 |  |
| DATE-05    | 10/31/02 | DATE-20 | 07/31/01 | DATE-35     | 04/30/00 |  |
| DATE-06    | 09/30/02 | DATE-21 | 06/30/01 | DATE-36     | 03/31/00 |  |
| DATE-07    | 08/31/02 | DATE-22 | 05/31/01 | DATE-37     | 02/29/00 |  |
| DATE-08    | 07/31/02 | DATE-23 | 04/30/01 | DATE-38     | 01/31/00 |  |
| DATE-09    | 06/30/02 | DATE-24 | 03/31/01 | DATE-39     | 12/31/99 |  |
| DATE-10    | 05/31/02 | DATE-25 | 02/28/01 | DATE-40     | 11/30/99 |  |
| DATE-11    | 04/30/02 | DATE-26 | 01/31/01 | DATE-41     | 10/31/99 |  |
| DATE-12    | 03/31/02 | DATE-27 | 12/31/00 | DATE-42     | 09/30/99 |  |
| DATE-13    | 02/28/02 | DATE-28 | 11/30/00 | DATE-43     | 08/31/99 |  |
| DATE-14    | 01/31/02 | DATE-29 | 10/31/00 | DATE-44     | 07/31/99 |  |
| DATE-15    | 12/31/01 | DATE-30 | 09/30/00 | OLD DATE-45 | 06/30/99 |  |
|            |          |         |          |             |          |  |

# Company Periods & Ending Dates F/M (GLF970)

### **Function**

This program allows the user to create and maintain the company periods and ending dates record.

This record is entered when initially setting up the system and thereafter is maintained by the system. It determines the company's fiscal year dates. The user enters the current fiscal period of the year and the current period ending date.

From this information, it is possible to calculate the periods and ending dates for the past 26 fiscal periods, plus the current and next period, and their respective ending dates. This information is also included in each record. For example, if the fiscal year starts in March and today's date is March 15, 1990, then the current period would be set to 0190 and the current period ending date would be set to 033190 (assuming date mask in company control record is set to MMDDYY).

### **User Inputs**

The following inputs are involved in the creating of a company periods and ending dates record:

#### 1. Current Period

Enter the current period for this company (ref. 5). CR initially defaults to the first period of the current year.

#### 2. Current Period Ending Date

Enter the current period ending date. The date must be a valid ending date in the standard period ending dates record (ref. 2).

#### 3. Period Descriptions

Enter the string of 3-character period descriptions that are to be displayed on screens throughout the system beginning with the first month of the fiscal year. The total number of characters entered must equal 3 x the number of periods per year. The description chosen is user-defined. CR initially defaults to the first three letters of each month for a 12-period year (JANFEBMAR...).

The remaining periods and dates are then calculated and displayed.

### **Technical Notes**

| 🙀 Company Pds & Ending Da | tes F/M (GLF970)    |                          |                 |
|---------------------------|---------------------|--------------------------|-----------------|
| Help                      |                     |                          |                 |
|                           |                     |                          |                 |
| 01-Demo Company           | COMPANY PE          | RIODS & ENDING DATES F/M | GLF970          |
| 4 PUDDENT DEDIAD          | 00/00 SED           |                          |                 |
| 2. CP ENDING DATE         | 09/30/02            |                          |                 |
| 3. PERIOD DESCRIPTIO      | NS JANFEBMARAPRMAYJ | IUNJULAUGSEPOCTNOVDEC    |                 |
|                           |                     |                          |                 |
| NEXT PERIOD 10/02         | ENDING 10/31/02     | PRIOR PERIOD 08/01       | ENDING 08/31/01 |
| CURRENT PERIOD 09/02      | ENDING 09/30/02     | PRIOR PERIOD 07/01       | ENDING 07/31/01 |
| LHST PERIOD 07/02         | ENDING 08/31/02     | PRIOR PERIOD 00/01       | ENDING 00/30/01 |
| PRIOR PERIOD 07702        | ENDING 07731702     | PDIND DEDIND 05/01       |                 |
| PRIOR PERIOD 05/02        | ENDING 05/31/02     | PRIOR PERIOD 04/01       | ENDING 03/31/01 |
| PRIOR PERIOD 04/02        | ENDING 04/30/02     | PRIOR PERIOD 02/01       | ENDING 02/28/01 |
| PRIOR PERIOD 03/02        | ENDING 03/31/02     | PRIOR PERIOD 01/01       | ENDING 01/31/01 |
| PRIOR PERIOD 02/02        | ENDING 02/28/02     | PRIOR PERIOD 12/00       | ENDING 12/31/00 |
| PRIOR PERIOD 01/02        | ENDING 01/31/02     | PRIOR PERIOD 11/00       | ENDING 11/30/00 |
| PRIOR PERIOD 12/01        | ENDING 12/31/01     | PRIOR PERIOD 10/00       | ENDING 10/31/00 |
| PRIOR PERIOD 11/01        | ENDING 11/30/01     | PRIOR PERIOD 09/00       | ENDING 09/30/00 |
| PRIOR PERIOD 10/01        | ENDING 10/31/01     | PRIOR PERIOD 08/00       | ENDING 08/31/00 |
| PRIOR PERIOD 09/01        | ENDING 09/30/01     | OLDEST PERIOD 07/00      | ENDING 07/31/00 |
|                           |                     |                          |                 |
| LINE # TO CHONCE (E2-     |                     |                          |                 |
| LINE # TO GHANGE (FZ-     | SUMTINUED), D-DELET | c, r4-ciiv               |                 |
|                           |                     |                          |                 |
|                           |                     |                          |                 |
|                           |                     |                          |                 |

# Static Control F/M (GLF975)

### Function

This program allows the user to create and maintain the GL static control record. The GL static control record is critical to the proper functioning of the GL system. The record contains information which the GL system references in performing various functions.

**CAUTION!** It is strongly advised that a password be used for this program. Changes should be made only with extreme caution and under the supervision of your affiliate.

#### **User Inputs**

The following inputs are involved in creating the GL static control record:

#### 1. Retained Earnings G/L #

Enter the GL account number for retained earnings. The entry must be a valid GL account number. If you are setting up the record for the first time, F3 allows you to skip inputs #1 and #2. F2 allows a search.

#### 2. Out-Of-Balance G/L #

Enter the GL account number for an out-of-balance account. The entry must be a valid GL account number. F2 allows a search.

#### 3. Journal for Retained Earnings

Enter a journal number to be used to post retained earnings at the end of the fiscal year. (The system posts the entry automatically.) The entry must be a valid journal number. F2 allows a search.

#### 4. Allow Journal Correction

Enter **Y** or **N** to determine whether to allow corrections or deletions in the Journal Entry program. (Some users answer no to preserve audit trails making an offsetting/correction journal entry necessary.) CR initially defaults to Y.

#### 5. Change/Delete Ending Balances

Enter **Y** or **N** to determine whether users have the option of changing and deleting account balances in the Account F/M program. CR initially defaults to Y.

#### 6. Yearly Journal Entry Periods

Enter the number of prior periods to store for yearly journal entries (0-26). CR initially defaults to 0.

#### **Technical Notes**

FILES USED - GLMSTR

| 🙀 Win with ProvideX                                                                                                   |                                                                          | _ 🗆 ×  |
|----------------------------------------------------------------------------------------------------|--------------------------------------------------------------------------|--------|
| Help                                                                                                    |                                                                          |        |
| 01-Demo Company St                                                                                                    | tatic Control F/M                                                        | GLF975 |
| 1. Retained Earnings G/L#<br>2. Out-of-Balance G/L #<br>3. Journal for Rtnd Earnings 1<br>4. Allow Journal Correction | 120-01-0 Accounts Receivable<br>650-01-2 Bank Charges<br>1000 Sales<br>Y |        |
| 5. Chng/Del Ending Balances 4<br>6. Yearly Journal Entry Pds 2                                                        | Y<br>26                                                                  |        |
|                                                                                                    |                                                                          |        |
|                                                                                                    |                                                                          |        |
|                                                                                                    |                                                                          |        |
|                                                                                                    |                                                                          |        |
|                                                                                                    |                                                                          |        |
| Line to Change (F2-Cont), D-De]                                                                                       | lete, F4-End .                                                           |        |
|                                                                                                    |                                                                          |        |
|                                                                                                    |                                                                          |        |
| 🙀 Static Control F/M (GLF975)                                                                                         |                                                                          |        |
| Retained Earninαs G/L#                                                                                                | 120-01-0 # Accounts Receivable                                           |        |
| Out-of-Balance G/L #                                                                                                  | 650-01-2 # Bank Charges                                                  |        |
| Journal for Rtnd Earnings                                                                                             | 1000 <b># Sales</b>                                                      |        |
| -<br>Allow Journal Correction                                                                                         |                                                                          |        |
| Chng/Del Ending Balances                                                                                              |                                                                          |        |
| Yearly Journal Entry Pds                                                                                              | 26                                                                       |        |
|                                                                                                    |                                                                          |        |

Enter Retained Earnings GL Account #, F2-Search

# Nonstatic Control F/M (GLF980)

### **Function**

This program allows the user of the FACTS system to create the GL Nonstatic control record. The GL Nonstatic control record is critical to the proper functioning of the GL system. The record contains information, which the GL system references in performing various functions.

**CAUTION!** It is strongly advised that a password be used in this program. Changes should be made only with extreme caution and under the supervision of your affiliate.

### **User Inputs**

The following inputs are involved in creating the GL Nonstatic control record:

#### 1. Last Period Recurring Entries Posted

Enter the last period in which the recurring entries were posted (ref. 5). This initially defaults to the last period in GL and is updated by the system.

#### 2. Last Period Reversing Entries Posted

Enter the last period in which the reversing entries were posted (ref. 5). This initially defaults to the last period in GL and is updated by the system.

#### 3. Last Period Allocating Entries Posted

Enter the last period in which the allocating entries were posted (ref. 5). This initially defaults to the last period in GL and is updated by the system.

#### 4. Date Of Last End-Of-Period Update

Enter the date of the last End-of-Period Update in General Ledger (ref. 2). CR defaults to 010100 initially (assuming date mask in company control record is set to MMDDYY) and is updated by the system.

### **Technical Notes**

| 🙀 Nonstatic Control F/M (GLF980)                                                                                                    | _ 🗆 ×                                                |
|----------------------------------------------------------------------------------------------------|------------------------------------------------------|
| Last PD Recurring Entries09/1997SEPLast PD Reversing Entries07/1997JULLast PD Allocating Entries08/1997AUGDate of Last EOP Update07/31/1997 | Save         Y       Delete         New         Exit |
| Enter Last Period That Recurring Entries Were Posted                                                                                        |                                                      |
| FR Nonstatic Control F/M (GLF980)<br>Help                                                                                                   |                                                      |
| 01-Demo Company Nonstatic Control F/M                                                                                                    | GLF980                                               |
| 1. Last PD Recurring Entries09/2002 SEP2.Reversing Entries09/2002 SEP3.Allocating Entries09/2002 SEP4. Date of Last EOP Update08/31/2002    |                                                      |
| ,                                                                                                    |                                                      |
| Line to Change (F2-Cont), D-Delete, F4-End .                                                                                                |                                                      |

# Rebuild GL Sort Files (GLU990)

### Function

This program allows the user to rebuild GL sort files which may not be up to date with the rest of the system.

Sort files are used throughout the FACTS system to enable the user to report and retrieve information in an order other than the order in which the main file is stored. For example, the records of the account file (GLMSTR) are stored in account number order. To access this file in alphabetical order requires a sort file (GLALPX) which is stored by alpha lookup by account number. Once the alpha is selected, the system is able to get the corresponding record in the main file and access it for the needed information.

### **User Inputs**

The following inputs are involved in rebuilding GL sort files:

### 1. GLALPX

Enter **N** or **Y** to indicate whether to rebuild **GLALPX**. This file is the GL account number by alpha lookup sort file to the account file (GLMSTR). The file is used in alpha lookups and in various GL reports which print in alphabetical order. CR defaults to N.

#### 2. GLJRNX

Enter **N** or **Y** to indicate whether to rebuild **GLJRNX**. This file is the GL account number by journal sort file to the journal file (GLJRNL). The file is used to read the journal file in account order rather than in journal order in programs such as the Trial Balance, Account Inquiry, and End-of-Period Update. CR defaults to N.

### 3. GLTYPX

Enter **N** or **Y** to indicate whether to rebuild **GLTYPX**. This file is the GL account number by type sort file to the GL account file (GLMSTR). The file is used in printing the Chart of Accounts by type. CR defaults to N.

### 4. GLYJJX

Enter **N** or **Y** to indicate whether to rebuild **GLYJJX**. This file is the yearly journal by journal number sort to the yearly journal file (GLYJRN). The file is used to read the yearly journal file in journal order in the Yearly Journal Inquiry and Yearly Journal Print and Yearly Trial Balance/Detail Ledger. CR defaults to N.

#### 5. GLYJRX

Enter **N** or **Y** to indicate whether to rebuild **GLYJRX**. This file is the yearly journal by account sort file to the yearly journal file (GLYJRN). The file is used to read the yearly journal file in account order rather than in period order in the Yearly Journal Inquiry and Yearly Journal Print and Yearly Trial Balance/Detail Ledger. CR defaults to N.

#### 6. GLMSMX

Enter **N** or **Y** to indicate whether to rebuild **GLMSMX**. This file is the summary management type by GL account number sort file to the GL account file (GLMSTR). This file is used to read the GL account file in summary management type order rather than in account number order. It is used in the SM Summary Management Inquiry program. CR defaults to N.

#### 7. End Of Inputs

Files will be rebuilt for all companies (ref. 3).

### **Technical Notes**

This program proceeds by initializing (or clearing) the selected sort files. It then reads through the appropriate direct files and writes records to the sort files.

FILES USED - SMCNTL, GLMSTR, GLJRNL, GLYJRN

#### FILES UPDATED - GLTYPX, GLJRNX, GLALPX, GLYJX, GLYJRX, GLMSMX

| 📷 Win with      | ProvideX        |               |            |           |            |           |
|-----------------|-----------------|---------------|------------|-----------|------------|-----------|
| <u>H</u> elp    |                 |               |            |           |            |           |
|                 |                 |               |            |           |            |           |
| 01-Demo C       | ompany          | REBUILD       | GL SORT F  | ILES      |            | GLU990    |
| GLALPX Y        |                 |               |            |           |            |           |
| GLJRNX Y        |                 |               |            |           |            |           |
| GLTYPX <b>Y</b> |                 |               |            |           |            |           |
| GLYJJX <b>Y</b> |                 |               |            |           |            |           |
| GLYJRX <b>y</b> |                 |               |            |           |            |           |
| GLMSMX Y        |                 |               |            |           |            |           |
|                 |                 |               |            |           |            |           |
|                 |                 |               |            |           |            |           |
|                 |                 |               |            |           |            |           |
| THIS PROG       | RAM IS NOT TO B | E RUN WITHOUT | SYSTEM MAI | NAGER'S S | UPERVISION | It .      |
| FILES WIL       | L BE REBUILT FO | R ALL COMPANI | ES. ENTER  | YES' TO   | CONTINUE,  | F4-BACKUP |
|                 |                 |               |            |           |            |           |
|                 |                 |               |            |           |            |           |

## **APPENDIX A: References**

- **1. F3 End** If the entry program has an ending routine, F4 backs up to the **prompt-selection input**. Otherwise, F3 ends and exits the program or ends, clears the screen, and returns to input #1.
- 2. Date Dates will be displayed according to the format set in the Company Control Record. For viewing purposes, all dates will be displayed with a two digit year. For editing purposes, all dates will allow the entry and display of a four digit year. An entry date can be viewed in its entirety by using the left and right arrow keys or by using the HOME and END keys to scroll through the date field. The system will allow the full date or a partial date to be entered.

Special dates that were previously displayed and stored as 01/01/00 and 12/31/99 will no longer be handled in the same manner. Tag names such as NONE, ASAP, FIRST, LAST, etc. will now be used in place of "generic" dates. These tag names will also be accepted as the valid input dates in some data entry prompts.

If you are upgrading from FACTS 6.05 (or earlier) to FACTS 6.06 (or later), the dates stored in your system are converted for you behind the scenes. Dates that display as \*\*/\*\*/\*\* indicate that data is present for the field but the system does not know how to interpret the date. Contact your Affiliate for support.

**The Rule of 50**: FACTS programs uses a "rule of 50" logic to expedite date processing. If the two digit year is greater than or equal to 50, the system will assume the date to be in the 1900s; if the two digit year is less than 50, the system will assume the date to be in the 2000s.

During data entry, if the system is unable to interpret the date entered, the date mask will be displayed in the prompt. If the system is able to interpret the date entered, the date will be displayed in the prompt. Dates prior to 01/01/1800 or after 12/31/2199 are not allowed during date entry.

FACTS programs contain 8-character and 10-character date fields. The date editing/entry display varies slightly depending on whether it is an 8-character or 10-character field. When editing a date, using the right arrow or the END key, will advance the cursor to the end of the date field and using the left arrow or the HOME key, will advance the cursor to the beginning of the date field.

|                                                                                                    | 8-Character<br>Date Field            | 10-Character<br>Date Field            |
|----------------------------------------------------------------------------------------------------|--------------------------------------|---------------------------------------|
| When entering a date in the 1900s (as defined by the 50-rule), the date will be displayed as follows: | <b>ORDERED</b><br><u>0</u> 1/02/96<  | <b>ORDERED</b><br><u>0</u> 1/02/96 <  |
| Use the right arrow key or the END key to display the full 4-digit year:                              | <b>ORDERED</b><br>/02/199 <u>6</u> < | <b>ORDERED</b><br><u>0</u> 1/02/1996< |

| A plus sign at the end of the date field indicates that | ORDERED           | ORDERED             |
|---------------------------------------------------------|-------------------|---------------------|
| the year is not in the default century.                 | <u>0</u> 1/02/96+ | <u>0</u> 1/02/2096< |

- **3. End Of Inputs** In all report and update programs, this is the last input prior to processing. This gives the user a chance to check all information entered for accuracy. If something needs to be changed, enter **F4** to back up and change. Once everything is correct, press **CR** or type **YES** and the program continues.
- **4. Line Numbers** Line numbers are assigned automatically, beginning with 001, when entering a new entry, or the next line number when editing an existing entry. Some entry programs have 99 possible line numbers, but where needed the system provides numbers up to 999. Each new line number is one greater than the last. In the rare case where the maximum line numbers have been entered for a single entry, the program advances to the **prompt-selection input** and refuses further entries.
- **5. Period** The mask of the period is PP/YY, i.e., the user may enter two digits for the period then enter the slash (/) and then enter two digits for the year. The period and year may also be entered without the slash and the system inserts it when displaying the period on the screen. One or two digits may be entered and the system assumes are the period and the current year.
- **6. Search** The search feature allows the user to search for various fields when little or no information may be known about them. The search window will display at the bottom of the screen. Enter a search key, continue, or select the line number of one of the displayed lines.

### **APPENDIX B: Glossary of Terms**

- **Activity** The activity of a GL account is the difference between the ending balance of the previous month and the current balance. Activity can also be calculated for two previous periods or a range of periods by comparing the ending balances of the selected periods.
- **Allocating entry** An allocating entry is an entry to a journal that distributes an amount to be posted over several G/L #'s or will sum several account amounts to post into a single G/L#. For example, a company could break down its phone expenses by department. That company would enter all the GL account numbers that hold the phone expenses (i.e., local carrier, long distance service and maintenance) under the from accounts column in the Allocating Journal F/M. Then the department's individual phone expense numbers and the percentage of the total bills (total of the from accounts) would be entered under the to accounts column (i.e., sales & marketing telephone 50%, production telephone 10%, administration telephone 40%). When the Post Recur/Reverse/Allocating program is run, all the **from** account totals receive an offsetting amount in order to balance that account, and posted to the **to** accounts are the corresponding allotted amount. Only journal entries in the same journal will be allocated. Allocating is performed only in the journal in which it was entered and is never done between journals.
- **Amount column** Amount column stands for the amount in a column of a particular financial report. The amounts are taken from financial reports and stored in the GL figures file. These values can be used on other reports as is the case with the net profit and loss line to be used on the Balance Sheets. These figures are displayed in the GL Report Figures F/M.
- **Chart of accounts** The chart of accounts is a list of all the GL account numbers that a company uses. Each company has its own chart of accounts.
- **Close-out** Each period must be closed in order to move on the next period. The process of closing a period is called a close-out. A true close-out tells the system to irreversibly update all files and increment the period. A false close-out tells the system to only update the ending balances, in order to run the financial reports. A false close-out can be run as many times as needed.
- **Department number** A department number that exists on file is valid. GL department numbers are setup through the GL Department F/M. Departments are used to segregate sections of a company, i.e., sales & marketing or customer support. Financial reports may be printed for a department. For more information, refer to the Department F/M in General Ledger. The length of the department is defined in the SM Company Control F/M (1-4 digits). If using departments, the department number

is imbedded in the G/L# (position to be imbedded is also defined in the company control record) for posting purposes.

- **Detail ledger** A report that prints the beginning balance, activity (displayed by journal and entry number) and ending balance for each GL account over a range of periods.
- **Ending balance** The ending balance is the total amount posted to the account from the beginning of the fiscal year through the close of the period for revenue and expense accounts, and it is the total amount posted to the account from the time the account was set up through the close of the period for other types of accounts.
- **Entry type** A journal entry can be a regular entry, a reversing entry, a recurring entry or an allocating entry.
- **GL period** Most of the modules in the system have their own period. GL stores of these periods in the General Ledger Standard Period Ending Dates F/M. The current GL period is stored along with the last day of the period, in the GL company period ending dates record. The next GL period is the first period to follow the current period in the period string (also in the GL company PD ending dates record). The number of periods per year is defined and stored in the company control record.
- **G/L # type** GL account numbers fall into several types. These types are common account categories: asset, liability, capital, revenue and expense. The types are input by the user at the initial setup of a GL account number through the GL Account F/M.
- **General ledger account number** A General Ledger account number that exists on file is valid. Valid G/L #'s are set up through the General Ledger Account F/M program. The system uses the numbers to organize specific accounts in order to post amounts. For example, the G/L # 1000000000 may be the account for telephone service; all telephone expenses would then be added up and stored under account number 1000000000. The length of the G/L # (minimum = 4, maximum = 10) is determined in the company control record. The system allows the G/L # to contain a branch number (2 digits) and/or a department number (1-4 digits). The position of these numbers are stored in the company control record.
- **Report Group** A report group that exists on file is valid. Report groups are set up through the GL Report Groups F/M. Report groups are used by the system when building the GL financial reports. Report groups hold the range of departments, branches or companies to print on the reports. For example, report group SPRT could be set up to include all the sporting good stores for a range of branches (i.e., 01-Dallas, 03-Atanta, 07-Memphis and 09-Chicago) in a particular company.

- **Journal** A journal that exists on file is valid. Journals are set up through the GL Journal F/M. The system uses journal numbers to separate journal entries by the type of entry (example: sales, payroll, receivables, etc.). The length of the journal number is up to four characters (alphanumeric, user-defined). Each module, when set up, determines the journal number to post the transactions of that module to in the General Ledger. For more information, refer to the Journal F/M in General Ledger.
- **Journal entry** A journal entry that exists on file is valid. Journal entries are made through the Journal Entry program (for current period) or the Prior Period Journal Entry program (for closed periods). Journal entries are stored by a 3-digit number in the journal file. An entry includes a G/L # and a debit or credit amount. This amount is posted to the GL account number and the record of this transaction is stored by journal, by entry number, in the (yearly for closed periods) journal file.
- **Last closed** The last closed period is the prior period immediately preceding the current period. For example, if a company's fiscal year has 12 periods and the current period is June, then the last closed period is May.
- **Mask** A mask is used to format a number when printing. For example, printing the number -1 through a mask of "-##0.00" would print "-1.00", or through a mask of "(##000.00)" would print (001.00). The user can select which format to use on the GL financial reports in the GL Report Setup F/M. Options include: a negative sign before the number, a negative sign after the number, commas every 3 digits, parentheses for negative numbers, one, two, or no decimal places, etc.
- **Out-of-balance** If for some reason the system shuts down or encounters a hardware problem, instead of zeroing out any corrupted accounts, the system posts any unbalanced entries to the Out of Balance account. Normally, this account is not used.
- % of base Percentage of base is a term used to describe a column on the GL financial reports. The column prints the proportion of the previous column's amount and a selected line in the report (% of base line). The number is printed as a percentage of the base line. For example, line 10 is a caption line that prints "Telephone Costs". Lines 20, 30 and 40 print the total of the costs for the local carrier \$10, long distance service \$25 and maintenance costs \$15, respectively. Line 50 is a total line printing the total of these costs. The % of base line is 50 (the total costs) and lines 20, 30 and 40 print their percentage of the total (20%, 50%, and 30%, respectively).
- Post To post an amount is to store a number under a specific GL account number. For example, the user receives a phone bill for \$60. The bill is entered into the system in the AP Document Entry program. When the period is closed and the AP Document Entry Register is run, that \$60 is stored under a G/L# designated for phone expenses. This act of storing it under an account number is called posting. The system posts amounts to accounts in order to classify accounts (expenses, assets,

liabilities, capital, and revenues) and print totals of these accounts in order to better examine the company. Posting is done automatically by the system in register programs.

- **Prior period** A prior period is a closed period. There are a designated number of periods per fiscal year (set in the company control), the system operates in each module's current period. Once the current period is closed, it becomes a prior period.
- **Recurring entry** A recurring entry is an entry to a journal that is to be made every month. Instead of the user having to input the same entry over and over, the system allows the user make the entry initially and then posts it every month by running the Post Recur/Reverse/ Allocating program. An example of a recurring entry would be depreciation of an asset that is posted every month.
- **Report figures** Report figures are the values of the columns (see Amount Column) on a single line of a GL financial report. These values are written to the GL figures file by a total line on the report. Usually, they are written out to be used on another report, but can be used in that same report.
- **Report format** Each financial report type can be printed in several formats. There formats are supplied by the system and are displayed by the Report Format F/M. Report formats are two digit numbers and are the last two numbers of a GL financial report program.
- **Report line** The GL financial reports require assembly by line. The user tells the system what to print on each line of the report. These lines are designated a user-defined line number in the GL Report Setup F/M. There are several types of report lines, for more information see GL Report Setup F/M.
- **Report type** The GL financial reports fall into three report types: P&L, Balance Sheet and Other. Each report format (how the report prints and with what accounts) has a specific report type. Report types are entered in the GL Report Setup Layout F/M.
- **Retained earnings** Retained earnings are the sum total profit or loss of the company since its inception. At the end of a fiscal year, the net profit or loss is balanced by an entry in the retained earnings account.
- **Reversing entry** A reversing entry is an entry to a journal that balances an entry to be posted in the next period. For example, if the user needs to expense a bill in the current period, yet does not receive the bill until the next period, a reversing entry would be entered that posts the expense to the current period, and the system automatically makes the offsetting journal entry for the next period. This way

when the bill is received, the offsetting entry balances the expense of the bill entry. Most of the time this is used for accruing expenses.

- **Total group** A total group is one of nine subtotals for the financial reports. The system allows the user to assign the value of a specific line on the financial report to a specific total group. This enables reports to independently total and subtotal in sections that may not be in consecutive order. For example, if the first section of the P&L is overhead, the amounts might be added to total group 1. The second might be gross revenues and all the figures might be added to total group two. Total groups 2 and 1 could be subtracted from each other and stored in total group 3. The next section might subtotal commissions and store that in total group 4. If total group 4 is subtracted from 3, the report might then print total group 3, which would contain the net profit.
- **Trial balance** A report that prints the beginning balance, activity, and ending balance for each GL account over a range of periods.
- **Trial balance total break** A record indicating to the system where totals of accounts should print on a detail ledger/trial balance.
- **Undistributed** The undistributed amount is the difference between the allotted amount (from the header portion) and the amount allocated to G/L #'s (the detail portion). For example, if the user were making a journal entry for \$100, then all \$100 would have to be distributed to user-selected G/L #'s. If the full amount was apportioned (the allotted amount \$100 equal to the distributed amount \$50 to sales and \$50 to inventory) then there would be no undistributed amount. Or, if the entire amount was not apportioned (\$100 minus \$50 to sales and \$25 to inventory), then the amount left over (\$25) would be the undistributed amount.
- **Variance** Variance is a term used to describe a column on the GL financial reports. The column will print the proportion between any two other columns on that same report line. This proportion is printed as a percentage of how the two amounts vary.
- **Yearly journal** When the current GL period is closed, all the GL journal entries are moved to the history file. This history file is the yearly journal file. The user can view the journal entries from closed periods in the Yearly Journal Inquiry.

# **APPENDIX C: Sample Reports**

| PROGRAM       | NAME                                         | PAGE |
|---------------|----------------------------------------------|------|
| GLR210        | RECURRING/REVERSING JOURNAL PRINT            | C-2  |
| GLR210        | ALLOCATING JOURNAL PRINT                     | C-3  |
| GLR710        | TRIAL BALANCE                                | C-4  |
| GLR710        | DETAIL LEDGER                                | C-5  |
| <b>GLR720</b> | JOURNAL PRINT                                | C-6  |
| GLR730        | ENDING BALANCES PRINT                        | C-7  |
| GLR740        | BUDGETS PRINT                                | C-8  |
| GLR750        | CHART OF ACCOUNTS                            | C-9  |
| GLR760        | TRIAL BALANCE BREAKS LAYOUT                  | C-10 |
| GLR770        | YEARLY TRIAL BALANCE                         | C-11 |
| GLR770        | YEARLY DETAIL LEDGER                         | C-12 |
| GLR780        | YEARLY JOURNAL PRINT                         | C-13 |
| GLR790        | GL CODE LIST                                 | C-14 |
| GLR810        | G/L REPORT LAYOUT - P&L                      | C-15 |
| GLR820        | STATEMENT OF REVENUES & EXPENDITURES         | C-16 |
| GLR822        | STATEMENT OF REVENUES & EXPENDITURES         | C-18 |
| GLR824        | STATEMENT OF REVENUES & EXPENDITURES         | C-20 |
| GLR826        | STATEMENT OF REVENUES & EXPENDITURES         | C-22 |
| GLR828        | STATEMENT OF REVENUES & EXPENDITURES         | C-24 |
| GLR830        | STATEMENT OF REVENUES & EXPENDITURES         | C-26 |
| GLR832        | STATEMENT OF REVENUES & EXPENDITURES         | C-28 |
| GLR834        | STATEMENT OF REVENUES & EXPENDITURES         | C-30 |
| GLR836        | STATEMENT OF REVENUES & EXPENDITURES         | C-32 |
| GLR838        | STATEMENT OF REVENUES & EXPENDITURES         | C-34 |
| GLR840        | 12-MONTH PROFIT & LOSS REPORT - 12 PDS       | C-36 |
| GLR842        | STATEMENT OF REVENUES & EXPENDITURES - QTR   | C-38 |
| GLR844        | STATEMENT OF REVENUES & EXPENDITURES - 6 PDS | C-40 |
| GLR850        | STATEMENT OF FINANCIAL POSITION              | C-42 |
| GLR852        | STATEMENT OF FINANCIAL POSITION              | C-44 |
| GLR854        | STATEMENT OF FINANCIAL POSITION - 12 PDS     | C-46 |
| GLR856        | STATEMENT OF FINANCIAL POSITION - 6 PDS      | C-49 |

Sample Reports

| DATE: 04/22/02<br>USER: SSI ToW                                                                                                    | DEMO COMPANY<br>RECURRING/REVERSING JOURNAL PRINT                     |                                   | GLF<br>TIN       | 210 PAGE: 1<br>ME: 1:30 PM                    |
|----------------------------------------------------------------------------------------------------|-----------------------------------------------------------------------|-----------------------------------|------------------|-----------------------------------------------|
| JOURNAL FIRST TO LAST<br>ENTRY FIRST TO LAST                                                                                                    |                                                                       |                                   |                  |                                               |
| LN# G/L# T DESCRIPTION                                                                                                    | MEMO                                                                  | DEBIT                             | CREDIT           | STANDARD                                      |
| Journal 2000 PAYABLES<br>Entry 800 MONTHLY SERVICE CHARGES ON ACCOUN                                                                            | ITS                                                                   |                                   |                  |                                               |
| 001 100-01-0 A CASH<br>002 650-01-1 E BANK CHARGES<br>003 100-02-0 A CASH<br>004 650-02-1 E BANK CHARGES                                        | BRANCH 01<br>ATLANTA BANK EXPENSE<br>BRANCH 02<br>DALLAS BANK EXPENSE | 25.00<br>23.50                    | 25.00<br>23.50   | (25.00)<br>25.00<br>(23.50)<br>23.50          |
| Entry 801 INSURANCE PAYMENTS                                                                                                    |                                                                       |                                   |                  |                                               |
| 001 100-01-0 A CASH<br>002 750-01-1 E INSURANCE EXPENSE<br>003 100-02-0 A CASH<br>004 750-02-1 E INSURANCE EXPENSE                              | BRANCH 01<br>INSURANCE EXPENSE<br>BRANCH 02<br>INSURANCE EXPENSE      | 240.00<br>135.50                  | 240.00<br>135.50 | (240.00)<br>240.00<br>(135.50)<br>135.50      |
| Entry 900 ESTIMATED TELEPHONE EXPENSE                                                                                                    |                                                                       |                                   |                  |                                               |
| 001 310-01-0 L ACCOUNTS PAYABLE<br>002 735-01-1 E TELEPHONE<br>003 735-01-2 E TELEPHONE<br>004 735-02-1 E TELEPHONE<br>005 735-02-2 E TELEPHONE |                                                                       | 190.00<br>50.00<br>75.00<br>15.00 | 330.00           | (330.00)<br>190.00<br>50.00<br>75.00<br>15.00 |
|                                                                                                    | JOURNAL TOTAL                                                         | 754.00                            | 754.00           |                                               |
| Journal 3000 RECEIVABLES<br>Entry 900 PRE-PAYMENT ON SURPLUS EQUIPMENT                                                                          | SALE                                                                  |                                   |                  |                                               |
| 001 100-01-0 A CASH<br>002 420-01-1 R MISCELLANEOUS INCOME                                                                                      | CASH IN ADVANCE<br>SCRAP METAL & EQUIPMENT                            | 1500.00                           | 1500.00          | (1500.00)<br>1500.00                          |
|                                                                                                    | JOURNAL TOTAL                                                         | 1500.00                           | 1500.00          |                                               |
|                                                                                                    | REPORT TOTAL                                                          | 2254.00                           | 2254.00          |                                               |

T=ACCOUNT TYPE (A=ASSET, L=LIABILITY, C=CAPITAL, R=REVENUE, E=EXPENSE)

ENTRIES: 4

| DATE:<br>USER:      | 04/22/02<br>SSI ToW                                                                                                    | DEMC<br>ALLOCATING                                                                                                    | ) COMPANY<br>9 JOURNAL PRINT                     | GLF<br>TIN                         | 210 PAGE: 1<br>IE: 2:06 PM      |
|---------------------|----------------------------------------------------------------------------------------------------|----------------------------------------------------------------------------------------------------|--------------------------------------------------|------------------------------------|---------------------------------|
| JOURNA<br>ENTRY     | AL 6000 TO 600<br>700 TO 712                                                                                                    | 00                                                                                                    |                                                  |                                    |                                 |
| ]                   | LN# G/L# 1                                                                                                    | DESCRIPTION                                                                                                    | TOTAL ALOC                                       | DEBIT                              | CREDIT                          |
| Journa<br>Entry     | al 6000 EXPENS<br>700 ALLOCATIO                                                                                                    | SE<br>DN OF MISC ADMIN EXPENSE TO DE                                                                                      | :PT                                              |                                    |                                 |
| FROM (<br>TO (<br>( | 001 630-01-1 H<br>001 630-01-1 H<br>002 630-01-2 H<br>003 630-02-1 H<br>004 630-02-2 H                                                                                                    | MISCELLANEOUS EXPENSE<br>MISCELLANEOUS EXPENSE<br>MISCELLANEOUS EXPENSE<br>MISCELLANEOUS EXPENSE<br>MISCELLANEOUS EXPENSE | 351.44 100.0%<br>41.0%<br>12.0%<br>40.0%<br>7.0% | 144.09<br>42.17<br>140.58<br>24.60 | 351.44                          |
|                     |                                                                                                    |                                                                                                    | ENTRY TOTAL                                      | 351.44                             | 351.44                          |
|                     |                                                                                                    |                                                                                                    | JOURNAL TOTAL                                    | 351.44                             | 351.44                          |
| Journa<br>Entry     | al 6000 EXPENS<br>710 ALLOCATIO                                                                                                    | E<br>NN OF PRINTING EXPENSES BY DEF                                                                                       | Т                                                |                                    |                                 |
| FROM (<br>TO (<br>( | 001 715-01-1 F<br>001 715-01-1 F<br>002 715-01-2 F<br>003 715-02-1 F<br>004 715-02-2 F                                                                                                    | PRINTING<br>PRINTING<br>PRINTING<br>PRINTING<br>PRINTING                                                                  | .00 100.0%<br>68.0%<br>20.0%<br>10.5%<br>1.5%    |                                    | .00<br>.00<br>.00<br>.00<br>.00 |
|                     |                                                                                                    |                                                                                                    | ENTRY TOTAL                                      | .00                                | .00                             |
| Entry               | 712 ALLOCATIC                                                                                                    | N OF POSTAL EXPENSE BY DEPT                                                                                               |                                                  |                                    |                                 |
| FROM (<br>TO (<br>( | 001         730-01-1         F           001         730-01-1         F           002         730-01-2         F           003         730-02-1         F           004         730-02-2         F | : POSTAL EXPENSE<br>: POSTAL EXPENSE<br>: POSTAL EXPENSE<br>: POSTAL EXPENSE<br>: POSTAL EXPENSE                          | 162.00 100.0%<br>52.0%<br>15.0%<br>28.0%<br>5.0% | 84.24<br>24.30<br>45.36<br>8.10    | 162.00                          |
|                     |                                                                                                    |                                                                                                    | ENTRY TOTAL                                      | 162.00                             | 162.00                          |
|                     |                                                                                                    |                                                                                                    | JOURNAL TOTAL                                    | 162.00                             | 162.00                          |
|                     |                                                                                                    |                                                                                                    | REPORT TOTAL                                     | 513.44                             | 513.44                          |

T=ACCOUNT TYPE (A=ASSET, L=LIABILITY, C=CAPITAL, R=REVENUE, E=EXPENSE)

ENTRIES: 3

| DATE: | 04/22/02 | DEMO COMPANY                     | GLR710 | PAGE: 1 |
|-------|----------|----------------------------------|--------|---------|
| USER: | SSI ToW  | TRIAL BALANCE                    | TIME:  | 1:32 PM |
|       |          | PERIOD 09/02 SEP ENDING 09/30/02 |        |         |

G/L# FIRST TO LAST BRANCH 01 ATLANTA BRANCH DEPARTMENT 1 WHOLESALE

| G/L#                 | DESCRIPTION                   | BEGINNING               | ACTIVITY          | ENDING                    |
|----------------------|-------------------------------|-------------------------|-------------------|---------------------------|
| 410-01-1<br>420-01-1 | SALES<br>MISCELLANEOUS INCOME | (592413.45)<br>(490.07) | (71347.74)<br>.00 | (663761.19)<br>(490.07)   |
| 440-01-1             | FINANCE CHARGES               | (2806.12)               | (20.00)           | (2826.12)                 |
| 490-01-1             | DISCOUNTS TAKEN               | (5230.01)               | (195.03)          | (5455.04)                 |
|                      |                               | 1                       | REVENUES TOTAL    | (672511.02)               |
| 520-01-1             | PURCHASES - MISCELLANEOUS     | 2717.57                 | 280.28            | 2997.85                   |
| 530-01-1             | COST OF GOODS SOLD            | 403845.92               | 49786.57          | 453632.49                 |
| 535-01-1             | INVENTORY ADJUSTMENTS         | 3828.77                 | .00               | 3828.77                   |
| 540-01-1             | SALES TAX                     | 7638.46                 | 358.05            | 7996.51                   |
| 550-01-1             | SALARIES                      | 104248.08               | 12642.38          | 116890.46                 |
| 560-01-1             | PAYROLL TAXES                 | 25120.33                | 1439.22           | 26559.55                  |
| 565-01-1             | 401-K EMPLOYER EXPENSE        | 1102.02                 | 189.48            | 1291.50                   |
| 570-01-1             | EMPLOYEE EXPENSES             | 1856.64                 | 392.50            | 2249.14                   |
| 580-01-1             | ENTERTAINMENT                 | 3542.44                 | .00               | 3542.44                   |
| 590-01-1             | TRAVEL                        | 5417.78                 | 400.41            | 5818.19                   |
| 610-01-1             | DEPRECIATION EXPENSE          | 9320.58                 | .00               | 9320.58                   |
| 620-01-1             | OFFICE EXPENSE                | 1493.00                 | 50.63             | 1543.63                   |
| 625-01-1             | AUTO & TRUCK EXPENSE          | 1934.58                 | 153.11            | 2087.69                   |
| 630-01-1             | MISCELLANEOUS EXPENSE         | 785.77                  | 401.76            | 1187.53                   |
| 640-01-1             | FREIGHT                       | 2277.32                 | 497.40            | 2774.72                   |
| 650-01-1             | BANK CHARGES                  | 193.52                  | .00               | 193.52                    |
| 660-01-1             | DISCOUNTS GIVEN               | 5830.32                 | 308.55            | 6138.87                   |
| 710-01-1             | ADVERTISING                   | 4744.73                 | 846.57            | 5591.30                   |
| 715-01-1             | PRINTING                      | 1091.65                 | .00               | 1091.65                   |
| 720-01-1             | DUES & SUBSCRIPTIONS          | 1231.59                 | 25.00             | 1256.59                   |
| 730-01-1             | POSTAL EXPENSE                | 1006.12                 | 162.00            | 1168.12                   |
| 735-01-1             | TELEPHONE                     | 1304.80                 | 298.72            | 1603.52                   |
| 740-01-1             | TAXES & LICENSES              | 16573.00                | 3179.65           | 19752.65                  |
| 750-01-1             | INSURANCE EXPENSE             | 5616.41                 | 81.67             | 5698.08                   |
| 760-01-1             | RENTAL EXPENSE                | 1320.12                 | .00               | 1320.12                   |
| 780-01-1             | LEGAL & PROFESSIONAL          | 6946.69                 | 935.55            | 7882.24                   |
| 790-01-1             | UTILITIES                     | 6589.12                 | 1084.20           | 7673.32                   |
|                      |                               |                         | EXPENSES TOTAL    | 701091.03                 |
|                      |                               | PROFIT & LOSS           | ACCOUNTS TOTAL    | 28580.01                  |
| ACCOUNTS:            | : 31                          |                         | REPORT TOTAL      | 28580.01<br>END OF REPORT |

USER: SSI ToW

Sample Reports

TIME: 2:07 PM

### DETAIL LEDGER PERIOD 09/02 SEP ENDING 09/30/02

G/L# FIRST TO 120-01-0

| G/L#     | DESCRIPTION         | DATE     | JRNL | ENT   | МЕМО                        | BEGINNING | ACTIVITY     | ENDING    |
|----------|---------------------|----------|------|-------|-----------------------------|-----------|--------------|-----------|
| 100-01-0 | CASH                | 09/07/02 | 1000 | 351 3 | POSTING FROM SALES REG 0535 | 275621.84 | 117.52       |           |
|          |                     | 09/21/02 | 1000 | 353   | POSTING FROM SALES REG 0537 |           | 54.81        |           |
|          |                     | 09/07/02 | 2000 | 312   | AP CHECK REGISTER #0346     |           | (7585.19)    |           |
|          |                     | 09/07/02 | 2000 | 313   | AP CHECK REGISTER #0348     |           | (65707.59)   |           |
|          |                     | 09/14/02 | 2000 | 315   | AP CHECK REGISTER #0349     |           | (6559.95)    |           |
|          |                     | 09/21/02 | 2000 | 317   | AP CHECK REGISTER #0351     |           | (12911.21)   |           |
|          |                     | 09/07/02 | 3000 | 407   | BOUNCED CHECKS              |           | (130.18)     |           |
|          |                     | 09/07/02 | 3000 | 408   | REGULAR INCOME              |           | 20906.21     |           |
|          |                     | 09/21/02 | 3000 | 410   | AR CASH RECEIPTS REG #0460  |           | 14175.97     |           |
|          |                     | 09/28/02 | 3000 | 413   | AR CASH RECEIPTS REG #0462  |           | 30788.04     |           |
|          |                     | 09/05/02 | 4000 | 131   | PR CHECK REGISTER #0404     |           | (995.37)     |           |
|          |                     | 09/05/02 | 4000 | 133   | PR CHECK REGISTER #0406     |           | (3502.44)    |           |
|          |                     | 09/14/02 | 4000 | 134   | PR CHECK REGISTER #0407     |           | (946.82)     |           |
|          |                     | 09/21/02 | 4000 | 136   | PR CHECK REGISTER #0409     |           | (946.82)     |           |
|          |                     | 09/21/02 | 4000 | 138   | PR CHECK REGISTER #0411     |           | (3431.97)    |           |
|          |                     | 09/28/02 | 8000 | 031   | CORRECT BANK BALANCES       |           | 613.73       | 239560.58 |
| 100-02-0 | CASH                | 09/07/02 | 2000 | 312   | AP CHECK REGISTER #0346     | 55544.14  | (3792.60)    |           |
|          |                     | 09/07/02 | 2000 | 313   | AP CHECK REGISTER #0348     |           | (32853.80)   |           |
|          |                     | 09/14/02 | 2000 | 316   | AP CHECK REGISTER #0350     |           | (5908.81)    |           |
|          |                     | 09/21/02 | 2000 | 318   | AP CHECK REGISTER #0352     |           | (4648.78)    |           |
|          |                     | 09/07/02 | 3000 | 408   | AR CASH RECEIPTS REG #0458  |           | 1442.83      |           |
|          |                     | 09/14/02 | 3000 | 409   | AR CASH RECEIPTS REG #0459  |           | 15238.86     |           |
|          |                     | 09/21/02 | 3000 | 411   | AR CASH RECEIPTS REG #0461  |           | 1167.91      |           |
|          |                     | 09/05/02 | 4000 | 132   | PR CHECK REGISTER #0405     |           | (650.83)     |           |
|          |                     | 09/14/02 | 4000 | 135   | PR CHECK REGISTER #0408     |           | (586.92)     |           |
|          |                     | 09/21/02 | 4000 | 137   | PR CHECK REGISTER #0410     |           | (586.92)     |           |
|          |                     | 09/28/02 | 8000 | 031   | CORRECT BANK BALANCES       |           | 529.04       | 24894.12  |
| 110-01-0 | PETTY CASH          |          |      |       |                             | 132.87    |              | 132.87    |
| 110-02-0 | PETTY CASH          |          |      |       |                             | 123.96    |              | 123.96    |
| 120-01-0 | ACCOUNTS RECEIVABLE | 09/07/02 | 1000 | 351   | POSTING FROM SALES REG 0535 | 66198.96  | 23706.78     |           |
|          |                     | 09/14/02 | 1000 | 352   | POSTING FROM SALES REG 0536 |           | 27956.01     |           |
|          |                     | 09/21/02 | 1000 | 353   | POSTING FROM SALES REG 0537 |           | 21392.23     |           |
|          |                     | 09/27/02 | 1000 | 354   | POSTING FROM SALES REG 0538 |           | 18818.95     |           |
|          |                     | 09/07/02 | 3000 | 406   | MAINTENANCE CONTRACT INCOME |           | 541.47       |           |
|          |                     | 09/07/02 | 3000 | 407   | AR RETURNED CHECK REG #0122 |           | 150.18       |           |
|          |                     | 09/07/02 | 3000 | 408   | BRANCH 1                    |           | (21028.63)   |           |
|          |                     | 09/14/02 | 3000 | 409   | AR CASH RECEIPTS REG #0459  |           | (11373.52)   |           |
|          |                     | 09/21/02 | 3000 | 410   | AR CASH RECEIPTS REG #0460  |           | (14175.97)   |           |
|          |                     | 09/28/02 | 3000 | 413   | AR CASH RECEIPTS REG #0462  |           | (23442.61)   |           |
|          |                     | 09/28/02 | 6000 | 293   | JC INVOICING REGISTER #0293 |           | 810.12       | 89553.97  |
|          |                     |          |      |       |                             |           | REPORT TOTAL | 354265.50 |

| DATE: 04/22/02<br>USER: SSI ToW                                                                                                    | DEMO COMPANY<br>JOURNAL PRINT            |                                           | GLR720 PAGE: 1<br>TIME: 2:11 PM                                                       |
|----------------------------------------------------------------------------------------------------|------------------------------------------|-------------------------------------------|---------------------------------------------------------------------------------------|
| PERIOD 09/02 SEP ENDING DATE 09/30/0<br>JOURNAL 1000 ENTRIES 351 TO 352                                                                                                    | 2                                        |                                           |                                                                                       |
| LN# G/L# T DESCRIPTION                                                                                                    | MEMO                                     | DEBIT                                     | CREDIT                                                                                |
| Journal 1000 SALES<br>Entry 351 09/07/02 POSTING FROM SALES                                                                                                    | REGISTER 0535                            |                                           |                                                                                       |
| 001 100-01-0 A CASH<br>002 120-01-0 A ACCOUNTS RECEIVABLE<br>003 120-02-0 A ACCOUNTS RECEIVABLE<br>004 175-01-0 A INVENTORY<br>005 175-02-0 A INVENTORY<br>006 330-01-0 L SALES TAX PAYABLE<br>007 330-02-0 L SALES TAX PAYABLE<br>008 410-01-1 R SALES<br>009 410-01-2 R SALES<br>010 410-02-1 R SALES<br>011 410-02-2 R SALES |                                          | 117.52<br>23706.78<br>15786.58            | 16087.15<br>10546.71<br>75.63<br>143.56<br>21975.42<br>1773.25<br>10153.07<br>5489.95 |
| 011 410-02-2 R SALES<br>012 530-01-1 E COST OF GOODS SOLD<br>013 530-01-2 E COST OF GOODS SOLD<br>014 530-02-1 E COST OF GOODS SOLD<br>015 530-02-2 E COST OF GOODS SOLD<br>Entry 352 09/14/02 POSTING FROM SALES                                                                                                    | REGISTER 0536                            | 14960.75<br>1126.40<br>7166.99<br>3379.72 | 5489.95                                                                               |
| 001 120-01-0 A ACCOUNTS RECEIVABLE<br>002 120-02-0 A ACCOUNTS RECEIVABLE<br>003 175-01-0 A INVENTORY<br>004 175-02-0 A INVENTORY                                                                                                    |                                          | 27956.01<br>11584.19                      | 18826.60<br>7896.57                                                                   |
| 005 330-01-0 L SALES TAX PAYABLE<br>006 330-02-0 L SALES TAX PAYABLE<br>007 410-01-1 R SALES<br>008 410-01-2 R SALES<br>009 410-02-1 R SALES<br>010 410-02-2 R SALES<br>011 176-01-0 A NONSTOCKED INVENTORY<br>012 176-02-0 A NONSTOCKED INVENTORY                                                                              |                                          |                                           | 502.04<br>56.31<br>22128.02<br>5325.95<br>10589.29<br>938.59<br>73.55<br>47.55        |
| 013 530-01-1 E COST OF GOODS SOLD<br>014 530-01-2 E COST OF GOODS SOLD<br>015 530-02-1 E COST OF GOODS SOLD<br>016 530-02-2 E COST OF GOODS SOLD                                                                                                    |                                          | 15697.96<br>3202.19<br>7355.27<br>588.85  |                                                                                       |
|                                                                                                    | JOURNAL                                  | TOTAL 132629.21                           | 132629.21                                                                             |
| T-2000 דיז דיז אסד (ב-2005 דין דיז דיז אסדיד דיז אסדיד דיז אסדיד דיז אסדיד דיז אסדיד דיז אסדיד דיז אסדיד דיז אס                                                                                                    | REPORT<br>C-CADITAL R-REVENUE F-EXDENCE) | TOTAL 132629.21                           | 132629.21                                                                             |
| ENTRIES: 2                                                                                                    | C-CRITIAN, K-REVENUE, E-EAFENDE)         |                                           | END OF REPORT                                                                         |

DATE: 04/22/02

DEMO COMPANY

GLR730 PAGE: 1

Sample Reports

USER: SSI ToW

ENDING BALANCES PRINT

TIME: 1:37 PM

G/L# 100-01-0 TO 290-02-0

| G/L#     | DESCRIPTION               | 04/02 APR   | 05/02 MAY   | 06/02 JUN   | 07/02 JUL   | 08/02 AUG   | 09/02 SEP   |
|----------|---------------------------|-------------|-------------|-------------|-------------|-------------|-------------|
| 100-01-0 | CASH                      | 219383.96   | 219584.98   | 206573.21   | 231092.50   | 275621.84   | 239560.58   |
| 100-02-0 | CASH                      | 56014.96    | 63564.29    | 58701.38    | 61936.67    | 55544.14    | 24894.12    |
| 110-01-0 | PETTY CASH                | 1094.03     | 378.12      | 99.32       | 7.87        | 132.87      | 132.87      |
| 110-02-0 | PETTY CASH                | 765.76      | 83.68       | 77.18       | 129.96      | 123.96      | 123.96      |
| 120-01-0 | ACCOUNTS RECEIVABLE       | 134923.45   | 143897.65   | 141349.20   | 132982.49   | 66198.96    | 89553.97    |
| 120-02-0 | ACCOUNTS RECEIVABLE       | 48865.25    | 46435.55    | 44581.00    | 46628.04    | 41388.27    | 72630.25    |
| 150-01-0 | EQUIPMENT OWNED           | 73638.77    | 36699.71    | 56820.44    | 56820.44    | 56820.44    | 56820.44    |
| 150-02-0 | EQUIPMENT OWNED           | 42489.57    | 21175.73    | 32785.40    | 32785.40    | 32785.40    | 32785.40    |
| 155-01-0 | EQUIPMENT DEPRECIATION    | (26034.36)  | (27217.74)  | (28401.12)  | (29584.50)  | (30768.38)  | (30768.38)  |
| 155-02-0 | EQUIPMENT DEPRECIATION    | (16234.24)  | (16972.16)  | (17710.08)  | (18448.00)  | (19185.92)  | (19185.92)  |
| 160-01-0 | PROPERTY OWNED            | 110000.00   | 110000.00   | 110000.00   | 110000.00   | 110000.00   | 110000.00   |
| 160-02-0 | PROPERTY OWNED            | 60000.00    | 60000.00    | 60000.00    | 60000.00    | 60000.00    | 60000.00    |
| 165-01-0 | PROPERTY DEPRECIATION     | (7333.26)   | (7666.59)   | (7999.92)   | (8333.25)   | (8666.59)   | (8666.59)   |
| 165-02-0 | PROPERTY DEPRECIATION     | (1166.63)   | (1333.33)   | (1500.00)   | (1666.67)   | (1833.34)   | (1833.34)   |
| 175-01-0 | INVENTORY                 | 101696.56   | 112669.69   | 124387.01   | 125344.87   | 129253.32   | 105051.73   |
| 175-02-0 | INVENTORY                 | 59974.21    | 64722.83    | 69793.47    | 70208.01    | 71311.85    | 55156.88    |
| 176-01-0 | NONSTOCKED INVENTORY      | 2109.28     | 2705.78     | 3284.01     | 3857.64     | 3857.64     | 3392.54     |
| 176-02-0 | NONSTOCKED INVENTORY      | 1581.96     | 2029.33     | 2463.01     | 2893.23     | 2893.23     | 1694.75     |
| 178-01-0 | IN TRANSIT INVENTORY      | 2439.18     | 2434.35     | 2379.25     | 2599.56     | 2467.56     | 4426.54     |
| 178-02-0 | IN TRANSIT INVENTORY      | 1182.22     | 1179.88     | 1153.18     | 1259.96     | 1079.96     | (157.49)    |
| 179-01-0 | WORK IN PROCESS           | .00         | .00         | .00         | .00         | .00         | .00         |
| 180-01-0 | PREPAID TAXES & INSURANCE | 541.81      | 2650.24     | 2146.55     | 1732.01     | 1602.01     | 1512.01     |
| 180-02-0 | PREPAID TAXES & INSURANCE | 312.63      | 1529.18     | 1238.56     | 999.37      | 774.37      | 669.37      |
| 190-01-0 | DEPOSITS                  | 712.43      | 578.25      | 578.25      | 578.25      | 578.25      | 578.25      |
| 190-02-0 | DEPOSITS                  | 411.07      | 333.66      | 333.66      | 333.66      | 333.66      | 333.66      |
| 192-01-0 | EMPLOYEE ADVANCES         | .00         | 2800.00     | 2300.00     | 1800.00     | 950.00      | 440.00      |
| 195-01-0 | GOODWILL                  | 20000.00    | 20000.00    | 20000.00    | 20000.00    | 20000.00    | 20000.00    |
| 195-02-0 | GOODWILL                  | 12000.00    | 12000.00    | 12000.00    | 12000.00    | 12000.00    | 12000.00    |
|          | ASSETS TOTAL              | 899368.61   | 874263.08   | 897432.96   | 917957.51   | 885263.50   | 831145.60   |
| 210-01-0 | CAPITAL STOCK             | (120000.00) | (120000.00) | (120000.00) | (120000.00) | (120000.00) | (120000.00) |
| 210-02-0 | CAPITAL STOCK             | (40000.00)  | (40000.00)  | (40000.00)  | (40000.00)  | (40000.00)  | (40000.00)  |
| 290-01-0 | RETAINED EARNINGS         | (238603.23) | (238603.23) | (238603.23) | (238603.23) | (238603.23) | (238603.23) |
| 290-02-0 | RETAINED EARNINGS         | (81920.53)  | (81920.53)  | (81920.53)  | (81920.53)  | (81920.53)  | (81920.53)  |
|          | EQUITY TOTAL              | (480523.76) | (480523.76) | (480523.76) | (480523.76) | (480523.76) | (480523.76) |
|          | REPORT TOTAL              | 418844.85   | 393739.32   | 416909.20   | 437433.75   | 404739.74   | 350621.84   |

ACCOUNTS: 32

| DATE: 04/22/02<br>USER: SSI TOW             |             | DEMO COMPANY<br>BUDGETS PRIN | Т           |             | GI<br>TJ    | LR740 PAGE: 1<br>IME: 1:38 PM |
|---------------------------------------------|-------------|------------------------------|-------------|-------------|-------------|-------------------------------|
| G/L# 410-01-1 TO 640-02-2                   |             |                              |             |             |             |                               |
| G/L# DESCRIPTION                            | 04/02 APR   | 05/02 MAY                    | 06/02 JUN   | 07/02 JUL   | 08/02 AUG   | 09/02 SEP                     |
| 410-01-1 SALES                              | (70000.00)  | (70000.00)                   | (70000.00)  | (70000.00)  | (70000.00)  | (70000.00)                    |
| 410-01-2 SALES                              | (20000.00)  | (20000.00)                   | (20000.00)  | (20000.00)  | (20000.00)  | (20000.00)                    |
| 410-02-1 SALES                              | (35000.00)  | (35000.00)                   | (35000.00)  | (35000.00)  | (35000.00)  | (35000.00)                    |
| 410-02-2 SALES                              | (7000.00)   | (7000.00)                    | (7000.00)   | (7000.00)   | (7000.00)   | (7000.00)                     |
| REVENUES TOTAL                              | (132000.00) | (132000.00)                  | (132000.00) | (132000.00) | (132000.00) | (132000.00)                   |
| 530-01-1 COST OF GOODS SOLD                 | 40000.00    | 40000.00                     | 40000.00    | 40000.00    | 40000.00    | 40000.00                      |
| 530-01-2 COST OF GOODS SOLD                 | 14000.00    | 14000.00                     | 14000.00    | 14000.00    | 14000.00    | 14000.00                      |
| 530-02-1 COST OF GOODS SOLD                 | 21000.00    | 21000.00                     | 21000.00    | 21000.00    | 21000.00    | 21000.00                      |
| 530-02-2 COST OF GOODS SOLD                 | 3500.00     | 3500.00                      | 3500.00     | 3500.00     | 3500.00     | 3500.00                       |
| 540-01-1 SALES TAX                          | 900.00      | 900.00                       | 900.00      | 900.00      | 900.00      | 900.00                        |
| 540-01-2 SALES TAX                          | 400.00      | 400.00                       | 400.00      | 400.00      | 400.00      | 400.00                        |
| 540-02-1 SALES TAX                          | 400.00      | 400.00                       | 400.00      | 400.00      | 400.00      | 400.00                        |
| 540-02-2 SALES TAX                          | 100.00      | 100.00                       | 100.00      | 100.00      | 100.00      | 100.00                        |
| 550-01-1 SALARIES                           | 11000.00    | 11000.00                     | 11000.00    | 11000.00    | 11000.00    | 11000.00                      |
| 550-01-2 SALARIES                           | 3000.00     | 3000.00                      | 3000.00     | 3000.00     | 3000.00     | 3000.00                       |
| 550-02-1 SALARIES                           | /000.00     | 7000.00                      | /000.00     | 7000.00     | 7000.00     | 1000.00                       |
| 550-02-2 SALARIES<br>560-01-1 DAVROLL TAVES | 1200.00     | 1200.00                      | 1200.00     | 1200.00     | 1200.00     | 1200.00                       |
| 560-01-2 DAVROLL TAXES                      | 950.00      | 950.00                       | 950.00      | 950.00      | 950.00      | 950.00                        |
| 560-01-2 PAIROLL TAXES                      | 1600 00     | 1600 00                      | 1600 00     | 1600 00     | 1600 00     | 1600 00                       |
| 570-01-1 EMPLOYEE EXPENSES                  | 200.00      | 200.00                       | 200.00      | 200.00      | 200.00      | 200.00                        |
| 570-01-2 EMPLOYEE EXPENSES                  | 50.00       | 50.00                        | 50.00       | 50.00       | 50.00       | 50.00                         |
| 570-02-1 EMPLOYEE EXPENSES                  | 100.00      | 100.00                       | 100.00      | 100.00      | 100.00      | 100.00                        |
| 570-02-2 EMPLOYEE EXPENSES                  | 25.00       | 25.00                        | 25.00       | 25.00       | 25.00       | 25.00                         |
| 580-01-1 ENTERTAINMENT                      | 200.00      | 200.00                       | 200.00      | 200.00      | 200.00      | 200.00                        |
| 580-01-2 ENTERTAINMENT                      | 50.00       | 50.00                        | 50.00       | 50.00       | 50.00       | 50.00                         |
| 580-02-1 ENTERTAINMENT                      | 100.00      | 100.00                       | 100.00      | 100.00      | 100.00      | 100.00                        |
| 580-02-2 ENTERTAINMENT                      | 25.00       | 25.00                        | 25.00       | 25.00       | 25.00       | 25.00                         |
| 590-01-1 TRAVEL                             | 300.00      | 300.00                       | 300.00      | 300.00      | 300.00      | 300.00                        |
| 590-01-2 TRAVEL                             | 50.00       | 50.00                        | 50.00       | 50.00       | 50.00       | 50.00                         |
| 590-02-1 TRAVEL                             | 500.00      | 500.00                       | 500.00      | 500.00      | 500.00      | 500.00                        |
| 590-02-2 TRAVEL                             | 25.00       | 25.00                        | 25.00       | 25.00       | 25.00       | 25.00                         |
| 620-01-1 OFFICE EXPENSE                     | 250.00      | 250.00                       | 250.00      | 250.00      | 250.00      | 250.00                        |
| 620-01-2 OFFICE EXPENSE                     | 75.00       | 75.00                        | 75.00       | 75.00       | 75.00       | 75.00                         |
| 620-02-1 OFFICE EXPENSE                     | 150.00      | 150.00                       | 150.00      | 150.00      | 150.00      | 150.00                        |
| 625-01-1 NUTO & TRUCK EXDENSE               | 200 00      | 200 00                       | 200 00      | 200 00      | 200 00      | 200 00                        |
| 625-01-2 AUTO & TRUCK EXPENSE               | 200.00      | 200.00                       | 200.00      | 200.00      | 200.00      | 200.00                        |
| 625-02-1 AUTO & TRUCK EXPENSE               | 100 00      | 100 00                       | 100 00      | 100 00      | 100 00      | 100 00                        |
| 625-02-2 AUTO & TRUCK EXPENSE               | 25.00       | 25.00                        | 25.00       | 25.00       | 25.00       | 25.00                         |
| 640-01-1 FREIGHT                            | 250.00      | 250.00                       | 250.00      | 250.00      | 250.00      | 250.00                        |
| 640-01-2 FREIGHT                            | 75.00       | 75.00                        | 75.00       | 75.00       | 75.00       | 75.00                         |
| 640-02-1 FREIGHT                            | 100.00      | 100.00                       | 100.00      | 100.00      | 100.00      | 100.00                        |
| 640-02-2 FREIGHT                            | 25.00       | 25.00                        | 25.00       | 25.00       | 25.00       | 25.00                         |
| REPORT TOTAL                                | (20650.00)  | (20650.00)                   | (20650.00)  | (20650.00)  | (20650.00)  | (20650.00)                    |

ACCOUNTS: 43

| DATE: | 04/22/02 | DEMO COMPANY      | GLR750 | PAGE: | 1  |
|-------|----------|-------------------|--------|-------|----|
| USER: | SSI ToW  | CHART OF ACCOUNTS | TIME:  | 1:38  | ΡМ |

#### SUMMARY MANAGEMENT TYPE FIRST TO LAST

| G/L#     | DESCRIPTION          | ACCOUNT<br>TYPE | SUMMARY<br>MGMT TYPE |
|----------|----------------------|-----------------|----------------------|
| 100-01-0 | CASH                 | ASSET           | CASH                 |
| 100-02-0 | CASH                 | ASSET           | CASH                 |
| 110-01-0 | PETTY CASH           | ASSET           | CASH                 |
| 110-02-0 | PETTY CASH           | ASSET           | CASH                 |
| 530-01-1 | COST OF GOODS SOLD   | EXPENSE         | COST                 |
| 530-01-2 | COST OF GOODS SOLD   | EXPENSE         | COST                 |
| 530-02-1 | COST OF GOODS SOLD   | EXPENSE         | COST                 |
| 530-02-2 | COST OF GOODS SOLD   | EXPENSE         | COST                 |
| 175-01-0 | INVENTORY            | ASSET           | INVENTORY            |
| 175-02-0 | INVENTORY            | ASSET           | INVENTORY            |
| 178-01-0 | IN TRANSIT INVENTORY | ASSET           | INVENTORY            |
| 178-02-0 | IN TRANSIT INVENTORY | ASSET           | INVENTORY            |
| 310-01-0 | ACCOUNTS PAYABLE     | LIABILITY       | PAYABLES             |
| 310-02-0 | ACCOUNTS PAYABLE     | LIABILITY       | PAYABLES             |
| 120-01-0 | ACCOUNTS RECEIVABLE  | ASSET           | RECEIVABLES          |
| 120-02-0 | ACCOUNTS RECEIVABLE  | ASSET           | RECEIVABLES          |
| 410-01-1 | SALES                | REVENUE         | SALES                |
| 410-01-2 | SALES                | REVENUE         | SALES                |
| 410-02-1 | SALES                | REVENUE         | SALES                |
| 410-02-2 | SALES                | REVENUE         | SALES                |
|          |                      |                 |                      |

ACCOUNTS: 20

| DATE: 04/22/02 DEMO COMPAI         | NY<br>NY      | GLR760 PAGE: 1  |
|------------------------------------|---------------|-----------------|
| USER: 551 TOW TRIAL BALANCE BREA   | NS DATOOT     | IIME: 1.55 PM   |
| G/L# 100-01-0 TO 290-02-0          |               |                 |
|                                    |               | TOTAL GROUP     |
| G/L# DESCRIPTION                   | AMOUNT        | 1 2 3 4 5 6 7 8 |
| 100-01-0 CASH                      | -xxxxxxxx.xx  |                 |
| 100-02-0 CASH                      | -XXXXXXXX.XX  |                 |
| 110-01-0 PETTY CASH                | -XXXXXXXX.XX  |                 |
| 110-02-0 PETTY CASH                | -XXXXXXXX.XX  |                 |
| 120-01-0 ACCOUNTS RECEIVABLE       | -XXXXXXXX.XX  |                 |
| 120-02-0 ACCOUNTS RECEIVABLE       | -XXXXXXXX.XX  |                 |
| 150-01-0 EQUIPMENT OWNED           | -XXXXXXXX.XX  |                 |
| 150-02-0 EQUIPMENT OWNED           | -XXXXXXXX.XX  |                 |
| 155-01-0 EQUIPMENT DEPRECIATION    | -XXXXXXXX.XX  |                 |
| 155-02-0 EQUIPMENT DEPRECIATION    | -XXXXXXXX.XX  |                 |
| 160-01-0 PROPERTY OWNED            | -XXXXXXXX.XX  |                 |
| 160-02-0 PROPERTY OWNED            | -XXXXXXXX.XX  |                 |
| 165-01-0 PROPERTY DEPRECIATION     | -XXXXXXXX.XX  |                 |
| 165-02-0 PROPERTY DEPRECIATION     | -XXXXXXXX.XX  |                 |
| 175-01-0 INVENTORY                 | -XXXXXXXX.XX  |                 |
| 175-02-0 INVENTORY                 | -XXXXXXXX.XX  |                 |
| 176-01-0 NONSTOCKED INVENTORY      | -XXXXXXXX.XX  |                 |
| 176-02-0 NONSTOCKED INVENTORY      | -XXXXXXXX.XX  |                 |
| 178-01-0 IN TRANSIT INVENTORY      | -XXXXXXXX.XX  |                 |
| 178-02-0 IN TRANSIT INVENTORY      | -XXXXXXXX.XX  |                 |
| 179-01-0 WORK IN PROCESS           | -XXXXXXXXX.XX |                 |
| 180-01-0 PREPAID TAXES & INSURANCE | -XXXXXXXX.XX  |                 |
| 180-02-0 PREPAID TAXES & INSURANCE | -XXXXXXXXX.XX |                 |
| 190-01-0 DEPOSITS                  | -XXXXXXXXX.XX |                 |
| 190-02-0 DEPOSITS                  | -XXXXXXXXX.XX |                 |
| 192-01-0 EMPLOYEE ADVANCES         | -XXXXXXXXX.XX |                 |
| 195-01-0 GOODWILL                  | -XXXXXXXXX.XX |                 |
| 195-02-0 GOODWILL                  | -XXXXXXXXX.XX |                 |
| λαςτά το τα                        |               | 1               |
| ASSETS TOTAL                       |               | T               |
| 210-01-0 CAPITAL STOCK             | -XXXXXXXXX.XX |                 |
| 210-02-0 CAPITAL STOCK             | -XXXXXXXX.XX  |                 |
| 290-01-0 RETAINED EARNINGS         | -XXXXXXXX.XX  |                 |
| 290-02-0 RETAINED EARNINGS         | -XXXXXXXXX.XX |                 |
|                                    |               |                 |
| EQUITY TOTAL                       | -XXXXXXXX.XX  | 1               |
| ~                                  |               |                 |
| REPORT TOTAL                       | -XXXXXXXX.XX  |                 |
|                                    |               |                 |
|                                    |               |                 |

ACCOUNTS: 32
| DATE: | 04/22/02 | DEMO COMPANY         | GLR770 | PAGE: | 1  |
|-------|----------|----------------------|--------|-------|----|
| USER: | SSI TOW  | YEARLY TRIAL BALANCE | TIME:  | 2:21  | ΡM |

# PERIOD 08/02 AUG TO 08/02 AUG

G/L# 100-01-0 TO 290-02-0

| G/L#         | DESCRIPTION                  | PERIOD      | BEGINNING   | ACTIVITY     | ENDING                   |
|--------------|------------------------------|-------------|-------------|--------------|--------------------------|
| 100-01-0     | C72H                         | 08/02       | 231092 50   | 38128 14     | =========<br>275621 84 * |
| 100-01-0     | CASH                         | 08/02       | 61936 67    | (4379 94)    | 55544 14 *               |
| 110-01-0     | PETTY CASH                   | 08/02       | 7 87        | 125 00       | 132 87                   |
| 110-02-0     | DETTY CASH                   | 08/02       | 129.96      | (6.00)       | 123.07                   |
| 120-01-0     | ACCOUNTS PECETUARLE          | 08/02       | 132082 40   | (66783 53)   | 66198 96                 |
| 120-01-0     | ACCOUNTS RECEIVABLE          | 08/02       | 46628 04    | (5425 60)    | 41388 27 *               |
| 150-01-0     | FOULDMENT OWNED              | 08/02       | 56820.44    | (0120.00)    | 56820 44                 |
| 150-02-0     | FOULDMENT OWNED              | 08/02       | 32785 40    | .00          | 32785 40                 |
| 155-01-0     | FOULDMENT DEDRECIATION       | 08/02       | (29584 50)  | (1183 88)    | (30768 38)               |
| 155-02-0     | FOULDMENT DEDERCIATION       | 08/02       | (18448 00)  | (1105.00)    | (10185 02)               |
| 160-01-0     | DRODERTY OWNED               | 08/02       | 110000 00   | (737.92)     | 110000 00                |
| 160-02-0     | PRODERTY OWNED               | 08/02       | 60000.00    | .00          | 60000.00                 |
| 165-01-0     | PROPERTY DEPRECIATION        | 08/02       | (8333 25)   | (333,34)     | (8666 59)                |
| 165 - 02 - 0 | PROPERTY DEPRECIATION        | 08/02       | (1666 67)   | (166,67)     | (1833 34)                |
| 175 - 01 - 0 | INVENTORY                    | 08/02       | 125344.87   | 3908.45      | 129253.32                |
| 175-02-0     | INVENTORY                    | 08/02       | 70208.01    | 1103.84      | 71311.85                 |
| 176-01-0     | NONSTOCKED INVENTORY         | 08/02       | 3857.64     | .00          | 3857.64                  |
| 176-02-0     | NONSTOCKED INVENTORY         | 08/02       | 2893.23     | .00          | 2893.23                  |
| 178-01-0     | IN TRANSIT INVENTORY         | 08/02       | 2599.56     | (132.00)     | 2467.56                  |
| 178-02-0     | IN TRANSIT INVENTORY         | 08/02       | 1259.96     | (180.00)     | 1079.96                  |
| 179-01-0     | WORK IN PROCESS              | 08/02       | .00         | .00          | .00                      |
| 180-01-0     | PREPAID TAXES & INSURANCE    | 08/02       | 1732.01     | (130.00)     | 1602.01                  |
| 180-02-0     | PREPAID TAXES & INSURANCE    | 08/02       | 999.37      | (225.00)     | 774.37                   |
| 190-01-0     | DEPOSITS                     | 08/02       | 578.25      | .00          | 578.25                   |
| 190-02-0     | DEPOSITS                     | 08/02       | 333.66      | .00          | 333.66                   |
| 192-01-0     | EMPLOYEE ADVANCES            | 08/02       | 1800.00     | (850.00)     | 950.00                   |
| 195-01-0     | GOODWILL                     | 08/02       | 20000.00    | .00          | 20000.00                 |
| 195-02-0     | GOODWILL                     | 08/02       | 12000.00    | .00          | 12000.00                 |
|              |                              |             |             | ASSETS TOTAL | 885263.50                |
| 210-01-0     | CAPITAL STOCK                | 08/02       | (120000.00) | .00          | (120000.00)              |
| 210-02-0     | CAPITAL STOCK                | 08/02       | (40000.00)  | .00          | (40000.00)               |
| 290-01-0     | RETAINED EARNINGS            | 08/02       | (238603.23) | .00          | (238603.23)              |
| 290-02-0     | RETAINED EARNINGS            | 08/02       | (81920.53)  | .00          | (81920.53)               |
|              |                              |             |             | EQUITY TOTAL | (480523.76)              |
|              |                              |             |             | REPORT TOTAL | 404739.74                |
| *=JOURNAI    | L ACTIVITY NOT EQUAL TO ACCC | UNT ACTIVIT | Ϋ́          |              |                          |

ACCOUNTS: 32

END OF REPORT

DATE: 04/22/02 USER: SSI TOW

#### DEMO COMPANY YEARLY DETAIL LEDGER

GLR770 PAGE: 1 TIME: 1:40 PM

PERIOD 07/02 JUL TO 08/02 AUG

G/L# 100-01-0 TO 100-01-0

| G/L#                      | DESCRIPTION            | DATE C                                                                                                    | JRNL ENI                                                                                                    | MEMO                                                                                                    | PERIOD                   | BEGINNING                           | ACTIVITY                                                                                                    | ENDING                |
|---------------------------|------------------------|----------------------------------------------------------------------------------------------------|----------------------------------------------------------------------------------------------------|----------------------------------------------------------------------------------------------------|--------------------------|-------------------------------------|----------------------------------------------------------------------------------------------------|-----------------------|
| G/L#<br>======<br>100-01- | DESCRIPTION<br>•0 CASH | DATE 0<br>08/03/02 1<br>08/17/02 0<br>08/24/02 0<br>08/23/02 0<br>08/23/02 0<br>08/23/02 0<br>08/14/02 0<br>08/14/02 0<br>08/14/02 0<br>08/10/02 0<br>08/10/02 0<br>08/10/02 0<br>08/10/02 0<br>08/24/02 0<br>08/11/02 0<br>08/31/02 0<br>08/31/02 0<br>08/31/02 0<br>08/31/02 0<br>08/31/02 0<br>08/31/02 0<br>08/31/02 0<br>08/31/02 0<br>08/31/02 0<br>08/31/02 0<br>08/03/02 0<br>08/03/02 0 | JRNL         ENT           1000         346           1000         349           1000         349           1000         349           2000         300           2000         305           2000         305           2000         305           2000         305           2000         305           2000         305           2000         305           2000         307           2000         307           2000         310           3000         397           3000         397           3000         404           3000         404           3000         402           3000         402           3000         402           3000         402           3000         402           3000         402           3000         402           3000         402           4000         121 | MEMO<br>POSTING FROM SALES REG 0530<br>POSTING FROM SALES REG 0532<br>POSTING FROM SALES REG 0533<br>AP CHECK REGISTER #0341<br>CASH<br>LICENSE FEES<br>CASH<br>AP CHECK REGISTER #0342<br>AP CHECK REGISTER #0343<br>AP CHECK REGISTER #0344<br>AP CHECK REGISTER #0345<br>AR CASH RECEIPTS REG #0455<br>AR CASH RECEIPTS REG #0455<br>AR CASH RECEIPTS REG #0455<br>AR CASH RECEIPTS REG #0456<br>AR CASH RECEIPTS REG #0456<br>AR CASH RECEIPTS REG #0457<br>PAY SALES TAX COLLECTED TO<br>PR CHECK REGISTER #0392<br>PR CHECK REGISTER #0394 | PERIOD<br>07/02<br>08/02 | BEGINNING<br>206573.21<br>231092.50 | ACTIVITY<br>.00<br>142.84<br>225.84<br>157.56<br>(88299.40)<br>(119.45)<br>(125.15)<br>(45.85)<br>(2250.63)<br>(700.00)<br>(22342.56)<br>(29247.82)<br>(22291.44)<br>(18697.81)<br>57052.44<br>93026.74<br>47823.16<br>7448.42<br>30377.76<br>92.40<br>470.65<br>200.75<br>(1382.00)<br>(863.89)<br>(1006.27) | ENDING<br>231092.50 * |
|                           |                        | 08/03/02<br>08/10/02<br>08/10/02<br>08/24/02<br>08/24/02<br>08/24/02<br>08/31/02<br>08/14/02<br>08/31/02<br>8                                                                                                    | 4000 119<br>4000 121<br>4000 122<br>4000 124<br>4000 126<br>4000 127<br>4000 129<br>5000 279<br>5000 279<br>8000 030                                                                                                    | PR CHECK REGISTER #0392<br>PR CHECK REGISTER #0394<br>PR CHECK REGISTER #0395<br>PR CHECK REGISTER #0397<br>PR CHECK REGISTER #0399<br>PR CHECK REGISTER #0400<br>PR CHECK REGISTER #0402<br>CASH<br>CASH<br>MOVE CASH TO PETTY CASH                                                                                                    |                          | 1                                   | (863.89)<br>(1006.27)<br>(3892.67)<br>(946.82)<br>(946.82)<br>(3471.33)<br>(946.82)<br>(985.69)<br>(203.00)<br>(125.00)<br>                                                                                                    | 275621.84 *<br>       |

\*=JOURNAL ACTIVITY NOT EQUAL TO ACCOUNT ACTIVITY

ACCOUNTS: 1

END OF REPORT

# General Ledger -7.40

| DATE: 04/22/<br>USER: SSI TO                                                                                                    | 02<br>W                                                                                                    | DEMO COMPANY<br>YEARLY JOURNAL PRINT |       | GL<br>TI                  | R780 PAGE: 1<br>ME: 2:29 PM                                                                    |
|----------------------------------------------------------------------------------------------------|----------------------------------------------------------------------------------------------------|--------------------------------------|-------|---------------------------|------------------------------------------------------------------------------------------------|
| JOURNAL 4000<br>PERIOD 08/02<br>ENTRY 119 TO                                                                                                    | TO 4000<br>AUG TO PERIOD 08/02 AUG<br>120                                                                                                    |                                      |       |                           |                                                                                                |
| LN# G/L#                                                                                                    | DESCRIPTION                                                                                                    | MEMO                                 |       | DEBIT                     | CREDIT                                                                                         |
| Journal 4000<br>Period 08/02<br>Entry 119 08                                                                                                    | PAYROLL<br>AUG<br>/03/02 PR CHECK REGISTER #03                                                                                                    | 392                                  |       |                           |                                                                                                |
| 001 100-01-0<br>002 192-01-0<br>003 180-01-0<br>004 340-01-0<br>005 344-01-0<br>006 350-01-0<br>007 355-01-0<br>008 357-01-0<br>009 550-01-1<br>010 550-01-2<br>011 565-01-1 | CASH<br>EMPLOYEE ADVANCES<br>PREPAID TAXES & INSURANCE<br>401-K PAYABLE<br>CREDIT UNION<br>FEDERAL TAXES PAYABLE<br>STATE TAXES PAYABLE<br>TAXES PAYABLE<br>SALARIES<br>SALARIES<br>401-K EMPLOYER EXPENSE<br>PAYBOL TAXES |                                      |       | 540.00<br>840.00<br>9.30  | $\begin{array}{c} 863.89\\ 50.00\\ 25.00\\ 36.30\\ 80.00\\ 362.26\\ 55.82\\ 25.05 \end{array}$ |
| 012 560-01-1<br>013 560-01-2                                                                                                    | PAYROLL TAXES<br>PAYROLL TAXES                                                                                                    |                                      |       | 43.99<br>65.03            |                                                                                                |
|                                                                                                    |                                                                                                    | ENTRY                                | TOTAL | 1498.32                   | 1498.32                                                                                        |
| Entry 120 08                                                                                                    | /03/02 PR CHECK REGISTER #03                                                                                                    | 393                                  |       |                           |                                                                                                |
| 001 100-02-0<br>002 192-01-0<br>003 180-02-0<br>004 350-02-0<br>005 355-02-0<br>006 357-02-0<br>007 550-02-1<br>008 550-02-2<br>009 560-02-1                                 | CASH<br>EMPLOYEE ADVANCES<br>PREPAID TAXES & INSURANCE<br>FEDERAL TAXES PAYABLE<br>STATE TAXES PAYABLE<br>TAXES PAYABLE<br>SALARIES<br>SALARIES<br>PAYROLL TAXES<br>PAYROLL TAXES                                          |                                      |       | 700.00<br>225.00<br>55.85 | 586.92<br>120.00<br>45.00<br>218.99<br>35.66<br>21.49                                          |
| 010 560-02-2<br>011 750-02-1                                                                                                    | INSURANCE EXPENSE                                                                                                    |                                      |       | 30.00                     |                                                                                                |
|                                                                                                    |                                                                                                    | ENTRY                                | TOTAL | 1028.06                   | 1028.06                                                                                        |
|                                                                                                    |                                                                                                    | PERIOD                               | TOTAL | 2526.38                   | 2526.38                                                                                        |
|                                                                                                    |                                                                                                    | JOURNAL                              | TOTAL | 2526.38                   | 2526.38                                                                                        |
| ENTRIES: 2                                                                                                    |                                                                                                    | REPORT                               | TOTAL | 2526.38<br>E              | 2526.38<br>ND OF REPORT                                                                        |

| DATE: | 04/22/02 | DEMO COMPANY | GLR790 | PAGE: 1 |
|-------|----------|--------------|--------|---------|
| USER: | SSI TOW  | JOURNAL LIST | TIME:  | 1:41 PM |

## FIRST TO LAST

| JOURNAL | DESCRIPTION            | LAST<br>ENTRY |  |
|---------|------------------------|---------------|--|
| 1000    | SALES                  | <br>360       |  |
| 2000    | PAYABLES               | 318           |  |
| 3000    | RECEIVABLES            | 413           |  |
| 4000    | PAYROLL                | 138           |  |
| 5000    | INVENTORY              | 226           |  |
| 6000    | EXPENSE                | 293           |  |
| 7000    | DEPRECIATION           | 079           |  |
| 8000    | MISCELLANEOUS & SUNDRY | 031           |  |
| 9000    | RETAINED EARNINGS      | 003           |  |
|         |                        |               |  |

JOURNALS: 9

END OF REPORT

| DATE: 04/22/02<br>USER: SSI ToW                                             |                                         | DEMO COM<br>REPORT SETUP                                              | PANY<br>LAYOUT                                                      |                                            | GLR310 PAGE: 1<br>TIME: 2:37 PM                                               |
|-----------------------------------------------------------------------------|-----------------------------------------|-----------------------------------------------------------------------|---------------------------------------------------------------------|--------------------------------------------|-------------------------------------------------------------------------------|
| REPORT P&L1 TO P&L1<br>PROFIT & LOSS ONLY                                   |                                         | HEADING L                                                             | EGEND                                                               |                                            |                                                                               |
| T=LINE TYPE<br>A=ADD OR SUBTRACT<br>S=SIGN REVERSAL<br>G=TOTAL GROUP TO ADD | P=TOTA<br>R=ROLL<br>O=CLEA<br>TO W=WRIT | L GROUP TO PRINT<br>TO NEXT TOTAL GROUP<br>R TOTAL GROUP<br>E TO FILE | GRP=GROUP COU<br>RPTN=REPORT NA<br>FM=REPORT FC<br>% BASE=% OF BASE | E<br>ME<br>RMAT<br>LINE                    | CC=CENTER CAPTION<br>PR=PRINT LINE ON REPORT<br>L=LINES TO SKIP<br>r=RANGE TO |
| REPORT NAME: P&L1 AL                                                        | L PROFIT & LOSS AC                      | COUNTS                                                                |                                                                     |                                            |                                                                               |
| REPORT TY<br>DEFAULT % OF BASE LI                                           | PE: P & L<br>NE: 0030                   | REPRINT<br>LINES TO SKIP AFT                                          | HEADER: NO F<br>ER DESC: 1                                          | RINT FIGURES<br>PRINT WHOLE N<br>MINUS SIG | WITH COMMAS: YES<br>NUMBERS ONLY: NO<br>N IN FIGURES: PARENTHESES             |
| LINE T ACCOUNT                                                              | TOTAL<br>ASGPROWG                       | RP RPTN FM LINE COLUMNS                                               | %<br>BASE                                                           | C P<br>C R L DESCR                         | IPTION                                                                        |
| 0010 C                                                                      |                                         |                                                                       |                                                                     | Y Y 1 REVEN                                | JES                                                                           |
| 0020 A 410-00-0r<br>490-99-9                                                | Y 1                                     |                                                                       | 0030                                                                | Y 0 NOT OI<br>NOT OI                       | N FILE IN COMPANY 01<br>N FILE IN COMPANY 01                                  |
| 0030 Т                                                                      | 1 + Y N                                 |                                                                       | 0030                                                                | Y 1 TOTAL                                  | REVENUES                                                                      |
| 0040 C                                                                      |                                         |                                                                       |                                                                     | YY1 COST (                                 | OF SALES                                                                      |
| 0050 A 530-00-0r<br>530-99-9                                                | N 1                                     |                                                                       | 0030                                                                | Y O NOT OI<br>NOT OI                       | N FILE IN COMPANY 01<br>N FILE IN COMPANY 01                                  |
| 0060 A 640-00-0r<br>640-99-9                                                | N 1                                     |                                                                       | 0030                                                                | Y O NOT OI<br>NOT OI                       | N FILE IN COMPANY 01<br>N FILE IN COMPANY 01                                  |
| 0070 T                                                                      | 1 - Y N                                 |                                                                       | 0030                                                                | Y 1 TOTAL                                  | COST OF SALES                                                                 |
| 0080 T                                                                      | 2 N N N                                 |                                                                       | 0030                                                                | Y 1 GROSS                                  | PROFIT                                                                        |
| 0090 C                                                                      |                                         |                                                                       |                                                                     | Y Y 1 GENERA                               | AL & ADMINISTRATIVE                                                           |
| 0100 A 520-00-0r                                                            | N 1                                     |                                                                       | 0030                                                                | Y 0 NOT OI                                 | N FILE IN COMPANY 01                                                          |
| 0110 A 535-00-0r                                                            | N 1                                     |                                                                       | 0030                                                                | Y 0 NOT OI                                 | N FILE IN COMPANY 01<br>N FILE IN COMPANY 01                                  |
| 0120 A 650-00-0r                                                            | N 1                                     |                                                                       | 0030                                                                | Y 0 NOT OI                                 | N FILE IN COMPANY OF<br>N FILE IN COMPANY 01                                  |
| 0130 T                                                                      | 1 - Y N                                 |                                                                       | 0030                                                                | Y 1 TOTAL                                  | N FILE IN COMPANY UI<br>GENERAL & ADMINISTRATIVE                              |
| 0140 T                                                                      | 2 N N Y                                 |                                                                       | 0030                                                                | Y O NET P                                  | ⊃≞<br>ROFIT OR LOSS                                                           |

RANGE TO LINES: THE RANGE OF DEPARTMENTS AND BRANCHES TO BE INSERTED IS DETERMINED BY THE FROM AND TO ACCOUNTS WITHIN THE LIMITS OF THE GROUP CODE (RANGE TO LINES ARE DENOTED BY 'r' AND ARE ACCOUNT AND HEADER TYPE LINES) HEADER LINE TYPES: GROUP CODE=DEPARTMENTS AND BRANCHES ARE INSERTED BASED ON THE REPORT GROUP CODE, HEADER RANGE= DEPARTMENTS AND BRANCHES ARE INSERTED BASED ON THE FROM AND TO ACCOUNTS IN THE HEADER PORTION OF THIS LINE WITHIN THE LIMITS OF THE GROUP CODES, SPECIFIC=THIS SPECIFIC G/L# WILL PRINT FOR THE COMPANY LISTED (NO DEPARTMENT OR BRANCH INSERTION WILL OCCUR)

REPORTS: 1 04/22/02 END OF REPORT GLR820 PAGE 1

|                    |                |                       | STATEMENT OF<br>REVENUES & EXPENDITURES<br>ALL PROFIT & LOSS ACCOUNTS<br>COMPANY<br>ALL ACCOUNTS CONSOLIDATED |                      |                |                         |             |
|--------------------|----------------|-----------------------|----------------------------------------------------------------------------------------------------|----------------------|----------------|-------------------------|-------------|
|                    |                | DEBIOD GED            | AS OF 09/30/02                                                                                                | VEND TO              |                | VEND TO                 |             |
| ENDING 09/02       | PERCENT        | ENDING 09/01          | PERCENT                                                                                                    | DATE 2002            | PERCENT        | DATE 2001               | PERCENT     |
| =================  | =========      | ===============       |                                                                                                    |                      | ==========     |                         |             |
|                    |                |                       | REVENUES                                                                                                    |                      |                |                         |             |
| 136,699.11         | 99.0 %         | 129,682.05            | 90.9 % SALES                                                                                                  | 1,237,862.04         | 90.3 %         | 1,147,050.41            | 90.4 %      |
| 0.00               | 0.0 %          | 133.06                | 0.1 % MISCELLANEOUS INCOME                                                                                    | 1,059.17             | 0.1 %          | 1,184.36                | 0.1 %       |
| 0.00               | 0.0 %          | 11,036.22             | 7.7 % CONSULTING & DESIGN                                                                                     | 113,197.02           | 8.3 %          | 103,145.42              | 8.1 %       |
| 20.00              | 0.0 %          | 592.50<br>77 77       | 0.4 6 FINANCE CHARGES                                                                                         | 5,100.52<br>2 152 09 | 0.4 8          | 5,030.52                | 0.4 6       |
| 195.63             | 0.0 %          | 968.68                | 0.7 % DISCOUNTS TAKEN                                                                                         | 10,453.54            | 0.2 %          | 8,798.59                | 0.3 %       |
| 138,057.51         | 100.0 %        | 142,645.34            | <br>100.0 % TOTAL REVENUES                                                                                    | 1,370,825.27         | 100.0 %        | 1,269,070.00            | <br>100.0 % |
|                    |                |                       | COST OF SALES                                                                                                 |                      |                |                         |             |
|                    |                |                       |                                                                                                    |                      |                |                         |             |
| 92,841.09          | 67.3 %         | 87,389.00             | 61.3 % COST OF GOODS SOLD                                                                                     | 833,285.09           | 60.8 %         | 776,334.00              | 61.2 %      |
| 809.70             | 0.6 %          | 394.27                | 0.3 % FREIGHT                                                                                                 | 5,299.46             | 0.4 %          | 3,6/5.16                | 0.3 %       |
| 93,650.79          | 67.8 %         | 87,783.27             | 61.5 % TOTAL COST OF SALES                                                                                    | 838,584.55           | 61.2 %         | 780,009.16              | 61.5 %      |
| 44,406.72          | 32.2 %         | <br>54,862.07         | <br>38.5 % GROSS PROFIT                                                                                       | 532,240.72           | 38.8 %         | 489,060.84              | <br>38.5 %  |
|                    |                |                       | GENERAL & ADMINISTRATIVE EXPENS                                                                               | ES                   |                |                         |             |
|                    |                |                       |                                                                                                    |                      |                |                         |             |
| 457.98             | 0.3 %          | 781.01                | 0.6 % PURCHASES - MISCELLANEOUS                                                                               | 5,239.86             | 0.4 %          | 5,196.12                | 0.4 %       |
| 0.00               | 0.0 %          | 732.43                | 0.5 % INVENTORY ADJUSTMENTS                                                                                   | 6,620.84             | 0.5 %          | 6,405.40                | 0.5 %       |
| 490.57             | 0.4 %          | 1,594.93              | I.I % SALES TAX                                                                                               | 14,221.65            | 1.0 %          | 102 604 72              | 1.1 %       |
| 1 860 87           | 149            | 21,011.77<br>6 112 70 | 13.2 % DAVDOLL TAYES                                                                                          | 47 877 32            | 13.9 %         | 103,004.73<br>54 504 37 | 14.5 %      |
| 189 48             | 0 1 %          | 0,112.70              | 1.3 % FAIROLL TAKES<br>0 0 % 401-K EMPLOYER EXPENSE                                                           | 1 528 94             | 0 1 %          | 0 00                    |             |
| 392.50             | 0.3 %          | 362.54                | 0.3 % EMPLOYEE EXPENSES                                                                                       | 3,573,41             | 0.3 %          | 3,075,92                | 0.2 %       |
| 0.00               | 0.0 %          | 328.00                | 0.2 % ENTERTAINMENT                                                                                           | 6,722.88             | 0.5 %          | 6,561.01                | 0.5 %       |
| 400.41             | 0.3 %          | 831.31                | 0.6 % TRAVEL                                                                                                  | 12,805.79            | 0.9 %          | 14,682.94               | 1.2 %       |
| 0.00               | 0.0 %          | 1,837.35              | 1.3 % DEPRECIATION EXPENSE                                                                                    | 15,551.84            | 1.1 %          | 16,871.71               | 1.3 %       |
| 125.77             | 0.1 %          | 450.97                | 0.3 % OFFICE EXPENSE                                                                                          | 3,511.88             | 0.3 %          | 4,023.66                | 0.3 %       |
| 211.23             | 0.2 %          | 1,028.92              | 0.7 % AUTO & TRUCK EXPENSE                                                                                    | 3,530.18             | 0.3 %          | 2,411.26                | 0.2 %       |
| 426.81             | 0.3 %          | 217.82                | 0.2 % MISCELLANEOUS EXPENSE                                                                                   | 1,929.08             | 0.1 %          | 1,464.97                | 0.1 %       |
| 0.00               | 0.0 %          | 27.36                 | 0.0 % BANK CHARGES                                                                                            | 409.53               | 0.0 %          | 376.96                  | 0.0 %       |
| 308.55             | 0.2 %          | 1 116 70              | U.5 % DISCOUNTS GIVEN                                                                                         | 7,768.78             | U.6 %          | 6,772.02                | 0.5 %       |
| 1,05/.69<br>201 0F | U.8 ぎ<br>0 つ ♀ | 170./U                | U.O & ADVERIISING<br>0 1 & DDINTING                                                                           | 9,/4/.82             | U./ 3<br>0 2 ° | 8,839.82<br>2 005 12    | U./ %       |
| 291.85<br>25 00    | 0.2 6          | 19.97<br>202 70       | 0.1 % PRINIING<br>0.1 % DHEG & CHECCETETIONS                                                                  | 2,204.98             | 0.2 6          | 2,995.13                | 0.2 6       |
| 25.00              | 0.0 %          | 190 44                | 0.1 % POSTAL EXPENSE                                                                                          | 2,309.12             | 0.2 %          | 2,014.00<br>1,979 NK    | 0.2 %       |
| 375.42             | 0.3 %          | 296.37                | 0.2 % TELEPHONE                                                                                               | 2,786,91             | 0.2 %          | 2,479.82                | 0.2 %       |
| 4,953.23           | 3.6 %          | 3,484.90              | 2.4 % TAXES & LICENSES                                                                                        | 34,121.94            | 2.5 %          | 26,717.91               | 2.1 %       |
| 141.67             | 0.1 %          | 968.32                | 0.7 % INSURANCE EXPENSE                                                                                       | 7,895.29             | 0.6 %          | 7,419.96                | 0.6 %       |
| 0.00               | 0.0 %          | 516.00                | 0.4 % RENTAL EXPENSE                                                                                          | 4,128.00             | 0.3 %          | 4,644.00                | 0.4 %       |

04/22/02

GLR820 PAGE 2

| PERIOD SEP<br>ENDING 09/02 | PERCENT        | PERIOD SEP<br>ENDING 09/01 | AS OF 09/30/02<br>PERCENT                        | YEAR TO<br>DATE 2002   | PERCENT        | YEAR TO<br>DATE 2001   | PERCENT        |
|----------------------------|----------------|----------------------------|--------------------------------------------------|------------------------|----------------|------------------------|----------------|
| 1,009.35<br>1,496.99       | 0.7 %<br>1.1 % | 1,342.35<br>1,290.08       | 0.9 % LEGAL & PROFESSIONAL<br>0.9 % UTILITIES    | 11,970.79<br>15,795.46 | 0.9 %<br>1.2 % | 11,824.48<br>14,929.98 | 0.9 %<br>1.2 % |
| 32,522.79                  | 23.6 %         | 46,279.34                  | TOTAL GENERAL & ADMINISTRATIVE<br>32.4 % EXPENSE | 415,712.96             | 30.3 %         | 403,649.16             | 31.8 %         |
| 11,883.93                  | 8.6 %          | 8,582.73                   | 6.0 % NET PROFIT OR LOSS                         | 116,527.76             | 8.5 %          | 85,411.68              | 6.7 %          |

04/22/02 GLR822 PAGE 1 STATEMENT OF REVENUES & EXPENDITURES ALL PROFIT & LOSS ACCOUNTS COMPANY ALL ACCOUNTS CONSOLIDATED AS OF 09/30/02 PERIOD SEP PERIOD SEP VARIANCE ENDING 09/02 PERCENT ENDING 09/01 PERCENT AMOUNT PERCENT \_\_\_\_\_ REVENUES 
 136,699.11
 99.0 %
 129,682.05
 90.9 %
 7,017.06
 5.4 %

 0.00
 0.0 %
 133.06
 0.1 %
 (133.06)
 (100.0)%

 0.00
 0.0 %
 11,036.22
 7.7 %
 (11,036.22)
 (100.0)%

 20.00
 0.0 %
 592.56
 0.4 %
 (572.56)
 (96.6)%

 1,142.77
 0.8 %
 232.77
 0.2 %
 910.00
 390.9 %

 195.63
 0.1 %
 968.68
 0.7 %
 (773.05)
 (79.8)%
 SALES MISCELLANEOUS INCOME CONSULTING & DESIGN FINANCE CHARGES INTEREST INCOME DISCOUNTS TAKEN 138,057.51 100.0 % 142,645.34 100.0 % (4,587.83) (3.2)% TOTAL REVENUES COST OF SALES 92,841.09 67.3 % 87,389.00 61.3 % 5,452.09 6.2 % COST OF GOODS SOLD 809.70 0.6 % 394.27 0.3 % 415.43 105.4 % FREIGHT TOTAL COST OF SALES 93,650.79 67.8 % 87,783.27 61.5 % 5,867.52 6.7 % \_\_\_\_\_ \_\_\_\_\_ GROSS PROFIT 44,406.72 32.2 % 54,862.07 38.5 % (10,455.35) (19.1)% GENERAL & ADMINISTRATIVE EXPENSES 

 DURCHASES - MISCELLANEOUS
 457.98
 0.3
 781.01
 0.6
 (323.03)
 (41.4)%

 INVENTORY ADJUSTMENTS
 0.00
 0.0%
 732.43
 0.5%
 (732.43)
 (100.0)%

 SALES TAX
 490.57
 0.4%
 1,594.93
 1.1%
 (1,104.36)
 (69.2)%

 SALARIES
 18,063.88
 13.1%
 21,611.77
 15.2%
 (3,547.89)
 (16.4)%

 PAYROLL TAXES
 1,860.87
 1.4%
 6,112.70
 4.3%
 (4,251.83)
 (69.6)%

 401-K EMPLOYER EXPENSE
 189.48
 0.1%
 0.00
 0.0%
 189.44
 999.9%

 EMPLOYEE EXPENSES
 392.50
 0.3%
 362.54
 0.3%
 29.96
 8.3%

 ENTERTAINMENT
 0.00
 0.0%
 328.00
 0.2%
 (328.00)
 (100.0)%

 DEPRECIATION EXPENSE
 125.77
 0.1%
 450.97
 0.3%
 (325.20)
 (72.1)%

 MISCELLANEOUS EXPENSE
 121.72
 0.2%
 1,028.92
 0.7%
 (817.69)
 (79.5)%

 MISCELLANEOUS EXPENSE
 121.23
 0.2%
 77.43
 0.0%
 (27.36)
 (100.0)%

| 04/22/02                       | -            |            | (0.0         | GLR822 PAGE 2 |             |          |
|--------------------------------|--------------|------------|--------------|---------------|-------------|----------|
|                                | A            | S OF 09/30 | /02          |               |             |          |
|                                | PERIOD SEP   |            | PERIOD SEP   |               | VAR         | IANCE    |
|                                | ENDING 09/02 | PERCENT    | ENDING 09/01 | PERCENT       | AMOUNT      | PERCENT  |
|                                |              | ========   |              |               |             |          |
| RENTAL EXPENSE                 | 0.00         | 0.0 %      | 516.00       | 0.4 %         | (516.00)    | (100.0)% |
| LEGAL & PROFESSIONAL           | 1,009.35     | 0.7 %      | 1,342.35     | 0.9 %         | (333.00)    | (24.8)%  |
| UTILITIES                      | 1,496.99     | 1.1 %      | 1,290.08     | 0.9 %         | 206.91      | 16.0 %   |
| TOTAL GENERAL & ADMINISTRATIVE |              |            |              |               |             |          |
| EXPENSE                        | 32,522.79    | 23.6 %     | 46,279.34    | 32.4 %        | (13,756.55) | (29.7)%  |
|                                |              |            |              |               |             |          |
| NET PROFIT OR LOSS             | 11,883.93    | 8.6 %      | 8,582.73     | 6.0 %         | 3,301.20    | 38.5 %   |

04/22/02 GLR824 PAGE 1 STATEMENT OF REVENUES & EXPENDITURES ALL PROFIT & LOSS ACCOUNTS COMPANY ALL ACCOUNTS CONSOLIDATED AS OF 09/30/02 PERIOD SEP PERIOD AUG VARIANCE ENDING 09/02 PERCENT ENDING 08/02 PERCENT AMOUNT PERCENT \_\_\_\_\_ REVENUES SALES MISCELLANEOUS INCOME CONSULTING & DESIGN FINANCE CHARGES INTEREST INCOME DISCOUNTS TAKEN 138,057.51 100.0 % 160,269.47 100.0 % (22,211.96) (13.9)% TOTAL REVENUES COST OF SALES 92,841.09 67.3 % 99,486.00 62.1 % (6,644.91) (6.7)% COST OF GOODS SOLD 809.70 0.6 % 854.51 0.5 % (44.81) (5.2)% FREIGHT TOTAL COST OF SALES 93,650.79 67.8 % 100,340.51 62.6 % (6,689.72) (6.7)% \_\_\_\_\_ \_\_\_\_\_ GROSS PROFIT 44,406.72 32.2 % 59,928.96 37.4 % (15,522.24) (25.9)% GENERAL & ADMINISTRATIVE EXPENSES 

 DURCHASES - MISCELLANEOUS
 457.98
 0.3
 \$ 540.73
 0.3
 \$ (82.75)
 (15.3)

 INVENTORY ADJUSTMENTS
 0.00
 0.0
 \$ 762.58
 0.5
 \$ (762.58)
 (100.0)

 SALES TAX
 490.57
 0.4
 \$ 2,237.05
 1.4
 \$ (1,746.48)
 (78.1)

 SALARIES
 18,063.88
 13.1
 \$ 22,896.37
 14.3
 \$ (4,832.49)
 (21.1)

 PAYROLL TAXES
 1,860.87
 1.4
 \$ 2,730.56
 1.7
 \$ (869.69)
 (31.9)

 PAYROLL TAXES
 1,860.87
 1.4
 \$ 2,730.56
 1.7
 \$ (100.0)
 \$ (11.10)

 PAYROLL TAXES
 1,860.87
 1.4
 \$ 2,730.56
 1.7
 \$ (100.0)
 \$ (11.9)

 PATROLT TAXES
 1,860.87
 1.4
 \$ 2,730.56
 1.7
 \$ (869.69)
 (31.9)

 EMPLOYER EXPENSE
 189.48
 0.1
 \$ 2,28.59
 0.1
 \$ (11.05.66)
 (010.0)
 \$ (1,105.66)
 (100.0)
 \$ (11.05.66)
 (100.0)
 \$ (11.05.66)
 (100.0)
 \$ (2,421.81)
 (100.0)
 \$ (2,421.81)
 (100.0)
 \$ (2,421.81)
 (100.0)
 \$ (2,421.81)
 (100.0)
 \$ (2,421

| 04/22/02                       | GLR824 Pi<br>AS OF 09/30/02 |         |                            |         | 4 PAGE 2      | PAGE 2           |  |
|--------------------------------|-----------------------------|---------|----------------------------|---------|---------------|------------------|--|
|                                | PERIOD SEP<br>ENDING 09/02  | PERCENT | PERIOD AUG<br>ENDING 08/02 | PERCENT | VAR<br>AMOUNT | IANCE<br>PERCENT |  |
|                                |                             |         |                            |         |               |                  |  |
| RENTAL EXPENSE                 | 0.00                        | 0.0 %   | 516.00                     | 0.3 %   | (516.00)      | (100.0)%         |  |
| LEGAL & PROFESSIONAL           | 1,009.35                    | 0.7 %   | 1,495.44                   | 0.9 %   | (486.09)      | (32.5)%          |  |
| UTILITIES                      | 1,496.99                    | 1.1 %   | 1,907.54                   | 1.2 %   | (410.55)      | (21.5)%          |  |
| TOTAL GENERAL & ADMINISTRATIVE |                             |         |                            |         |               |                  |  |
| EXPENSE                        | 32,522.79                   | 23.6 %  | 48,841.53                  | 30.5 %  | (16,318.74)   | (33.4)%          |  |
|                                |                             |         |                            |         |               |                  |  |
| NET PROFIT OR LOSS             | 11,883.93                   | 8.6 %   | 11,087.43                  | 6.9 %   | 796.50        | 7.2 %            |  |

04/22/02 GLR826 PAGE 1 STATEMENT OF REVENUES & EXPENDITURES ALL PROFIT & LOSS ACCOUNTS COMPANY ALL ACCOUNTS CONSOLIDATED AS OF 09/30/02 PERIOD SEP VARIANCE ENDING 09/02 PERCENT BUDGET PERCENT AMOUNT PERCENT \_\_\_\_\_ REVENUES 136,699.11 99.0 % 132,000.00 100.0 % 4,699.11 3.6 % SALES 
 20.00
 0.0 %
 0.00
 0.0 %
 20.00
 999.9 %

 1,142.77
 0.8 %
 0.00
 0.0 %
 1,142.77
 999.9 %

 195.63
 0.1 %
 0.00
 0.0 %
 195.63
 999.9 %
 FINANCE CHARGES INTEREST INCOME DISCOUNTS TAKEN \_\_\_\_\_ \_\_\_\_\_ 138,057.51 100.0 % 132,000.00 100.0 % 6,057.51 4.6 % TOTAL REVENUES COST OF SALES 
 COST OF GOODS SOLD
 92,841.09
 67.3 %
 78,500.00
 59.5 %
 14,341.09
 18.3 %

 FREIGHT
 809.70
 0.6 %
 450.00
 0.3 %
 359.70
 79.9 %
 TOTAL COST OF SALES 93,650.79 67.8 % 78,950.00 59.8 % 14,700.79 18.6 % \_\_\_\_\_ \_\_\_\_\_ GROSS PROFIT 44,406.72 32.2 % 53,050.00 40.2 % (8,643.28) (16.3)% GENERAL & ADMINISTRATIVE EXPENSES 
 GENERAL & ADMINISTRATIVE EXPENSES

 PURCHASES - MISCELLANEOUS
 457.98
 0.3 %
 0.00
 0.0 %
 457.98
 999.9 %

 SALES TAX
 490.57
 0.4 %
 1,800.00
 1.4 %
 (1,309.43)
 (72.8) %

 SALARTES
 18,063.88
 13.1 %
 22,200.00
 16.8 %
 (4,136.12)
 (18.6) %

 PAYROLL TAXES
 1,860.87
 1.4 %
 5,850.00
 4.4 %
 (3,989.13)
 (68.2) %

 401-K EMPLOYER EXPENSE
 189.48
 0.1 %
 0.00
 0.0 %
 189.48
 999.9 %

 EMPLOYEE EXPENSES
 392.50
 0.3 %
 375.00
 0.3 %
 (375.00)
 (100.0) %

 TRAVEL
 400.41
 0.3 %
 875.00
 0.7 %
 (474.59)
 (54.2) %

 OFFICE EXPENSE
 125.77
 0.1 %
 550.00
 0.4 %
 (42.23)
 (77.1) %

 AUTO & TRUCK EXPENSE
 211.23
 0.2 %
 0.00
 0.0 %
 38.55
 99.9 %

 DISCOUNTS GIVEN
 308.55
 0.2 %
 0.00
 0.8 %
 57.69
 5.8 %
 TOTAL GENERAL & ADMINISTRATIVE EXPENSE 32,522.79 23.6 % 42,626.00 32.3 % (10,103.21) (23.7)%

| 04/22/02           |              |              |                    |         | GLR826   | 5 PAGE 2 |
|--------------------|--------------|--------------|--------------------|---------|----------|----------|
|                    | AS           | G OF 09/30/0 | 2                  |         |          |          |
|                    | PERIOD SEP   |              |                    |         | VARI     | ANCE     |
|                    | ENDING 09/02 | PERCENT      | BUDGET             | PERCENT | AMOUNT   | PERCENT  |
|                    |              |              | ================== |         |          |          |
|                    |              |              |                    |         |          |          |
| NET PROFIT OR LOSS | 11,883.93    | 8.6 %        | 10,424.00          | 7.9 %   | 1,459.93 | 14.0 %   |

GLR828 PAGE 1

04/22/02

STATEMENT OF REVENUES & EXPENDITURES ALL PROFIT & LOSS ACCOUNTS COMPANY ALL ACCOUNTS CONSOLIDATED

|                            |         |            |         | AS OF 09/30/02                  |                      |          |                        |         |
|----------------------------|---------|------------|---------|---------------------------------|----------------------|----------|------------------------|---------|
| PERIOD SEP<br>ENDING 09/02 | PERCENT | BUDGET     | PERCENT |                                 | YEAR TO<br>DATE 2002 | PERCENT  | BUDGET<br>YEAR TO DATE | PERCENT |
|                            |         |            |         |                                 |                      |          |                        |         |
|                            |         |            |         | REVENUES                        |                      |          |                        |         |
| 136,699,11                 | 99.0 %  | 132.000.00 | 100.0 % | SALES                           | 1,237,862,04         | 90.3 %   | 1.188.000.00           | 100.0 % |
| 0.00                       | 0.0 %   | 0.00       | 0.0 %   | MISCELLANEOUS INCOME            | 1,059.17             | 0.1 %    | 0.00                   | 0.0 %   |
| 0.00                       | 0.0 %   | 0.00       | 0.0 %   | CONSULTING & DESIGN             | 113,197.02           | 8.3 %    | 0.00                   | 0.0 %   |
| 20.00                      | 0.0 %   | 0.00       | 0.0 %   | FINANCE CHARGES                 | 5,100.52             | 0.4 %    | 0.00                   | 0.0 %   |
| 1,142.77                   | 0.8 %   | 0.00       | 0.0 %   | INTEREST INCOME                 | 3,152.98             | 0.2 %    | 0.00                   | 0.0 %   |
| 195.63                     | 0.1 %   | 0.00       | 0.0 %   | DISCOUNTS TAKEN                 | 10,453.54            | 0.8 %    | 0.00                   | 0.0 %   |
| 138,057.51                 | 100.0 % | 132,000.00 | 100.0 % | TOTAL REVENUES                  | 1,370,825.27         | 100.0 %  | 1,188,000.00           | 100.0 % |
|                            |         |            |         | COST OF SALES                   |                      |          |                        |         |
|                            |         |            |         |                                 |                      | <u> </u> |                        |         |
| 92,841.09                  | 67.3 %  | 78,500.00  | 59.5 %  | COST OF GOODS SOLD              | 833,285.09           | 60.8 %   | 706,500.00             | 59.5 %  |
| 809.70                     | 0.6 %   | 450.00     | 0.3 %   | FREIGHT                         | 5,299.46             | 0.4 %    | 4,050.00               | 0.3 %   |
| 93,650.79                  | 67.8 %  | 78,950.00  | 59.8 %  | TOTAL COST OF SALES             | 838,584.55           | 61.2 %   | 710,550.00             | 59.8 %  |
| 44,406.72                  | 32.2 %  | 53,050.00  | 40.2 %  | GROSS PROFIT                    | 532,240.72           | 38.8 %   | 477,450.00             | 40.2 %  |
| ,                          |         |            | G       | RNERAL & ADMINISTRATIVE EXPENSE | S                    |          | ,                      |         |
|                            |         |            | 0.      |                                 |                      |          |                        |         |
| 457.98                     | 0.3 %   | 0.00       | 0.0 %   | PURCHASES - MISCELLANEOUS       | 5,239.86             | 0.4 %    | 0.00                   | 0.0 %   |
| 0.00                       | 0.0 %   | 0.00       | 0.0 %   | INVENTORY ADJUSTMENTS           | 6,620.84             | 0.5 %    | 0.00                   | 0.0 %   |
| 490.57                     | 0.4 %   | 1,800.00   | 1.4 %   | SALES TAX                       | 14,221.65            | 1.0 %    | 16,200.00              | 1.4 %   |
| 18,063.88                  | ⊥3.⊥ %  | 22,200.00  | 16.8 %  | SALARIES                        | 191,091.65           | 13.9 %   | 199,800.00             | 16.8 %  |
| 1,860.87                   | 1.4 %   | 5,850.00   | 4.4 %   | PAYROLL TAXES                   | 47,877.32            | 3.5 %    | 52,650.00              | 4.4 %   |
| 189.48                     | 0.1 8   | 275 00     | 0.0 8   | 401-K EMPLOYER EXPENSE          | 1,528.94             | 0.1 %    | 2 275 00               | 0.0 %   |
| 592.50                     | 0.3 %   | 375.00     | 0.3 %   | EMPLOILE EAPENSES               | 5,573.41             | 0.3 %    | 3,375.00               | 0.3 %   |
| 400 41                     | 0.0 %   | 875 00     | 0.5 %   | TRAVEL.                         | 12 805 79            | 0.5%     | 7 875 00               | 0.5 %   |
| 0 00                       | 0.5 %   | 0,00       | 0.7 %   | DEPRECIATION EXPENSE            | 15 551 84            | 1 1 %    | ,,0,5.00               | 0.7 %   |
| 125.77                     | 0.1 %   | 550.00     | 0.4 %   | OFFICE EXPENSE                  | 3,511.88             | 0.3 %    | 4,950.00               | 0.4 %   |
| 211.23                     | 0.2 %   | 375.00     | 0.3 %   | AUTO & TRUCK EXPENSE            | 3,530.18             | 0.3 %    | 3,375.00               | 0.3 %   |
| 426.81                     | 0.3 %   | 0.00       | 0.0 %   | MISCELLANEOUS EXPENSE           | 1,929.08             | 0.1 %    | 0.00                   | 0.0 %   |
| 0.00                       | 0.0 %   | 0.00       | 0.0 %   | BANK CHARGES                    | 409.53               | 0.0 %    | 0.00                   | 0.0 %   |
| 308.55                     | 0.2 %   | 0.00       | 0.0 %   | DISCOUNTS GIVEN                 | 7,768.78             | 0.6 %    | 0.00                   | 0.0 %   |
| 1,057.69                   | 0.8 %   | 1,000.00   | 0.8 %   | ADVERTISING                     | 9,747.82             | 0.7 %    | 9,000.00               | 0.8 %   |
| 291.85                     | 0.2 %   | 170.00     | 0.1 %   | PRINTING                        | 2,284.98             | 0.2 %    | 1,530.00               | 0.1 %   |
| 25.00                      | 0.0 %   | 220.00     | 0.2 %   | DUES & SUBSCRIPTIONS            | 2,369.12             | 0.2 %    | 1,980.00               | 0.2 %   |
| 243.54                     | 0.2 %   | 260.00     | 0.2 %   | POSTAL EXPENSE                  | 2,229.02             | 0.2 %    | 2,340.00               | 0.2 %   |
| 375.42                     | 0.3 %   | 295.00     | 0.2 %   | TELEPHONE                       | 2,786.91             | 0.2 %    | 2,655.00               | 0.2 %   |
| 4,953.23                   | 3.6 %   | 3,550.00   | 2.7 %   | TAXES & LICENSES                | 34,121.94            | 2.5 %    | 31,950.00              | 2.7 %   |
| 141.67                     | 0.1 %   | 1,000.00   | 0.8 %   | INSURANCE EXPENSE               | 7,895.29             | 0.6 %    | 9,000.00               | 0.8 %   |
| 0.00                       | 0.0 %   | 681.00     | 0.5 %   | RENTAL EXPENSE                  | 4,128.00             | 0.3 %    | 6,129.00               | 0.5 %   |

| 04 | /22/ | 02 |
|----|------|----|
|----|------|----|

AS OF 09/30/02

GLR828 PAGE 2

| PERIOD SEP<br>ENDING 09/02 | PERCENT        | BUDGET               | PERCENT                                          | YEAR TO<br>DATE 2002   | PERCENT        | BUDGET<br>YEAR TO DATE | PERCENT        |
|----------------------------|----------------|----------------------|--------------------------------------------------|------------------------|----------------|------------------------|----------------|
| 1,009.35<br>1,496.99       | 0.7 %<br>1.1 % | 1,300.00<br>1,750.00 | 1.0 % LEGAL & PROFESSIONAL<br>1.3 % UTILITIES    | 11,970.79<br>15,795.46 | 0.9 %<br>1.2 % | 11,700.00<br>15,750.00 | 1.0 %<br>1.3 % |
| 32,522.79                  | 23.6 %         | 42,626.00            | TOTAL GENERAL & ADMINISTRATIVE<br>32.3 % EXPENSE | 415,712.96             | 30.3 %         | 383,634.00             | 32.3 %         |
| 11,883.93                  | 8.6 %          | 10,424.00            | 7.9 % NET PROFIT OR LOSS                         | 116,527.76             | 8.5 %          | 93,816.00              | <br>7.9 %      |

GLR830 PAGE 1

04/22/02

#### STATEMENT OF REVENUES & EXPENDITURES ALL PROFIT & LOSS ACCOUNTS COMPANY ALL ACCOUNTS CONSOLIDATED

|              |             |               |                   | AS OF 09/30/02                  |              |               |                |                    |
|--------------|-------------|---------------|-------------------|---------------------------------|--------------|---------------|----------------|--------------------|
| PERIOD SEP   |             | VARI          | ANCE              |                                 | YEAR TO      | BUDGET        | VARI           | ANCE               |
| ENDING 09/02 | BUDGET      | AMOUNT        | PERCENT           |                                 | DATE 2002    | YR TO DATE    | AMOUNT         | PERCENT            |
|              |             |               |                   |                                 |              |               |                |                    |
|              |             |               |                   | REVENUES                        |              |               |                |                    |
| 136699       | 132000      | 4699          | 3.6 %             | SALES                           | 1237862      | 1188000       | 49862          | 4.2 %              |
| 0            | 0           | 0             | 0.0 %             | MISCELLANEOUS INCOME            | 1059         | 0             | 1059           | 999.9 %            |
| 0            | 0           | 0             | 0.0 %             | CONSULTING & DESIGN             | 113197       | 0             | 113197         | 999.9 %            |
| 20           | 0           | 20            | 999.9 %           | FINANCE CHARGES                 | 5101         | 0             | 5101           | 999.9 %            |
| 1143         | 0           | 1143          | 999.9 %           | INTEREST INCOME                 | 3153         | 0             | 3153           | 999.9 %            |
| 196          | 0           | 196           | 999.9 %           | DISCOUNTS TAKEN                 | 10454        | 0             | 10454          | 999.9 %            |
| 138058       | 132000      | 6058          | 4.6 %             | TOTAL REVENUES                  | 1370825      | 1188000       | 182825         | 15.4 %             |
|              |             |               |                   | COST OF SALES                   |              |               |                |                    |
| 92841        | 78500       | 14341         | 1838              | COST OF GOODS SOLD              | 833285       | 706500        | 126785         | 18 0 %             |
| 810          | 450         | 360           | 79.9 %            | FREIGHT                         | 5299         | 4050          | 1249           | 30.9 %             |
| <br>93651    |             | 14701         | 18.6 %            | TOTAL COST OF SALES             | 838585       | 710550        | 128035         | 18.0 %             |
| 20001        |             | 11/01         | 1010 0            |                                 | 000000       | 120000        | 120000         | 1010 0             |
| 44407        | 53050       | (8643)        | (16.3)%           | GROSS PROFIT                    | 532241       | 477450        | 54791          | 11.5 %             |
|              |             |               | GI                | ENERAL & ADMINISTRATIVE EXPENSI | ES           |               |                |                    |
| 458          | 0           | 458           | 999.9 %           | PURCHASES - MISCELLANEOUS       | 5240         | 0             | 5240           | 999.9 %            |
| 0            | 0           | 0             | 0.0 %             | INVENTORY ADJUSTMENTS           | 6621         | 0             | 6621           | 999.9 %            |
| 491          | 1800        | (1309)        | (72.8)%           | SALES TAX                       | 14222        | 16200         | (1978)         | (12.2)%            |
| 18064        | 22200       | (4136)        | (18.6)%           | SALARIES                        | 191092       | 199800        | (8708)         | (4.4)%             |
| 1861         | 5850        | (3989)        | (68.2)%           | PAYROLL TAXES                   | 47877        | 52650         | (4773)         | (9.1)%             |
| 189          | 0           | 189           | 999.9 %           | 401-K EMPLOYER EXPENSE          | 1529         | 0             | 1529           | 999.9 %            |
| 393          | 375         | 18            | 4.7 %             | EMPLOYEE EXPENSES               | 3573         | 3375          | 198            | 5.9 %              |
| 0            | 375         | (375)         | (100.0)%          | ENTERTAINMENT                   | 6723         | 3375          | 3348           | 99.2 %             |
| 400          | 875         | (475)         | (54.2)%           | TRAVEL                          | 12806        | 7875          | 4931           | 62.6 %             |
| 0            | 0           | 0             | 0.0 %             | DEPRECIATION EXPENSE            | 15552        | 0             | 15552          | 999.9 %            |
| 126          | 550         | (424)         | (77.1)%           | OFFICE EXPENSE                  | 3512         | 4950          | (1438)         | (29.1)%            |
| 211          | 375         | (164)         | (43.7)%           | AUTO & TRUCK EXPENSE            | 3530         | 3375          | 155            | 4.6 %              |
| 427          | 0           | 427           | 999.9 %           | MISCELLANEOUS EXPENSE           | 1929         | 0             | 1929           | 999.9 %            |
| 0            | 0           | 0             | 0.0 %             | BANK CHARGES                    | 410          | 0             | 410            | 999.9 %            |
| 309          | 0           | 309           | 999.9 %           | DISCOUNTS GIVEN                 | 7769         | 0             | 7769           | 999.9 %            |
| 1058         | 1000        | 58            | 5.8 %             | ADVERTISING                     | 9748         | 9000          | 748            | 8.3 %              |
| 292          | 170         | 122           | /1./ %            | PRINTING                        | 2285         | 1000          | 755            | 49.4 %             |
| 25           | 220         | (195)         | (88.6)*           | DOWN EXPENSE                    | 2369         | 198U          | 389            | 19./ 8             |
| 244          | 260         | (TP)          | (C.J)<br>07.2 °   | FUSIAL LAPENSE                  | 2229         | 2340          | (111)          | (4./)ざ             |
| 3/5          | 295         | 1403          | ∠/.3 č            | ILLEPHUNE<br>TATE LICENCES      | 2/87         | ∠055<br>21050 | 132            | 5.U č              |
| 4903         | 3000        | 14U3<br>/0E0\ | 37.5 3<br>(05 0\0 | IAALO & LICENOLO                | 34122        | 0000          | 21/2<br>(1105) | 0.0 8<br>(10 0\0   |
| 142          | ±000<br>681 | (620)         | (00.0/6           | DENTAL EXDENCE                  | /075<br>/170 | 61.20         | (1105)         | (12.3/6<br>(20 7)9 |
| U            | 001         | (001)         | (100.0/0          | IVERIAL EVENUE                  | 7120         | 0129          | (2001)         | ( ) 4 • / / 0      |

| 04 | /22/02  |  |
|----|---------|--|
| 01 | / / 0 _ |  |

GLR830 PAGE 2

| 01/22/02     |        |         |                                                |           |            | GUICODO | FAGE Z  |
|--------------|--------|---------|------------------------------------------------|-----------|------------|---------|---------|
|              |        |         | AS OF 09/30/02                                 |           |            |         |         |
| PERIOD SEP   |        | VARI    | ANCE                                           | YEAR TO   | BUDGET     | VARI    | ANCE    |
| ENDING 09/02 | BUDGET | AMOUNT  | PERCENT                                        | DATE 2002 | YR TO DATE | AMOUNT  | PERCENT |
|              |        |         |                                                |           |            |         |         |
| 1009         | 1300   | (291)   | (22.4)% LEGAL & PROFESSIONAL                   | 11971     | 11700      | 271     | 2.3 %   |
| 1497         | 1750   | (253)   | (14.5)% UTILITIES                              | 15795     | 15750      | 45      | 0.3 %   |
| 32523        | 42626  | (10103) | TOTAL GENERAL & ADMINISTRATIVE (23.7)% EXPENSE | 415713    | 383634     | 32079   | 8.4 %   |
| 11884        | 10424  | 1460    | 14.0 % NET PROFIT OR LOSS                      | 116528    | 93816      | 22712   | 24.2 %  |

| 04/22/02     |              |                                             |              | GLR832 PAGE 1 |
|--------------|--------------|---------------------------------------------|--------------|---------------|
|              |              | STATEMENT OF                                |              |               |
|              |              | REVENUES & EXPENDITURES                     |              |               |
|              |              | ALL PROFIT & LOSS ACCOUNTS<br>COMPANY       |              |               |
|              |              | ALL ACCOUNTS CONSOLIDATED<br>AS OF 09/30/02 |              |               |
| PERIOD SEP   | PERIOD SEP   |                                             | YEAR TO      | YEAR TO       |
| ENDING 09/02 | ENDING 09/01 |                                             | DATE 2002    | DATE 2001     |
|              |              |                                             |              |               |
|              |              | REVENUES                                    |              |               |
| 136,699.11   | 129,682.05   | SALES                                       | 1,237,862.04 | 1,147,050.41  |
| 0.00         | 133.06       | MISCELLANEOUS INCOME                        | 1,059.17     | 1,184.36      |
| 0.00         | 11,036.22    | CONSULTING & DESIGN                         | 113,197.02   | 103,145.42    |
| 20.00        | 592.56       | FINANCE CHARGES                             | 5,100.52     | 5,030.52      |
| 1,142.77     | 232.77       | INTEREST INCOME                             | 3,152.98     | 3,860.70      |
| 195.63       | 968.68       | DISCOUNTS TAKEN                             | 10,453.54    | 8,798.59      |
| 138,057.51   | 142,645.34   | TOTAL REVENUES                              | 1,370,825.27 | 1,269,070.00  |
|              |              | COST OF SALES                               |              |               |
| 92,841,09    | 87,389.00    | COST OF GOODS SOLD                          | 833,285,09   | 776,334.00    |
| 809.70       | 394.27       | FREIGHT                                     | 5,299.46     | 3,675.16      |
| 93,650.79    | 87,783.27    | TOTAL COST OF SALES                         | 838,584.55   | 780,009.16    |
| 44,406.72    | 54,862.07    | GROSS PROFIT                                | 532,240.72   | 489,060.84    |
|              | (            | GENERAL & ADMINISTRATIVE EXPENSES           | 5            |               |
| 455.00       | 201.01       |                                             |              | - 106 10      |
| 457.98       | 781.01       | PURCHASES - MISCELLANEOUS                   | 5,239.86     | 5,196.12      |
| 0.00         | 732.43       | INVENTORY ADJUSTMENTS                       | 6,620.84     | 6,405.40      |
| 490.57       | 1,594.93     | SALES TAX                                   | 14,221.65    | 13,683.27     |
| 18,063.88    | 21,611.77    | SALARIES                                    | 191,091.65   | 183,684.73    |
| 1,860.87     | 6,112.70     | PAYROLL TAXES                               | 47,877.32    | 54,594.37     |
| 189.48       | 0.00         | 401-K EMPLOYER EXPENSE                      | 1,528.94     | 0.00          |
| 392.50       | 362.54       | EMPLOYEE EXPENSES                           | 3,573.41     | 3,075.92      |
| 0.00         | 328.00       | ENTERTAINMENT                               | 6,722.88     | 6,561.01      |
| 400.41       | 831.31       | TRAVEL                                      | 12,805.79    | 14,682.94     |
| 0.00         | 1,837.35     | DEPRECIATION EXPENSE                        | 15,551.84    | 16,871.71     |
| 125.77       | 450.97       | OFFICE EXPENSE                              | 3,511.88     | 4,023.66      |
| 211.23       | 1,028.92     | AUTO & TRUCK EXPENSE                        | 3,530.18     | 2,411.26      |
| 426.81       | 217.82       | MISCELLANEOUS EXPENSE                       | 1,929.08     | 1,464.97      |
| 0.00         | 27.36        | BANK CHARGES                                | 409.53       | 376.96        |
| 308.55       | 774.31       | DISCOUNTS GIVEN                             | 7,768.78     | 6,772.02      |
| 1,057.69     | 1,116.70     | ADVERTISING                                 | 9,747.82     | 8,839.82      |
| 291.85       | 179.97       | PRINTING                                    | 2,284.98     | 2,995.13      |
| 25.00        | 202.79       | DUES & SUBSCRIPTIONS                        | 2,369.12     | 2,014.66      |
| 243.54       | 190.44       | POSTAL EXPENSE                              | 2,229.02     | 1,979.06      |
| 375.42       | 296.37       | TELEPHONE                                   | 2,786.91     | 2,479.82      |
| 4,953.23     | 3,484.90     | TAXES & LICENSES                            | 34,121.94    | 26,717.91     |
| 141.67       | 968.32       | INSURANCE EXPENSE                           | 7,895.29     | 7,419.96      |
| 0.00         | 516.00       | RENTAL EXPENSE                              | 4,128.00     | 4,644.00      |

| 04/22/02                   |                            |                                           |                        | GLR832 PAGE 2          |
|----------------------------|----------------------------|-------------------------------------------|------------------------|------------------------|
| PERIOD SEP<br>ENDING 09/02 | PERIOD SEP<br>ENDING 09/01 | AS OF 09/30/02                            | YEAR TO<br>DATE 2002   | YEAR TO<br>DATE 2001   |
| 1,009.35<br>1,496.99       | 1,342.35<br>1,290.08       | LEGAL & PROFESSIONAL<br>UTILITIES         | 11,970.79<br>15,795.46 | 11,824.48<br>14,929.98 |
| 32,522.79                  | 46,279.34                  | TOTAL GENERAL & ADMINISTRATIVE<br>EXPENSE | 415,712.96             | 403,649.16             |
| 11,883.93                  | 8,582.73                   | NET PROFIT OR LOSS                        | 116,527.76             | 85,411.68              |

| 04/22/02                  |                                         |             |                                         |                   | GLR834     | PAGE 1  |
|---------------------------|-----------------------------------------|-------------|-----------------------------------------|-------------------|------------|---------|
|                           |                                         | STATEMENT   | OF                                      |                   |            |         |
|                           | REVEN                                   | JES & EXPE  | NDITURES                                |                   |            |         |
|                           | ALL PRO                                 | FIT & LOSS  | ACCOUNTS                                |                   |            |         |
|                           |                                         | COMPANY     |                                         |                   |            |         |
|                           | ALL AC                                  | COUNTS CON  | SOLIDAIED                               |                   |            |         |
|                           | A                                       | 5 OF 09/30  | /02                                     |                   |            |         |
|                           | YR TO DATE                              |             | YR TO DATE                              |                   | VARI       | ANCE    |
|                           | ENDING 09/02                            | PERCENT     | ENDING 09/01                            | PERCENT           | AMOUNT     | PERCENT |
|                           | ======================================= |             | ======================================= | ================= |            |         |
|                           |                                         |             |                                         |                   |            |         |
|                           |                                         | REVENUES    |                                         |                   |            |         |
| SALES                     | 1,237,862.04                            | 90.3 %      | 1,147,050.41                            | 90.4 %            | 90,811.63  | 7.9 %   |
| MISCELLANEOUS INCOME      | 1,059.17                                | 0.1 %       | 1,184.36                                | 0.1 %             | (125.19)   | (10.6)% |
| CONSULTING & DESIGN       | 113,197.02                              | 8.3 %       | 103,145.42                              | 8.1 %             | 10,051.60  | 9.8 %   |
| FINANCE CHARGES           | 5,100.52                                | 0.4 %       | 5,030.52                                | 0.4 %             | 70.00      | 1.4 %   |
| INTEREST INCOME           | 3,152.98                                | 0.2 %       | 3,860.70                                | 0.3 %             | (707.72)   | (18.3)% |
| DISCOUNTS TAKEN           | 10,453.54                               | 0.8 %       | 8,798.59                                | 0.7 %             | 1,654.95   | 18.8 %  |
| TOTAL REVENUES            | 1,370,825.27                            | <br>100.0 % | 1,269,070.00                            | 100.0 %           | 101,755.27 | 8.0 %   |
|                           | , ,                                     |             | ,,                                      |                   | - ,        |         |
|                           | C                                       | OST OF SAL  | ES                                      |                   |            |         |
| COST OF GOODS SOLD        | 833,285.09                              | 60.8 %      | 776,334.00                              | 61.2 %            | 56,951.09  | 7.3 %   |
| FREIGHT                   | 5,299.46                                | 0.4 %       | 3,675.16                                | 0.3 %             | 1,624.30   | 44.2 %  |
| TOTAL COST OF SALES       | 838,584.55                              | 61.2 %      | 780,009.16                              | 61.5 %            | 58,575.39  | 7.5 %   |
|                           |                                         |             |                                         |                   |            |         |
| GROSS PROFIT              | 532,240.72                              | 38.8 %      | 489,060.84                              | 38.5 %            | 43,179.88  | 8.8 %   |
|                           | GENERAL & J                             | ADMINISTRA  | TIVE EXPENSES                           |                   |            |         |
| PURCHASES - MISCELLANEOUS | 5,239,86                                | 0.4 %       | 5,196,12                                | 0.4 %             | 43.74      | 0.8 %   |
| INVENTORY ADJUSTMENTS     | 6,620.84                                | 0.5 %       | 6,405.40                                | 0.5 %             | 215.44     | 3.4 %   |
| SALES TAX                 | 14,221.65                               | 1.0 %       | 13,683.27                               | 1.1 %             | 538.38     | 3.9 %   |
| SALARIES                  | 191,091.65                              | 13.9 %      | 183,684.73                              | 14.5 %            | 7,406.92   | 4.0 %   |
| PAYROLL TAXES             | 47,877.32                               | 3.5 %       | 54,594.37                               | 4.3 %             | (6,717.05) | (12.3)% |
| 401-K EMPLOYER EXPENSE    | 1,528.94                                | 0.1 %       | 0.00                                    | 0.0 %             | 1,528.94   | 999.9 % |
| EMPLOYEE EXPENSES         | 3,573.41                                | 0.3 %       | 3,075.92                                | 0.2 %             | 497.49     | 16.2 %  |
| ENTERTAINMENT             | 6,722.88                                | 0.5 %       | 6,561.01                                | 0.5 %             | 161.87     | 2.5 %   |
| TRAVEL                    | 12,805.79                               | 0.9 %       | 14,682.94                               | 1.2 %             | (1,877.15) | (12.8)% |
| DEPRECIATION EXPENSE      | 15,551.84                               | 1.1 %       | 16,871.71                               | 1.3 %             | (1,319.87) | (7.8)%  |
| OFFICE EXPENSE            | 3,511.88                                | 0.3 %       | 4,023.66                                | 0.3 %             | (511.78)   | (12.7)% |
| AUTO & TRUCK EXPENSE      | 3,530.18                                | 0.3 %       | 2,411.26                                | 0.2 %             | 1,118.92   | 46.4 %  |
| MISCELLANEOUS EXPENSE     | 1,929.08                                | 0.1 %       | 1,464.97                                | 0.1 %             | 464.11     | 31.7 %  |
| BANK CHARGES              | 409.53                                  | 0.0 %       | 376.96                                  | 0.0 %             | 32.57      | 8.6 %   |
| DISCOUNTS GIVEN           | 7,768.78                                | 0.6 %       | 6,772.02                                | 0.5 %             | 996.76     | 14.7 %  |
| ADVERTISING               | 9,747.82                                | 0.7 %       | 8,839.82                                | 0.7 %             | 908.00     | 10.3 %  |
| PRINTING                  | 2,284.98                                | 0.2 %       | 2,995.13                                | 0.2 %             | (710.15)   | (23.7)% |
| DUES & SUBSCRIPTIONS      | 2,369.12                                | 0.2 %       | 2,014.66                                | 0.2 %             | 354.46     | 17.6 %  |
| POSTAL EXPENSE            | 2,229.02                                | 0.2 %       | 1,979.06                                | 0.2 %             | 249.96     | 12.6 %  |
| TELEPHONE                 | 2,786.91                                | 0.2 %       | 2,479.82                                | 0.2 %             | 307.09     | 12.4 %  |
| TAXES & LICENSES          | 34,121.94                               | 2.5 %       | 26,717.91                               | 2.1 %             | 7,404.03   | 27.7 %  |
| INSURANCE EXPENSE         | 7,895.29                                | 0.6 %       | 7,419.96                                | 0.6 %             | 475.33     | 6.4 %   |

| 04/22/02                       | AS OF 00/30/02 |            |              |           | GLR834 PAGE 2   |         |  |
|--------------------------------|----------------|------------|--------------|-----------|-----------------|---------|--|
|                                |                | 5 61 69756 |              |           |                 |         |  |
|                                | ENDING 09/02   | PERCENT    | ENDING 09/01 | PERCENT   | VAR J<br>AMOUNT | PERCENT |  |
|                                |                | =========  |              |           |                 |         |  |
| RENTAL EXPENSE                 | 4,128.00       | 0.3 %      | 4,644.00     | 0.4 %     | (516.00)        | (11.1)% |  |
| LEGAL & PROFESSIONAL           | 11,970.79      | 0.9 %      | 11,824.48    | 0.9 %     | 146.31          | 1.2 %   |  |
| UTILITIES                      | 15,795.46      | 1.2 %      | 14,929.98    | 1.2 %     | 865.48          | 5.8 %   |  |
| TOTAL GENERAL & ADMINISTRATIVE |                |            |              |           |                 |         |  |
| EXPENSE                        | 415,712.96     | 30.3 %     | 403,649.16   | 31.8 %    | 12,063.80       | 3.0 %   |  |
|                                |                |            |              | <br>C 7 % | 21 116 00       |         |  |
| NEI PROFII OR LOSS             | 110,52/./0     | 8.5 6      | 85,411.08    | 0./ 6     | 31,110.08       | 30.4 6  |  |

| 04/22/02                  |                        |                |               |                | GLR836           | PAGE 1           |
|---------------------------|------------------------|----------------|---------------|----------------|------------------|------------------|
|                           |                        | STATEMENT      | OF            |                |                  |                  |
|                           | REVEN                  | UES & EXPE     | NDITURES      |                |                  |                  |
|                           | ALL PRO                | FIT & LOSS     | ACCOUNTS      |                |                  |                  |
|                           |                        | COMPANY        |               |                |                  |                  |
|                           | ALL AC                 | COUNTS CON     | SOLIDATED     |                |                  |                  |
|                           | A                      | S OF 09/30     | /02           |                |                  |                  |
|                           | YR TO DATE             |                | BUDGET        |                | VARI             | ANCE             |
|                           | ENDING 09/02           | PERCENI        | IR IO DAIL    | PERCENI        |                  | PERCENI          |
|                           |                        |                |               |                |                  |                  |
|                           |                        | REVENUES       |               |                |                  |                  |
|                           |                        |                |               |                |                  |                  |
| SALES                     | 1,237,862.04           | 90.3 %         | 1,188,000.00  | 100.0 %        | 49,862.04        | 4.2 %            |
| MISCELLANEOUS INCOME      | 1,059.17               | 0.1 %          | 0.00          | 0.0 %          | 1,059.17         | 999.9 %          |
| CONSULTING & DESIGN       | 113,197.02             | 8.3 %          | 0.00          | 0.0 %          | 113,197.02       | 999.9 %          |
| FINANCE CHARGES           | 5,100.52               | 0.4 %          | 0.00          | 0.0 %          | 5,100.52         | 999.9 %          |
| INTEREST INCOME           | 3,152.98               | 0.2 %          | 0.00          | 0.0 %          | 3,152.98         | 999.9 %          |
| DISCOUNTS TAKEN           | 10,453.54              | 0.8 %          | 0.00          | 0.0 %          | 10,453.54        | 999.9 %          |
|                           |                        |                |               |                |                  |                  |
| TOTAL REVENUES            | 1,370,825.27           | 100.0 %        | 1,188,000.00  | 100.0 %        | 182,825.27       | 15.4 %           |
|                           | C                      | OST OF SAL     | ES            |                |                  |                  |
| COOR OF COORS SOLD        | 022 205 00             | 60 0 %         | 706 500 00    | E0 E %         | 106 70E 00       | 10 0 %           |
| COSI OF GOODS SOLD        | 633,265.09<br>E 200 46 | 00.0 %         | 1 00,000.00   | 59.5 °         | 1 240 46         | 10.0 %           |
| FREIGHI                   | 5,299.46               | 0.4 %          | 4,050.00      | 0.3 8          | 1,249.40         | 30.9 8           |
| TOTAL COST OF SALES       | 838,584.55             | 61.2 %         | 710,550.00    | 59.8 %         | 128,034.55       | 18.0 %           |
|                           |                        |                |               |                |                  |                  |
| GROSS PROFIT              | 532 240 72             | 388%           | 477 450 00    | 40 2 %         | 54 790 72        | 11 5 %           |
|                           | 552,210.72             | 50.0 0         | 1,,,150.00    | 10.2 0         | 51,750.72        | 11.5 0           |
|                           | GENERAL & J            | ADMINISTRA     | TIVE EXPENSES |                |                  |                  |
| PURCHASES - MISCELLANEOUS | 5,239.86               | 0.4 %          | 0.00          | 0.0 %          | 5,239.86         | 999.9 %          |
| INVENTORY ADJUSTMENTS     | 6,620.84               | 0.5 %          | 0.00          | 0.0 %          | 6,620.84         | 999.9 %          |
| SALES TAX                 | 14,221.65              | 1.0 %          | 16,200.00     | 1.4 %          | (1,978.35)       | (12.2)%          |
| SALARIES                  | 191,091.65             | 13.9 %         | 199,800.00    | 16.8 %         | (8,708.35)       | (4.4)%           |
| PAYROLL TAXES             | 47,877.32              | 3.5 %          | 52,650.00     | 4.4 %          | (4,772.68)       | (9.1)%           |
| 401-K EMPLOYER EXPENSE    | 1,528.94               | 0.1 %          | 0.00          | 0.0 %          | 1,528.94         | 999.9 %          |
| EMPLOYEE EXPENSES         | 3,573.41               | 0.3 %          | 3,375.00      | 0.3 %          | 198.41           | 5.9 %            |
| ENTERTAINMENT             | 6.722.88               | 0.5 %          | 3,375,00      | 0.3 %          | 3,347,88         | 99.2 %           |
| TRAVEL                    | 12.805.79              | 0.9 %          | 7.875.00      | 0.7 %          | 4,930,79         | 62.6 %           |
| DEPRECIATION EXPENSE      | 15.551.84              | 1.1 %          | 0.00          | 0.0 %          | 15,551,84        | 999.9 %          |
| OFFICE EXPENSE            | 3 511 88               | 03%            | 4 950 00      | 0.0 0          | $(1 \ 438 \ 12)$ | (29 1)%          |
| AUTO & TRUCK FYDENCE      | 3 530 18               | 0.3 %          | 3 375 00      | 0.1 0          | 155 18           | 4 6 %            |
| MISCELLANEOUS EXDENSE     | 1 929 08               | 0.5 %          | 0 00          | 0.5 %          | 1 929 08         | 999 9 8          |
| BANK CHARGES              | 409 53                 | 0.1 8          | 0.00          | 0.0 %          | 409 53           | 999 9 8          |
| DISCOUNTS GIVEN           | 7 768 78               | 0.0 %          | 0.00          | 0.0 %          | 7 768 78         | 999 9 8          |
| ADVERTIGING               | 9 747 82               | 0.0%           | 9 000 00      | 0.0 %          | 747 82           | 838              |
| DEINTING                  | 2 201 00               | 0.7 %          | 1 520 00      | 0.0 %          | 75/ 02           | 10.1 %           |
| DILEG & GILDGODIDTIONG    | 2,204.90               | 0.2 %          | 1 990 00      | 0.1 %          | 200 12           | 10 7 9           |
| DOGTAL FYDENCE            | 2,302.12               | 0.2 0          | 2 2/0 00      | 0.2 %          | (110 00)         | 12.1 0<br>(1 7\@ |
| TELEDUONE                 | 2,229.02               | 0.2 %          | 2,340.00      | 0.2 °<br>0 ? S | (121 Q1          | (T·//)<br>5 / %  |
| TAXES & LICENSES          | 2,700.91<br>34 121 04  | 0.2 6<br>2 5 9 | 2,055.00      | 0.2 °<br>2 7 % | 2 171 94         | 5.0 %            |
| INCIRANCE EXDENCE         | 7 805 20               | 2.5 °<br>0 6 % | 9 NNN NN      | 2., %<br>በ Q ይ | (1 104 71)       | (12 2) %         |
| RENTAL EXDENCE            | 4 128 00               | 0.0 %          | 6 129 00      | 0.0 %          | (1,101,11)       | (2) 7)9          |
|                           | I, IZO. 00             | 0.0 %          | 0,129.00      | 0.0 %          | (2,001.00)       | ( ) 4 • / / 0    |

| 04/22/02                       |              |             |            |         | GLR836    | 5 PAGE 2 |
|--------------------------------|--------------|-------------|------------|---------|-----------|----------|
|                                | A            | S OF 09/30/ | 02         |         |           |          |
|                                | YR TO DATE   |             | BUDGET     |         | VAR       | LANCE    |
|                                | ENDING 09/02 | PERCENT     | YR TO DATE | PERCENT | AMOUNT    | PERCENT  |
|                                |              |             |            |         |           |          |
| LEGAL & PROFESSIONAL           | 11,970.79    | 0.9 %       | 11,700.00  | 1.0 %   | 270.79    | 2.3 %    |
| UTILITIES                      | 15,795.46    | 1.2 %       | 15,750.00  | 1.3 %   | 45.46     | 0.3 %    |
| TOTAL GENERAL & ADMINISTRATIVE |              |             |            |         |           |          |
| EXPENSE                        | 415,712.96   | 30.3 %      | 383,634.00 | 32.3 %  | 32,078.96 | 8.4 %    |
|                                |              |             |            |         |           |          |
| NET PROFIT OR LOSS             | 116,527.76   | 8.5 %       | 93,816.00  | 7.9 %   | 22,711.76 | 24.2 %   |

| 04/22/02     |         |                                  | GLR83        | 8 PAGE 1 |
|--------------|---------|----------------------------------|--------------|----------|
|              |         | STATEMENT OF                     |              |          |
|              |         | REVENUES & EXPENDITURES          |              |          |
|              |         | ALL PROFIT & LOSS ACCOUNTS       |              |          |
|              |         |                                  |              |          |
|              |         | ALL ACCOUNTS CONSOLIDATED        |              |          |
| PERIOD SEP   |         | AD 01 09/30/02                   | YEAR TO      |          |
| ENDING 09/02 | PERCENT |                                  | DATE 2002    | PERCENT  |
|              |         |                                  |              | ======== |
|              |         | REVENUES                         |              |          |
|              |         |                                  |              |          |
| 136,699.11   | 99.0 %  | SALES                            | 1,237,862.04 | 90.3 %   |
| 0.00         | 0.0 %   | MISCELLANEOUS INCOME             | 1,059.17     | 0.1 %    |
| 0.00         | 0.0 %   | CONSULTING & DESIGN              | 113,197.02   | 8.3 %    |
| 20.00        | 0.0 %   | FINANCE CHARGES                  | 5,100.52     | 0.4 %    |
| 1,142.77     | 0.8 %   | INTEREST INCOME                  | 3,152.98     | 0.2 %    |
| 195.63       | 0.1 %   | DISCOUNTS TAKEN                  | 10,453.54    | 0.8 %    |
| 138,057.51   | 100.0 % | TOTAL REVENUES                   | 1,370,825.27 | 100.0 %  |
|              |         | COST OF SALES                    |              |          |
| 92 841 09    | 673%    | COST OF GOODS SOLD               | 833 285 09   | 60 8 %   |
| 809.70       | 0.6 %   | FREIGHT                          | 5,299.46     | 0.4 %    |
|              |         |                                  |              |          |
| 93,650.79    | 67.8 %  | TOTAL COST OF SALES              | 838,584.55   | 61.2 %   |
| 44,406,72    | 32.2 %  | GROSS PROFIT                     | 532.240.72   |          |
| ,            |         | ENERAL & ADMINISTRATIVE EXPENSES | ,            |          |
|              |         |                                  | ,            |          |
| 457.98       | 0.3 %   | PURCHASES - MISCELLANEOUS        | 5,239.86     | 0.4 %    |
| 0.00         | 0.0 %   | INVENTORY ADJUSTMENTS            | 6,620.84     | 0.5 %    |
| 490.57       | 0.4 %   | SALES TAX                        | 14,221.65    | 1.0 %    |
| 18,063.88    | 13.1 %  | SALARIES                         | 191,091.65   | 13.9 %   |
| 1,860.87     | 1.4 %   | PAYROLL TAXES                    | 47,877.32    | 3.5 %    |
| 189.48       | 0.1 %   | 401-K EMPLOYER EXPENSE           | 1,528.94     | 0.1 %    |
| 392.50       | 0.3 %   | EMPLOYEE EXPENSES                | 3,573.41     | 0.3 %    |
| 0.00         | 0.0 %   | ENTERTAINMENT                    | 6,722.88     | 0.5 %    |
| 400.41       | 0.3 %   | TRAVEL                           | 12,805.79    | 0.9 %    |
| 0.00         | 0.0 %   | DEPRECIATION EXPENSE             | 15,551.84    | 1.1 %    |
| 125.77       | 0.1 %   | OFFICE EXPENSE                   | 3,511.88     | 0.3 %    |
| 211.23       | 0.2 %   | AUTO & TRUCK EXPENSE             | 3,530.18     | 0.3 %    |
| 426.81       | 0.3 %   | MISCELLANEOUS EXPENSE            | 1,929.08     | 0.1 %    |
| 0.00         | 0.0 %   | BANK CHARGES                     | 409.53       | 0.0 %    |
| 308.55       | 0.2 %   | DISCOUNTS GIVEN                  | 7,768.78     | 0.6 %    |
| 1,057.69     | 0.8 %   | ADVERTISING                      | 9,747.82     | 0.7 %    |
| 291.85       | 0.2 %   | PRINTING                         | 2,284.98     | 0.2 %    |
| 25.00        | 0.0 %   | DUES & SUBSCRIPTIONS             | 2,369.12     | 0.2 %    |
| 243.54       | 0.2 %   | POSTAL EXPENSE                   | 2,229.02     | 0.2 %    |
| 375.42       | 0.3 %   | TELEPHONE                        | 2,786.91     | 0.2 %    |
| 4,953.23     | 3.6 %   | TAXES & LICENSES                 | 34,121.94    | 2.5 %    |
| 141.67       | 0.1 %   | INSURANCE EXPENSE                | 7,895.29     | 0.6 %    |
| 0.00         | 0.0 %   | RENTAL EXPENSE                   | 4,128.00     | 0.3 %    |

| 04/22/02                   |                |                                           | GLR838                 | PAGE 2         |
|----------------------------|----------------|-------------------------------------------|------------------------|----------------|
| PERIOD SEP<br>ENDING 09/02 | PERCENT        | AS OF 09/30/02                            | YEAR TO<br>DATE 2002   | PERCENT        |
| 1,009.35<br>1,496.99       | 0.7 %<br>1.1 % | LEGAL & PROFESSIONAL<br>UTILITIES         | 11,970.79<br>15,795.46 | 0.9 %<br>1.2 % |
| 32,522.79                  | 23.6 %         | TOTAL GENERAL & ADMINISTRATIVE<br>EXPENSE | 415,712.96             | 30.3 %         |
| 11,883.93                  | 8.6 %          | NET PROFIT OR LOSS                        | 116,527.76             | 8.5 %          |

GLR840 PAGE 1

04/22/02

STATEMENT OF REVENUES & EXPENDITURES ALL PROFIT & LOSS ACCOUNTS COMPANY ALL ACCOUNTS CONSOLIDATED AS OF 09/30/02

10/01 OCT 11/01 NOV 12/01 DEC 01/02 JAN 02/02 FEB 03/02 MAR 04/02 APR 05/02 MAY 06/02 JUN 07/02 JUL 08/02 AUG 09/02 SEP

|                         |                   |        |        |         | REVENU     | ES          |        |        |        |        |        |
|-------------------------|-------------------|--------|--------|---------|------------|-------------|--------|--------|--------|--------|--------|
| SALES                   |                   |        |        |         |            |             |        |        |        |        |        |
| 132062<br>MISCELLANEOUS | 132158<br>INCOME  | 133758 | 124677 | 131773  | 121026     | 132918      | 146108 | 151864 | 135678 | 157120 | 136699 |
| 181                     | 118<br>DESIGN     | 127    | 136    | 145     | 128        | 64          | 146    | 153    | 138    | 150    | 0      |
| 6403                    | 21313             | 17176  | 13840  | 14016   | 13495      | 22561       | 16585  | 17776  | 14787  | 136    | 0      |
| FINANCE CHARG<br>570    | ES 575            | 602    | 598    | 617     | 582        | 610         | 651    | 658    | 678    | 686    | 20     |
| INTEREST INCO<br>275    | ME<br>248         | 198    | 256    | 255     | 250        | 242         | 250    | 256    | 249    | 252    | 1143   |
| DISCOUNTS TAK           | EN                | 190    | 250    | 255     | 250        | 212         | 250    | 250    | 219    | 252    | 1115   |
| 1168                    | 917               | 922    | 1001   | 1046    | 1011       | 2087        | 1048   | 1139   | 1001   | 1925   | 196    |
| TOTAL REVENUE<br>140659 | S<br>155329       | 152782 | 140507 | 147853  | 136492     | 158481      | 164787 | 171846 | 152532 | 160269 | 138058 |
|                         |                   |        |        |         | COST OF S  | ALES        |        |        |        |        |        |
| COST OF COODS           | SOLD              |        |        |         |            |             |        |        |        |        |        |
| 90195<br>FREIGHT        | 89683             | 90767  | 84753  | 89247   | 82416      | 90369       | 99154  | 103299 | 91720  | 99486  | 92841  |
| 407                     | 478               | 557    | 512    | 483     | 571        | 586         | 478    | 506    | 499    | 855    | 810    |
| TOTAL COST OF<br>90602  | SALES<br>90161    | 91324  | 85265  | 89730   | 82987      | 90955       | 99632  | 103805 | 92219  | 100341 | 93651  |
|                         |                   |        |        |         |            |             |        |        |        |        |        |
| GROSS PROFIT<br>50057   | 65168             | 61458  | 55242  | 58123   | 53506      | 67526       | 65155  | 68041  | 60312  | 59929  | 44407  |
|                         |                   |        |        | GENERAL | & ADMINIST | RATIVE EXPE | INSES  |        |        |        |        |
|                         | TOOPITANEO        | 110    |        |         |            |             |        |        |        |        |        |
| 598                     | 13CELLANEO<br>539 | 643    | 635    | 528     | 720        | 944         | 494    | 540    | 381    | 541    | 458    |
| 942                     | 657               | 667    | 657    | 688     | 611        | 1547        | 789    | 845    | 723    | 763    | 0      |
| SALES TAX               | 1458              | 1595   | 1727   | 1450    | 1331       | 1370        | 1848   | 1843   | 1926   | 2237   | 491    |
| SALARIES                | 110               | 1000   | 1/2/   | 110     | 1001       | 1370        | TOID   | TOID   | 1920   | 2231   | 191    |
| 21081<br>PAYROLL TAXES  | 27096             | 21204  | 19337  | 22543   | 20354      | 25165       | 21089  | 20936  | 20708  | 22896  | 18064  |
| 6066                    | 6201              | 6149   | 5976   | 6388    | 6099       | 5849        | 6363   | 6406   | 6204   | 2731   | 1861   |

04/22/02

# AS OF 09/30/02

GLR840 PAGE 2

| 10/01 OCT          | 11/01 NOV          | 12/01 DEC   | 01/02 JAN | 02/02 FEB | 03/02 MAR | 04/02 APR | 05/02 MAY | 06/02 JUN | 07/02 JUL | 08/02 AUG | 09/02 SEP |
|--------------------|--------------------|-------------|-----------|-----------|-----------|-----------|-----------|-----------|-----------|-----------|-----------|
| 401-K EMPLO        | OYER EXPENSE       | <br>}       |           |           |           |           |           |           |           |           |           |
| 0                  | 0                  | 0           | 901       | 35        | 35        | 35        | 35        | 35        | 35        | 229       | 189       |
| EMPLOYEE EX        | XPENSES            | 200         | 450       | 226       |           | 5.00      | 100       | 401       | 0.4.2     | 266       | 2.0.2     |
| 447<br>דאת דאות    | 334<br>ENT         | 308         | 479       | 336       | 288       | 560       | 428       | 481       | 243       | 366       | 393       |
| 1374               | 387                | 344         | 380       | 217       | 240       | 1990      | 1771      | 813       | 207       | 1106      | 0         |
| TRAVEL             | 507                | 011         | 500       | 21/       | 210       | 2000      | 2772      | 010       | 207       | 1100      | 0         |
| 785                | 777                | 902         | 1204      | 845       | 950       | 3539      | 824       | 3134      | 798       | 1111      | 400       |
| DEPRECIATIO        | ON EXPENSE         |             |           |           |           |           |           |           |           |           |           |
| 2111<br>OFFICE EXD | 1647               | 1740        | 1943      | 1978      | 1521      | 1968      | 1859      | 2089      | 1772      | 2422      | 0         |
| OFFICE EAPE        | ENSE<br>570        | 2223        | 483       | 422       | 531       | 367       | 513       | 430       | 300       | 341       | 126       |
| AUTO & TRUC        | CK EXPENSE         | 2255        | 105       | 122       | 551       | 507       | 515       | 150       | 500       | 511       | 120       |
| 979                | 149                | 167         | 1293      | 463       | 162       | 427       | 122       | 168       | 192       | 491       | 211       |
| MISCELLANEC        | OUS EXPENSE        |             |           |           |           |           |           |           |           |           |           |
| 61                 | 155                | 149         | 220       | 395       | 117       | 91        | 229       | 63        | 128       | 261       | 427       |
| BANK CHARGE        | 5                  | 45          | АА        | 43        | 47        | 55        | 60        | 60        | 4.2       | 59        | 0         |
| DISCOUNTS (        | 3TVEN              | 45          | TT        | -15       | 17        | 55        | 00        | 00        | 12        | 55        | 0         |
| 996                | 695                | 705         | 694       | 728       | 646       | 1635      | 834       | 893       | 764       | 1267      | 309       |
| ADVERTISING        | G                  |             |           |           |           |           |           |           |           |           |           |
| 1429               | 659                | 835         | 746       | 749       | 855       | 1720      | 917       | 880       | 961       | 1862      | 1058      |
| PRINTING           | 101                | 101         | 1 5 0     | 220       | 100       | 1 5 2     | 100       | 242       | 265       | 225       | 202       |
| DUES & SUBS        | SCRIPTIONS         | 104         | 150       | 229       | 420       | 153       | 109       | 245       | 205       | 222       | 292       |
| 132                | 334                | 334         | 334       | 95        | 429       | 429       | 216       | 216       | 216       | 409       | 25        |
| POSTAL EXPR        | ENSE               |             |           |           |           |           |           |           |           |           |           |
| 202                | 154                | 266         | 195       | 246       | 181       | 364       | 233       | 256       | 221       | 289       | 244       |
| TELEPHONE          | 240                | 21.0        | 202       | 200       | 071       | 252       | 207       | 221       | 240       | 200       | 275       |
| 747<br>TAXES & LTC | TENSES             | 210         | 292       | 300       | 2/1       | 252       | 291       | 221       | 542       | 320       | 575       |
| 3485               | 3485               | 3485        | 3485      | 3485      | 3485      | 3485      | 3698      | 3753      | 3753      | 4026      | 4953      |
| INSURANCE H        | EXPENSE            |             |           |           |           |           |           |           |           |           |           |
| 968                | 968                | 968         | 968       | 968       | 968       | 968       | 943       | 1042      | 1042      | 854       | 142       |
| RENTAL EXPE        | ENSE               | 516         | F1C       | F1 C      | F16       | F1C       | 516       | 516       | F1 C      | F16       | 0         |
| 510<br>LECAL & DRO | DIC<br>DEFECTIONAL | 510         | 510       | 510       | 510       | 510       | 510       | 510       | 510       | 510       | 0         |
| 1288               | 1556               | 867         | 1385      | 1507      | 910       | 1636      | 1541      | 1391      | 1097      | 1495      | 1009      |
| UTILITIES          |                    |             |           |           |           |           |           |           |           |           |           |
| 1617               | 2001               | 1379        | 1498      | 1687      | 2000      | 1622      | 1829      | 1948      | 1806      | 1908      | 1497      |
| TOTAL GENER        | RAL & ADMINI       | STRATIVE EX | VPENSE    |           |           |           |           |           |           |           |           |
| 47923              | 51162              | 45896       | 45542     | 46840     | 43692     | 56687     | 47635     | 49312     | 44640     | 48842     | 32523     |
| NET PROFIT         | OR LOSS            |             |           |           |           |           |           |           |           |           |           |
| 2134               | 14006              | 15563       | 9700      | 11283     | 9813      | 10840     | 17520     | 18729     | 15672     | 11087     | 11884     |

| 04/22/02                      |                               |                |                       |                | GLR842            | PAGE 1              |
|-------------------------------|-------------------------------|----------------|-----------------------|----------------|-------------------|---------------------|
|                               |                               | STATEMENT      | OF                    |                |                   |                     |
|                               | REVEN                         | UES & EXPE     | INDITURES             |                |                   |                     |
|                               | ALL PRO                       | FIT & LOSS     | ACCOUNTS              |                |                   |                     |
|                               |                               | COMPANY        | <del>,</del>          |                |                   |                     |
|                               | ALL AC                        | COUNTS CON     | ISOLIDATED            |                |                   |                     |
|                               | A                             | S OF 09/30     | /02                   |                |                   |                     |
|                               | QUARTER                       |                | QUARTER               |                | VARI              | ANCE                |
|                               | ENDING 09/02                  | PERCENT        | ENDING 09/01          | PERCENT        | AMOUNT            | PERCENT             |
|                               |                               | =========      |                       |                |                   |                     |
|                               |                               |                | 1                     |                |                   |                     |
|                               |                               | REVENUES       |                       |                |                   |                     |
| SALES                         | 429,496,85                    | 95.3 %         | 388.074.88            | 90.8 %         | 41,421,97         | 10.7 %              |
| MISCELLANEOUS INCOME          | 288.01                        | 0.1 %          | 403.08                | 0.1 %          | (115.07)          | (28.6)%             |
| CONSULTING & DESIGN           | 14,923,58                     | 3.3 %          | 33,762,64             | 7.9 %          | (18,839,06)       | (55.8)%             |
| FINANCE CHARGES               | 1 384 87                      | 038            | 1 736 11              | 04%            | (351 24)          | (20 2)%             |
| INTEREST INCOME               | 1 643 60                      | 04%            | 733 67                | 0 2 %          | 909 93            | 124 0 %             |
| DISCOUNTS TAKEN               | 3 121 77                      | 0.1 0          | 2 709 54              | 0.5%           | 412 23            | 15 2 %              |
| DIDCOUNTD TRADA               | 5,121.77                      |                |                       |                |                   |                     |
| TOTAL REVENUES                | 450,858.68                    | 100.0 %        | 427,419.92            | 100.0 %        | 23,438.76         | 5.5 %               |
|                               | C                             | OST OF SAL     | ES                    |                |                   |                     |
|                               |                               | <u> </u>       | 000 105 00            | 61 0 0         | 01 000 00         | 0 4 0               |
| COST OF GOODS SOLD            | 284,047.09                    | 63.0 %         | 262,165.00            | 61.3 %         | 21,882.09         | 8.4 %               |
| FREIGHT                       | 2,163.55                      | 0.5 %          | 1,220.71              | 0.3 %          | 942.84            | 77.2 %              |
| TOTAL COST OF SALES           | 286,210.64                    | 63.5 %         | 263,385.71            | 61.6 %         | 22,824.93         | 8.7 %               |
|                               |                               |                |                       |                |                   |                     |
| GROSS PROFIT                  | 164,648.04                    | 36.5 %         | 164,034.21            | 38.4 %         | 613.83            | 0.4 %               |
|                               | GENERAL & J                   | ADMINISTRA     | TIVE EXPENSES         |                |                   |                     |
| PURCHASES - MISCELLANEOUS     | 1,379.38                      | 0.3 %          | 1,732.09              | 0.4 %          | (352.71)          | (20.4)%             |
| INVENTORY ADJUSTMENTS         | 1,485.36                      | 0.3 %          | 2,187.53              | 0.5 %          | (702.17)          | (32.1)%             |
| SALES TAX                     | 4,653.41                      | 1.0 %          | 5,030.53              | 1.2 %          | (377.12)          | (7.5)%              |
| SALARIES                      | 61,667.91                     | 13.7 %         | 61,709.56             | 14.4 %         | (41.65)           | (0.1)%              |
| PAYROLL TAXES                 | 10.795.71                     | 2.4 %          | 18,536,88             | 4.3 %          | (7,741,17)        | (41.8)%             |
| 401-K EMPLOYER EXPENSE        | 453.07                        | 0.1 %          | 0.00                  | 0.0 %          | 453.07            | 999.9 %             |
| EMPLOYEE EXPENSES             | 1,002,30                      | 0.2 %          | 946.06                | 0.2 %          | 56.24             | 5.9 %               |
| ENTERTAINMENT                 | 1 312 33                      | 038            | 824 61                | 02%            | 487 72            | 59 2 %              |
| TRAVEL.                       | 2 309 51                      | 058            | 2 460 94              | 0.6 %          | (151 43)          | (6 2)%              |
| DEDRECTATION EXDENSE          | 4 193 59                      | 0.9 %          | 5 599 01              | 138            | $(1 \ 405 \ 42)$  | (25 1)%             |
| OFFICE EXDENSE                | 766 44                        | 0.2 %          | 1 242 68              | 1.3 %          | (476 24)          | (38 3)%             |
| AUTO & TRUCK FYDENSE          | 894 51                        | 0.2 %          | 1 234 11              | 0.3 %          | (339 60)          | (27 5)%             |
| MISCELLANFOUS EXDENSE         | 816 56                        | 0.2 %          | 624 84                | 0.2 %          | 191 72            | 30 7 8              |
| MISCELLANEOUS EXPENSE         | 100 72                        | 0.2 %          | 118 86                | 0.2 %          | (18 14)           | (15 3)              |
| DISCOUNTS CIVEN               | 2 220 26                      | 0.0 %          | 2 212 72              | 0.0 %          | (10.14)           | (1)0                |
| ADVEDTIGING GIVEN             | 2, <i>339</i> .30<br>2 001 10 | 0.5 %          | 2,212.12              | 0.0 %          | 101 04            | 14 5 °              |
|                               | 2,001.10<br>001 0F            | 0.2 %          | 5,505.24<br>6/5 /2    | 0.0 %          | 491.94<br>016 40  | ⊥ <del>1</del> .0 % |
| DITEG & GILBGODIDTIONG        | 091.03<br>640 72              | 0.2 6          | 608 20                | 0.2 6          | 240.42<br>A1 25   | ۵۵.2°               |
| DOGUNI EXDENCE                | 752 10                        |                | 677 64                |                | ±1.33<br>75 40    | 11 1 0              |
| LOSIUT FULLE                  | 1 0 1 0 1                     |                | 1 001 10              |                | 10.40             | 1 7 0.              |
| TELEFRONE<br>TAYES & LICENSES | ⊥,∪44.8⊥<br>10 720 16         |                | 10 /E/ 66             | U.4 6<br>2 E 9 | 13.08<br>2 277 EA | ⊥.3 б<br>21 0 °     |
| INCIDANCE EADENCE             | 2 026 04                      | ∠.0 3<br>0 5 ° | 10,404.00<br>2 004 06 | ∠.3 °<br>0 7 ° | 4,411.50          | 41.0 6<br>(20 0\@   |
| THOORAINCE EAFENDE            | 4,030.94                      | 0.2 %          | 2,904.90<br>1 5/0 00  | 0./ 0          | (000.02)          | (22,2)S             |
| NUMIAL EAFENGE                | I,USZ.UU                      | 0.2 6          | 1,540.00              | 0.4 0          | (00.00)           | (22.2/5             |

| 04/22/02                       | GLR842 PAGF  |         |                   |         |            |         |  |  |
|--------------------------------|--------------|---------|-------------------|---------|------------|---------|--|--|
|                                | A            |         |                   |         |            |         |  |  |
|                                | QUARTER      |         | QUARTER           |         | VARIANCE   |         |  |  |
|                                | ENDING 09/02 | PERCENT | ENDING 09/01      | PERCENT | AMOUNT     | PERCENT |  |  |
|                                |              |         | ================= |         |            | ======  |  |  |
| LEGAL & PROFESSIONAL           | 3,601.56     | 0.8 %   | 3,711.88          | 0.9 %   | (110.32)   | (3.0)%  |  |  |
| UTILITIES                      | 5,210.87     | 1.2 %   | 4,821.65          | 1.1 %   | 389.22     | 8.1 %   |  |  |
| TOTAL GENERAL & ADMINISTRATIVE |              |         |                   |         |            |         |  |  |
| EXPENSE                        | 126,004.38   | 28.0 %  | 134,353.39        | 31.4 %  | (8,349.01) | (6.2)%  |  |  |
| -                              |              |         |                   |         |            |         |  |  |
| NET PROFIT OR LOSS             | 38,643.66    | 8.6 %   | 29,680.82         | 6.9 %   | 8,962.84   | 30.2 %  |  |  |

GLR844 PAGE 1

04/22/02

STATEMENT OF REVENUES & EXPENDITURES ALL PROFIT & LOSS ACCOUNTS COMPANY ALL ACCOUNTS CONSOLIDATED AS OF 09/30/02

|                   | 04/02 APR | PERCENT | 05/02 MAY | PERCENT | 06/02 JUN  | PERCENT                                | 07/02 JUL | PERCENT    | 08/02 AUG | PERCENT | 09/02 SEP | PERCENT    |
|-------------------|-----------|---------|-----------|---------|------------|----------------------------------------|-----------|------------|-----------|---------|-----------|------------|
|                   |           |         | =======   |         | REVENII    | ====================================== |           | ========   |           | ======= |           | =======    |
|                   |           |         |           |         | ICE V EIVO |                                        |           |            |           |         |           |            |
| SALES             | 132918    | 83.9 %  | 146108    | 88.7 %  | 151864     | 88.4 %                                 | 135678    | 89.0 %     | 157120    | 98.0 %  | 136699    | 99.0 %     |
| MISCELLANEOUS INC | 64        | 0.0 %   | 146       | 0.1 %   | 153        | 0.1 %                                  | 138       | 0.1 %      | 150       | 0.1 %   | 0         | 0.0 %      |
| CONSULTING & DESI | 22561     | 14.2 %  | 16585     | 10.1 %  | 17776      | 10.3 %                                 | 14787     | 9.7 %      | 136       | 0.1 %   | 0         | 0.0 %      |
| FINANCE CHARGES   | 610       | 0.4 %   | 651       | 0.4 %   | 658        | 0.4 %                                  | 678       | 0.4 %      | 686       | 0.4 %   | 20        | 0.0 %      |
| INTEREST INCOME   | 242       | 0.2 %   | 250       | 0.2 %   | 256        | 0.2 %                                  | 249       | 0.2 %      | 252       | 0.2 %   | 1143      | 0.8 %      |
| DISCOUNTS TAKEN   | 2087      | 1.3 %   | 1048      | 0.6 %   | 1139       | 0.7 %                                  | 1001      | 0.7 %      | 1925      | 1.2 %   | 196       | 0.1 %      |
| TOTAL REVENUES    | 158481    | 100.0 % | 164787    | 100.0 % | 171846     | 100.0 %                                | 152532    | 100.0 %    | 160269    | 100.0 % | 138058    | 100.0 %    |
| COST OF SALES     |           |         |           |         |            |                                        |           |            |           |         |           |            |
|                   |           |         |           |         |            |                                        |           |            |           |         |           |            |
| COST OF GOODS SOL | 90369     | 57.0 %  | 99154     | 60.2 %  | 103299     | 60.1 %                                 | 91720     | 60.1 %     | 99486     | 62.1 %  | 92841     | 67.3 %     |
| FREIGHT           | 586       | 0.4 %   | 478       | 0.3 %   | 506        | 0.3 %                                  | 499       | 0.3 %      | 855       | 0.5 %   | 810       | 0.6 %      |
| TOTAL COST OF SAL | 90955     | 57.4 %  | 99632     | 60.5 %  | 103805     | 60.4 %                                 | 92219     | 60.5 %     | 100341    | 62.6 %  | 93651     | 67.8 %     |
| GROSS PROFIT      | 67526     | 42.6 %  | 65155     | 39.5 %  | 68041      | <br>39.6 %                             | 60312     | <br>39.5 % | 59929     | 37.4 %  | 44407     | <br>32.2 % |
|                   |           |         |           | GENERAL | & ADMINIST | RATIVE EX                              | (PENSES   |            |           |         |           |            |
|                   |           |         |           | -       |            |                                        |           |            |           |         |           |            |
| PURCHASES - MISCE | 944       | 0.6 %   | 494       | 0.3 %   | 540        | 0.3 %                                  | 381       | 0.3 %      | 541       | 0.3 %   | 458       | 0.3 %      |
| INVENTORY ADJUSTM | 1547      | 1.0 %   | 789       | 0.5 %   | 845        | 0.5 %                                  | 723       | 0.5 %      | 763       | 0.5 %   | 0         | 0.0 %      |
| SALES TAX         | 1370      | 0.9 %   | 1848      | 1.1 %   | 1843       | 1.1 %                                  | 1926      | 1.3 %      | 2237      | 1.4 %   | 491       | 0.4 %      |
| SALARIES          | 25165     | 15.9 %  | 21089     | 12.8 %  | 20936      | 12.2 %                                 | 20708     | 13.6 %     | 22896     | 14.3 %  | 18064     | 13.1 %     |
| PAYROLL TAXES     | 5849      | 3.7 %   | 6363      | 3.9 %   | 6406       | 3.7 %                                  | 6204      | 4.1 %      | 2731      | 1.7 %   | 1861      | 1.4 %      |
| 401-K EMPLOYER EX | 35        | 0.0 %   | 35        | 0.0 %   | 35         | 0.0 %                                  | 35        | 0.0 %      | 229       | 0.1 %   | 189       | 0.1 %      |
| EMPLOYEE EXPENSES | 560       | 0.4 %   | 428       | 0.3 %   | 481        | 0.3 %                                  | 243       | 0.2 %      | 366       | 0.2 %   | 393       | 0.3 %      |
| ENTERTAINMENT     | 1990      | 1.3 %   | 1771      | 1.1 %   | 813        | 0.5 %                                  | 207       | 0.1 %      | 1106      | 0.7 %   | 0         | 0.0 %      |
| TRAVEL            | 3539      | 2.2 %   | 824       | 0.5 %   | 3134       | 1.8 %                                  | 798       | 0.5 %      | 1111      | 0.7 %   | 400       | 0.3 %      |
| DEPRECIATION EXPE | 1968      | 1.2 %   | 1859      | 1.1 %   | 2089       | 1.2 %                                  | 1772      | 1.2 %      | 2422      | 1.5 %   | 0         | 0.0 %      |
| OFFICE EXPENSE    | 367       | 0.2 %   | 513       | 0.3 %   | 430        | 0.3 %                                  | 300       | 0.2 %      | 341       | 0.2 %   | 126       | 0.1 %      |
| AUTO & TRUCK EXPE | 427       | 0.3 %   | 122       | 0.1 %   | 168        | 0.1 %                                  | 192       | 0.1 %      | 491       | 0.3 %   | 211       | 0.2 %      |
| MISCELLANEOUS EXP | 91        | 0.1 %   | 229       | 0.1 %   | 63         | 0.0 %                                  | 128       | 0.1 %      | 261       | 0.2 %   | 427       | 0.3 %      |
| BANK CHARGES      | 55        | 0.0 %   | 60        | 0.0 %   | 60         | 0.0 %                                  | 42        | 0.0 %      | 59        | 0.0 %   | 0         | 0.0 %      |
| DISCOUNTS GIVEN   | 1635      | 1.0 %   | 834       | 0.5 %   | 893        | 0.5 %                                  | 764       | 0.5 %      | 1267      | 0.8 %   | 309       | 0.2 %      |
| ADVERTISING       | 1720      | 1.1 %   | 917       | 0.6 %   | 880        | 0.5 %                                  | 961       | 0.6 %      | 1862      | 1.2 %   | 1058      | 0.8 %      |
| PRINTING          | 153       | 0.1 %   | 189       | 0.1 %   | 243        | 0.1 %                                  | 265       | 0.2 %      | 335       | 0.2 %   | 292       | 0.2 %      |
| DUES & SUBSCRIPTI | 429       | 0.3 %   | 216       | 0.1 %   | 216        | 0.1 %                                  | 216       | 0.1 %      | 409       | 0.3 %   | 25        | 0.0 %      |
| POSTAL EXPENSE    | 364       | 0.2 %   | 233       | 0.1 %   | 256        | 0.2 %                                  | 221       | 0.1 %      | 289       | 0.2 %   | 244       | 0.2 %      |
| TELEPHONE         | 252       | 0.2 %   | 297       | 0.2 %   | 331        | 0.2 %                                  | 342       | 0.2 %      | 328       | 0.2 %   | 375       | 0.3 %      |
| TAXES & LICENSES  | 3485      | 2.2 %   | 3698      | 2.2 %   | 3753       | 2.2 %                                  | 3753      | 2.5 %      | 4026      | 2.5 %   | 4953      | 3.6 %      |
| INSURANCE EXPENSE | 968       | 0.6 %   | 943       | 0.6 %   | 1042       | 0.6 %                                  | 1042      | 0.7 %      | 854       | 0.5 %   | 142       | 0.1 %      |
| RENTAL EXPENSE    | 516       | 0.3 %   | 516       | 0.3 %   | 516        | 0.3 %                                  | 516       | 0.3 %      | 516       | 0.3 %   | 0         | 0.0 %      |

04/22/02

GLR844 PAGE 2

# AS OF 09/30/02

|                                | 04/02 APR    | PERCENT        | 05/02 MAY    | PERCENT (      | 06/02 JUN    | PERCENT        | 07/02 JUL    | PERCENT        | 08/02 AUG    | PERCENT        | 09/02 SEP    | PERCENT        |
|--------------------------------|--------------|----------------|--------------|----------------|--------------|----------------|--------------|----------------|--------------|----------------|--------------|----------------|
|                                |              |                |              |                |              |                |              |                |              |                |              |                |
| LEGAL & PROFESSIO<br>UTILITIES | 1636<br>1622 | 1.0 %<br>1.0 % | 1541<br>1829 | 0.9 %<br>1.1 % | 1391<br>1948 | 0.8 %<br>1.1 % | 1097<br>1806 | 0.7 %<br>1.2 % | 1495<br>1908 | 0.9 %<br>1.2 % | 1009<br>1497 | 0.7 %<br>1.1 % |
| TOTAL GENERAL & A<br>EXPENSE   | 56687        | 35.8 %         | 47635        | 28.9 %         | 49312        | 28.7 %         | 44640        | 29.3 %         | 48842        | 30.5 %         | 32523        | 23.6 %         |
| NET PROFIT OR LOS              | 10840        | 6.8 %          | 17520        | 10.6 %         | 18729        | 10.9 %         | 15672        | 10.3 %         | 11087        | 6.9 %          | 11884        | 8.6 %          |

04/22/02

STATEMENT OF FINANCIAL POSITION ALL BALANCE SHEET ACCOUNTS COMPANY ALL ACCOUNTS CONSOLIDATED AS OF 09/30/02

GLR850 PAGE 1

#### ASSETS

#### CURRENT ASSETS:

| CASH                      | 264,454.70 |
|---------------------------|------------|
| PETTY CASH                | 256.83     |
| ACCOUNTS RECEIVABLE       | 162,184.22 |
| INVENTORY                 | 160,208.61 |
| NONSTOCKED INVENTORY      | 5,087.29   |
| IN TRANSIT INVENTORY      | 4,269,05   |
| PREPAID TAXES & INSURANCE | 2 181 38   |
| DEDUCTES                  | 911 91     |
| EMDLOVEE ADVANCES         | 440 00     |
| EMPLOILE ADVANCES         | 440.00     |
| TOTAL CURRENT ASSETS      | 599,993.99 |
| FIXED ASSETS:             |            |
| FOUTDMENT OWNED           | 39 651 54  |
| DRODERTY OWNED            | 159 500 07 |
| COODWILL                  | 32 000 00  |
| GOODWILL                  | 32,000.00  |
| TOTAL FIVED ACCETC        | 221 151 61 |
| IUIAL FIXED ASSEIS        | 231,151.01 |
|                           |            |
|                           | 021 145 60 |
| IUIAL ASSEIS              | 831,145.60 |
| LIABILITIES & EQUITY      |            |
| CURRENT LIABILITIES:      |            |

| ACCOUNTS PAYABLE          | 44,696.38  |
|---------------------------|------------|
| SALES TAX PAYABLE         | 1,898.40   |
| 401-K PAYABLE             | 2,964.35   |
| CHRISTMAS FUND            | 2,720.50   |
| CREDIT UNION              | 14,693.82  |
| FEDERAL TAXES PAYABLE     | 38,214.92  |
| STATE TAXES PAYABLE       | 7,313.56   |
| TAXES PAYABLE             | 4,635.08   |
| OVERHEAD ACCRUED          | 26,549.88  |
| PACKAGING ACCRUED         | 28,182.46  |
| LABOR ACCRUED             | 53,215.53  |
| PURCHASES-INVENTORY       | 9,009.20   |
|                           |            |
| TOTAL CURRENT LIABILITIES | 234,094.08 |

LONG TERM LIABILITIES:

# 04/22/02 GLR850 PAGE 2 AS OF 09/30/02

| TOTAL LONG TERM LIABILITIES                                    | 0.00                                   |
|----------------------------------------------------------------|----------------------------------------|
| EQUITY                                                         |                                        |
| CAPITAL STOCK<br>RETAINED EARNINGS<br>PROFIT OR LOSS THIS YEAR | 160,000.00<br>320,523.76<br>116,527.76 |
| TOTAL EQUITY                                                   | 597,051.52                             |
| TOTAL LIABILITIES & EQUITY                                     | 831,145.60                             |

04/22/02

GLR852 PAGE 1

STATEMENT OF FINANCIAL POSITION ALL BALANCE SHEET ACCOUNTS COMPANY ALL ACCOUNTS CONSOLIDATED AS OF 09/30/02

2002 2001

#### ASSETS

#### CURRENT ASSETS:

| CASH                      | 264,454.70 | 241,412.51 |
|---------------------------|------------|------------|
| PETTY CASH                | 256.83     | 146.54     |
| ACCOUNTS RECEIVABLE       | 162,184.22 | 174,914.57 |
| INVENTORY                 | 160,208.61 | 182,848.45 |
| NONSTOCKED INVENTORY      | 5,087.29   | 8,533.21   |
| IN TRANSIT INVENTORY      | 4,269.05   | 3,960.98   |
| PREPAID TAXES & INSURANCE | 2,181.38   | 1,452.15   |
| DEPOSITS                  | 911.91     | 1,123.50   |
| EMPLOYEE ADVANCES         | 440.00     | 0.00       |
|                           |            |            |
| TOTAL CURRENT ASSETS      | 599,993.99 | 614,391.91 |

#### FIXED ASSETS:

| EQUIPMENT OWNED<br>PROPERTY OWNED<br>GOODWILL | 39,651.54<br>159,500.07<br>32,000.00 | 87,309.07<br>105,000.05<br>20,000.00 |
|-----------------------------------------------|--------------------------------------|--------------------------------------|
| TOTAL FIXED ASSETS                            | 231,151.61                           | 212,309.12                           |
| TOTAL ASSETS                                  | 831,145.60                           | 826,701.03                           |

#### LIABILITIES & EQUITY

#### CURRENT LIABILITIES:

| ACCOUNTS PAYABLE          | 44,696.38  | 222,836.39 |
|---------------------------|------------|------------|
| SALES TAX PAYABLE         | 1,898.40   | 0.00       |
| 401-K PAYABLE             | 2,964.35   | 0.00       |
| CHRISTMAS FUND            | 2,720.50   | 0.00       |
| CREDIT UNION              | 14,693.82  | 16,879.11  |
| FEDERAL TAXES PAYABLE     | 38,214.92  | 38,109.04  |
| STATE TAXES PAYABLE       | 7,313.56   | 7,389.71   |
| TAXES PAYABLE             | 4,635.08   | 5,246.68   |
| OVERHEAD ACCRUED          | 26,549.88  | 20,437.33  |
| PACKAGING ACCRUED         | 28,182.46  | 30,656.03  |
| LABOR ACCRUED             | 53,215.53  | 40,874.71  |
| PURCHASES-INVENTORY       | 9,009.20   | 0.00       |
|                           |            |            |
| TOTAL CURRENT LIABILITIES | 234,094.08 | 382,429.00 |

LONG TERM LIABILITIES:

| 04/22/02 | 29 OF 09/1                                                     | 30/02                                  | GLR852 PAGE 2                    |  |  |  |  |  |
|----------|----------------------------------------------------------------|----------------------------------------|----------------------------------|--|--|--|--|--|
|          |                                                                | 2002                                   | 2001                             |  |  |  |  |  |
|          |                                                                |                                        |                                  |  |  |  |  |  |
|          | TOTAL LONG TERM LIABILITIES                                    | 0.00                                   | 0.00                             |  |  |  |  |  |
| EQUITY   |                                                                |                                        |                                  |  |  |  |  |  |
|          | CAPITAL STOCK<br>RETAINED EARNINGS<br>PROFIT OR LOSS THIS YEAR | 160,000.00<br>320,523.76<br>116,527.76 | 160,000.00<br>198,860.35<br>0.00 |  |  |  |  |  |
|          | TOTAL EQUITY                                                   | 597,051.52                             | 358,860.35                       |  |  |  |  |  |
|          | TOTAL LIABILITIES & EQUITY                                     | 831,145.60                             | 741,289.35                       |  |  |  |  |  |

GLR854 PAGE 1

04/22/02

#### STATEMENT OF FINANCIAL POSITION ALL BALANCE SHEET ACCOUNTS COMPANY ALL ACCOUNTS CONSOLIDATED AS OF 09/30/02

10/01 OCT 11/01 NOV 12/01 DEC 01/02 JAN 02/02 FEB 03/02 MAR 04/02 APR 05/02 MAY 06/02 JUN 07/02 JUL 08/02 AUG 09/02 SEP

| ASSETS                                           |                         |                    |        |        |        |            |        |        |        |        |        |        |
|--------------------------------------------------|-------------------------|--------------------|--------|--------|--------|------------|--------|--------|--------|--------|--------|--------|
|                                                  |                         |                    |        |        | CURREI | NT ASSETS: |        |        |        |        |        |        |
| CASH                                             | 203042                  | 189992             | 235415 | 153913 | 183101 | 216672     | 275399 | 283149 | 265275 | 293029 | 331166 | 264455 |
| PETTY CASH<br>ACCOUNTS RECEIVA<br>1<br>INVENTORY | 236<br>WARLE            | 420                | 512    | 188    | 210    | 438        | 1860   | 462    | 177    | 138    | 257    | 257    |
|                                                  | 169633                  | 169821             | 179365 | 176576 | 180769 | 179062     | 183789 | 190333 | 185930 | 179611 | 107587 | 162184 |
| NONSTOCKED INV                                   | 183831<br>VENTORY       | 176292             | 180613 | 163541 | 172295 | 185171     | 161671 | 177393 | 194180 | 195553 | 200565 | 160209 |
| IN TRANSIT INV                                   | 9463<br>VENTORY<br>4254 | 10327              | 5241   | 954    | 1997   | 2981       | 3691   | 4735   | 5747   | 6751   | 6751   | 4269   |
| PREPAID TAXES                                    | & INSURAN<br>4707       | 100<br>102<br>3995 | 3388   | 2719   | 2153   | 1483       | 854    | 4179   | 3385   | 2731   | 2376   | 2181   |
| DEPOSITS                                         | 1124<br>ICES            | 1124               | 1124   | 1124   | 1124   | 1124       | 1124   | 912    | 912    | 912    | 912    | 912    |
|                                                  | 0                       | 0                  | 0      | 0      | 0      | 0          | 0      | 2800   | 2300   | 1800   | 950    | 440    |
| TOTAL CURRENT                                    | ASSETS<br>576290        | 556528             | 617035 | 501914 | 544576 | 590187     | 632009 | 667577 | 661438 | 684384 | 654112 | 599994 |
|                                                  |                         |                    |        |        | FIXEI  | ASSETS:    |        |        |        |        |        |        |
| EQUIPMENT OWNE                                   | D 85388                 | 83466              | 81545  | 79624  | 77702  | 75781      | 73860  | 13686  | 43495  | 41573  | 39652  | 39652  |
| GOODWILL                                         | 164500                  | 164000             | 163500 | 163000 | 162500 | 162000     | 161500 | 161000 | 160500 | 160000 | 159500 | 159500 |
| GOODWILL                                         | 20000                   | 20000              | 20000  | 32000  | 32000  | 32000      | 32000  | 32000  | 32000  | 32000  | 32000  | 32000  |
| TOTAL FIXED AS                                   | SETS<br>269888          | 267467             | 265045 | 274624 | 272202 | 269781     | 267360 | 206686 | 235995 | 233573 | 231152 | 231152 |
| -<br>TOTAL ASSETS                                | 846178                  | 823995             | 882080 | 776538 | 816778 | 859968     | 899369 | 874263 | 897433 | 917958 | 885264 | 831146 |

LIABILITIES & EQUITY
GLR854 PAGE 2

04/22/02

## AS OF 09/30/02

## 10/01 OCT 11/01 NOV 12/01 DEC 01/02 JAN 02/02 FEB 03/02 MAR 04/02 APR 05/02 MAY 06/02 JUN 07/02 JUL 08/02 AUG 09/02 SEP

|                 |                     |             |        |        | CURRENT   | LIABILITI   | ls:    |        |        |        |          |        |
|-----------------|---------------------|-------------|--------|--------|-----------|-------------|--------|--------|--------|--------|----------|--------|
| ACCOUNTS PAYABL | E                   | 015100      | 000450 | 005550 | 024020    | 040004      | 004060 | 000000 | 010540 | 005140 | 145500   | 11505  |
| SALES TAX PAYAB | 213544<br>LE        | 21/199      | 228452 | 225760 | 234032    | 248094      | 284062 | 236350 | 212/48 | 20/148 | 145593   | 44696  |
| INSURANCE PAYAB | 0<br>LE             | 0           | 0      | 0      | 0         | 0           | 0      | 0      | 0      | 0      | 0        | 1898   |
| 401-K PAYABLE   | 0                   | 0           | 0      | 3396   | 0         | 0           | 0      | 0      | 3396   | 0      | 0        | 0      |
|                 | 0                   | 0           | 0      | 750    | 1490      | 2214        | 796    | 1403   | 2286   | 865    | 1805     | 2964   |
| CIRCISIMAS FOND | 0                   | 0           | 0      | 2641   | 3961      | 1320        | 2641   | 3961   | 1320   | 2641   | 2671     | 2721   |
| CREDIT UNION    | 18858               | 20591       | 21630  | 1885   | 3637      | 5726        | 7828   | 9628   | 11747  | 13739  | 14269    | 14694  |
| FEDERAL TAXES P | AYABLE<br>45659     | 8128        | 16004  | 23949  | 31632     | 39305       | 4486   | 8846   | 17485  | 26161  | 32883    | 38215  |
| STATE TAXES PAY | ABLE<br>9487        | 1601        | 3229   | 4975   | 6557      | 8137        | 10010  | 1634   | 3689   | 5387   | 6460     | 7314   |
| TAXES PAYABLE   | 6736                | 1137        | 2293   | 3532   | 4656      | 5777        | 7107   | 1160   | 2619   | 3825   | 4282     | 4635   |
| OVERHEAD ACCRUE | D<br>23442          | 25530       | 27666  | 2095   | 4290      | 6239        | 11173  | 13689  | 16386  | 18692  | 21 2 2 1 | 26550  |
| PACKAGING ACCRU | ED 25162            | 20000       | 41400  | 2095   | 4200      | 0255        | 16760  | 20524  | 24570  | 10092  | 21321    | 20550  |
| LABOR ACCRUED   | 35163               | 38309       | 41499  | 3142   | 6436      | 9358        | 10/00  | 20534  | 24578  | 28037  | 28110    | 28182  |
| PURCHASES-INVEN | 46884<br>TORY       | 51078       | 55333  | 4189   | 8581      | 12478       | 22347  | 27379  | 32771  | 37383  | 42699    | 53216  |
|                 | 0                   | 0           | 0      | 0      | 0         | 0           | 0      | 0      | 0      | 0      | 5        | 9009   |
| TOTAL CURRENT L | IABILITIE<br>399772 | S<br>363583 | 396106 | 276314 | 305272    | 338649      | 367210 | 324584 | 329025 | 343877 | 300096   | 234094 |
|                 |                     |             |        |        | LONG TERM | 1 LIABILITI | ES:    |        |        |        |          |        |
| NOTES PAYABLE   | 0                   | 0           | 10000  | 10000  | 10000     | 10000       | 10000  | 10000  | 10000  | 0      | 0        | 0      |
| TOTAL LONG TERM | LIABILIT<br>0       | TIES<br>0   | 10000  | 10000  | 10000     | 10000       | 10000  | 10000  | 10000  | 0      | 0        | 0      |
|                 |                     |             |        |        | E         | EQUITY      |        |        |        |        |          |        |
| CAPITAL STOCK   |                     |             |        |        |           |             |        |        |        |        |          |        |
| RETAINED EARNIN | 160000<br>GS        | 160000      | 160000 | 160000 | 160000    | 160000      | 160000 | 160000 | 160000 | 160000 | 160000   | 160000 |
| PROFIT OR LOSS  | 198860<br>THIS YEAR | 198860      | 198860 | 320524 | 320524    | 320524      | 320524 | 320524 | 320524 | 320524 | 320524   | 320524 |
|                 | 116528              | 0           | 0      | 0      | 0         | 0           | 0      | 0      | 0      | 0      | 0        | 0      |
| TOTAL EQUITY    | 475388              | 358860      | 358860 | 480524 | 480524    | 480524      | 480524 | 480524 | 480524 | 480524 | 480524   | 480524 |

| 04/22/0 | AS OF 09/30/02 |             |             |             |      |       |      |       |      |       |      |       | GLR8 | 54 PAGE | 3   |           |       |      |       |      |           |         |    |
|---------|----------------|-------------|-------------|-------------|------|-------|------|-------|------|-------|------|-------|------|---------|-----|-----------|-------|------|-------|------|-----------|---------|----|
|         | 1              | 0/01        | OCT         | 11/01       | NOV  | 12/01 | DEC  | 01/02 | JAN  | 02/02 | FEB  | 03/02 | MAR  | 04/02   | APR | 05/02 MAY | 06/02 | JUN  | 07/02 | JUL  | 08/02 AUG | 09/02 S | EP |
|         |                |             |             |             |      |       |      |       |      |       |      |       |      |         |     |           |       |      |       |      |           |         |    |
| TOTAL 1 | LIABILI        | TIES<br>875 | & EQ<br>160 | UITY<br>722 | 2443 | 764   | 1966 | 76    | 6838 | 795   | 5796 | 829   | 9172 | 857     | 734 | 815108    | 81    | 9549 | 824   | 1401 | 780620    | 7146    | 18 |

GLR856 PAGE 1

04/22/02

## STATEMENT OF FINANCIAL POSITION ALL BALANCE SHEET ACCOUNTS COMPANY ALL ACCOUNTS CONSOLIDATED AS OF 09/30/02

|                           | 04/02 APR  | 05/02 MAY   | 06/02 JUN  | 07/02 JUL  | 08/02 AUG  | 09/02 SEP  |
|---------------------------|------------|-------------|------------|------------|------------|------------|
|                           |            |             |            |            |            |            |
|                           |            | ASSE        | TS         |            |            |            |
|                           |            | CURRENT .   | ASSETS:    |            |            |            |
| CASH                      | 275,398.92 | 283,149.27  | 265,274.59 | 293,029.17 | 331,165.98 | 264,454.70 |
| PETTY CASH                | 1,859.79   | 461.80      | 176.50     | 137.83     | 256.83     | 256.83     |
| ACCOUNTS RECEIVABLE       | 183,788.70 | 190,333.20  | 185,930.20 | 179,610.53 | 107,587.23 | 162,184.22 |
| INVENTORY                 | 161,670.77 | 177,392.52  | 194,180.48 | 195,552.88 | 200,565.17 | 160,208.61 |
| NONSTOCKED INVENTORY      | 3,691.24   | 4,735.11    | 5,747.02   | 6,750.87   | 6,750.87   | 5,087.29   |
| IN TRANSIT INVENTORY      | 3,621.40   | 3,614.23    | 3,532.43   | 3,859.52   | 3,547.52   | 4,269.05   |
| PREPAID TAXES & INSURANCE | 854.44     | 4,179.42    | 3,385.11   | 2,731.38   | 2,376.38   | 2,181.38   |
| DEPOSITS                  | 1,123.50   | 911.91      | 911.91     | 911.91     | 911.91     | 911.91     |
| EMPLOYEE ADVANCES         | 0.00       | 2,800.00    | 2,300.00   | 1,800.00   | 950.00     | 440.00     |
| TOTAL CURRENT ASSETS      | 632,008.76 | 667,577.46  | 661,438.24 | 684,384.09 | 654,111.89 | 599,993.99 |
|                           |            | FIXED A     | SSETS:     |            |            |            |
| EOUIPMENT OWNED           | 73,859.74  | 13,685.54   | 43,494.64  | 41,573.34  | 39,651.54  | 39,651.54  |
| PROPERTY OWNED            | 161,500.11 | 161,000.08  | 160,500.08 | 160,000.08 | 159,500.07 | 159,500.07 |
| GOODWILL                  | 32,000.00  | 32,000.00   | 32,000.00  | 32,000.00  | 32,000.00  | 32,000.00  |
| TOTAL FIXED ASSETS        | 267,359.85 | 206,685.62  | 235,994.72 | 233,573.42 | 231,151.61 | 231,151.61 |
| TOTAL ASSETS              | 899,368.61 | 874,263.08  | 897,432.96 | 917,957.51 | 885,263.50 | 831,145.60 |
|                           |            | LIABILITIES | & EOUITY   |            |            |            |
|                           |            |             |            |            |            |            |
|                           |            | CURRENT LIA | BILITIES:  |            |            |            |
| ACCOUNTS PAYABLE          | 284,061.58 | 236,350.17  | 212,747.87 | 207,147.95 | 145,592.75 | 44,696.38  |
| SALES TAX PAYABLE         | 0.00       | 0.00        | 0.00       | 0.00       | 0.00       | 1,898.40   |
| INSURANCE PAYABLE         | 0.00       | 0.00        | 3,396.12   | 0.00       | 0.00       | 0.00       |
| 401-K PAYABLE             | 796.32     | 1,402.96    | 2,286.21   | 865.23     | 1,804.65   | 2,964.35   |
| CHRISTMAS FUND            | 2,640.50   | 3,960.75    | 1,320.25   | 2,640.50   | 2,670.50   | 2,720.50   |
| CREDIT UNION              | 7,828.21   | 9,627.97    | 11,747.15  | 13,738.82  | 14,268.82  | 14,693.82  |
| FEDERAL TAXES PAYABLE     | 4,486.42   | 8,845.70    | 17,485.11  | 26,160.81  | 32,883.00  | 38,214.92  |
| STATE TAXES PAYABLE       | 10,009.82  | 1,634.20    | 3,688.65   | 5,387.09   | 6,460.00   | 7,313.56   |
| TAXES PAYABLE             | 7,106.97   | 1,160.28    | 2,618.93   | 3,824.84   | 4,281.62   | 4,635.08   |
| OVERHEAD ACCRUED          | 11,173.37  | 13,689.37   | 16,385.51  | 18,691.60  | 21,320.61  | 26,549.88  |
| PACKAGING ACCRUED         | 16,760.00  | 20,534.04   | 24,578.30  | 28,037.38  | 28,109.92  | 28,182.46  |
| LABOR ACCRUED             | 22,346.69  | 27,378.69   | 32,771.00  | 37,383.13  | 42,699.20  | 53,215.53  |
| PURCHASES-INVENTORY       | 0.00       | 0.00        | 0.00       | 0.00       | 4.84       | 9,009.20   |
| TOTAL CURRENT LIABILITIES | 367,209.88 | 324,584.13  | 329,025.10 | 343,877.35 | 300,095.91 | 234,094.08 |

## Sample Reports

| 04/22/02                                                       |                                        |                                  |                                  |                                  |                                  | GLR856 PAGE 2                    |
|----------------------------------------------------------------|----------------------------------------|----------------------------------|----------------------------------|----------------------------------|----------------------------------|----------------------------------|
|                                                                |                                        | AS OF 0                          | 9/30/02                          |                                  |                                  |                                  |
|                                                                | 04/02 APR                              | 05/02 MAY                        | 06/02 JUN                        | 07/02 JUL                        | 08/02 AUG                        | 09/02 SEP                        |
|                                                                |                                        |                                  |                                  |                                  |                                  |                                  |
|                                                                |                                        | LONG TERM LI                     | ABILITIES:                       |                                  |                                  |                                  |
| NOTES PAYABLE                                                  | 10,000.00                              | 10,000.00                        | 10,000.00                        | 0.00                             | 0.00                             | 0.00                             |
| TOTAL LONG TERM LIABILITIES                                    | 10,000.00                              | 10,000.00                        | 10,000.00                        | 0.00                             | 0.00                             | 0.00                             |
|                                                                |                                        | EQUI                             | ТҮ                               |                                  |                                  |                                  |
| CAPITAL STOCK<br>RETAINED EARNINGS<br>PROFIT OR LOSS THIS YEAR | 160,000.00<br>320,523.76<br>116,527.76 | 160,000.00<br>320,523.76<br>0.00 | 160,000.00<br>320,523.76<br>0.00 | 160,000.00<br>320,523.76<br>0.00 | 160,000.00<br>320,523.76<br>0.00 | 160,000.00<br>320,523.76<br>0.00 |
| TOTAL EQUITY                                                   | 597,051.52                             | 480,523.76                       | 480,523.76                       | 480,523.76                       | 480,523.76                       | 480,523.76                       |
| TOTAL LIABILITIES & EQUITY                                     | 974,261.40                             | 815,107.89                       | 819,548.86                       | 824,401.11                       | 780,619.67                       | 714,617.84                       |